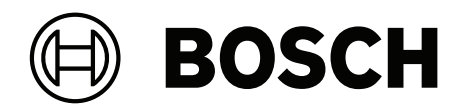

# **AMAX** panel

AMAX panel 2100 | AMAX panel 3000 | AMAX panel 3000 BE | AMAX panel 4000

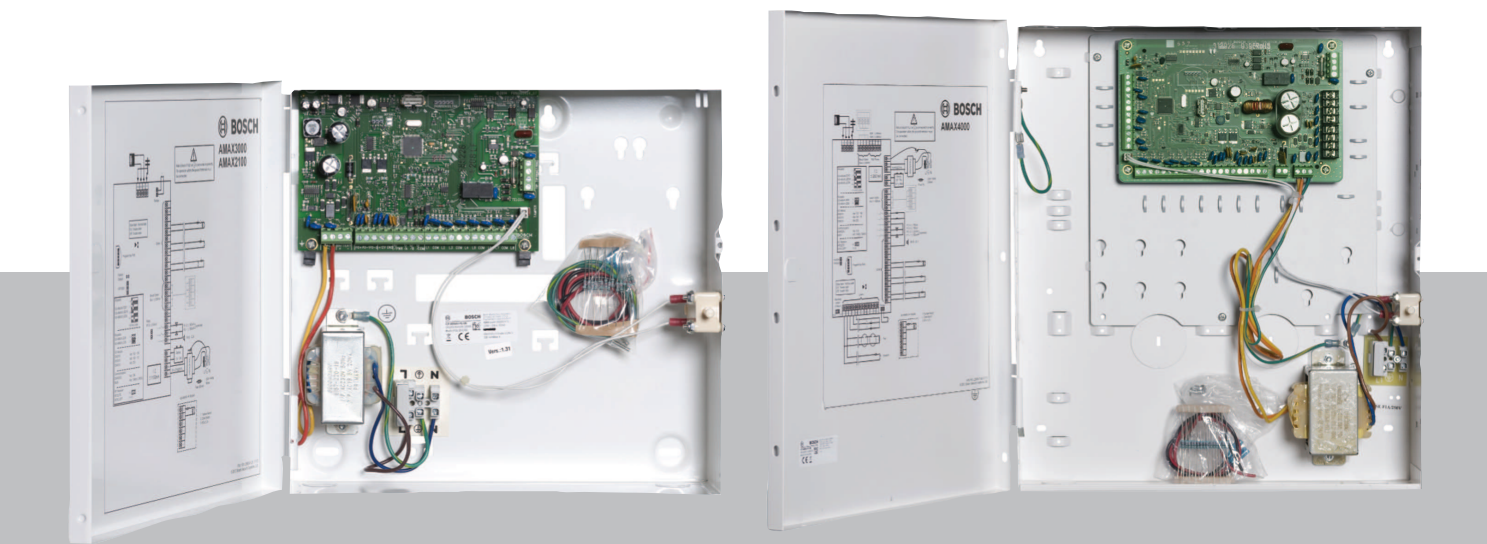

tr Kurulum Kılavuzu

# İçindekiler

| 1     | Güvenlik                                                                      | 6  |
|-------|-------------------------------------------------------------------------------|----|
| 2     | Kısa bilgi                                                                    | 8  |
| 2.1   | Tuş takımı göstergeleri                                                       | 8  |
| 3     | Sistem bilgileri                                                              | 11 |
| 4     | İsteğe bağlı modüller ve çevre birim cihazları                                | 14 |
| 4.1   | Bosch veri yolu                                                               | 14 |
| 4.2   | Tuş takımı                                                                    | 14 |
| 4.2.1 | Genel                                                                         | 14 |
| 4.2.2 | Adres ayarı                                                                   | 15 |
| 4.2.3 | Kablolama                                                                     | 16 |
| 4.2.4 | Durum göstergesi                                                              | 16 |
| 4.3   | DX2010                                                                        | 17 |
| 4.3.1 | Genel                                                                         | 17 |
| 4.3.2 | Adres ayarı                                                                   | 17 |
| 4.3.3 | Kablolama                                                                     | 18 |
| 4.3.4 | Durum göstergesi                                                              | 18 |
| 4.4   | DX3010                                                                        | 18 |
| 4.4.1 | Genel                                                                         | 18 |
| 4.4.2 | Adres ayarı                                                                   | 19 |
| 4.4.3 | Kablolama                                                                     | 19 |
| 4.4.4 | Durum göstergesi                                                              | 19 |
| 4.5   | B426-M                                                                        | 20 |
| 4.5.1 | Genel                                                                         | 20 |
| 4.5.2 | Adres ayarı                                                                   | 20 |
| 4.5.3 | Kablolama                                                                     | 20 |
| 4.5.4 | Durum göstergesi                                                              | 20 |
| 4.6   | B442 veya B443 ile B450-M                                                     | 21 |
| 4.6.1 | Genel                                                                         | 21 |
| 4.6.2 | Adres ayarı                                                                   | 21 |
| 4.6.3 | Kablolama                                                                     | 21 |
| 4.6.4 | Durum göstergesi                                                              | 22 |
| 4.7   | Kablosuz radion alıcısı                                                       | 22 |
| 4.7.1 | Genel                                                                         | 22 |
| 4.7.2 | Adres ayarı                                                                   | 23 |
| 4.7.3 | Kablolama                                                                     | 23 |
| 4.7.4 | Durum göstergesi                                                              | 23 |
| 5     | Kurulum                                                                       | 24 |
| 5.1   | Modül kurulumu                                                                | 24 |
| 5.2   | Akü kurulumu                                                                  | 25 |
| 5.3   | Sisteme güç verme                                                             | 26 |
| 5.4   | Sistem durumu göstergesi                                                      | 27 |
| 5.5   | Sertifika                                                                     | 27 |
| 5.5.1 | EN 50131-3 Grade 2, Environmental Class 2 - AMAX 2100 / 3000 / 3000 BE / 4000 | 27 |
| 5.5.2 | INCERT - AMAX 4000                                                            | 28 |
| 5.5.3 | SFF - AMAX 2100 / 3000 / 3000 BE / 4000                                       | 28 |
| 6     | Ayarlar                                                                       | 30 |
| 6.1   | İletişim ve raporlama                                                         | 30 |
| 6.1.1 | Alıcılar                                                                      | 30 |

| 6.1.2  | Raporlar                                 | 38  |
|--------|------------------------------------------|-----|
| 6.1.3  | Test raporu süresi                       | 43  |
| 6.1.4  | Ikili IP                                 | 43  |
| 6.1.5  | IP iletişim cihazı                       | 44  |
| 6.1.6  | Uzaktan erişim                           | 47  |
| 6.1.7  | Uzak PC                                  | 47  |
| 6.1.8  | Geri arama ve dahili arama               | 48  |
| 6.1.9  | Zil sesi sayıları                        | 49  |
| 6.1.10 | Bulut durumu                             | 49  |
| 6.2    | Kullanıcılar ve kodlar                   | 49  |
| 6.2.1  | Kullanıcı kodu                           | 49  |
| 6.2.2  | Installer Kod                            | 51  |
| 6.2.3  | Kod uzunluğu                             | 55  |
| 6.2.4  | Kod izinleri                             | 55  |
| 6.2.5  | Zorunlu kodu değişikliği                 | 55  |
| 6.2.6  | Makro yapılandırması                     | 55  |
| 6.2.7  | Kod raporlama                            | 56  |
| 6.3    | Alanlar                                  | 56  |
| 6.3.1  | Zon ekle / çıkar                         | 56  |
| 6.3.2  | Zon işlevi ayarları                      | 59  |
| 6.3.3  | Darbe sayım süresi                       | 72  |
| 6.3.4  | Çapraz zon sayacı                        | 72  |
| 6.3.5  | Zon gösterimi tuş takımı ve olay günlüğü | 72  |
| 6.4    | Tuş takımları ve alanlar                 | 73  |
| 6.4.1  | Tuş takımı alanı                         | 73  |
| 6.4.2  | Giriş/çıkış zamanlaması                  | 74  |
| 6.4.3  | Ortak alan                               | 75  |
| 6.4.4  | Tuş takımı göstergesi                    | 75  |
| 6.4.5  | Tuş takımı kilitleme                     | 77  |
| 6.5    | Sistem                                   | 77  |
| 6.5.1  | Sistem ayarı                             | 77  |
| 6.5.2  | Sistem görünümü                          | 81  |
| 6.5.3  | Sistem fabrika varsayılan ayarı          | 82  |
| 6.6    | Çıkışlar ve sirenler                     | 83  |
| 6.6.1  | Çıkışlar                                 | 83  |
| 6.6.2  | Sirenler                                 | 90  |
| 6.7    | Kablosuz cihazlar                        | 90  |
| 6.7.1  | Kablosuz seçenekleri                     | 90  |
| 6.7.2  | Kablosuz cihazları / kullanıcı           | 91  |
| 6.8    | Tuş programlama                          | 92  |
| 7      | Konfigürasyon                            | 94  |
| 7.1    | Servis modu                              | 94  |
| 7.2    | Tuş takımıyla programlama                | 94  |
| 7.2.1  | Metin tuş takımıyla programlama          | 94  |
| 7.2.2  | LED/LCD tuş takımı programlama           | 104 |
| 7.3    | Bilgisayar yazılımı ile iletişim         | 105 |
| 7.3.1  | A-Link Plus bağlantısı için ön koşullar  | 106 |
| 7.3.2  | Doğrudan bağlantı                        | 107 |
| 7.3.3  | Modem bağlantısı                         | 107 |
|        |                                          |     |

| 7.3.4 | Ağ bağlantısı                                     | 107 |
|-------|---------------------------------------------------|-----|
| 8     | Adres programlama                                 | 109 |
| 8.1   | Servis modu                                       | 109 |
| 8.2   | İletişim ve rapor programlama                     | 109 |
| 8.2.1 | Alıcı programlama                                 | 109 |
| 8.2.2 | Rapor programlama                                 | 113 |
| 8.2.3 | IP iletişim cihazı programlama                    | 115 |
| 8.2.4 | İletişim operasyonu programlama                   | 118 |
| 8.3   | Kullanıcı ve kod programlama                      | 120 |
| 8.3.1 | Kullanıcı kodu programlama                        | 120 |
| 8.3.2 | Teknisyen kodu programlama                        | 124 |
| 8.3.3 | Kod uzunluğu programlama                          | 124 |
| 8.3.4 | Kod izni programlama                              | 124 |
| 8.3.5 | Zorunlu kodu değişikliği                          | 124 |
| 8.3.6 | Makro programlama                                 | 125 |
| 8.4   | Alan programlama                                  | 125 |
| 8.4.1 | Zon programlama ekle/kaldır                       | 125 |
| 8.4.2 | Zon işlevi programlama                            | 132 |
| 8.4.3 | Darbe sayım süresi programlama                    | 135 |
| 8.4.4 | Zon çapraz zamanlayıcı programlama                | 135 |
| 8.5   | Tuş takımı ve alan programlama                    | 135 |
| 8.5.1 | Tuş takımı alanı programlama                      | 135 |
| 8.5.2 | Alan zamanlaması programlama                      | 136 |
| 8.5.3 | Ortak alan programlama                            | 137 |
| 8.5.4 | Tuş takımı gösterimi programlama                  | 138 |
| 8.5.5 | Tuş takımı kilitlemesi programlama                | 138 |
| 8.6   | Sistem programlama                                | 139 |
| 8.6.1 | Sistem ayarları programlama                       | 139 |
| 8.6.2 | Sistem fabrika varsayılan ayarlarını programlama  | 143 |
| 8.7   | Çıkış ve siren programlama                        | 143 |
| 8.7.1 | Çıkış programlama                                 | 143 |
| 8.7.2 | Siren programlama                                 | 146 |
| 8.8   | Kablosuz cihaz programlama                        | 146 |
| 9     | Sorun giderme                                     | 149 |
| 9.1   | Genel hata                                        | 149 |
| 9.2   | Sorun hata sorgusu                                | 151 |
| 10    | Bakım                                             | 164 |
| 10.1  | ICP-EZRU2 yükseltme anahtarıyla yazılım yükseltme | 164 |
| 11    | Teknik veriler                                    | 165 |

| 1                   | Güvenlik                                                                                                    |
|---------------------|----------------------------------------------------------------------------------------------------|
|                     | <b>Tehlike!</b><br>Elektrik<br>Sistem düzgün çalıştırılmazsa ya da sistem bu kılavuza uygun olmayan şekilde açılır veya<br>değiştirilirse elektrik kaynaklı yaralanmalar olabilir.                                                                                                    |
|                     | <ul> <li>Kurulum ve kablo bağlantısı işlemleri sırasında tüm gücün (AC ve akü) kapalı olduğundan<br/>emin olun.</li> <li>Sistemi yalnızca bu kılavuza uygun şekilde açın veya değiştirin.</li> <li>Bu sistemi yalnızca yetkili teknisyenler/servis personeli kurabilir.</li> <li>Gücü kapatmadan önce tüm Telekomünikasyon Ağı Konnektörlerini sökün.</li> <li>Gücü kapatmak için, mevcut devre kesici bulunduğundan emin olun.</li> <li>Sistemi mutlaka koruyucu bir topraklama kontağı bulunan bir prize takın.</li> </ul> |
|                     | <b>Tehlike!</b><br>Akü<br>Akü yanlış biçimde taşınır ya da bağlanırsa elektrik çarpması, yangın veya patlamadan<br>kaynaklanan yaralanmalar meydana gelebilir.                                                                                                    |
|                     | <ul> <li>Aküyü her zaman dikkatlice taşıyın ve değiştirin.</li> <li>Topraklama terminalinin her zaman bağlı olduğundan ve N, L1 veya Exx'in doğru bağlandığından emin olun.</li> <li>Aküyü sistemden çıkarırken önce artı kablosunu söktüğünüzden emin olun.</li> <li>Pozitif (kırmızı) kabloyu ve sistemin "BATT +" bağlantı noktasını bağlarken dikkatli olun. Elektrik arkı oluşmasını önlemek için AMAX panelinin "BATT +" bağlantı noktasını ya da muhafazayı kısa devre yapmadığınızdan emin olun.</li> </ul>          |
|                     | <b>Tehlike!</b><br>Elektrostatik hassas bileşenler<br>Antistatik adımlara uyulmazsa elektrik çarpmasından kaynaklanan yaralanmalar meydana<br>gelebilir.<br>Taşınabilecek statik elektriği boşaltmak için sistemi kurmadan veya değiştirmeden önce her<br>zaman topraklama terminaline bağlayın.                                                                                                    |
| $\underline{\land}$ | <b>Dikkat!</b><br>Hassas bileşenler<br>Sistem dikkatli bir şekilde taşınmazsa ya da sistem bu kılavuza uygun olmayan şekilde açılır<br>veya değiştirilirse hassas bileşenler hasar görebilir.                                                                                                    |
|                     | <ul> <li>Sistemi her zaman dikkatlice taşıyın.</li> <li>Sistemi yalnızca bu kılavuza uygun şekilde açın veya değiştirin.</li> </ul>                                                                                                    |
| $\triangle$         | <b>Dikkat!</b><br>Akü<br>Akü doğru şekilde taşınmazsa ya da akü düzenli olarak değiştirilmezse sistem hasar görebilir<br>veya kirlenebilir.                                                                                                    |
|                     | <ul> <li>Yalnızca sızdırmaz akü kullanın.</li> <li>Akü üzerine son değiştirme tarihini gösteren bir etiket yapıştırın.</li> <li>Normal kullanım şartları altında aküyü her 3-5 yılda bir değiştirin.</li> <li>Aküyü değiştirdikten sonra yerel mevzuata uygun olarak geri dönüştürün.</li> </ul>                                                                                                    |

|   | $\mathbf{}$ |   |
|---|-------------|---|
| L | •           | 7 |

# Dikkat!

Kurulum

Sistem doğru şekilde monte edilmez veya kurulmazsa hasar görebilir ya da arızalanabilir.

- Sistemi, izlenen bölgenin içinde sabit bir yüzeyin üzerine yerleştirin.
- Tuş takımlarını, mutlaka izlenen bölgenin iç kısmına monte edin.
- Sistem test edilip kullanıma hazır hale geldikten sonra, muhafaza kapağı ve ek muhafazalar vidalarla sabitlenmelidir.

|   | $\mathbf{\hat{\mathbf{A}}}$ |   |
|---|-----------------------------|---|
| L |                             | 7 |

# Dikkat!

Bakım

Bakımı düzenli olarak yapılmazsa sistem hasar görebilir ya da arızalanabilir.

- Sistemin haftada bir test edilmesi önerilir.
- Sisteme mutlaka yılda dört kez bakım yaptırın.
- Bu sistemin bakımını yalnızca nitelikli teknisyenler / servis personeli yapabilir.

# 2 Kısa bilgi

Bu kılavuz AMAX panel 2100 / 3000 / 3000 BE / 4000 kurulumu, ayarları ve programlaması ile geçerli tuş takımları, modüller ve cihazlar hakkında ayrıntılı ve gelişmiş bilgiler içerir.

• AMAX panelini çalıştırma hakkında bilgi için AMAX Kullanım Kılavuzunu inceleyin.

# 2.1 Tuş takımı göstergeleri

Aşağıdaki tablolarda tuş takımı göstergesi simgeleri hakkında açıklama ve genel bilgiler gösterilmektedir.

| Tüm | tuş | takımı | türleri |
|-----|-----|--------|---------|
|-----|-----|--------|---------|

| Tuş Takımı<br>Gösterge | Durum                                                              | Tanım                                                                                                    |
|------------------------|--------------------------------------------------------------------|----------------------------------------------------------------------------------------------------|
|                        | açık                                                               | Alan AWAY modunda devreye<br>alındı.                                                                                                    |
| AWAY                   | kapalı                                                             | Alan AWAY modunda devreye<br>alınmadı.                                                                                                    |
|                        | Yavaş yanıp sönme (ışıklar 1 saniye<br>açık/1 saniye kapalı)       | Çıkış zamanı.                                                                                                    |
|                        | Hızlı yanıp sönme (ışıklar 0,25<br>saniye açık/0,25 saniye kapalı) | Sistem programlama veya kod<br>işlevi modundadır. STAY göstergesi<br>eş zamanlı olarak yanıp söner.<br>Veya:<br>Alanların tümü değil, biri veya<br>birkaçı UZAK modunda (ana tuş<br>takımı)                                                                                      |
|                        | açık                                                               | Alan YEREL modunda devreye<br>alındı.                                                                                                    |
| YEREL                  | kapalı                                                             | Alan YEREL modunda devreye<br>alınmadı.                                                                                                    |
|                        | Yavaş yanıp sönme (ışıklar 1 saniye<br>açık/1 saniye kapalı)       | Çıkış zamanı.                                                                                                    |
|                        | Hızlı yanıp sönme (ışıklar 0,25<br>saniye açık/0,25 saniye kapalı) | Sistem programlama veya kod<br>işlevi modundadır. AWAY<br>göstergesi eş zamanlı olarak yanıp<br>söner. Baypas işlevi<br>gerçekleştirildiğinde yalnızca<br>YEREL göstergesi yanıp söner.<br>Veya:<br>Alanların tümü değil, biri veya<br>birkaçı YEREL modunda (ana tuş<br>takımı) |
| ₽                      | açık                                                               | AC şebeke gücü normal.                                                                                                    |
| MAINS                  |                                                                    |                                                                                                    |

|              | Yavaş yanıp sönme (ışıklar 1 saniye<br>açık/1 saniye kapalı) | AC şebeke güç kaynağı arızalı.                                                                                                    |
|--------------|--------------------------------------------------------------|----------------------------------------------------------------------------------------------------|
| HATALAR      | açık                                                         | Sistem hatası, dış müdahale,<br>baypas edilmiş zon veya izole<br>edilmiş zon koşulu mevcut ve<br>görüntülenmiş, ancak henüz geri<br>yüklenmemiş.<br>Veya:<br>Sistem servis modundadır. |
|              | kapalı                                                       | Sistem normal durumunda.                                                                                                    |
|              | Yanıp Sönme Sayısı                                           | Sistem hatası, dış müdahale,<br>baypas edilmiş zon veya izole<br>edilmiş zon koşulu onaylanmalıdır.                                                                                    |
| Tüm simgeler | Yanıp sönme                                                  | Tuş takımında iletişim yok.                                                                                                    |

## Yalnızca LED/LCD için

| Tuş Takımı<br>Gösterge<br>Sembolleri | Durum                                                              | Tanım                                                               |
|--------------------------------------|--------------------------------------------------------------------|---------------------------------------------------------------------|
|                                      | açık                                                               | Zon tetiklendi.                                                     |
|                                      | kapalı                                                             | Alan normal.                                                        |
| 1 2 3                                | Hızlı yanıp sönme (ışıklar 0,25<br>saniye açık/0,25 saniye kapalı) | Zon alarma geçirildi veya alarm<br>durumunda.                       |
|                                      | Yavaş yanıp sönme (ışıklar 1 saniye<br>açık/1 saniye kapalı)       | İç mekan zonu STAY etkinleştirme<br>modunda.                        |
|                                      |                                                                    | Veya:<br>Bu zon geçerli alanda (alan tuş                            |
| ZON (1-8)                            |                                                                    | takımı) baypas veya izole edilmiş /                                 |
|                                      |                                                                    | Bu alanda (ana tuş takımı) baypas<br>veya izole edilmiş zon vardır. |

# Yalnızca LCD için

| Tuş Takımı<br>Gösterge<br>Sembolleri | Durum | Tanım                      |
|--------------------------------------|-------|----------------------------|
| $\bigcirc$                           | açık  | Alan devre dışı bırakıldı. |

Aşağıdaki tabloda, tuş takımı sesi simgeleri hakkında açıklamalar ve genel bilgiler gösterilmiştir.

| Ses Göstergesi | Tanım                           |
|----------------|---------------------------------|
| Kısa bip sesi  | Tuş takımında bir tuşa basıldı. |

| Kısa bip sesi, sonra bir saniyelik bip<br>sesi              | İstenilen işlem reddedildi. Yanlış işlem sinyali.                                                                                                    |  |  |
|-------------------------------------------------------------|----------------------------------------------------------------------------------------------------|--|--|
| İki kısa bip sesi                                           | Sistem kodu kabul etti. Sistem istenilen işlevi yerine<br>getirdi.                                                                                                    |  |  |
| Dakikada bir kısa bip sesi                                  | Hata tonu, bilinmeyen sistem hatası.                                                                                                    |  |  |
| İki saniyede bir kısa bip sesi                              | Çıkış zamanı başladı.                                                                                                    |  |  |
| Kesintisiz ses                                              | <ul> <li>Çıkış zamanında son 10 saniye</li> <li>Tuş takımı hata veya dış müdahale sesi (hata veya dış müdahale onaylanmalıdır)</li> <li>Tuş takımı alarm sesi</li> </ul> |  |  |
| Kesintisiz 0,5 saniyelik bip sesi, 0,5<br>saniye için durur | Giriş bekleme süresi (alarm oluşuncaya veya alan<br>devre dışı bırakılıncaya kadar)                                                                                      |  |  |

Şekil 3.2: AMAX 3000 BE / 4000 genel bakış

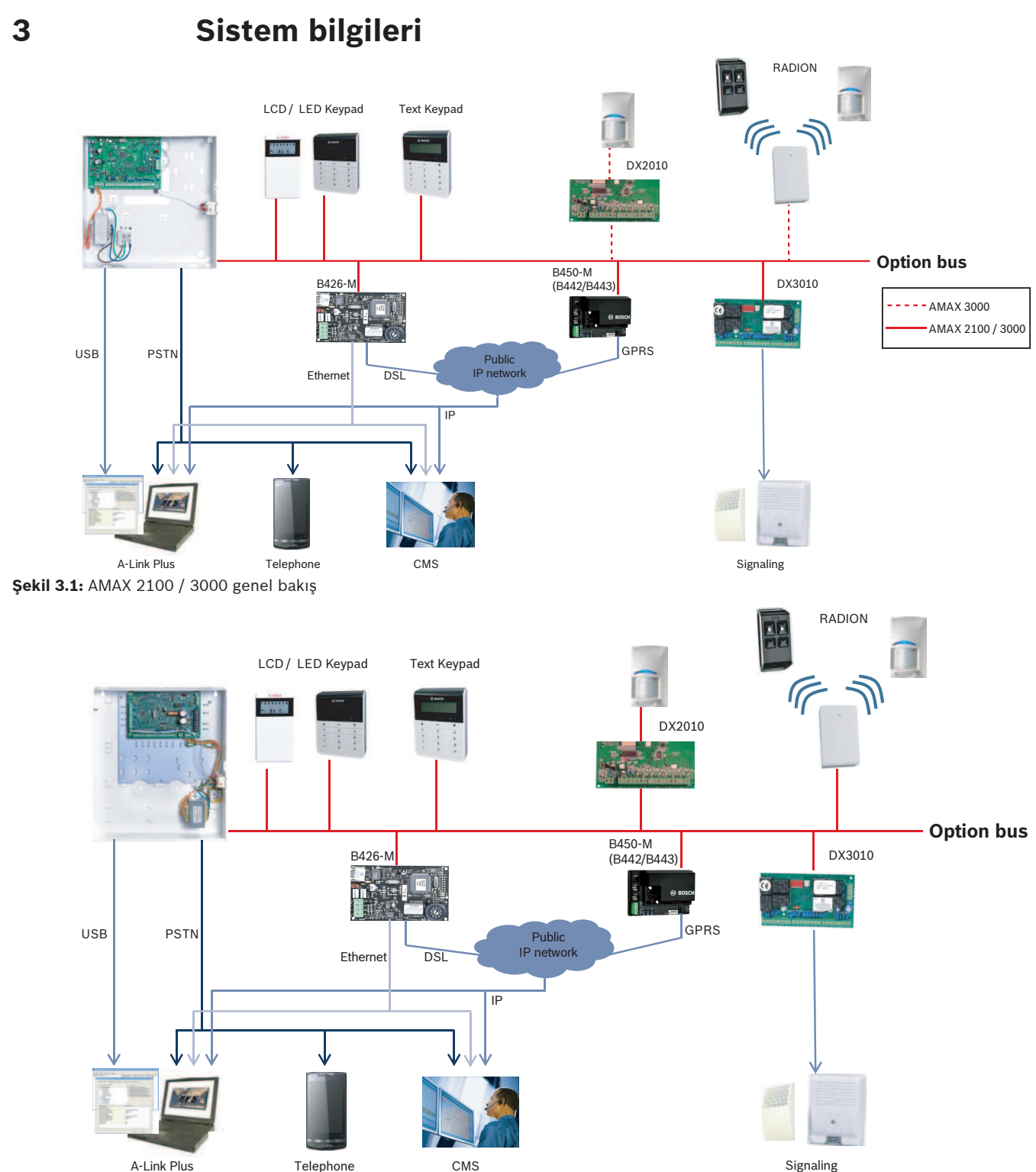

Kurulum Kılavuzu

Signaling

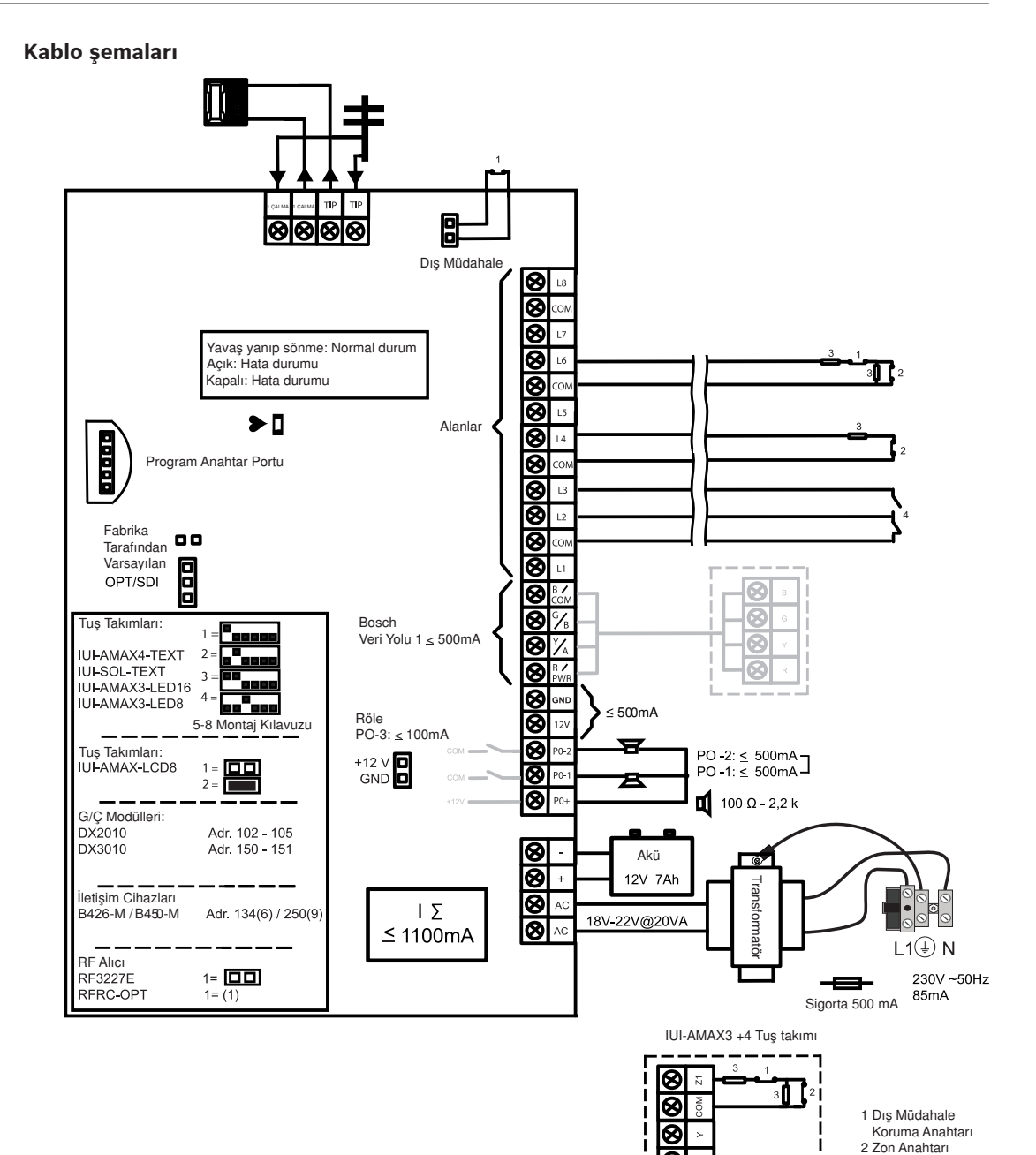

Şekil 3.3: Kablo şeması AMAX 2100 / 3000

3 EOL 2,2 k 4 NO + NC

8

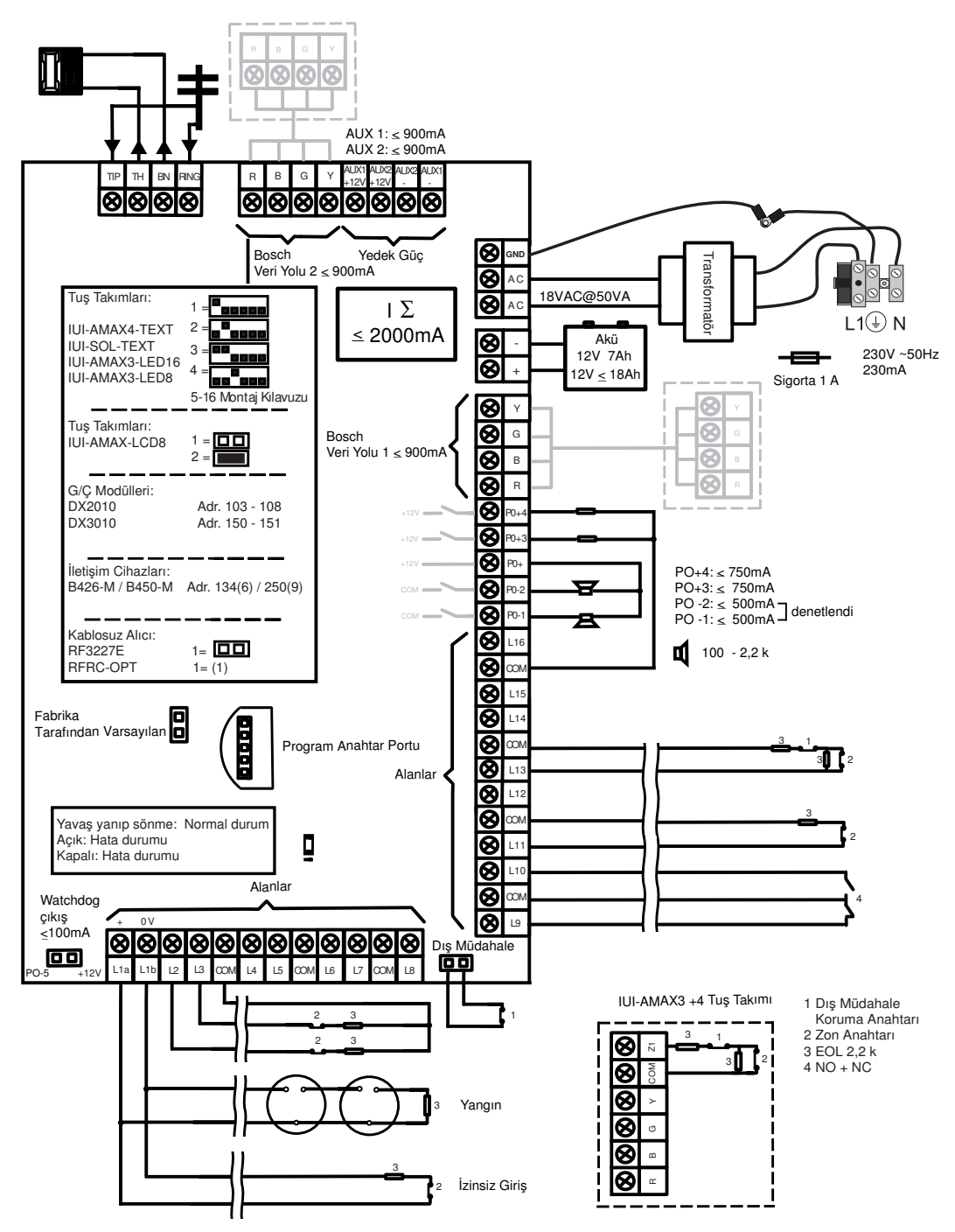

Şekil 3.4: Kablo şeması AMAX 3000 BE / 4000

# 4 İsteğe bağlı modüller ve çevre birim cihazları

# 4.1 Bosch veri yolu

AMAX paneli, modül ve cihazlara bağlanmak için Bosch veri yolu 1 ve veri yolu 2'yi (sadece AMAX 3000 BE ve AMAX 4000 için) sağlar. Her modül bir veri yoluna bağlanabilir. Her veri yoluna maksimum 14 modül (8 tus takımı) bağlanabilir.

Tek veri yoluna bağlanan tüm tuş takımlarının ve genişletme modüllerinin bağlantısı için toplam kablo uzunluğu en fazla 700m olmalıdır. Özel modüllerde kablo mesafesi sınırlandırması gereklidir; örn, son tuş takımı 200m içinde yerleştirilmelidir.

AMAX paneli modüller ile olan iletişimi test eder ve iletişim hatası olması halinde iletişim hatası raporu gönderir.

## Kablo Ayrıntıları:

- R: AUX 12V +
- B: 12V –
- G: Veri
- Y: Veri

i

# Uyarı!

AMAX 2100 / 3000 , veri yolu 1 için maksimum 500mA'lik 12 VDC güç kaynağı sağlar. AMAX 3000 BE / 4000 , veri yolu 1 ve 2'nin her biri için maksimum 900mA sağlar. Veri yolunun toplam akımı sınırı aştığında, harici bir güç kaynağı gereklidir.

i

#### Uyarı!

Bir veri yolu adresi değiştiğinde, yeni adresin etkinleşmesi için modüle yeniden güç verilmelidir.

Aşağıdaki genel bakış bölümü bağlanabilecek maksimum modül sayısını göstermektedir.

| Modül              | AMAX 2100          | AMAX 3000 /<br>3000 BE | AMAX 4000        |
|--------------------|--------------------|------------------------|------------------|
| Tuş takımları      | 4                  | 8                      | 16               |
| DX2010             | -                  | 3                      | 6                |
| DX3010             | 1                  | 2                      | 2                |
| B426-M             | 2 veya B442 veya B | 3443'e sahip B450-N    | A kullanılırsa 1 |
| B450-M + B442 GPRS | 1                  | 1                      | 1                |
| Kablosuz alıcı     | -                  | 1                      | 1                |

Tab. 4.1: Maksimum modül sayısı

# 4.2 Tuş takımı

# 4.2.1 Genel

Aşağıdaki tuş takımları AMAX panel 2100 / 3000 / 3000 BE / 4000'i çalıştırmak için kullanılabilir.

- IUI-AMAX4-TEXT (LCD metin tuş takımı)
- IUI-AMAX3-LED8 (8 zonlu LED tuş takımı)
- IUI-AMAX3-LED16 (16 zonlu LED tuş takımı)
- IUI-AMAX-LCD8 (8 zonlu LCD tuş takımı)

# Tuş takımları için ayrılmış bölgeler

Tuş takımları herhangi bir bölgeye atanamaz. Tuş takımına belirli alanlar ayrılmıştır. Aşağıdaki tablo hangi bölgenin 1 ila 16 tuş takımları için ayrılmış olduğunu göstermektedir.

| Panel                         | Tuş | Γuş takımı |    |    |    |    |    |    |    |    |    |    |    |    |    |    |
|-------------------------------|-----|------------|----|----|----|----|----|----|----|----|----|----|----|----|----|----|
|                               | 1   | 2          | 3  | 4  | 5  | 6  | 7  | 8  | 9  | 10 | 11 | 12 | 13 | 14 | 15 | 16 |
| AMAX 2100                     | 5   | 6          | 7  | 8  | -  | -  | -  | -  | -  | -  | -  | -  | -  | -  | -  | -  |
| AMAX 3000 /<br>3000 BE / 4000 | 17  | 18         | 19 | 20 | 21 | 22 | 23 | 24 | 25 | 26 | 27 | 28 | 29 | 30 | 31 | 32 |

# 4.2.2 Adres ayarı

# **IUI-AMAX4-TEXT, IUI-AMAX3-LED16 ve IUI-AMAX3-LED8 Tuş Takımları için adres ayarlama** IUI-AMAX4-TEXT, IUI-AMAX3-LED16 ve IUI-AMAX3-LED8 tuş takımları için tuş takımı adresi 6 konumlu DIP anahtarı ile ayarlanır. Her tuş takımının adresi benzersizdir.

| DIP anahtarı      | S1     | S2     | S3     | S4     | S5     | S6     |
|-------------------|--------|--------|--------|--------|--------|--------|
| Tuş takımı adresi | 1      | 2      | 3      | 4      | 5      | 6      |
| 1                 | Açık   | Kapalı | Kapalı | Kapalı | Kapalı | Kapalı |
| 2                 | Kapalı | Açık   | Kapalı | Kapalı | Kapalı | Kapalı |
| 3                 | Açık   | Açık   | Kapalı | Kapalı | Kapalı | Kapalı |
| 4                 | Kapalı | Kapalı | Açık   | Kapalı | Kapalı | Kapalı |
| 5**               | Açık   | Kapalı | Açık   | Kapalı | Kapalı | Kapalı |
| 6**               | Kapalı | Açık   | Açık   | Kapalı | Kapalı | Kapalı |
| 7**               | Açık   | Açık   | Açık   | Kapalı | Kapalı | Kapalı |
| 8**               | Kapalı | Kapalı | Kapalı | Açık   | Kapalı | Kapalı |
| 9*                | Açık   | Kapalı | Kapalı | Açık   | Kapalı | Kapalı |
| 10*               | Kapalı | Açık   | Kapalı | Açık   | Kapalı | Kapalı |
| 11*               | Açık   | Açık   | Kapalı | Açık   | Kapalı | Kapalı |
| 12*               | Kapalı | Kapalı | Açık   | Açık   | Kapalı | Kapalı |
| 13*               | Açık   | Kapalı | Açık   | Açık   | Kapalı | Kapalı |
| 14*               | Kapalı | Açık   | Açık   | Açık   | Kapalı | Kapalı |
| 15*               | Açık   | Açık   | Açık   | Açık   | Kapalı | Kapalı |
| 16*               | Kapalı | Kapalı | Kapalı | Kapalı | Açık   | Kapalı |

#### Tab. 4.2: Tuş takımı adres ayarları

\* AMAX 4000

\*\* AMAX 3000 / 3000 BE / 4000

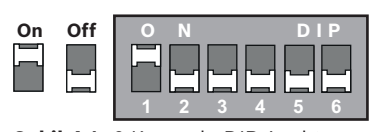

Şekil 4.1: 6 Konumlu DIP Anahtarı

DIP anahtarları 5 ve 6 kullanılmaz.

#### IUI-AMAX-LCD8 Tuş takımları için adres ayarı

IUI-AMAX-LCD8 tuş takımları yalnızca adres atlama teli üzerinden adres 1 ya da adres 2'ye ayarlanabilir.

| Adres 1 | Atlama teli kısa devre değil                           |
|---------|--------------------------------------------------------|
| Adres 2 | Atlama teli kısa devre (her iki metal pim de örtülmüş) |

Tab. 4.3: Tuş Takımı Atlama Teli Ayarları

# 4.2.3 Kablolama

Aşağıdaki grafik bir tuş takımının AMAX paneli veri yoluna nasıl bağlanacağını göstermektedir. Son tuş takımı 200m'lik kablo mesafesi içinde yerleştirilmelidir.

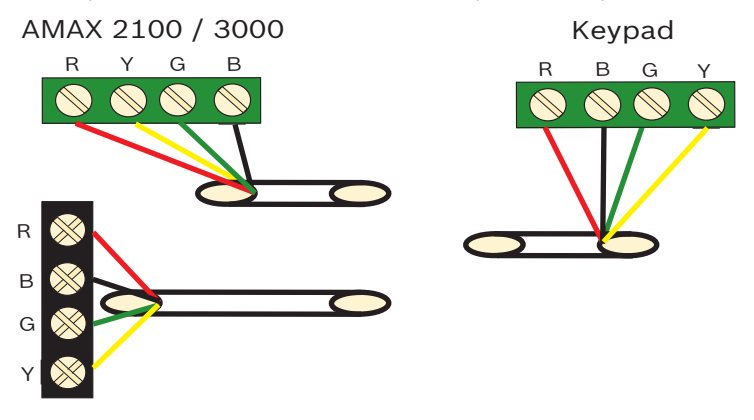

AMAX 3000 BE / 4000 **Şekil 4.2:** Bir tuş takımını AMAX Panele bağlama

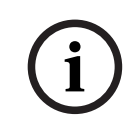

#### Uyarı!

Bir veri yoluna bağlanabilecek maksimum tuş takımı sayısı 8'dir.

# 4.2.4

#### Durum göstergesi

Tuş takımının tüm göstergeleri yanıp sönüyorsa, tuş takımı AMAX paneli bağlantısını kaybetmiş demektir.

# 4.3 DX2010

# 4.3.1 Genel

AMAX panel 3000, AMAX panel 3000 BE ve AMAX panel 4000, DX2010 giriş genişletme modüllerini destekler. Her genişletme modülü 8 adede kadar zon girişini destekler.

Kurulum hakkındaki bilgiler için bkz. Modül kurulumu, sayfa 24.

# 4.3.2 Adres ayarı

AMAX paneline bağlanan her bir DX2010 modülünün kendi veri yolu adresi olmalıdır.

| Veri Yolu Adresi | Alanlar |
|------------------|---------|
| 102***           | 9 - 16  |
| 103**            | 17 - 24 |
| 104**            | 25 - 32 |
| 105*             | 33 - 40 |
| 106*             | 41 - 48 |
| 107*             | 49 - 56 |
| 108*             | 57 - 64 |

#### Tab. 4.4: DX2010 Adres Ayarları

| DIP anahtarı     | S1     | S2     | S3     | S4     | S5     | S6     |
|------------------|--------|--------|--------|--------|--------|--------|
| Veri yolu adresi | 32     | 16     | 8      | 4      | 2      | 1      |
| 102***           | Kapalı | Kapalı | Kapalı | Kapalı | Kapalı | Açık   |
| 103**            | Kapalı | Kapalı | Kapalı | Kapalı | Açık   | Kapalı |
| 104**            | Kapalı | Kapalı | Kapalı | Kapalı | Açık   | Açık   |
| 105*             | Kapalı | Kapalı | Kapalı | Açık   | Kapalı | Kapalı |
| 106*             | Kapalı | Kapalı | Kapalı | Açık   | Kapalı | Açık   |
| 107*             | Kapalı | Kapalı | Kapalı | Açık   | Açık   | Kapalı |
| 108*             | Kapalı | Kapalı | Kapalı | Açık   | Açık   | Açık   |

#### Tab. 4.5: DX2010 DIP anahtar ayarları

- \* AMAX 3000 BE / 4000
- \*\* AMAX 3000 / 3000 BE / 4000
- \*\*\* AMAX 3000

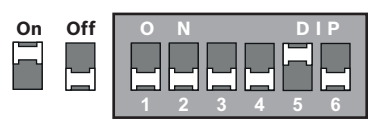

Şekil 4.3: DX2010 DIP Anahtar Ayarları

# i

#### Uyarı!

Veri yolu adresi değiştiğinde, yeni adresin etkinleşmesi için modüle ve panele yeniden güç verilmelidir.

# 4.3.3

# Kablolama

Aşağıdaki tablo ve grafik DX2010'un AMAX paneli veri yoluna nasıl bağlanacağını göstermektedir.

DX2010'u AMAX paneline bağlamak için bükülmüş çift ya da kalkanlı kablo kullanmayın.

| Güç Kaynağı                                  | 0,8mm tel çapı | 1,2mm tel çapı |
|----------------------------------------------|----------------|----------------|
| AMAX paneli                                  | 30 m           | 76m            |
| AMAX paneli (DX2010 çıkışı<br>kullanılmıyor) | 305m           | 610m           |
| Harici güç kaynağı                           | 305m           | 610m           |

## Tab. 4.6: DX2010 içi kablo uzunlukları

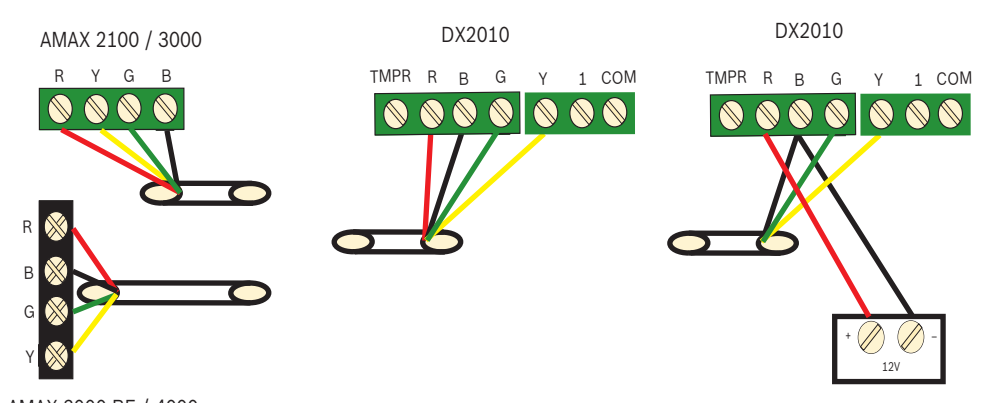

AMAX 3000 BE / 4000 **Şekil 4.4:** DX2010'u AMAX paneline bağlama

# 4.3.4 Durum göstergesi

| LED koşulu        | İşaret                                                                                                    |
|-------------------|----------------------------------------------------------------------------------------------------|
| Açık              | Hata koşulu:<br>– Topraklama iletkeni bağlı değil ya da modül ile AMAX paneli<br>arasında bir iletişim hatası var<br>– Herhangi bir zon dağıtılmamış<br>– Modül adres ayarı hatası |
| Sabit yanıp sönme | Normal çalışma                                                                                                    |
| Kapalı            | Güç arızası                                                                                                    |

# 4.4 DX3010

# 4.4.1 Genel

AMAX paneli DX3010 çıkış genişletme modüllerini destekler. Her bir modül 8 tam olarak programlanabilir röle çıkışını destekler.

Kurulum hakkındaki bilgiler için bkz. Modül kurulumu, sayfa 24.

# 4.4.2 Adres ayarı

AMAX paneline bağlanan her bir DX3010 modülünün kendi veri yolu olmalıdır.

| Veri Yolu Adresi | Çıkışlar |
|------------------|----------|
| 150              | 5-12     |
| 151*             | 13-20    |

Tab. 4.7: DX3010 Adres Ayarları

| DIP anahtarı     | S1     | S2   | S3   | S4   | S5   | S6     |
|------------------|--------|------|------|------|------|--------|
| Veri yolu adresi | 1      | 2    | 4    | 8    | 16   | Mod    |
| 150              | Açık   | Açık | Açık | Açık | Açık | Kapalı |
| 151*             | Kapalı | Açık | Açık | Açık | Açık | Kapalı |

Tab. 4.8: DX3010 DIP anahtarı ayarları

\* AMAX 3000 / 3000 BE / 4000

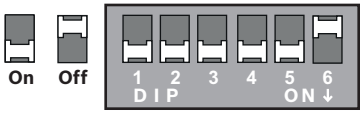

Şekil 4.5: DX3010 DIP Anahtar Ayarları

# 4.4.3 Kablolama

Aşağıdaki tablo ve grafik DX3010'un AMAX paneli veri yoluna nasıl bağlanacağını göstermektedir.

| Güç Kaynağı        | 0,8mm tel çapı | 1,2mm tel çapı |
|--------------------|----------------|----------------|
| AMAX paneli        | 12,2m          | 24,4m          |
| Harici güç kaynağı | 305m           | 610m           |

#### Tab. 4.9: DX3010 içi kablo uzunlukları

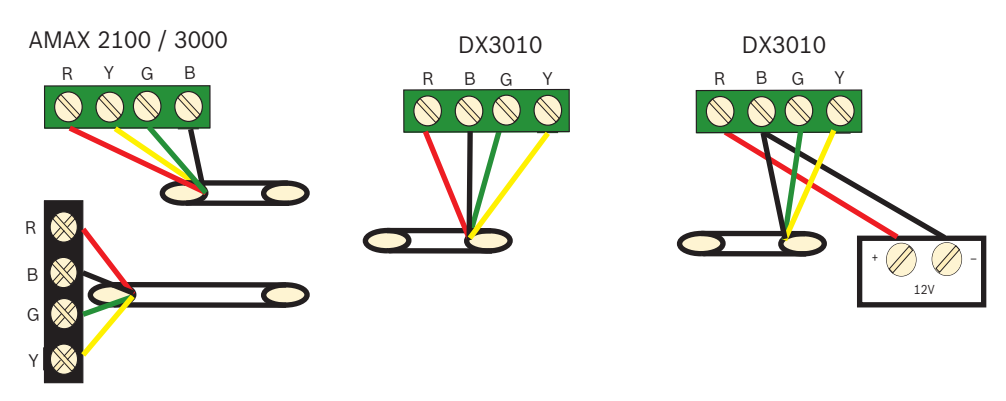

AMAX 3000 BE / 4000 Şekil 4.6: DX3010'u AMAX paneline bağlama

# 4.4.4 Durum göstergesi

Hiçbiri.

# 4.5 B426-M

# 4.5.1 Genel

AMAX paneli aşağıdaki iletişim modüllerini destekler:

- B442 veya B443'e sahip B450-M ve B426-M
- B426-M ve B426-M

B426-M Ethernet iletişimi modülü alarm aktarımı, uzaktan programlama ve AMAX paneli kontrolünü gerçekleştirmek için Ethernet üzerinden izlenen iki yönlü IP iletişimini destekler.

#### Kurulum

- 1. B426-M modülünü takmadan önce AMAX paneline bağlı tüm güç kaynaklarını çıkarın.
- 2. B426-M modülünü AMAX paneli muhafazasına ya da başka bir muhafazaya takmak için standart üç delikli kurulum modunu kullanın. Daha fazla bilgi için bkz. *Modül kurulumu, sayfa 24* ve B426-M modülü belgeleri.
- 3. Modülü yeniden yapılandırırken ya da modülü AMAX paneline A-Link Plus ile bağlarken dahili web sunucusuna erişmek için ağ ya da doğrudan bağlantıyı kullanın.

# 4.5.2 Adres ayarı

İlk B426-M modülü veya B450-M modülü için döner anahtarı, veri yolu adresi 134'e karşılık gelen 6 konumuna ayarlayın.

İkinci B426-M modülü için döner anahtarı, veri yolu adresi 250'ye karşılık gelen 9 konumuna ayarlayın.

# 4.5.3 Kablolama

Aşağıdaki grafik B426-M modülünün AMAX paneli veri yolu 1 ya da 2'ye nasıl bağlanacağını göstermektedir.

Kablonun en fazla 150 metre olduğundan emin olun.

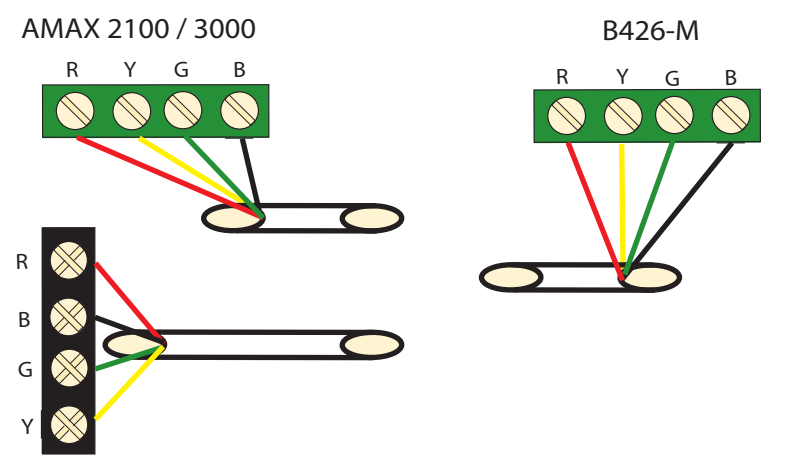

#### AMAX 3000 BE / 4000

Şekil 4.7: B426-M modülünü AMAX paneline bağlama

# 4.5.4 Durum göstergesi

B426-M modülü, birkaç LED Göstergesi sunar. Aşağıdaki tabloda sistem durum göstergesi (mavi) açıklanmıştır.

| LED koşulu        | İşaret         |
|-------------------|----------------|
| Açık              | Hata koşulu    |
| Sabit yanıp sönme | Normal çalışma |

| 3 hızlı yanıp sönme | İletişim hatası                         |
|---------------------|-----------------------------------------|
| Kapalı              | Güç arızası ya da diğer arıza koşulları |

Tab. 4.10: B426-M sistem durum göstergesi

# 4.6 B442 veya B443 ile B450-M

# 4.6.1 Genel

Conettix Soketli İletişim Cihazı Arayüzleri (B450/B450-M), ana veya yedek alarm iletişimi, uzaktan programlama ve diğer uzak uygulamalar için soketli iletişim cihazlarıyla birlikte çalışır. Soketli iletişim cihazı arayüzü, tam kimlik doğrulama, 256 bit AES şifrelemesi ve Hizmet Reddi saldırılarına karşı direnç özelliği bulunan Conettix IP protokolünü destekler. Arayüz aynı zamanda SIA DC-09, CSV IP ile uyumlu Bosch kontrol panellerini de destekler. Arayüz, mevcut veya yeni ticari güvenlik ve yangın kurulumlarına hücresel ağ iletişimi eklemenin güvenilir bir yoludur.

AMAX panel için B450-M modülü B442 modülü veya B443 modülü ile birlikte, aşağıdaki iletişim olanaklarıyla kullanılabilir:

- B442: GSM (GPRS)
- B443: GSM (GPRS, EDGE), UMTS

B443 modülünün iletişimi B442 modülünden daha hızlıdır.

## Kurulum

- 1. B450-M modülünü takmadan önce AMAX paneline bağlı tüm güç kaynaklarını çıkarın.
- 2. B450-M modülünü AMAX paneli muhafazasına ya da başka bir muhafazaya takmak için standart üç delikli kurulum modunu kullanın. Daha fazla bilgi için bkz. *Modül kurulumu, sayfa 24* ve B450-M modülü belgeleri.
- 3. SIM kartı B442modülünün içine takın.
- 4. B442 modülünü B450-M modülünün içine takın.
- B442 modülü tık sesi çıkararak yerine oturduğunda modül kombinasyonu bağlanmaya hazırdır.

# 4.6.2 Adres ayarı

Döner anahtarı, veri yolu adresi 134'e karşılık gelen 6 konumuna ayarlayın.

# 4.6.3 Kablolama

Aşağıdaki grafik B450-M modülünün AMAX paneli veri yoluna nasıl bağlanacağını göstermektedir.

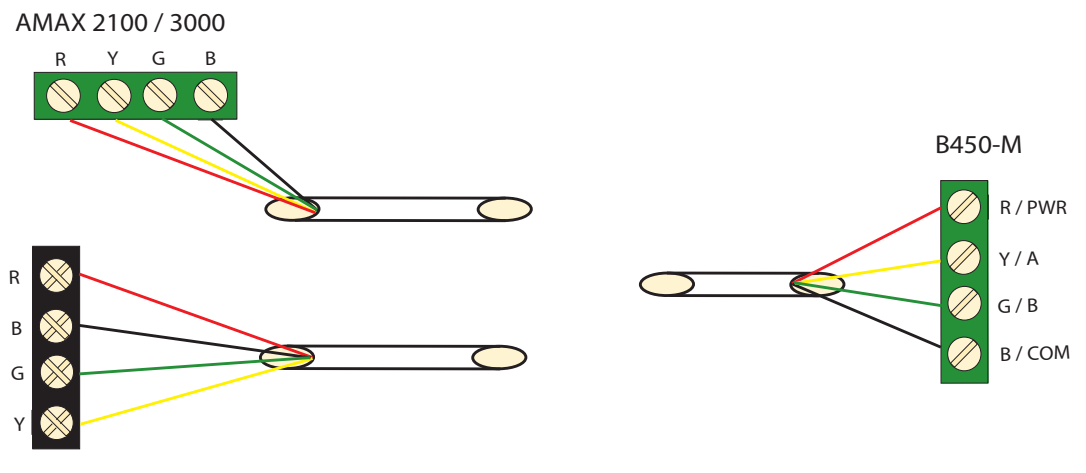

AMAX 3000 BE / 4000 **Şekil 4.8:** B450-M modülünün bir AMAX paneline kabloyla bağlanması

# 4.6.4 Durum göstergesi

B442 modülü veya B443 modülüne sahip B450-M modülü birkaç LED Göstergesi sunar. Aşağıdaki tabloda B450-M modülünün vuruş LED göstergesi ve B442modülü veya B443 modülünün (mavi) durum LED'i göstergesi açıklanmaktadır.

| LED Koşulu                         |                     | İşaret                                  |
|------------------------------------|---------------------|-----------------------------------------|
| B450-M modülünün                   | Açık                | Hata Koşulu                             |
| vuruş LED'i                        | Sabit yanıp sönme   | Normal Çalışma                          |
|                                    | 3 hızlı yanıp sönme | İletişim hatası                         |
|                                    | Kapalı              | Güç arızası ya da diğer arıza koşulları |
| B442 modülü veya Sabit yanıp sönme |                     | Normal Çalışma                          |
| B443 modülünün<br>durum LED'i      | 3 hızlı yanıp sönme | İletişim hatası                         |
|                                    | Kapalı              | Güç arızası ya da diğer arıza koşulları |

Tab. 4.11: B442 modülü sistem durum göstergesine sahip B450-M modülü

# 4.7 Kablosuz radion alıcısı

# 4.7.1 Genel

RADION alıcısı OP, kablosuz bir alıcıdır ve RADION kablosuz sistem bileşenlerini AMAX 3000 / 3000 BE / 4000'e bağlar. Özellikleri aşağıda verilmiştir:

- Kapak ve duvar dış müdahale koruması
- Kalıcı bellekte bulunan RFID ve yapılandırma verisi
- Radyo frekans enterferansı algılama ve raporlama
- İki tür aygıt kaydını destekleme

#### Kurulum

- 1. B450-M'yi takmadan önce AMAX panelinin tüm güç kaynaklarının bağlantısını kesin.
- 2. Verilen dübel ve vidaları kullanarak alıcıyı gelecekteki bakım işlemlerinde erişilebilecek bir konumda bir duvara monte edin. En iyi alış için alıcıyı vericilerin arasındaki merkezi bir konuma yerleştirin. Alıcı ve verici arasında uzun mesafelerin olduğu durumlarda, optimum sonuçlar için alıcıların kurulması gerekli olabilir.

# 4.7.2 Adres ayarı

Döner anahtarı 1 olarak ayarlayın.

AMAX paneli yalnızca bir alıcıyı destekler.

# 4.7.3 Kablolama

- 1. RADION alıcıyı veri yoluna bağlayın.
- 2. AMAX paneline gelen kablo mesafesinin en fazla 300 metre olduğundan emin olun.

# 4.7.4 Durum göstergesi

Aşağıdaki tabloda RFRC-OPT RADION alıcının sistem durum göstergesi açıklanmaktadır.

| LED koşulu            | İşaret                                                                                                    |
|-----------------------|----------------------------------------------------------------------------------------------------|
| Açık                  | Normal çalışma                                                                                                    |
| Sabit yanıp sönme     | Alıcı, AMAX panelinden gelen zon ve verici ID'leri ile programlanır.                                                                                          |
| Geçici olarak kapanır | Alıcı bir RADION vericiden geçerli bir iletim almış.                                                                                                    |
| 3 hızlı yanıp sönme   | İletişim hatası ve/veya otomatik test hatası<br>Nedenler:<br>- AMAX paneli ile alıcı arasında bir iletişim hatası ya da<br>- Geçersiz bir adres anahtar ayarı |
| Kapalı                | Güç arızası ya da kablo bağlantı arızası                                                                                                    |

Tab. 4.12: RFRC-OPT Radion alıcısı sistem durum göstergesi

| 5   | Kurulum                                                                                                    |  |  |  |  |
|-----|----------------------------------------------------------------------------------------------------|--|--|--|--|
|     | Bu bölümde AMAX panelinin kurulumu ve sisteme güç verilmesi anlatılmaktadır.                                                                                                    |  |  |  |  |
|     | <b>Tehlike!</b><br>Elektrik<br>Sistem düzgün çalıştırılmazsa ya da sistem bu kılavuza uygun olmayan şekilde açılır veya<br>değiştirilirse elektrik kaynaklı yaralanmalar olabilir.                                                                                                    |  |  |  |  |
|     | <ul> <li>Kurulum ve kablo bağlantısı işlemleri sırasında tüm gücün (AC ve akü) kapalı olduğundan<br/>emin olun.</li> <li>Sistemi yalnızca bu kılavuza uygun şekilde açın veya değiştirin.</li> <li>Bu sistemi yalnızca yetkili teknisyenler/servis personeli kurabilir.</li> </ul>                                                                                                    |  |  |  |  |
|     | <b>Dikkat!</b><br>Kurulum<br>Sistem doğru şekilde monte edilmez veya kurulmazsa hasar görebilir ya da arızalanabilir.                                                                                                    |  |  |  |  |
|     | <ul> <li>Sistemi, izlenen bölgenin içinde sabit bir yüzeyin üzerine yerleştirin.</li> <li>Tuş takımlarını, mutlaka izlenen bölgenin iç kısmına monte edin.</li> <li>Sistem test edilip kullanıma hazır hale geldikten sonra, muhafaza kapağı ve ek<br/>muhafazalar vidalarla sabitlenmelidir.</li> </ul>                                                                                                    |  |  |  |  |
| 5.1 | Modül kurulumu                                                                                                    |  |  |  |  |
|     | <ul> <li>Muhafazan yalnızca kurulum için sabit AMAX panelinin PCB'lerini ve transformatörlerini içerir, başka bir donanım içermez.</li> <li>Modülün içindeki kablo bağlantılar için boşluk deliklerini açın.</li> <li>İki üst montaj deliğini modül ile birlikte kurulum duvarının üzerinde konumlandırın.</li> <li>Vidaları önceden montaj deliklerine takın (kurulumcu tarafında verilir).</li> <li>Vidaları modüle takın.</li> <li>Vidaları sıkın.</li> <li>İki alt montaj deliğini vidalarla sabitleyin.</li> </ul> |  |  |  |  |
| (i) | <b>Uyarı!</b><br>Sistemi yük taşımayan bir duvara kurarken uygun bir konumlandırma vida kiti seçtiğinizden<br>emin olun.                                                                                                    |  |  |  |  |

Genişletme modülleri AMAX paneli muhafazasının içine yerleştirilebilir. Çeşitli yerler kullanılabilir. Şekil 6.1 ve şekil 6.2'de standart muhafaza kurulumu ve bir montaj plakası ile muhafaza kurulumu gösterilmektedir.

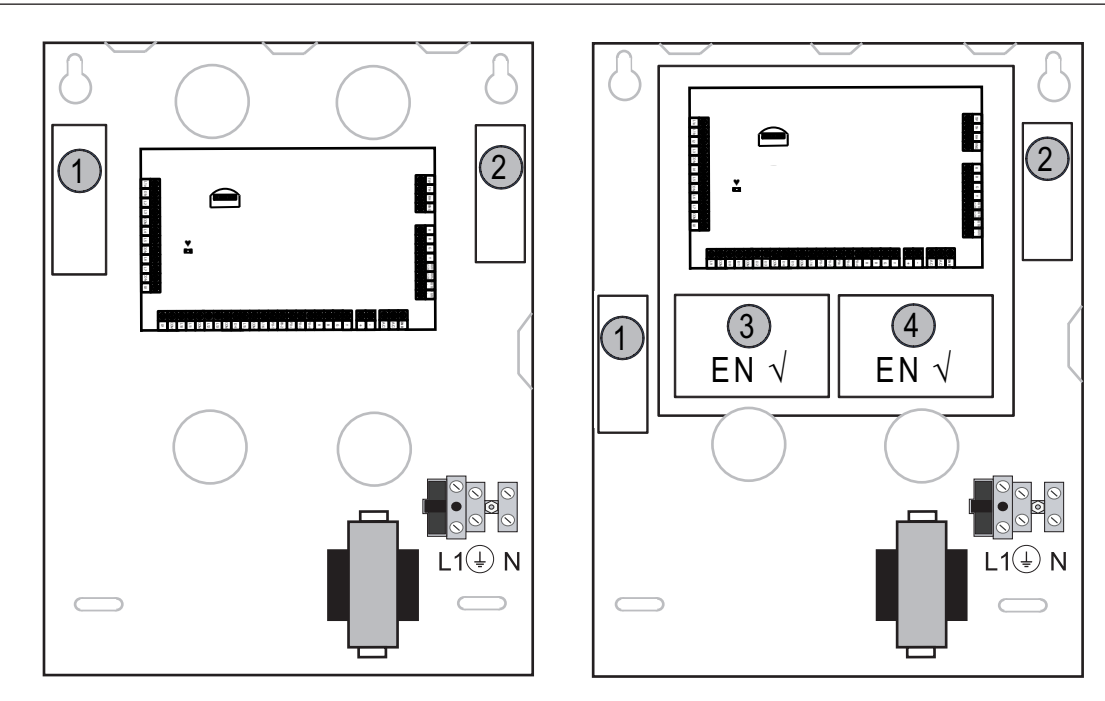

Enclosure - StandardEnclosure with mounting plateŞekil 5.1: Standart Muhafaza / Montaj Plakası ile Muhafaza

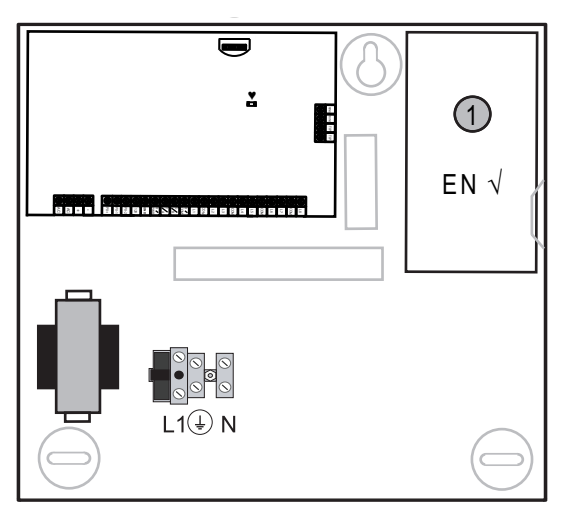

Şekil 5.2: Standart Muhafaza / Montaj Plakası ile Muhafaza

# 5.2 Akü kurulumu

AMAX Paneli bir mühürlü kurşun asit şarj edilebilir bataryayı destekler. Akü tamamen şarj olduktan sonra, sistemi desteklemek için yedek güç kaynağı olarak kullanılabilir. Daha fazla bilgi için bkz. *Teknik veriler, sayfa 165.* 

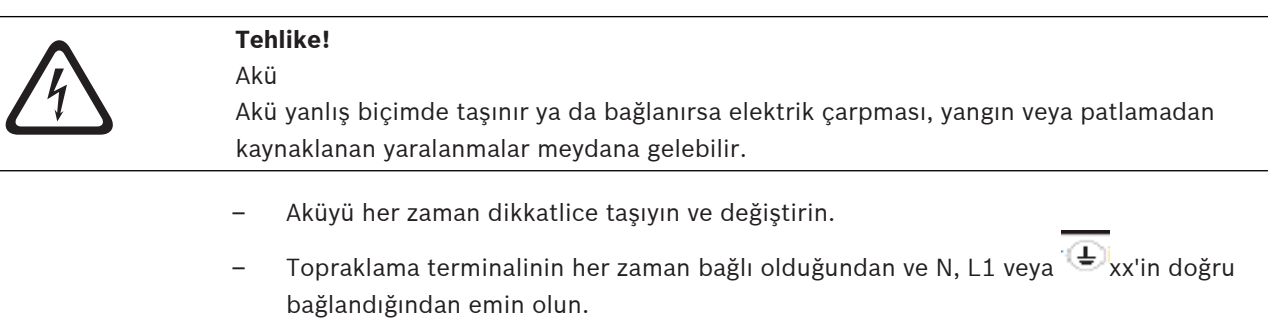

- Aküyü sistemden çıkarırken önce artı kablosunu söktüğünüzden emin olun.
- Pozitif (kırmızı) kabloyu ve sistemin "BATT +" bağlantı noktasını bağlarken dikkatli olun.
   Elektrik arkı oluşmasını önlemek için AMAX panelinin "BATT +" bağlantı noktasını ya da muhafazayı kısa devre yapmadığınızdan emin olun.

|   |   | Ν |
|---|---|---|
| L | • | ۲ |

# Dikkat!

Akü

Akü doğru şekilde taşınmazsa ya da akü düzenli olarak değiştirilmezse sistem hasar görebilir veya kirlenebilir.

- Yalnızca sızdırmaz akü kullanın.
- Akü üzerine son değiştirme tarihini gösteren bir etiket yapıştırın.
- Normal kullanım şartları altında aküyü her 3-5 yılda bir değiştirin.
- Aküyü değiştirdikten sonra yerel mevzuata uygun olarak geri dönüştürün.

#### Bataryanın monte edilmesi

- 1. Aküyü muhafazanın altına yerleştirin.
- 2. Kırmızı ve siyah kabloları konumlandırın.
- 3. Siyah kablonun bir ucunu AMAX panelinin "BATT -" bağlantı noktasına ve diğer ucunu bataryanın negatif (-) kutbuna bağlayın.
- 4. Kırmızı kablonun bir ucunu AMAX panelinin "BATT +" bağlantı noktasına ve diğer ucunu bataryanın pozitif (+) kutbuna bağlayın.
- ✓ Kurulum tamamlandığında, AMAX paneli bataryayı şarj etmeye başlar.

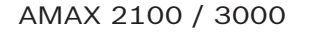

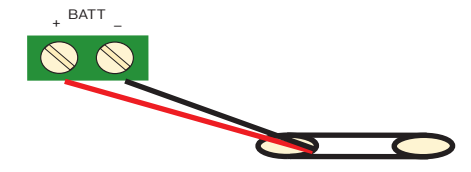

AMAX 3000 BE / 4000

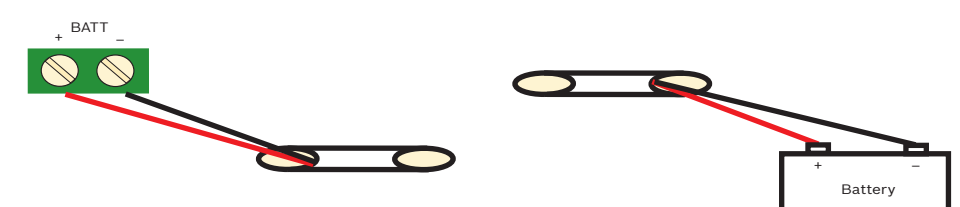

Şekil 5.3: Bataryanın AMAX 2100 / 3000 ve AMAX 3000 BE / 4000 için bağlanması

# 5.3 Sisteme güç verme

- AMAX paneline güç verin. Dil ayarı menüsü görüntülenir.
- 2. Tarihi ve saati ayarlayın. Aksi halde sistem hata verir.
- AMAX paneline güç verildikten ya da panel sıfırlandıktan sonra, önceki etkinleştirme / devre dışı bırakma durumuna sıfırlanır.

Sisteme güç verme (ya da hem ana güç kaynağı hem de AUX güç kaynağı hatasından sonra bir güç kaynağı restorasyonu) kaynaklı yanlış alarmları azaltmak için AMAX paneli, sisteme güç verildikten sonraki bir dakika içinde zon testi yapmaz.

# 5.4 Sistem durumu göstergesi

AMAX paneli, sistem ana kartındaki LED durum göstergelerini kullanarak sistem durumunu belirtir.

Durum göstergesinde yavaş yanıp sönen kırmızı (bir saniyelik aralıklarla yanıp sönme) normal bir sistem çalışmasını belirtir.

# 5.5 Sertifika

## Sertifika uyumlu kurulum için ön koşullar

AMAX paneli sertifikalıdır. Sistemin bu bölümde anlatılan sertifikaya uygun şekilde kullanılmasını sağlamak için, aşağıdaki ön şartlar yerine getirilmelidir:

- Aygıtlar için aşağıdaki olasılıklarından birini kullanın:
  - İki denetlenen uyarı cihazı (PO-1 PO-2 ve PO+) ve bir ATS 2 iletişim cihazı (dahili iletişim cihazı, B426-M veya D4020)
  - Bir kendinden beslemeli uyarı cihazı ve bir ATS 2 iletişim cihazı (dahili iletişim cihazı, B426-M veya D4020)
  - İki iletişim cihazı, bir ATS 2 (dahili iletişim cihazı,B426-M veya D4020) ve bir ATS 1 (dahili iletişim cihazı B426-M veya D4020)
  - Bir ATS 3 iletişim cihazı (DX4020 ya da B426-M)
- Tüm iletişim cihazlarını merkezi bir izleme merkezine bağlayın.
- Alarm iletimi için yalnızca dahili çevirici ve veri yolu iletişim aygıtını kullanın.
- Sisteme bir 12V / 7AH ya da bir 12V / 18Ah akü bağlayın.
- 7 Ah'lık bir aküde tüm bileşenler için maksimum akımın 550 mA olduğundan emin olun.
- 18 Ah'lık bir aküde tüm bileşenler için maksimum akımın 1500 mA olduğundan emin olun (bekleme 12 sa., %80 akü şarjı 72 sa) (PCB =l 00 mA, IUI-AMAX Tuş takımları = 31 mA, DX2010 = 35 mA, DX3010 = 10 mA, B426-M = 100 mA, B450-M= 180 mA, RF3227E = 30 mA, RFRC-OPT = 30 mA).
- Devreye alma/devre dışı bırakma durumu için izlenen alanın dışından erişilebilen bir gösterge olduğundan emin olun (bu gösterim zamanla sınırlı olmalıdır).
- İzlenen alana erişim için aşağıdaki yöntemlerden birini kullanın:
  - Bir kapağı açarak giriş prosedürünü başlatma
  - Etkinleştirme / devre dışı bırakma durumunun gösterimi
  - İzlenen alana erişimi engelleme (ör. mekanik kapı kilidi)
- Yalnızca EN dışı bir kurulumda muhafaza kilidi kullanın.
- EN dışı bir kurulumda yalnızca telefonla etkinleştirmeyi kullanın.
- Muhafaza içine yalnızca ek modüller monte edin (giriş modülü DX2010 hariç).
- Bir veya birkaç iletişim cihazı modülü ek bir muhafazaya monte edilmiş, bu muhafazanın bir dış müdahale koruması olması gerekir.
- Giriş modülü DX2010 harici muhafazaya (AE20) monte edilmişse dış müdahale kenarlığını giriş modülü DX2010'un üzerindeki PCB'ye takın.
- Sistemi, programlama sayfası üzerinde belirtilen EN ayarları ile programlayın.
- Sistem EN parametreleri olmadan ayarlamışsa EN gösterimini (etikette) kaldırın.
- Bir zon girişine en fazla 10 cihaz bağlayın (Panel, Tuş Takımı, Giriş Modülü, RFUN...)
- EN50136-1, -2 SP4 uyumlu bir kurulum için, "SIA DC09 (2 adet kimlik)" aktarım biçimini seçin.

# 5.5.1 EN 50131-3 Grade 2, Environmental Class 2 - AMAX 2100 / 3000 / 3000 BE / 4000 Sertifika Kuruluşu

VDS Schadenverhütung

Amsterdamer Str. 172 50735 Köln Web sitesi: www.vds.de

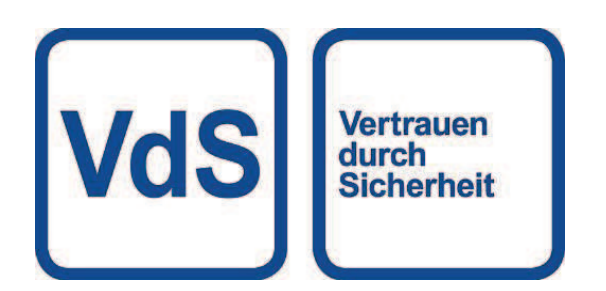

Panel aşağıdaki standartlarla uyumludur: EN 50131-3 EN 50131-6 EN 50136-2-1 EN 50136-2-3

# 5.5.2 INCERT - AMAX 4000

INCERT sertifika numarası (sadece AMAX 3000 BE için):B-509-0063

#### INCERT uyumlu kurulumun ön şartları

INCERT uyumlu kurulumda, muhafaza dış müdahale zamanlamasının 0001 değerine ayarlanması gerekir.

## 5.5.3 SFF - AMAX 2100 / 3000 / 3000 BE / 4000

Sertifika Kuruluşu VDS Schadenverhütung Amsterdamer Str. 172 50735 Köln Web sitesi: <u>www.vds.de</u>

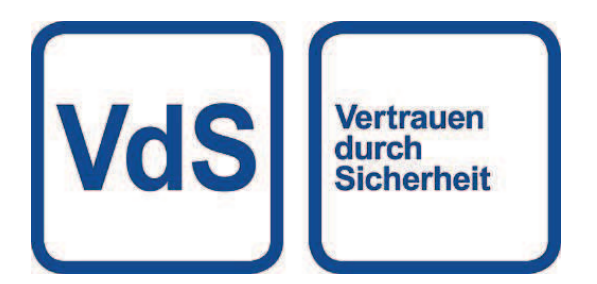

Sertifika Kuruluşu SSF Stöldskyddsföreningen Tegeluddsvägen 100 115 87 Stockholm Web sitesi: www.stoldskyddsfpreningen.se

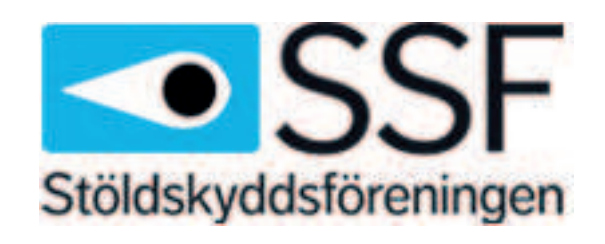

Panel aşağıdaki standartlarla uyumludur: SSF 1014 Versiyon 4 Alarm sınıfı 1

# 6 Ayarlar

Bu bölüm AMAX panelinin metin tuş takımının menü yapısında görünenle aynı sırada ayarlanmasını anlatmaktadır. Menü yapısına bir genel bakış için bkz. *Metin tuş takımıyla programlama, sayfa 94*.

Ayarlar bir metin tuş takımı ya da PC yazılımı A-Link Plus ile yapılandırılabilir. Ayarların bir metin tuş takımı ile nasıl yapılandırılacağı ve bir metin takımına nasıl gidileceği hakkındaki bilgiler için bkz. *Metin tuş takımıyla programlama, sayfa 94*. AMAX panelinin bir PC'ye nasıl bağlandığı hakkındaki bilgiler için bkz. *Bilgisayar yazılımı ile iletişim, sayfa 105*.

# 6.1 İletişim ve raporlama

Bu bölüm, bir ana istasyon alıcısı ile iletişim kurarken AMAX paneli için gereken programlama bilgisinin ana hatlarını belirtmektedir. Bu parametreler aranacak telefon numaralarını/IP adresini, iletim formatlarını ve Internet iletişim seçeneklerini belirler.

# 6.1.1 Alıcılar

## Alıcı telefon numarası / IP adresi ve bağlantı noktası

AMAX paneli, olay bilgisini dört farklı alıcıyı ve dört farklı telefon numarası arayabilen yerleşik bir çeviriciden raporlayabilir. Çevirici, 1 ila 4 alıcılarına programlayara rapor iletebilir. Çeviriciyi 4 ayrı telefon numarası/IP adresi ve bağlantı noktası, raporlama formatı türü ve abone kimlik numarası ve gerekirse Internet iletişim seçenekleri ile programlayabilirsiniz.

## Örnek

Çevirici 1'i Bosch Ağı (Conettix) formatında alıcı 1'e ve çevirici 2, çevirici 3 ve çevirici 4'ü, çevirici 1 başarısız olursa yalnızca İletişim kimliği formatında merkezi izleme istasyonundaki bir alıcıya rapor edecek şekilde ayarlayabilirsiniz.

#### Metin tuş takımıyla telefon numarası programlana

- 1. Klavyeden bir telefon numarası girin.
- Arama sekansında 4 saniyelik bir duraklama yapmak için [\*] [3] tuşlarına basın. İletişim cihazı eski (daha yavaş) bir telefon santrali üzerinden iletişim kuruyorsa veya bir PABX sistemi kullanılıyorsa duraklatma gerekebilir.

#### Adres programlama aracılığıyla telefon numarası programlama

- 1. Telefon numaraları için her bir adrese ait telefon numarasının bir hanesini girin.
- Arama sekansında 4 saniyelik bir duraklama yapmak için "13" ekleyin. İletişim cihazı eski (daha yavaş) bir telefon santrali üzerinden iletişim kuruyorsa veya bir PABX sistemi kullanılıyorsa duraklatma gerekebilir.
- 3. Girişi sonlandırmak için "15" ekleyin.

#### Adres programlaması örneği

- "9672 1055" telefon numarasını alıcı 1'in telefon numarası olarak programlamak için aşağıdaki sıralamayı 000 - 016 adresine programlayın:
  - [9 6 7 2 1 0 5 5 15 x x x x x x x] (x herhangi bir basamağı ifade eder)
- "02 duraklama 9672 1055" numarasını programlamak için, 000 016 adresine şu sekansı programlayın:

[0 2 13 9 6 7 2 1 0 5 5 15 x x x x x]

Aşağıdaki tablo bir telefon numarası için adres programlaması veya kurucu menü programlaması ile numaraların, tuşların ve fonksiyonların nasıl programlanacağını gösterir.

| Gereken basamak        | Adres programlaması<br>aracılığıyla programm için<br>numara | Kurulumcu menü<br>programlaması aracılığıyla<br>basılacak düğme |
|------------------------|-------------------------------------------------------------|-----------------------------------------------------------------|
| 0 - 9                  | 0 - 9                                                       | 0 - 9                                                           |
| *                      | 11                                                          | * 1                                                             |
| #                      | 12                                                          | * 2                                                             |
| 4 saniyelik duraklatma | 13                                                          | * 3                                                             |
| Terminal               | 15                                                          | Gerek yok                                                       |

#### Bir IP adresini ve bağlantı noktasını programlama

- 1. IP adresi 17 basamakla ayarlanır: Basamak 1 12 alıcının IP adresi ve 13 17 ise bağlantı noktası içindir.
- 2. IP adresinde noktalama işareti kullanmayın.
- 3. IP adresinin herhangi bir birimi 3'ten az basamak içeriyorsa, daha yüksek bitlerde veriyi tamamlamak için 0 kullanın.
- 4. Kalan 5 basamak bağlantı noktasını programlar. Port numarası 0-65535 arasında olabilir.
- 5. Bağlantı noktası numarası 5'ten az basamak içeriyorsa veriyi tamamlamak için 0 kullanın.

#### Örnek

Ip adresini "10.16.1.222:80" olarak programlama için, şu sekansı karşılık gelen adrese girin:

 $[0\ 1\ 0\ 0\ 1\ 6\ 0\ 0\ 1\ 2\ 2\ 2\ 0\ 0\ 0\ 8\ 0]$ 

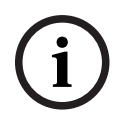

#### Uyarı!

Programlama seçeneği tekrar önleme, kabul bekleme süresi ve darbe aralığı süresi yalnızca Conettix IP'sinde kullanılır.

#### 1 – 4 alıcısı / IP adresi and bağlantı noktası için telefon numarası

Yukarıdaki programlama adresi için karşılık gelen veri formatı bir ağ iletişim formatı olduğunda, bu, bir IP adresi ve bağlantı noktası olarak açıklanır. Ağ olmayan bir format için bir telefon numarası olarak açıklanır.

AMAX paneli, bir raporu iletmek için merkezi izleme merkezinin telefon numarası / IP Adresi ile iletişim kurar. İletişim başarılı olursa, ilgili bilgiler gönderilir ve iletişim aygıtı bekleme moduna geri döner.

Bu adresleri programlamadan önce doğru telefon numarası / IP adresi için izleme merkeziniz ile görüşün.

#### Alıcı aboneliği kimlik numarası

#### Alıcı 1 - 4 aboneliği kimlik numarası

Abonelik kimliği numarası, arayan AMAX panelini tanımlamak için gönderilir. 0 - 9 arasındaki rakamlar ve B - F arasındaki harfler desteklenir

#### Bir abonelik kimliği numarası nasıl programlanır

- 1. Her hedef için sağlanan altı adreste abonelik kimliği numarasını girin.
- 2. Bir abonelik ID numarasında 6'dan az basamak varsa, daha yüksek bitlerde veriyi tamamlamak için 0 kullanın.

#### Örnek

• Abonelik kimliği numarasını altı adreste 4729 olarak programlayın: [0 0 4 7 2 9] Aşağıdaki tablo bir abonelik kimliği numarası için adres programlaması veya kurulumcu menü programlaması ile numaraların, tuşların ve fonksiyonların nasıl programlanacağını gösterir.

| Gereken basamak | Adres programlaması<br>aracılığıyla programm için<br>numara | Kurulumcu menü<br>programlaması aracılığıyla<br>basılacak düğme |
|-----------------|-------------------------------------------------------------|-----------------------------------------------------------------|
| 0 - 9           | 0 - 9                                                       | 0 - 9                                                           |
| В               | 11                                                          | * 1                                                             |
| С               | 12                                                          | * 2                                                             |
| D               | 13                                                          | * 3                                                             |
| E               | 14                                                          | * 4                                                             |
| F               | 15                                                          | * 5                                                             |

#### Alıcı iletim formatı (Contact ID, SIA, Conettix IP)

#### Alıcı 1 - 4 aktarım formatı

Bir olay gerçekleştiğinde, raporlar CID veya SIA aktarım formatını kullanılarak farklı iletişim protokolleri aracılığıyla merkezi izleme merkezine gönderilir.

İletişim protokolleri raporlanan olaylara dair çeşitli bilgileri içermektedir, örneğin:

- olay kodu
- alarm türü
- 1 ve 2 hesap numarası için abone kimliği / Kimliğik numarası 1 ve 2 (CID için 4 hane, SIA için 6 hane)
- yeni olay veya önceden raporlanmış
- zon numarası
- alan numarası
- RRCVR (alıcı numarası)
- LPREF (hesap ön eki)

AMAX paneli raporları için 5 tür iletişim protokolü mevcuttur:

- İletişim kimliği (varsayılan)
- SIA DC03
- Conettix IP
- SIA DC09
- SIA DC09 (2x Kimlik)

Özel bir durumda hangi iletişim protokollerinin kullanılabileceği sağlayıcının alıcısına bağlıdır. Bu nedenle, sağlayıcınız ile iletişime geçin.

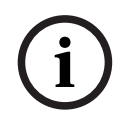

# Uyarı!

EN 50136-1, -2 SP4 uyumlu kurulum

Sistemin EN 50136-1, -2 SP4 uyumlu bir kurulumu için, "SIA DC09 (2 adet kimlik)" aktarım biçimini seçin. **DC09 acct1**, **DC09 acct2**, **DC09 şifreleme seçeneği** ve **DC09 şifreleme anahtarı** parametreleri için merkezi izleme merkezi tarafından sağlanan doğru değerleri girin.

#### TCP/UDP aktarımı

SIA DC09 ve SIA DC09 (2 x ID) için hem TCP hem de UDP kullanılabilir.

#### Protokollere genel bakış

Aşağıdaki tabloda, her iletişim protokolü için mevcut iletişim özelliklerinin genel bilgiler gösterilmiştir.

| İletişim özellikleri                | İletişim protokolü |              |              |              |                         |  |
|-------------------------------------|--------------------|--------------|--------------|--------------|-------------------------|--|
|                                     | Contact ID         | SIA DC03     | Conettix IP  | SIA DC09     | SIA DC09<br>(2x Kimlik) |  |
| Telefon hattı aracılığıyla<br>geçiş | $\checkmark$       | $\checkmark$ |              |              |                         |  |
| IP Ethernet'i aracılığıyla<br>geçiş |                    |              | $\checkmark$ | $\checkmark$ |                         |  |
| IP Kablosuz aracılığıyla<br>geçiş   |                    |              |              | $\checkmark$ |                         |  |
| Geçiş formatı                       | CID                | SIA          | CID          | CID/SIA      | CID/SIA                 |  |

Aşağıdaki tabloda, her iletişim protokolü için mevcut konfigürasyonların genel bilgiler gösterilmiştir.

| Konfigürasyonlar                 | Geçiş formatı |              |              |              |                         |  |
|----------------------------------|---------------|--------------|--------------|--------------|-------------------------|--|
|                                  | Contact ID    | SIA DC03     | Conettix IP  | SIA DC09     | SIA DC09<br>(2x Kimlik) |  |
| Telefon numarası                 |               | $\checkmark$ |              |              |                         |  |
| IP adresi ve bağlantı<br>noktası |               |              | $\checkmark$ |              | $\checkmark$            |  |
| Abone kimliği*                   |               |              |              |              |                         |  |
| Kimlik numarası 1*               |               |              |              |              |                         |  |
| Kimlik numarası 2*               |               |              |              |              | $\checkmark$            |  |
| LPREF                            |               |              |              |              | $\checkmark$            |  |
| RRCVR                            |               |              |              |              | $\checkmark$            |  |
| TCP/UDP aktarımı**               |               |              |              | $\checkmark$ | $\checkmark$            |  |
| Şifreleme seçeneği               |               |              |              |              | $\checkmark$            |  |
| Saat dilimi                      |               |              |              |              | $\checkmark$            |  |
| Yerel saat<br>senkronizasyonu    |               |              |              |              |                         |  |

\* CID için 4 hane, SIA için 6 hane

\*\* SIA DC09 TCP yalnızca B426-M v03.04.001 veya üstü ve B450-M v03.03.001 veya üzeri ile çalışır

## Alıcı iletimini şifreleme

Aktarım şifreleme işlevi yalnızca SIA DC09 ve SIA DC09 (2 x ID) aktarım biçimi için kullanılabilir.

Aşağıdaki aktarım formatları seçilebilir:

– 128 bit anahtar

- 192 bit anahtar
- 256 bit anahtar

Maksimum şifreleme anahtarı uzunluğu 64 basamaktır.

#### Saat dilimi

Bu seçenek, panelin saat dilimi için GMT dengesini ayarlamada kullanılır. Panel için yalnızca bir saat dilimi ayarlanabilir.

#### Yerel saat senkronizasyonu

Seçenek, yerel saatle eşitlemeyi etkinleştirir veya devre dışı bırakır.

#### Olaylara ve mesajlara genel bakış

Aşağıdaki tabloda, olaylar ve olayların mesaj formatlarının genel bilgileri gösterilmiştir.

| Olay Açıklaması                     | CID     | SIA     | ALL   | КР           | İletişim        | EN           |
|-------------------------------------|---------|---------|-------|--------------|-----------------|--------------|
|                                     | formatı | formatı | Olayı | Çağırm<br>a  | Cihazı<br>Olavı | Olayı        |
| SİSTEM SIFIRLAMA                    |         |         |       |              | √               |              |
| HIRSIZ ALARMI                       | 1130    | BA      |       |              |                 |              |
| HIRSIZ ALARMI GERİ YÜKLEME          | 3130    | BR      |       |              |                 |              |
| HIRSIZ 24 SAAT                      | 1133    | BA      |       | $\checkmark$ |                 | $\checkmark$ |
| HIRSIZ 24 SAAT GERİ YÜKLEME         | 3133    | ВН      |       |              |                 |              |
| SENSÖR ARIZASI                      | 1380    | BT      |       |              |                 |              |
| SENSÖR ARIZASI GERİ YÜKLEME         | 3380    | BJ      |       |              |                 |              |
| SENSÖR BAYPAS                       | 1570    | BB      |       |              |                 |              |
| SENSÖR BAYPAS GERİ YÜKLEME          | 3570    | BU      |       |              |                 |              |
| SENSÖR DIŞ MÜDAHALESİ               | 1144    | TT      |       |              |                 |              |
| SENSÖR DIŞ MÜDAHALESİ GERİ YÜKLEME  | 3144    | TJ      |       |              |                 |              |
| UZAK ETKİNLEŞTİRME                  | 3401    | CL      |       |              |                 |              |
| UZAK DEVRE DIŞI BIRAKMA             | 1401    | OP      |       |              |                 |              |
| YEREL ETKİNLEŞTİRME                 | 3441    | CL      |       | $\checkmark$ |                 | $\checkmark$ |
| YEREL DEVRE DIŞI BIRAKMA            | 1441    | OP      |       | $\checkmark$ |                 | $\checkmark$ |
| TUŞ TAKIMI PANİK                    | 1120    | PA      |       |              |                 |              |
| TUŞ TAKIMI YANGIN                   | 1110    | FA      |       |              |                 |              |
| TUŞ TAKIMI ACİL DURUM               | 1100    | QA      |       |              |                 |              |
| ZORLAMA                             | 1121    | HA      |       |              |                 |              |
| TUŞ TAKIMI ÇOK FAZLA YENİDEN DENEME | 1421    | JA      |       |              |                 |              |
| AKÜ DÜŞÜK                           | 1309    | ΥT      |       |              |                 |              |
| AKÜ GERİ YÜKLEME                    | 3309    | YR      |       |              |                 |              |
| AC HATASI                           | 1301    | AT      |       |              |                 |              |

| Olay Açıklaması                             | CID<br>formatı | SIA<br>formatı | ALL<br>Olayı | KP<br>Çağırm<br>a | İletişim<br>Cihazı<br>Olayı | EN<br>Olayı |
|---------------------------------------------|----------------|----------------|--------------|-------------------|-----------------------------|-------------|
| AC GERİ YÜKLEME                             | 3301           | AR             |              |                   |                             |             |
| YARDIMCI GÜÇ                                | 1300           | IA             |              |                   |                             |             |
| YARDIMCI GÜÇ GERİ YÜKLEME                   | 3300           | IR             |              |                   |                             |             |
| İLETİŞİM TESTİ                              | 1602           | RP             |              |                   |                             |             |
| YAPILANDIRMA DEĞİŞTİRİLDİ                   | 1306           | YG             |              |                   |                             |             |
| İLETİŞİM HATASI                             | 1350           | YC             |              |                   |                             |             |
| İLETİŞİM GERİ YÜKLEME                       | 3350           | YK             |              |                   | $\checkmark$                |             |
| HARİCİ MODÜL ARIZASI                        | 1333           | EM             |              |                   |                             |             |
| HARİCİ MODÜL GERİ YÜKLEME                   | 3333           | EN             |              |                   |                             |             |
| HARİCİ MODÜL DIŞ MÜDAHALESİ                 | 1341           | ES             |              |                   |                             |             |
| HARİCİ MODÜL DIŞ MÜDAHALESİ GERİ<br>YÜKLEME | 3341           | EJ             |              |                   |                             |             |
| TARİH SAAT AYARI                            | 1625           | JT             |              |                   |                             |             |
| KULLANICI KODU DEĞİŞİKLİĞİ                  |                | JV             |              |                   |                             |             |
| SERVİS MODU AÇIK                            |                |                |              |                   |                             |             |
| SERVİS MODU KAPALI                          |                |                |              |                   |                             |             |
| PROGRAM MODUNA GİR                          |                | LB             |              |                   |                             |             |
| PROGRAM MODUNDAN ÇIK                        |                | LX             |              |                   |                             |             |
| TELEFON HATTI ARIZASI                       | 1351           | LT             |              |                   |                             |             |
| TELEFON HATTI GERİ YÜKLEME                  | 3351           | LR             |              |                   |                             |             |
| PANİK 24 SAAT                               | 1120           | PA             |              |                   |                             |             |
| PANİK 24 SAAT GERİ YÜKLEME                  | 3120           | PH             |              |                   |                             |             |
| YANGIN 24 SAAT                              | 1110           | FA             |              | $\checkmark$      |                             |             |
| YANGIN 24 SAAT GERİ YÜKLEME                 | 3110           | FH             |              |                   |                             |             |
| YANGIN DOĞRULANMAMIŞ                        | 1378           | FG             |              |                   |                             |             |
| ÇIKIŞ HATASI                                | 1320           | YA             |              |                   |                             |             |
| ÇIKIŞ GERİ YÜKLEME                          | 3320           | YH             |              |                   |                             |             |
| GÜN IŞIĞI TASARRUFU +1 SA                   | 1625           | JT             |              |                   |                             |             |
| GÜN IŞIĞI TASARRUFU -1 SA                   | 1625           | JT             |              |                   |                             |             |
| HATA GEÇERSİZ KILMA                         |                |                |              |                   |                             |             |
| PANEL ERİŞİMİ                               | 1422           | JP             |              |                   |                             |             |
| YAZILIM GÜNCELLEME                          |                | YZ             |              |                   |                             |             |

| Olay Açıklaması                                  | CID<br>formatı | SIA<br>formatı | ALL<br>Olayı | KP<br>Çağırm<br>a | İletişim<br>Cihazı<br>Olayı | EN<br>Olayı |
|--------------------------------------------------|----------------|----------------|--------------|-------------------|-----------------------------|-------------|
| UZAK BAĞLANTI BAŞARILI                           | 1412           | RB             |              |                   |                             |             |
| SAAT ARIZASI                                     | 1626           |                |              |                   |                             |             |
| DIŞ MÜDAHALE ZONU DIŞ MÜDAHALESİ                 | 1137           | TA             |              | $\checkmark$      |                             |             |
| DIŞ MÜDAHALE ZONU DIŞ MÜDAHALESİ<br>GERİ YÜKLEME | 3137           | TH             |              |                   |                             |             |
| ZON HARİCİ HATASI                                | 1150           | UA             |              |                   |                             |             |
| ZON HARİCİ HATASI GERİ YÜKLEME                   | 3150           | UR             |              |                   |                             |             |
| GECİKME ÇIKIŞI                                   | 1134           | BA             |              | $\checkmark$      |                             |             |
| GECİKME ÇIKIŞI GERİ YÜKLEME                      | 3134           | BR             |              |                   |                             |             |
| HIRSIZ ALARMI DOĞRULANDI                         | 1139           | BV             |              |                   |                             |             |
| HIRSIZ ALARMI DOĞRULANMAMIŞ                      | 1130           | BG             |              | $\checkmark$      |                             |             |
| IP MODÜLÜ HATASI                                 | 1333           | EM             |              |                   |                             |             |
| IP MODÜLÜ GERİ YÜKLEME                           | 3333           | EN             |              |                   |                             |             |
| IP MODÜLÜ CFG DEĞİŞİKLİĞİ                        |                |                |              |                   |                             |             |
| IP MODÜLÜ AĞ HATASI                              |                |                |              |                   |                             |             |
| IP MODÜLÜ AĞ GERİ YÜKLEMESİ                      |                |                |              |                   |                             |             |
| YAZICI EKSİK                                     | 1336           | VZ             |              |                   |                             |             |
| YAZICI EKSİK GERİ YÜKLEME                        | 3336           | VY             |              |                   |                             |             |
| YAZICI HATASI                                    | 1335           | VT             |              |                   |                             |             |
| YAZICI HATASI GERİ YÜKLEME                       | 3335           | VR             |              |                   |                             |             |
| YAZICI MODÜLÜ EKSİK                              | 1333           | EM             |              |                   |                             |             |
| YAZICI MODÜLÜ EKSİK GERİ YÜKLEME                 | 3333           | EN             |              |                   |                             |             |
| KABLOSUZ ALICI EKSİK                             | 1333           | EM             |              |                   |                             |             |
| KABLOSUZ ALICI EKSİK GERİ YÜKLEME                | 3333           | EN             |              |                   |                             |             |
| KABLOSUZ ALICI DIŞ MÜDAHALESİ                    | 1341           | ES             |              |                   |                             |             |
| KABLOSUZ ALICI DIŞ MÜDAHALESİ GERİ<br>YÜKLEME    | 3341           | EJ             |              |                   |                             |             |
| KABLOSUZ ALICI HATASI                            | 1333           | ET             |              |                   |                             |             |
| KABLOSUZ ALICI HATASI GERİ YÜKLEME               | 3333           | ER             |              |                   |                             |             |
| KABLOSUZ ALICI SIKIŞMASI                         | 1344           | XQ             |              |                   |                             |             |
| KABLOSUZ ALICI SIKIŞMASI GERİ<br>YÜKLEME         | 3344           | ХН             |              |                   |                             |             |
| Olay Açıklaması                                       | CID<br>formatı | SIA<br>formatı | ALL<br>Olayı | KP<br>Çağırm<br>a | İletişim<br>Cihazı<br>Olayı | EN<br>Olayı |
|-------------------------------------------------------|----------------|----------------|--------------|-------------------|-----------------------------|-------------|
| KABLOSUZ ALICI YAPILANDIRMA<br>ÇAKIŞMASI              |                |                |              |                   |                             |             |
| KABLOSUZ ALICI YAPILANDIRMA<br>ÇAKIŞMASI GERİ YÜKLEME |                |                |              |                   |                             |             |
| KABLOSUZ NOKTASI EKSİK                                | 1381           | UY             |              |                   |                             |             |
| KABLOSUZ NOKTASI EKSİK GERİ YÜKLEME                   | 3381           | UJ             |              |                   |                             |             |
| KABLOSUZ NOKTASI AKÜ HATASI                           | 1384           | XT             |              |                   |                             |             |
| KABLOSUZ NOKTASI AKÜ HATASI GERİ<br>YÜKLEME           | 3384           | XR             |              |                   |                             |             |
| KABLOSUZ NOKTASI HATASI                               | 1380           | BT             |              |                   |                             |             |
| KABLOSUZ NOKTASI HATASI GERİ<br>YÜKLEME               | 3380           | BJ             |              |                   |                             |             |
| KABLOSUZ TEKRARLAYICI EKSİK                           | 1150           | UZ             |              |                   |                             |             |
| KABLOSUZ TEKRARLAYICI EKSİK GERİ<br>YÜKLEME           | 3150           | UH             |              |                   |                             |             |
| KABLOSUZ TEKRARLAYICI AKÜ HATASI                      | 1384           | XT             |              |                   |                             |             |
| KABLOSUZ TEKRARLAYICI AKÜ HATASI<br>GERİ YÜKLEME      | 3384           | XR             |              |                   |                             |             |
| KABLOSUZ TEKRARLAYICI DIŞ<br>MÜDAHALESİ               | 1383           | ТА             |              |                   |                             |             |
| KABLOSUZ TEKRARLAYICI DIŞ<br>MÜDAHALESİ GERİ YÜKLEME  | 3383           | TH             |              |                   |                             |             |
| KABLOSUZ TEKRARLAYICI AC HATASI                       | 1334           | YP             |              |                   |                             |             |
| KABLOSUZ TEKRARLAYICI AC HATASI GERİ<br>YÜKLEME       | 3334           | YR             |              |                   |                             |             |
| KABLOSUZ ANAHTARLIK PİL ARIZASI                       | 1384           | ХТ             |              |                   |                             |             |
| KABLOSUZ ANAHTARLIK PİL ARIZASI GERİ<br>YÜKLEME       | 3384           | XR             |              |                   |                             |             |
| KABLOSUZ ANAHTARLIK PANİK ALARMI                      | 1120           | PA             |              |                   |                             |             |
| KABLOSUZ ANAHTARLIK SESSİZ ALARM                      | 1122           | HA             |              |                   |                             |             |
| KABLOSUZ ANAHTARLIK DEĞİŞTİR                          |                |                |              |                   |                             |             |
| KABLOSUZ NOKTAYA MUHAFAZA DIŞ<br>MÜDAHALESİ           | 1383           | ТА             |              | √                 |                             |             |
| KABLOSUZ NOKTAYA MUHAFAZA<br>YENİLEMESİ               | 3383           | TH             |              |                   |                             |             |

| Olay Açıklaması                           | CID<br>formatı | SIA<br>formatı | ALL<br>Olayı | KP<br>Çağırm<br>a | İletişim<br>Cihazı<br>Olayı | EN<br>Olayı |
|-------------------------------------------|----------------|----------------|--------------|-------------------|-----------------------------|-------------|
| KABLOSUZ NOKTASI KAYIP ALARMI             | 1150           | UZ             |              | $\checkmark$      |                             |             |
| KABLOSUZ NOKTASI KAYIP ALARMI<br>YENİLEME | 3150           | UH             |              |                   |                             |             |

## Alıcı ağı programlama seçenekleri

AMAX paneli bir ağ üzerinden bir rapor gönderdiğinde, IP adresi ve bağlantı noktası dışında aşağıdaki seçenekler programlanmalıdır.

#### Yanıtlama önleme

Yanıtlama önleme, yetkisiz mesajların Merkezi İzleme İstasyonuna gönderilmesini ve AMAX kontrol panelinden geliyormuş gibi algılanmasını önler.

> Doğru ayar için izleme merkezinizle görüşün.

## Bekleme onaylama süresi

Onaylama süresine erişildikten sonra alıcıdan bir geri arama olmadığında, AMAX paneli bunu başarısız bir iletişim olarak algılar ve başka bir denemede bulunur. Süre 5 ile 99 saniye arasında değişebilir.

• Doğru ayar için izleme merkezinizle görüşün.

## Ağ çağırma süresi

Çağırma hem panel hem de uzak alıcı için ağ bağlantısının iyi olup olmadığını öğrenmek amacıyla kullanılır. Çağırma zamanı her geldiğinde AMAX paneli bir çağırma mesajı gönderir. Çağırma süresi 1 ile 999 dakika arasında değişir.

- 1. 3 basamaktan küçük süreleri doldurmak için 0 kullanın.
- 2. Doğru ayar için izleme merkezinizle görüşün.

# 6.1.2 Raporlar

## Sistem raporlama

## Rapor aktarım sırası

Olay, raporu devre dışı bıraktıysa (seçenek 0), rapor gönderilmez. Raporun panelle iletişim kuracağı bir hedef varsa (seçenek 1 - 11), söz konusu hedefi ilgili raporlama formatı türü ve abone kimlik numarası ile çağırır.

## Deneme kuralları:

- 1. Deneme sayıları ve süresi
  - Rapor sona erme süresi dahilinde AMAX paneli, etkin hedefe rapor hedefe gönderilene ya da rapor tamponu taşana ve eski rapor yeni gelen raporlarla değiştirilene kadar raporu göndermeyi dener.
  - Etkin her hedef için iki deneme arasındaki yeniden deneme aralık zamanı, 1. deneme ile 4. deneme arasında 15 saniye ve 5. deneme ile 8. deneme arasındaki yeniden deneme aralık zamanı 10 dakika, 8. denemeden sonra iki deneme arasındaki yeniden deneme aralık zamanı 60 dakikadır.

# 2. Deneme önceliği

- Deneme önceliği 1, 2, 3, 4 Dahili şeklindedir. Devre dışı hedefler yok sayılır.

# 3. İletişim sorunu hatası

- Bir hedef için yapılan denemelerin sayısı 4'e ulaştığında, sistem bu hedef için iletişim sorunu hatasına neden olur.
- 4. Yedekleme hedefi belirleme işlemi

 AMAX paneli en fazla 50 rapor edilmemiş olay kaydedebilir. Rapor edilmemiş olaylar 50'den fazlaysa daha önceki olaylar silinir ve yalnızca tampondaki son 50 olay gönderilir.

## Rapor göndermede sıralı mantık

- Olay raporlama yolu devre dışı bırakılmışsa, ilgili raporlar gönderilmez.
- Olay raporlama yolu tek bir yola ayarlanmışsa (alıcı 1, 2, 3 ya da 4),AMAX paneli ilgili yola bir rapor gönderir.
- Olay raporlama yolu birden fazla yola ayarlanırsa (örneğin; alıcı 1, 2, 3, 4) ve bu yollardan herhangi biri başarısız olursa, rapor başarısız olur.
- Olay raporlama yolu diğer alıcılar yedek olmak üzere, bir veya birkaç alıcıya ayarlanırsa,
  AMAX paneli raporu önce ana alıcılara gönderir. Yalnızca bu rapor başarısız olursa, AMAX
  paneli raporu sırayla yedek alıcılara göndermeye çalışır. İletişim yolu hatası tüm geçerli
  yollar başarısız olduğunda gerçekleşir. İletişim yolu hatası, yollardan herhangi biri
  düzeltildiğinde giderilir.

## Hataların gösterimi

Birden çok rapor teslimat için kuyruğa alındığında, iletişim yolu hatası bir mantık ya da ilişki olarak görüntülenir. Örnek:

Zon durumu geri yükleme raporunu, raporun alıcı 1'e gönderileceği şekilde ayarlayın. Tuş takımı acil durum raporunu, raporun alıcı 1'e gönderileceği ve alıcı 2, 3 ve 4'ün yedek olacağı şekilde ayarlayın.

İletişim yolu hatası aşağıdaki gibidir: İletişim yolu 1, 2, 3 ve 4'ün tümü başarısız olduğunda, yalnızca zon göstergesi 1'in aydınlatması, zon durumu geri yükleme raporunun iletişim yolu 1'in başarısız olduğunu ve tuş takımı acil durum raporu iletişim yolları 1, 2, 3 ve 4'in de başarısız olduğunu belirtir.

İletişim yolu hata geri yüklemesi aşağıdaki gibidir:

- İletişim yolu 1 hatası geri yüklendiğinde, zon göstergesi 1 sönerek, zon durumu geri yükleme raporunun iletişim yolu 1 hatasının geri yüklendiğini ve tuş takımı acil durum raporunun iletişim yolu 1 hatasının geri yüklendiğini belirtir
- İletişim yolları 2, 3 ve 4'ün herhangi birinin yol hatası geri yüklendiğinde, iletişim yolu hatası bir mantık ya da ilişki olarak görüntülendiğinden, zon göstergesi 1 hala yanar ve zon durumu geri yükleme raporunun iletişim yolu 1 hatasının geri yüklenmediğini ancak tuş takımı acil durum raporunun iletişim yolu 1 hatasının geri yüklendiğini belirtir

## Zon durumu raporlaması ve zon geri yükleme raporlaması

## Zon geri yükleme raporu

## Alarm raporu

Etkinleştirme durumunda, bir alarm olayı varsa alarm raporu gönderilir.

## Alarm geri yükleme raporu

Etkinleştirme durumunda, bir zon geri yüklendiğinde, bir zon geri yükleme raporu, zonun kilitleme seçeneği devre dışıysa ya da zonun kilitleme seçeneği etkinse ve alarm çıkış zamanı sona ermişse gönderilir.

24 saat olmayan zon devre dışı bırakmada geri yüklenmezse, sitem otomatik olarak bir zon geri yükleme raporu gönderir. 24 saat sonu geri yükleme raporunu yalnızca zon geri yüklendiğinde gönderir.

## Zon hatası raporu

Zon çıkış gecikmesinin sonunda tetiklenirse, bir zon hatası raporu gönderilir ve zonun sistem tarafından otomatik olarak baypas edildiğini belirtir. Çıkış gecikme süresinin sonunda tetikleme durumundaki 24 saat zonu hata raporu göndermez, yani 24 saat zonu otomatik olarak baypas edilmeyecektir.

24 saat olmayan zon hata geri yükleme raporu, zon geri yüklendiğinde ya da sistem devre dışı bırakıldığında gönderilir. 24 saat zonunda yalnızca alarm geri yükleme olayı gerçekleşir. Zon hatası, zon tetiklendiğinde gerçekleşir ve zon normal olduğunda geri yüklenir. Zon hatası aşağıdaki koşullardan biri karşılandığından gerçekleşir:

- 24 saat zonunda (dahili) anlık zonda, zorlu etkinleştirme seçeneğine izin verilmişse, zon hata olayı, zon tetikleme durumundayken etkinleştirme işlemi yürütüldüğünde gerçekleşecektir
- Zon kilitlendiğinde
- (Dahili) gecikme ve (dahili) izleme zonunda, bunlar çıkış gecikmesi sonunda hala tetikleme durumundaysa, zon hatası olayı oluşur
- 24 saat zonunda, baypas iptal edildiğinde tetikleme durumundaysa, zon hatası olayı gerçekleşir

Hata geri yükleme koşulları:

- Zon normal koşullarına döner
- Başarısız (dahili) gecikme zonu, (dahili) anlık zon ve (dahili) izleme zonu devre dışı kaldığında, zon hala tetikleme durumunda olsa bile hata geri yükleme olayı gerçekleşir.

## Zon baypas raporu

Bir manuel zon baypas işlemi gerçekleştirildikten sonra, zon baypaslanır ve ilgili zon baypas raporu gönderilir.

Zon baypası, sistem devre dışı bırakıldığında geri yüklenir ve ayrıca devre dışı bırakılırken zon baypas geri yükleme raporu gönderilir.

## Zon dış müdahale alarmı

Zon dış müdahale olayı varsa, dış müdahale raporu gönderilir. Zon dış müdahale geri yüklendiğinde, sistem durum raporu gönderilir.

## UZAK etkinleştirme/devre dışı bırakma raporu

Sistem devre dışı bırakma raporu, devre dışı bırakma komutunda, sistem etkinleştirme raporu ise devreye alma başarılı olduğunda gönderilir.

## Zorlama raporu

Zorlama raporu devre dışı bırakma komutunda gönderilir. Zorlama raporu etkinleştirme işleminde gönderilmez ancak normal devre dışı bırakma raporuyla gönderilir. Zorlama raporunda ilgili bir alarm geri yükleme raporu yoktur.

## Tuş anahtarı etkinleştirme

Sistem etkinleştirme raporunu, alanları etkinleştirmek için geçici tuş anahtarı ya da kilitleme tuş anahtarı kullanıldığında gönderir.

## Hızlı devreye alma

Tuş takımı hızlı etkinleştirme için kullanıldığında sistem etkinleştirme raporunu gönderir.

## Telefonla etkinleştirme

Paneli devreye almak için telefon kullanıldığında sistem devreye alma raporunu gönderir. Telefonla devreye alma, yalnızca sistem alan 1 dışında başka bir alan için yapılandırıldığında kullanılabilir.

## RPC modunda devreye alma

Sistem devreye alma raporunu, alanları ağ ya da telefon bağlantısı üzerinden devreye almak için uzak bilgisayar kullanıldığında gönderir.

## YEREL modunda etkinleştirme / devre dışı bırakma raporu

Çevre birim devre dışı bırakma raporu devre dışı bırakma komutunda gönderilir ve çevre birim etkinleştirme raporu, etkinleştirme başarılı olduğunda gönderilir.

## Hızlı devreye alma

Tuş takımı hızlı etkinleştirme için kullanıldığında çevre birim etkinleştirme raporunu gönderir. **RPC modunda etkinleştirme** 

Çevre birim etkinleştirme raporunu, alanları ağ ya da telefon bağlantısı üzerinden etkinleştirmek için uzak PC kullanıldığında gönderir.

## AC hata raporu geri yükleme

Sistem bir AC gücü geri yüklemesinin AC güç gecikmesi raporu süresinden uzun sürdüğünü algılandığında, rapor gönderilecektir.

## AC hatası dahili raporu

Sistem AC güç bağlantısı kesilmesi algıladığında ve AC hatası gecikme süresi sonlandığında, rapor gönderilir.

## Sistem durum raporları

Harici modül arızası raporları

- Sistem dış müdahale raporu ve geri yükleme raporu
- Zon genişletme modülü hatası raporu ve zon genişletme modülü 1-6 geri yükleme raporu
- Çıkış genişletme modülü hatası raporu ve çıkış genişletme modülü 1 veya 2 için geri yükleme raporu
- Ağ modülü hatası raporu ve ağ modülü 1 veya 2 için geri yükleme raporu
- Tuş takımı hata raporu ve geri yükleme raporu
- Zon genişletme modülü dış müdahale raporu ve geri yükleme raporu
- Tuş takımı dış müdahale raporu ve geri yükleme raporu
- Yedek güç hatası raporu
- Yedek güç hatası geri yükleme raporu
- Akü düşük voltaj hatası raporu

Akü voltajı 11,0 V'den daha düşükse veya dinamik akü testinde düşük akü voltajı algılandığında, AMAXpaneli, akü düşük voltaj raporunu gönderir.

Sistem sürekli akü voltajını izler ve sistem her devreye alındığında, her sıfırlandığında ya da her akü kontrolü aralığında bir dinamik akü testi gerçekleştirir.

- Akü düşük voltaj hatası geri yükleme raporu
  Akü voltajı 12,0 V'den düşük olduğunda ya da dinamik akü testinde normal voltaja geri yükleme algılandığında, akü düşük voltaj hatası geri yükleme raporu gönderilir.
- Erişim reddi raporu
  Yanlış kod giriş sayısı belirli bir değeri aştığında, bir erişim reddi raporu üretilir ve alarm verilir. Başarısız deneme üst sınırı ayarlaması hakkında daha fazla bilgi için bkz *EN standardını uygula, sayfa 77*ve *Tuş takımı kilitleme sayısı, sayfa 77*.
  Bu işlev istenmeyen kullanıcıların sisteme erişimini önlemek için kullanılır. Yanlış girilen kod sayısı belirli bir değeri aştığında, AMAX paneli aşağıdaki eylemleri gerçekleştirir:
  - Alarm sirenini ve diğer alarm çıkışlarını etkinleştirme
  - Yanlış kodların girildiği tuş takımını kilitleme
  - Bir erişim reddi raporu gönderme
- Dahili çıkış 1-2 hatası raporu ve geri yükleme raporu
- iletişim yolu 1-4 hatası raporu ve geri yükleme raporu

Programlama parametrelerini değiştirme raporu

#### Dahili sistem raporu

Dahili aramalarla ilgili sistem raporları, sistem durum raporlarıyla aynı şekilde davranır.

#### Panik alarmı raporu

Panik durumunda, bir panik alarmı raporu çalıştırılabilir. Panik alarmı raporuna karşılık gelen alarm geri yükleme raporu yoktur.

Bir Panik alarmı raporu yürütme hakkında bilgi için bkz. Panik 2 tuşu alarmı, sayfa 42.

#### Yangın alarmı raporu

Yangın durumunda yangın alarmı raporu çalıştırılabilir. Yangın alarmı raporunun ilgili bir alarm geri yükleme raporu yoktur.

Bir Panik alarmı raporu yürütme hakkında bilgi için bkz. Yangın 2 tuşu alarmı, sayfa 43.

#### Tıbbi alarm raporu

Tıbbi bir acil durumda, tıbbi alarm raporu çalıştırılabilir. Tıbbi yardım alarmı raporunun ilgili bir alarm geri yükleme raporu yoktur.

Bir tıbbi alarm raporu yürütme hakkında bilgi için bkz. Medikal 2 tuşu alarmı, sayfa 43.

## Otomatik test raporu

Sistem otomatik test raporunun gönderilmesini destekler. Otomatik test raporu gönderme aralığı yapılandırılabilir.

• Otomatik test raporları hakkında daha fazla bilgi için bkz. Test raporu süresi, sayfa 43.

## Rapor sona erme süresi

Rapor veya dahili arama gönderilir, ancak onaylanamaz, bu seçenek dakika olarak raporun veya dahili aramanın ne sürede gönderileceğini tanımlar. Tanımlı süre geçtikten sonra, rapor veya dahili arama yine de onaylanmamışsa, durum yok sayılır. Olası değerler 1 ile 255 dakika arasındadır. 000 veya başka bir değer girilirse, rapor veya dahili arama onaylanma süresi olmaksızın gönderilir.

#### Giriş süresi gecikmesini bildir

Bu seçenek, giriş süresi sırasında bir alarm oluştuğunda bir rapor gönderilene kadar veya yerel bir çağrı yapılana kadar geçecek gecikme süresini tanımlar. Olası değer aralığı 00-99 saniyedir. 00 seçilirse ve giriş süresi sırasında bir alarm oluşursa giriş süresinin sona ermesinin ardından hemen bir rapor gönderilir veya derhal bir yerel çağrı yapılır. Varsayılan ayar 30'dur.

#### Panik 2 tuşu alarmı

Kullanıcı tuş takımındaki düğme 1 ve 3'e basarak bunları 3 saniye süreyle basılı tuttuğunda veya [#] ve [\*] tuşlarının her ikisine de basıp bunları 3 saniye basılı tutarsa acil durum alarmı tetiklenir. Aşağıdaki ayarlar kullanılabilir:

- Devre dışı
- Rapor gönderilir
- Siren tetiklenir
- Rapor gönderilir ve siren tetiklenir.

## Yangın 2 tuşu alarmı

Kullanıcı 4 ve 6 tuşlarını 3 saniye süreyle basılı tutarsa yangın alarmı tetiklenir. Aşağıdaki ayarlar kullanılabilir:

- Devre dışı
- Rapor gönderilir
- Siren tetiklenir
- Rapor gönderilir ve siren tetiklenir.

## Medikal 2 tuşu alarmı

Kullanıcı tuş takımındaki 7 ve 9 tuşlarını 3 saniye süreyle basılı tutarsa medikal yardım alarmı tetiklenir. Aşağıdaki ayarlar kullanılabilir:

- Devre dışı
- Rapor gönderilir
- Siren tetiklenir
- Rapor gönderilir ve siren tetiklenir.

# 6.1.3 Test raporu süresi

İki tür otomatik test raporu vardır; yapılandırılabilir periyodik raporlar ve normal günlük raporlar. Periyodik test yapılandırmaya (aralığı, saat ve dakika) ve yerel saate göre gönderilir. Bu nedenle, sistemin tarihi ve saatinin doğru ayarlanması gerekir. Saat ve dakika olarak yapılandırılan saat geldiğinde, bir periyodik test raporu gönderilir. Bir sonraki periyodik test raporu yapılandırılmış aralık süresi geçtikten sonra gönderilir ve periyodik test raporları arasında gönderilen diğer raporlardan etkilenmez.

## Test raporu aralığı

Test raporu aralığı 1 saat, 2 saat, 3 saat, 4 saat, 6 saat, 8 saat, 12 saat veya 24 saat olarak ayarlanabilir.

Periyodik test raporu devre dışı bırakılabilir. Bunun yerine normal günlük otomatik test raporları gönderilir.

## Test raporu saati

Bu seçenekte, test raporu aralığının başlatılacağı referans saat girilebilir. 00 - 23 arasındaki değerler geçerlidir. Geçersiz değer 00 olarak kabul edilir.

## Test raporu dakikası

Bu seçenekte, test raporu aralığının başlatılacağı referans dakika girilebilir. 00 - 59 arasındaki değerler geçerlidir. Geçersiz değer 00 olarak kabul edilir.

# 6.1.4 İkili IP

İkili IP Ayarları yalnızca Conettix IP iletişim biçiminde kullanıldığında geçerlidir. IP modülü 1 ve 2 için, B426-M modülü kullanılır. IP modülü 2, RPC bağlantısını desteklemez. Rapor Conettix IP iletişimi ile gönderildiğinde bazı raporlar eksik kalabilir. B426-M modülü/B450-M modülünün iletişim yolu aşağıdaki gibidir:

| Modül                          | Adres Ayarı | İlgili İletişim Yolu |
|--------------------------------|-------------|----------------------|
| Modül 1: B426-M modül 1/B450-M | 134         | Yollar 1 ve 2        |
| Modül 2: B426-M modülü 2       | 250         | Yollar 3 ve 4        |

Ancak IP modülü 1 kullanıldığında ve yollar 1 - 4'e ayarlandığında, rapor bu yollara gönderilebilir.

# 6.1.5 IP iletişim cihazı

## Modüller

B426-M ve B450-M modülü AMAX paneline bağlanabilir ve IP iletişim cihazı olarak kullanılabilir. B426-M, modül 1 veya 2 olarak ayarlanabilir. B450-M ise yalnızca modül 1 olarak ayarlanabilir. B426-M ve B450-M hakkında daha fazla bilgi için ilgili kılavuzları inceleyin.

## IPv6 modu

Bu seçenek IPv6 modunu etkinleştirir / devre dışı bırakır. Bu seçenek devre dışıysa, IPv4 modu kullanılır.

## IPv4 DHCP

Bu seçenek IPv4 DHCP öğesini etkinleştirir / devre dışı bırakır. Bir DHCP hizmeti kullanılabilir iken bu seçenek etkinleştirilirse; IPv4 adresi, IPv4 alt ağ maskesi, IPv4 varsayılan ağ geçidi, IPv4 DNS sunucusu IP'si ve alternatif IPv4 DNS sunucusu IP'si otomatik olarak yapılandırılır.

## IPv4 adresi

Bu seçenek IPv4 adresini ayarlar. Olası değerler 0.0.0.0 ila 255.255.255.255'dir. Bu seçenek yalnızca IPv4 DHCP devre dışı ise yapılandırılabilir.

## IPv4 alt ağ maskesi

Bu seçenek IPv4 alt ağ maskesi adresini ayarlar. Olası değerler 0.0.0.0 ila 255.255.255.255'dir. Bu seçenek yalnızca IPv4 DHCP devre dışı ise yapılandırılabilir.

## IPv4 varsayılan ağ geçidi

Bu seçenek, yerel ağ geçidi adresini internet veya intranet için ayarlar. Olası değerler 0.0.0.0 ila 255.255.255.255'dir.

Bu seçenek yalnızca IPv4 DHCP devre dışı ise yapılandırılabilir.

## IPv4 DNS sunucusu IP'si

Bu seçenek, IPv4 DNS sunucusu IP adresini statik IP moduna ayarlar. Olası değerler 0.0.0.0 ila 255.255.255.255'dir.

Bu seçenek yalnızca IPv4 DHCP devre dışı ise yapılandırılabilir.

## IPv6 DNS sunucusu IP'si

## UPnP'yi (evrensel tak ve kullan) etkinleştirme

Bu seçenek cihazları ağa bağlanmak üzere etkinleştirir/devre dışı bırakır. Bu seçenek etkinse, IP cihazları bir başkasının ağ üzerindeki varlığını belirleyebilir ve iletişim kurmak için bağlanabilir. Bu seçenek etkinse, bir yönlendirici bağlantı noktası numaralarını ileterek raporların yönlendirici arkasındaki alıcılara ulaşmasını sağlayabilir.

## HTTP Bağlantı noktası numarası

Bu seçenek, web sunucusu bağlantı noktası numarasını tanımlar. Olası değerler 1 ila 65535'dir. TLS gelişmiş güvenlik etkinleştirilmişse, HTTP yerine HTTPS uygulanır. HTTPS için varsayılan değer 443'tür.

## ARP önbellek süresi (saniye)

Bu seçenek, ARP önbellek girişleri için zaman aşımı değerini (saniye olarak) tanımlar. Olası değerler 1 ila 600'dir.

## Web/USB erişimini etkinleştirme

Bu seçenek, yetkili kullanıcıların standart bir web tarayıcısı üzerinden veya USB bağlantısı üzerinden B450-M yapılandırmasıyla B426-M yapılandırma parametrelerini görüntülemelerini ve değiştirmelerini etkinleştirir/devre dışı bırakır.

## Web/USB erişimi parolası

Bu seçenek, web erişiminde oturum açmak için gereken parolayı tanımlar. Olası değerler, ASCII yazdırılabilir karakterleridir. Uzunluk 4-10 karakter olmalıdır.

## Yazılım sürüm yükseltmesi

Bu seçenek, modül üretici yazılımının web arabirimi üzerinden değiştirilmesini etkinleştirir / devre dışı bırakır. Bu seçenek devre dışıysa, modül üretici yazılımı kontrol paneli üzerinden değiştirilmelidir.

## Modül ana bilgisayar adı

Bu seçenek, kullanıcının modül için bir ana bilgisayar adını özelleştirmesine izin verir. Bir kez ayarlandıktan sonra bu ana bilgisayar adı, RPS kanalıyla ağ üzerinden kontrol paneliyle iletişim kurmak için kullanılabilir. Etkinleştirilirse, bir web tarayıcısı bu ana bilgisayar adından bu iletişim birimine yapılandırma ve tanılama amacıyla bağlanabilir.

Bu alan boş bırakılırsa, modül MAC adresine (fabrika varsayılan ana bilgisayar adı) göre ana bilgisayar adını belirler.

Olası değerler karakterdir (harf, rakam ve çizgi). Maksimum uzunluk 63 karakterdir.

## Birim açıklaması

Bu seçenek, kullanıcının modül için bir açıklama (konum, öznitelik vb.) girmesine izin verir. Olası değerler, ASCII yazdırılabilir karakterleridir. Maksimum uzunluk 20 karakterdir.

## TCP/UDP bağlantı noktası numarası

Bu seçenek, gelen ağ trafiği için modülün dinlediği yerel bağlantı noktası numarasını tanımlar. TCP/UDP bağlantı noktası; kontrol paneli B5512, B4512 ve B3512, haber alma merkezi alıcısı, RPS veya otomasyon ile iletişim halindeyken normal olarak 7700 şeklinde yapılandırılır. Olası değerler şunlardır: 0 - 65535. Bağlantı noktası numaraları, üç aralığı temel alan çeşitli şekillerde atanır:

| Sistem bağlantı noktaları            | 0 - 1023      |
|--------------------------------------|---------------|
| Kullanıcı bağlantı noktaları         | 1024 - 49151  |
| Dinamik veya özel bağlantı noktaları | 49152 - 65535 |

• İstenmeyen trafiği sınırlamak için 1023'ten büyük bir sayı seçin.

## TCP canlı tutma (saniye)

Bu seçenek, beklemedeki bağlantının hala etkin olduğunu doğrulamak için TCP canlı tutma aktarımları arasındaki süreyi (saniye olarak) tanımlar. Olası değerler 0-65'tir.

## Alternatif IPv4 DNS sunucusu IP'si

Bu seçenek alternatif bir IPv4 DNS sunucusu IP adresi ayarlar.

Modül ana sunucudan bir adres alamazsa, belirtilen alternatif DNS sunucusu kullanılır. Alternatif IPv4 DNS adresi nokta ondalık notasyonu kullanır, ondalık olarak ve noktayla ayrılmış biçimde ifade edilen adresin dört sekizli grubunu kapsar. Olası değerler 0.0.0.0 ila 255.255.255.255'dir. DHCP hizmeti varsa, varsayılan bir değer girilir. Bu seçenek yalnızca IPv4 DHCP devre dışı ise yapılandırılabilir.

## Alternatif IPv6 DNS sunucusu IP'si

Bu seçenek alternatif bir IPv6 DNS sunucusu IP adresi ayarlar.

## AES (gelişmiş şifreleme standardı) şifrelemesi

Bu seçenek AES şifrelemesini etkinleştirir / devre dışı bırakır. AES, elektronik verileri koruyan FIPS onaylı bir şifreleme algoritması belirtir. AES algoritması, bilgi şifreleyen ve şifresi çözen bir simetrik blok şifrelemesidir.

## AES anahtarı boyutu

Bu seçenek, şifreleme için kullanılan şifreleme anahtarı bit boyutunu tanımlar. Olası değerler:

- 128 bit
- 192 bit
- 256 bit

## AES anahtar dizisi

Bu seçenek, şifreleme anahtarını onaltılık olarak tanımlar. Olası değerler 32 veya 48 veya 64 onaltılık karakterdir:

- 128 bit anahtar uzunluğu için 32 onaltılık karakter girin.
- 192 bit anahtar uzunluğu için 48 onaltılık karakter girin.
- 256 bit anahtar uzunluğu için 64 onaltılık karakter girin.

## Bulut bağlantısı

Bu seçenek bulut bağlantısını etkinleştirir/devre dışı bırakır. Bu seçenek kullanıcı RSC+ uygulamasını kullanmak isterse etkinleştirilmelidir.

Bu seçenek etkinse iletişim kutusunda bulabileceğiniz QR kodunu ve kimlik etiketini AMAX Kullanım Kılavuzu, "Bulut bağlantısı" bölümünde belirtilen yere yerleştirin. QR kodu ve kimlik etiketi benzersiz bulut kimliğini gösterir.

## Dikkat!

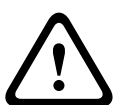

## Hassas veri koruması

QR kodu ve kimlik etiketindeki bulut kimliğinin özenle ele alındığından ve kopya alınmadığından emin olun.

Kullanıcıya yalnızca QR kodu ve kimlik etiketindeki bulut kimliğini verin. Kullanıcıya QR kodu ve kimlik etiketindeki bulut kimliğinin hassasiyeti hakkında bilgi verin.

## RSC+ uygulamasının VdS Home'a uygun kullanımı

VdS Home'a uygun devreye almayı/devreden çıkarmayı sağlamak için, devreye alınacak alanın dışına takılan bir anahtarın etkinleştirilmesi sağlanmalıdır. Anabtarın bağlantı seması:

Anahtarın bağlantı şeması:

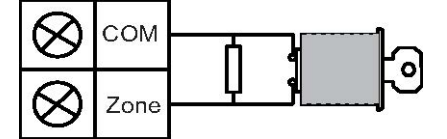

## B450-M yapılandırılsın mı?

Bu seçenek bir B450-M modülü kullanıp kullanmadığınızı tanımlar.

## SIM PIN

Bu seçenek SIM PIN'i tanımlar. Bu seçenek, yalnızca SIM kart güvenlik için PIN kullanıyorsa geçerlidir.

SIM PIN ekranda gizlenir ve girilen karakterler yıldız olarak (\*\*\*\*\*\*\*) görünür. Geçersiz bir SIM PIN girilirse, geçmişe bir olay kaydedilir. Yalnızca raporu işlevi etkinse rapor gönderilir. SIM PIN gerekli değilse, bu alanı boş bırakabilirsiniz.

Olası değerler rakamdır. Uzunluk 4-8 karakter olmalıdır.

## Ağ erişim noktası adı

Bu seçenek ağ erişim noktası için IP adresini tanımlar. Olası değerler, ASCII yazdırılabilir karakterleridir. Maksimum uzunluk 99 karakterdir. Giriş büyük küçük harf duyarlıdır.

## Ağ noktası kullanıcı adı

Bu seçenek, ağ erişim noktası için kullanıcı adını tanımlar. Olası değerler, ASCII yazdırılabilir karakterleridir. Maksimum uzunluk 30 karakterdir. Giriş büyük küçük harf duyarlıdır.

## Ağ erişim noktası parolası

Bu seçenek, ağ erişim noktasına erişmek için gereken parolayı tanımlar. Olası değerler, ASCII yazdırılabilir karakterleridir. Maksimum uzunluk 30 karakterdir. Giriş büyük küçük harf duyarlıdır.

# 6.1.6 Uzaktan erişim

AMAX paneli USB, telefon ya da IP ağı üzerinden A-Link Plus uzak programlama yazılımını kullanarak uzaktan programlamayı destekler. Aşağıdaki seçenekler uygulanabilir:

- Tarihi ve saati ayarlama
- Programlama parametrelerini yükleme / indirme
- Her bir alanı uzaktan etkinleştirme / devre dışı bırakma
- Her bir alanın alarm sirenini etkinleştirme / devre dışı bırakma
- Her bir çıkışı etkinleştirme / devre dışı bırakma
- Bakım
- Dahili test
- İletişim testi
- Ses dosyalarını indirme
- Olay tarihçesi görüntüleme

## Uzaktan erişim etkin

Bu seçenek, sistem etkin durumdayken uzaktan erişimi etkinleştirir / devre dışı bırakır.

## Uzaktan PSTN erişimi

Bu seçenek telefona uzaktan erişimi etkinleştirir / devre dışı bırakır.

## Uzak IP erişimi

Bu seçenek programlama için uzaktan erişimi etkinleştirir / devre dışı bırakır. Bu işlev devre dışıysa sistem artık bir IP ağı üzerinden programlanamaz.

## Otomasyon şifresi

Bu seçenekte, otomasyon şifresi girilebilir. Maksimum uzunluk on basamaktır.

# 6.1.7 Uzak PC

# IP Adresi

RPC IP adresi, uzaktan programlama yazılımı için sabit bir IP adresidir.

# Bağlantı noktası numarası

RPC bağlantı noktası numarası, uzaktan programlama için kullanılan bağlantı noktası numarasıdır.

## Bir IP adresini ve bağlantı noktasını programlama

- 1. IP adresi 17 basamakla ayarlanır: Basamak 1 12 alıcının IP adresi ve 13 17 ise bağlantı noktası içindir.
- 2. IP adresinde noktalama işareti kullanmayın.
- 3. IP adresinin herhangi bir birimi 3'ten az basamak içeriyorsa, daha yüksek bitlerde veriyi tamamlamak için 0 kullanın.
- 4. Kalan 5 basamak bağlantı noktasını programlar. Port numarası 0-65535 arasında olabilir.
- 5. Bağlantı noktası numarası 5'ten az basamak içeriyorsa veriyi tamamlamak için 0 kullanın.

## Örnek

Ip adresini "10.16.1.222:80" olarak programlama için, şu sekansı karşılık gelen adrese girin:

 $[0\ 1\ 0\ 0\ 1\ 6\ 0\ 0\ 1\ 2\ 2\ 0\ 0\ 0\ 8\ 0]$ 

## DHCP Güncelleme/RPC çağırma Zaman Aralığı

DHCP güncelleme/RPC çağırma zamanı, AMAX panelinin RPC'ye (Uzak Programlama PC) bağlanma aralığıdır.

AMAX paneli UDP veri paketlerini, panel sıfırlandığında ve geri arama sonlandığında DHCP Güncelleme Zaman Aralığı ayarına (0=devre dışı 1-15 sa. Aralık) göre RPC'ye gönderir. RPC, Abonelik ID'sini, IP adresini ve bağlantı noktasını UDP veri paketlerinden alır (IP No. ve Bağlantı Noktası UDP veri, paketinden ayrıştırılır).

RPC, çalışan RPS (Uzak Programlama Yazılımı = A-Link Plus) ile alınan UDP veri paketi bilgisini kendi RAM'ine kaydeder, bilgi RPS kapatıldıktan sonra kaybolur.

Bir bağlantı başlatıldığında ve müşteri bilgisinde ayarlanan IP adresi RAM'den gelen IP Adresi ile eşleşmediğinde, A-Link-Plus bir pencere açar ve yeni IP Adresi ve Bağlantı Noktasının kullanılması gerekip gerekmediğini sorar.

RPS açıldığında, bir bağlantı yalnızca RPS önceki veriyi aldıktan sonra AMAX panelinin IP adresi ve bağlantı noktası numarası değişmediğinde kurulabilir.

IP adresi değişirse, çalışan RPS içeren RPC sonraki UDP Veri paketinin Panelden gönderilmesini beklemelidir. Bağlantı oluşturulduğunda, AMAX paneli 25 baytlık bir çağırma mesajı gönderir.

# 6.1.8 Geri arama ve dahili arama

## Geri arama telefon numarası

Bu adres, yükleme / indirme istendiğinde ya da kullanıcı uzak bilgisayarla iletişim bağlantısı kurmak amacıyla AMAX panelinden bir modem çağrısı başlatmak için kodunu + [5] [7] girerek [#] tuşuna bastığında aranacak telefon numarasını saklar. Bilgisayar A-Link Plus uzak programlama yazılımını çalıştırıyor ve gelen çağrıyı bekleyecek şekilde ayarlanmış olmalıdır. Geri arama telefon numarası ayrıca geri arama doğrulamalı uzak bağlantı istendiğinde de gerekli olacaktır.

## Dahili arama

Dört çevirme telefon numarası için dört kaydedilebilir sesli mesaj desteklenir. Dört kaydedilebilir sesli mesajın her biri en fazla 9 saniye olabilir. Sesli mesajlar, A-Link Plus ile gelen "Rec.exe" aracıyla kaydedilir ve A-Link Plus üzerinden AMAXpaneline aktarılır. Yalnızca USB veya ağ bağlantısı ile aktarılabilirler. Desteklenen sesli mesaj dosyası biçimleri aşağıdadır:

- 1.4 yazılım sürümüne kadar: .wav
- 1.5 ve üstü yazılım sürümü için: .va3

AMAX paneli zon dış müdahalesi / zon alarmı etkinleştirildiğinde, programlanan telefon numarası çevrilir ve kaydedilen sesli mesaj çalınır.

Tüm alarm olayları yalnızca bir rapor / kabul gerektirir.

Aktarım sekansı, AMAX paneli bir onay tonu alana kadar tekrarlanır.

AMAX paneli onay tonunu alamazsa, yaklaşık 45 saniye sonra otomatik olarak çağrıyı sonlandırır ve daha sonra yeniden arama yapar.

Kullanıcı alarmı onaylamak için iki kabul tonu arasında telefondaki herhangi bir tuşa basar. Kabul tonu uzak kullanıcı tarafından herhangi bir tuşla ([0] - [9] ya da [\*] ya da [#]) gönderilen DTMF sinyalidir. AMAX paneli kullanıcıdan onay alırsa, kabul tonu olarak 2 saniye uzunluğunda bir onay sinyali gönderir ve hattı kapatır.

# 6.1.9 Zil sesi sayıları

# Çalma Sayısı

Bu işlev AMAX paneli gelen bir çağrıya yanıt vermeden önce çalacak siz sesi sayısını tanımlar. Bu işlevin kullanılması için uzak alarm ve uzak yükleme/indirme etkinleştirilmelidir. Aşağıdaki değerler seçilebilir:

- 0 = Panel gelen herhangi bir çağrıya yanıt vermez.
- 1 13 = Kontrol paneli yanıt verene kadar çalacak zil sesi sayısı.
- 14 = Kontrol paneli aranır, telefonun yalnızca iki kez çalmasına izin verilir ve hat kapatılır.
  8 45 saniye sonra kontrol paneli yeniden aranır ve ilk zilde yanıt verir. Kontrol paneli 8 saniye geçmeden aranırsa, aramaya yanıt verilmez.
- 15 = Kontrol paneli aranır, telefonun yalnızca dört kez çalmasına izin verilir ve arama sonlandırılır. Kontrol paneli 45 saniye içinde yeniden aranırsa, ilk zilde yanıt verir ve bağlantı kurulur. Bu, telesekreter ya da faksın gelen aramayı yanıtlamasını önler.

# 6.1.10 Bulut durumu

Bu seçenek modül 1 ve modül 2'nin bulut durumu ile modül 1 ve modül 2'nin bulut kimliğini gösterir.

- Bulut bağlantısını etkinleştirme hakkında bilgi için, bkz. Bulut bağlantısı, sayfa 46.
  Buluta bağlanma hakkında bilgi için, bkz. Ağ bağlantısı, sayfa 107.
- Bu seçenek etkinse iletişim kutusunda bulabileceğiniz QR kodunu ve kimlik etiketini AMAX Kullanım Kılavuzu, "Bulut bağlantısı" bölümünde belirtilen yere yerleştirin. QR kodu ve kimlik etiketi benzersiz bulut kimliğini gösterir.

# Dikkat!

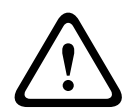

# Hassas veri koruması

QR kodu ve kimlik etiketindeki bulut kimliğinin özenle ele alındığından ve kopya alınmadığından emin olun. Kullanıcıya yalnızca QR kodu ve kimlik etiketindeki bulut kimliğini verin. Kullanıcıya QR kodu ve kimlik etiketindeki bulut kimliğinin hassasiyeti hakkında bilgi verin.

6.2 Kullanıcılar ve kodlar

AMAX sistemi yükleyici kodu ve kullanıcı kodları olmak üzere iki tür erişim kodu sunar. Bunların her biri AMAX panel işlevlerinin belirli erişimlerine ve işletimlerine izin verir.

# 6.2.1 Kullanıcı kodu

Uyarı!

Varsayılan kullanıcılar, usta kullanıcı 1 (kod: [2580]) ve usta kullanıcı 2'dir (kod: [2581]) Bu kodlar bireysel kodlara dönüştürülmelidir. Yeni bir kullanıcı atanmışsa bu kullanıcıya bir bireysel kullanıcı kodu atanır.

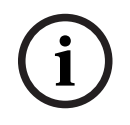

Aynı kodlara izin verilmez. Kullanıcı kodlarının yükleyici kodlarıyla aynı olmasına izin verilmez.

# Kullanıcı Kodu Önceliği

Kullanıcı kodlarının izin seviyeleri farklılık gösterebilir. Her kullanıcı koduna bir izin seviyesi atanır.

| Kullanıcı Kodu İzin Seviyesi | Kullanıcı Türü          |
|------------------------------|-------------------------|
| 00                           | Ana Kullanıcı 1         |
| 01                           | Ana Kullanıcı 2         |
| 02                           | Süper Kullanıcı         |
| 03                           | Temel Kullanıcı         |
| 04                           | Etkinleştiren Kullanıcı |
| 05                           | Zorlayan Kullanıcı      |
| 06 -15                       | Öncelik Yok             |

Kullanıcı izin seviyelerinin bir açıklaması için lütfen bkz. *Installer Kod, sayfa 51*.

## Alandaki Kullanıcı Kodu

Bu seçeneğin, yukarıda hangi kullanıcı türünün seçildiğine bağlı olarak farklı bir fonksiyonu vardır.

Süper Kullanıcı, Temel Kullanıcı, Arma Kullanıcı ve Zorlama Kullanıcı:
 Bu kullanıcı türlerinin her biri için herhangi bir alan bireysel olarak atanabilir. Kilit anahtarları da otomatik olarak seçili alana atanırlar.
 Örneğin: 01 ve 02 bu seçenekte seçiliyse, 01 ve 02 alanı atanır. Kilit anahtarları da 01 ve

02 alanlarına atanabilirler.

- Ana Kullanıcı 1 ve 2:

Tuş takımında atanmamış olarak görünse de ana kullanıcılar için tüm bölgeler otomatik olarak atanmıştır. Alanlar atanamaz. Bu seçenekteki değişiklikler yalnızca kilit anahtarlarına uygulanır.

Örneğin bu seçenekte 01 ve 02 seçiliyse, tüm alanlar atanır ve kilit anahtarları 01 ve 02 alanına atanır.

## Kullanıcı Makro Yetkilendirmesi

Her kullanıcıyı kaydedilebilir üç makroya kadar atama imkanı vardır.

## Kilit anahtarı kimliği

Anahtarlıklar sistemi uzaktan etkinleştirmek ve devre dışı bırakmak, bir panik alarmını tetiklemek ya da ek kontrol işlevi için tasarlanmıştır. Her kullanıcı için bir kilit anahtarı kimliği atanır

Düğmeleri çalıştırmak ve istenen özelliği kullanmak için butonlardan birini bir saniye basılı tutun.

AMAX paneli anahtarlık kullanıcılarını aygıt RFID'sine göre tanımlar. AMAX Tuş Takımı programlaması, RFID'sinin Radion aygıtları için otomatik girilmesini destekler.

 Anahtarlık RFID'si sorulduğunda, [\*] düğmesine 3 sn basarak AUTO ve MANUAL modu arasında geçiş yapın.

MANUAL seçildiğinde 9 basamaklı RFID'sini manuel olarak girin.

AUTO seçildiğinde Kablosuz aygıtını tetikleyin, RFID'si otomatik girilir.

## Kilit Anahtarı Düğmesi 3

Kilit anahtarı düğmesi 3 için aşağıdaki ayar seçilebilir:

- 0 kullanılmıyor
- 1 çıkış kontrolü
- 2 STAY modunda kur

# 6.2.2 Installer Kod

Teknisyen kodu AMAX panelini programlamak için tasarlanmıştır. Ek olarak teknisyen kodu bazı kod komutları için kullanılır.

Varsayılan teknisyen kodu 1234'tür. Varsayılan kullanıcı 1 kodu 2580'dir. Varsayılan kullanıcı 2 kodu 2581'dir. Bu kodlar bireysel kod ile değiştirilmelidir.

# Uyarı!

Aynı kodlara izin verilmez. Kullanıcı kodlarının yükleyici kodlarıyla aynı olmasına izin verilmez.

# Hızlı tuş takımı işlemleri

Aşağıdaki tablo hızlı tuş takımı işlemleri ve kullanıcı kodlarını ile yükleyici kodlarının ilgili kullanıcı izinleri için bir genel bakış sunar.

| İşlev                                                                  | Komut<br>Kullanıcı 1 için varsayılan kod = 2580<br>Kullanıcı 2 için varsayılan kod = 2581 | D | A | В | S | M<br>2       | M<br>1       | IN           |
|------------------------------------------------------------------------|-------------------------------------------------------------------------------------------|---|---|---|---|--------------|--------------|--------------|
| Devreye alma/Devreden çıl                                              | carma                                                                                     |   |   |   |   |              |              |              |
| AWAY Modunda<br>Etkinleştirme                                          | 3 saniyeliğine [kod] + [#] / [#] (hızlı<br>devreye alma)                                  | V | V | V | V | V            | V            | $\checkmark$ |
| AWAY Modunda Tüm<br>Alanları Kur (yalnızca ana<br>tuş takımında)       | [kod] + [0] [0] + [#]                                                                     | V | V | √ | √ | √            | V            | √            |
| Doğrudan AWAY Modunda<br>Kur (yalnızca ana tuş<br>takımında)           | [kod] + [2 basamaklı alan no.] + [#]                                                      |   |   |   |   | √            | √            | √            |
| STAY Modunda Kur                                                       | 3 saniyeliğine [kod] + [*] / [*] (hızlı<br>devreye alma)                                  | V | V | √ | V | V            |              | $\checkmark$ |
| STAY Modunda Tüm<br>Alanları Kur (yalnızca ana<br>tuş takımında)       | [kod] + [0] [0] + [*]                                                                     | V | V | V | √ | √            | V            | V            |
| Doğrudan STAY Modunda<br>Etkinleştirme (yalnızca ana<br>tuş takımında) | [kod] + [2 basamaklı alan no.] + [*]                                                      | V | √ | V | √ | V            | V            | √            |
| Devre Dışı Bırakma                                                     | [kod] + [#]                                                                               | √ |   |   |   | $\checkmark$ |              | $\checkmark$ |
| Bir Alanı Devre Dışı Bırak<br>(yalnızca ana tuş<br>takımında)          | [kod] + [2 basamaklı alan no.] + [#]                                                      | V |   | V | √ | √            | V            | √            |
| Tüm Alanları Devre Dışı<br>Bırak (yalnızca ana tuş<br>takımında)       | [kod] + [#]                                                                               | V |   | V | √ | √            | $\checkmark$ | V            |
| Ekran                                                                  |                                                                                           |   |   |   |   |              |              |              |
| Ekran Bilgisi (Hata/Dış<br>Müdahale Analizi)                           | [kod] + [2] [1] + [#]                                                                     |   |   |   | V |              |              |              |

| İşlev                                                                                                    | Komut<br>Kullanıcı 1 için varsayılan kod = 2580<br>Kullanıcı 2 için varsayılan kod = 2581                                                                            | D            | A            | В | S | M<br>2       | M<br>1 | IN           |
|----------------------------------------------------------------------------------------------------|----------------------------------------------------------------------------------------------------|--------------|--------------|---|---|--------------|--------|--------------|
| Baypas/İzole Et                                                                                                    |                                                                                                    |              |              |   |   | -            |        |              |
| Zonu Baypas Et/Etme                                                                                                    | Metin tuş takımı: [kod] + [3] [1] + [#] +<br>[1 veya 2 basamaklı zon no.] + [#]<br>LED/LCD tuş takımı: [kod] + [3] [1] + [1<br>veya 2 basamaklı zon no.] + [*] + [#] |              |              |   |   |              | V      |              |
|                                                                                                    | [kod] + [3] [1] + [#] (LED'li tuş takımını<br>iptal et)                                                                                                    |              |              | √ | √ | √            | V      | √            |
| Hatayı/Dış Müdahaleyi<br>Baypas Et                                                                                                  | [kod] + [3] [4] + [#]                                                                                                    |              |              |   | √ | √            | V      | √            |
| Baypas Sorgusu                                                                                                    | [kod] + [3] [3] + [#]                                                                                                    |              |              | √ | √ | √            | √      | $\checkmark$ |
| Zonu İzole Et/Zonun İzole<br>Durumunu Kaldır                                                                                        | [kod] + [3] [5] + [#]                                                                                                    |              |              |   |   | V            | V      | √            |
| İzole Etmeyi Sorgula                                                                                                    | [kod] + [3] [6] + [#]                                                                                                    |              |              |   |   | √            | √      | $\checkmark$ |
| Sıfırla                                                                                                    |                                                                                                    |              |              |   |   |              |        |              |
| Hatayı/Dış Müdahaleyi<br>Sıfırla (Bazı ülke<br>modellerinde dış müdahale<br>alarmını yalnızca kurulum<br>teknisyeni sıfırlayabilir) | [kod] + [6] + [#]                                                                                                    |              |              |   | V | √            | √      | √            |
| Makrolar                                                                                                    |                                                                                                    | 1            | 1            | 1 | 1 |              | I      | <u> </u>     |
| Makro 1'i Kaydet                                                                                                    | [kod] + [8] [1] + [#] + kaydedilecek<br>sekans + [#] 3 saniyeliğine                                                                                                  |              |              |   |   | V            | V      |              |
| Makro 2'yi Kaydet                                                                                                    | [kod] + [8] [2] + [#] + kaydedilecek<br>sekans + [#] 3 saniyeliğine                                                                                                  |              |              |   |   | V            | V      |              |
| Makro 3'ü Kaydet                                                                                                    | [kod] + [8] [3] + [#] + kaydedilecek<br>sekans + [#] 3 saniyeliğine                                                                                                  |              |              |   |   | V            | V      | V            |
| Makro 1'i Çalıştır                                                                                                    | 3 saniyeliğine [kod] + [1] tuşuna uzun<br>basın / [1] (hızlı makro)                                                                                                  | *            | *            | * | * | *            | *      | √            |
| Makro 2'yi Çalıştır                                                                                                    | 3 saniyeliğine [kod] + [2] tuşuna uzun<br>basın / [2] (hızlı makro)                                                                                                  | *            | *            | * | * | *            | *      | √            |
| Makro 3'ü Çalıştır                                                                                                    | 3 saniyeliğine [kod] + [3] tuşuna uzun<br>basın / [3] (hızlı makro)                                                                                                  | *            | *            | * | * | *            | *      | √            |
| Alarm komutları                                                                                                    |                                                                                                    |              |              |   |   |              |        |              |
| Tuş Takımı Acil Durum<br>Alarmı                                                                                                    | [1] ve [3] veya [*] ve [#] tuşlarına uzun<br>basın                                                                                                    | $\checkmark$ | $\checkmark$ |   |   | $\checkmark$ | V      |              |
| Tuş Takımı Yangın                                                                                                    | [4] ve [6] tuşlarına uzun basın                                                                                                    | $\checkmark$ |              |   |   |              |        |              |
| Tuş Takımı Medikal Alarmı                                                                                                    | [7] ve [9] tuşlarına uzun basın                                                                                                    |              |              |   |   |              |        |              |

| İşlev                                       | Komut<br>Kullanıcı 1 için varsayılan kod = 2580<br>Kullanıcı 2 için varsayılan kod = 2581                                                                           | D | A | В | S | M<br>2 | M<br>1 | IN           |
|---------------------------------------------|----------------------------------------------------------------------------------------------------|---|---|---|---|--------|--------|--------------|
| Diğer Komutlar                              | 1                                                                                                    | 1 |   | 1 | 1 |        | 1      | 1            |
| Ana Tuş Takımına Geç                        | [kod] + [0] [0] [0] + [#] (yalnızca metin<br>tuş takımında)                                                                                                    |   |   |   | √ | V      | V      | $\checkmark$ |
| Alan 01-16'ya geç                           | [kod] + [0] [2 basamaklı alan no.] + [#]<br>(yalnızca metin tuş takımında)                                                                                          |   |   |   | √ | V      | V      | √            |
| Tüm Olay Günlüğünü<br>Görüntüle             | [kod] + [2] [2] + [#] (yalnızca metin tuş<br>takımında)                                                                                                    |   |   |   | √ |        | V      | √            |
| EN Olay Günlüğünü<br>Görüntüle              | [kod] + [2] [3] + [#] (yalnızca metin tuş<br>takımında)                                                                                                    |   |   |   | √ |        | V      | √            |
| İletişim Cihazı Olay<br>Günlüğünü Görüntüle | [kod] + [2] [4] + [#] (yalnızca metin tuş<br>takımında)                                                                                                    |   |   |   | √ |        | V      | √            |
| Siren Testi                                 | [kod] + [4] [1] + [#]                                                                                                    |   |   |   |   | √      |        | √            |
| İletişim Testi                              | [kod] + [4] [2] + [#]                                                                                                    |   |   |   |   |        | √      |              |
| Yerinde Test                                | [kod] + [4] [3] + [#]                                                                                                    |   |   |   |   |        | √      |              |
| Tarihi/Saati Değiştir                       | [kod] + [5] [1] + [#]                                                                                                    |   |   |   |   |        | √      | √            |
| Yaz Saati Uygulaması (+1<br>saat)           | [kod] + [5] [2] + [#]                                                                                                    |   |   |   | V | V      | V      | √            |
| Yaz Saati Uygulaması (-1<br>saat)           | [kod] + [5] [3] + [#]                                                                                                    |   |   |   | √ | V      | V      | √            |
| Kullanıcı Kodu Ekle/<br>Değiştir            | [kod] + [5] [4] + [#]                                                                                                    |   |   |   |   | V      | V      | √            |
| Bireysel Kodu Değiştir                      | [kod] + [5] [5] + [#]                                                                                                    | √ |   |   |   |        | √      |              |
| Geri Ara                                    | [kod] + [5] [7] + [#]                                                                                                    |   |   |   |   | √      | √      | √            |
| Dili Değiştir                               | [kod] + [5] [8] + [#] + [mevcut diller için<br>2 basamaklı sayı] + [#]<br>01=EN; 02=DE; 03=ES; 04=FR ; 05=PT;<br>06=PL; 07=NL; 08=SE; 09=TR; 10=HU;<br>11=IT; 12=EL |   |   |   | V | V      | V      | √            |
| Teknisyen Erişimi                           | [kod] + [7] [1] + [#] (etkinleştirme)<br>[kod] + [7] [2] + [#] (devre dışı bırakma)                                                                                 |   |   |   |   | V      | V      |              |
| Sistemi Sıfırlama                           | [kod] + [9] [9] [8] [9] + [#]                                                                                                    |   |   |   |   |        |        |              |

D = Zorlama İçin Tanımlanmış Kullanıcı

A = Sistemi Kurmak İçin Tanımlanmış Kullanıcı

- B = Temel Kullanıcı
- S = Süper Kullanıcı
- M1 = Ana Kullanıcı 1
- M2 = Ana Kullanıcı 2
- IN = Teknisyen

\* Bu işlev, her kullanıcı için ayrı olarak etkinleştirilebilir/devre dışı bırakılabilir.

## Hızlı tuş takımı yapılandırmaları

Aşağıdaki tablo hızlı tuş takımı yapılandırmaları ve kullanıcı kodları ile yükleyici kodlarının ilgili kullanıcı izinleri için bir genel bakış sunar.

| İşlev                                                    | Komut<br>Varsayılan teknisyen kodu = 1234<br>Kullanıcı 1 için varsayılan kod = 2580<br>Kullanıcı 2 için varsayılan kod = 2581 | D | Α | В | S | M<br>2 | M<br>1 | IN           |
|----------------------------------------------------------|----------------------------------------------------------------------------------------------------|---|---|---|---|--------|--------|--------------|
| Dom. Değiştir Tel No. 1                                  | [kod] + [5] [6] + [#] + [ ] + [# ]<br>(LED tuş takımı)                                                                        |   |   |   |   |        |        | √            |
| Dom. Değiştir Tel No. 2                                  | [kod] + [5] [6] + [#] [#] + [] +<br>[# ] (LED'li tuş takımı)                                                                  |   |   |   |   |        |        | $\checkmark$ |
| Dom. Değiştir Tel No. 3                                  | [kod] + [5] [6] + [#] [#] [#] + []<br>+ [# ] (LED tuş takımı)                                                                 |   |   |   |   |        |        | $\checkmark$ |
| Dom. Değiştir Tel No. 4                                  | [kod] + [5] [6] + [#] [#] [#] [#] + [<br>] + [# ] (LED tuş takımı)                                                            |   |   |   |   |        |        | $\checkmark$ |
| Dom. Değiştir Tel No. 1-4                                | [kod] + [5] [6] + [#] + [ _ ] +[#] +[<br>] + [# ] (metin tuş takımı)                                                          |   |   |   |   |        |        | $\checkmark$ |
| Servis Modu                                              | [kod] + [7] [3] + [#] (etkinleştir/devre<br>dışı bırak)                                                                       |   |   |   |   |        |        | $\checkmark$ |
| Programlama Modu                                         | [kod] + [9] [5] [8] + [#]                                                                                                    |   |   |   |   |        |        | $\checkmark$ |
| Komutlar yalnızca adres pro                              | ogramlama modu içindir                                                                                                    |   |   |   |   |        |        |              |
| Kaydetmeden<br>Programlama Modundan<br>Çık               | [9] [5] [9] + [#]                                                                                                    |   |   |   |   |        |        |              |
| Kaydederek Programlama<br>Modundan Çık                   | [9] [6] [0] + [#]                                                                                                    |   |   |   |   |        |        | $\checkmark$ |
| Fabrika Varsayılanına<br>Ayarla                          | [9] [6] [1] + [#]                                                                                                    |   |   |   |   |        |        | $\checkmark$ |
| Kontrol Paneli Verisini<br>Programlama Tuşuna<br>Kopyala | [9] [6] [2] + [#]                                                                                                    |   |   |   |   |        |        | $\checkmark$ |
| Programlama Tuşu Verisini<br>Kontrol Paneline Kopyala    | [9] [6] [3] + [#]                                                                                                    |   |   |   |   |        |        |              |
| Ürün Bilgisi Sürümünü<br>Görüntüle                       | [9] [9] [9] + [#]                                                                                                    |   |   |   |   |        |        |              |

D = Zorlama İçin Tanımlanmış Kullanıcı

A = Sistemi Kurmak İçin Tanımlanmış Kullanıcı

- B = Temel Kullanıcı
- S = Süper Kullanıcı

M1 = Ana Kullanıcı 1

M2 = Ana Kullanıcı 2

IN = Teknisyen

# i

# Uyarı!

Yükleyici komutları yalnızca sistemin tüm alanları alarm olmadan devre dışı durumunda olduğunda ve yükleyici erişimi kullanıcı tarafından etkinleştirildiğinde kullanılabilir.

# 6.2.3 Kod uzunluğu

Kodların uzunluğu 4 ile 6 basamak arasına belirlenebilir. EN 50136-2 uyumlu uzaktan erişim için, kod uzunluğu 6 basamak olarak ayarlanmalıdır.

# 6.2.4 Kod izinleri

# Kullanıcı dış müdahale sıfırlaması

Bu seçenek dış müdahalelerin bir kullanıcı kodu tarafından sıfırlanıp sıfırlanamayacağını tanımlar. Bu seçenek devre dışıysa, dış müdahale sıfırlamaları yalnızca teknisyen kodu ile gerçekleştirilebilir.

# Devreye alma / devreden çıkarma kurulumu

Bu seçenek, devreye alma / devreden çıkarma işlevinin bir teknisyen kodu ile gerçekleştirilip gerçekleştirilemeyeceğini tanımlar. Bu seçenek devre dışıysa, devreye alma / devre dışı bırakma işlevi teknisyen kodu ile gerçekleştirilemez.

# Tarih / saat ana kullanıcı

Bu seçenek, tarih / saat işlevinin bir ana kullanıcı kodu ile gerçekleştirilip gerçekleştirilemeyeceğini tanımlar. Bu seçenek devre dışıysa, tarih / saat bir ana kullanıcı kodu ile ayarlanamaz.

# 6.2.5 Zorunlu kodu değişikliği

Bu seçenek, programlama sırasında teknisyen kodunun ve ana kullanıcı 1/2 kodunun değiştirilmesi gerekip gerekmediğini tanımlar. Bu seçenek etkinse, programlama yalnızca teknisyen kodu değiştirilirse tamamlanabilir. EN uyumlu çalışma için bu seçeneğin etkinleştirilmesi gerekir.

# 6.2.6 Makro yapılandırması

Makrolar sistemin çalıştırılmasını kolaylaştırmak amacıyla karmaşık veya sık kullanılan tuş takımındaki tuş sekanslarını tek bir tuşa atamak için kullanılır. Bu nedenle, tuş takımına bir tuş sekansı girilir ve bir makroya kaydedilip atanır. Bu makro çalışmaya başlarsa, kaydedilen tuş sekansı uygulanacaktır.

En fazla üç makro kaydedilebilir.

# Giriş Makro Numarası

Bu seçenekte yapılandırılacak makro sayısı seçilir. (Kullanılabilir sayılar 1, 2 ve 3'tür.)

# Kodsuz Makro

Bu seçenek makronun hızlı oynatma işlevini etkinleştirir/devre dışı bırakır. Bu işlev etkinse, kullanıcı, makro oynatma işlevini bir kod girmeden yürütmek için makro numarasına üç saniye basabilir.

# Makro Kaydı Zaman Aşımı

Bu seçenek makro kayıt işleminin zaman aşımını tanımlar. (Olası değerler 01 – 99 saniyedir.) Zaman aşımı, makro kayıt işlemi kullanıcının işlem yapmaması nedeniyle iptal edildikten sonraki zamanı tanımlar.

## Oynatma Duraklatma Zamanı

Bu seçenek makro oynatma işleminin hızını tanımlar. Bir kullanıcı makro oynatma işlemini daha yakından gözlemek istediğinde, tekil işlemlerin daha uzun sürede oynatılması ayarlanabilir. Varsayılan ayar **03=300msn**'dir ve **01=100msn**, **02=200msn** ve bu şekilde ayarlanabilir.

## Seviye 1 erişimi

Bu seçenek bir makro içindeki kodu etkinleştirir/devre dışı bırakır. Bu işlev yalnızca kodsuz makro işlevi devre dışıysa ilgilidir.

Olası seçenekler şunlardır:

- 1- aktif
- 0- devre dışı

Bu işlev etkinse, makro kayıt işlemi sırasında bir kod kaydedilir ve makro oynatma işlemi sırasında bu kod yürütülür. Bu, makro oynatma işlevi yürütüldüğünde bir kullanıcı değişikliğinin mümkün olduğu anlamına gelir.

Bu işlev devre dışıysa, makro kayıt işlemi sırasında bir kod kaydedilmez ve makroya atanan işlem bir kod olmadan yürütülecektir. Bu, makro oynatma işleminde bir kullanıcı değişikliği olmayacağı ve makro işlevini yürüten kullanıcının ayrıca makroya atanan işlemi de yürüten kullanıcı olacağı anlamına gelir.

# 6.2.7 Kod raporlama

Aşağıdaki kodlar bir alarm oluştuğunda rapor edilir:

| Kurulum Teknisyeni                             | Rapor = 0       |
|------------------------------------------------|-----------------|
| Kullanıcı 1 - 250                              | Rapor = 1 - 250 |
| A-Link Plus                                    | Rapor = 251     |
| Telefonla etkinleştir                          | Rapor = 252     |
| Tek tuşla etkinleştir / devre dışı bırak       | Rapor = 253     |
| Tuş anahtarıyla etkinleştir / devre dışı bırak | Rapor = 254     |

# 6.3 Alanlar

# 6.3.1 Zon ekle / çıkar

Bir zon eklerken ya da değiştirirken, alan, zon işlevleri ve zon numaralarına zon kaynağının modülü seçilmelidir.

Zon "0" olarak belirtildiğinde, yani zon kullanılmadığında; zon işlevinde ve modül seçiminde ayarlanan herhangi bir adres geçerli değildir.

# Zon modülü

AMAX paneli dahili zonları, tuş takımı zonlarını, DX2010 zonlarını ve Kablosuz zonları destekler. Her zon numarası için seçilebilir modüllerin belirli bir aralığı tanımlanır.

## Zon işlevi

Bu seçenekte zon işlevi seçilebilir. 15 yapılandırmaya kadar zon işlevi, zon işlevi seçeneği altında tanımlanabilir.

Zon işlevini klavye aracılığıyla seçerken her bir zonun işlevi için seçilen zon türü görüntülenir.

## Alandaki zon

Her bir zon bir alana atanır. Bu atama zonların tuş takımlarında nasıl gösterileceğini etkiler.

> Daha fazla bilgi için lütfen bkz. Zon gösterimi tuş takımı ve olay günlüğü, sayfa 72.

## Zon Adı

Bu seçenek zonları adlandırmak için kullanılır.

Metin tuş takımındaki rakamları alfabetik giriş için kullanın.

| Metin                           | Rakama art arda basıldığında alfabetik giriş                                                                                       |                                                |  |  |  |
|---------------------------------|----------------------------------------------------------------------------------------------------|------------------------------------------------|--|--|--|
| tuş<br>takımın<br>daki<br>rakam | Dili seçin: Felemenkçe, İngilizce,<br>Fransızca, Almanca, Macarca, İtalyanca,<br>Lehçe, Portekizce, İspanyolca, İsveççe,<br>Türkçe | Seçilen dil: Yunanca                           |  |  |  |
| 1                               | .,'?!"1-()@/:_ <sup>1 2 3</sup> © <sup>® 0</sup> « »µ¶                                                                             | .,;:1()\/[]+-=^@#%*\$€                         |  |  |  |
| 2                               | a b c 2 æ å ä à á â ã ç ć č                                                                                                    | αβγά2                                          |  |  |  |
| 3                               | d e f 3 è é ê ë ð ę                                                                                                    | δεζέ3                                          |  |  |  |
| 4                               | ghi4ìíîïğ                                                                                                    | η θιή ίϊ 4                                     |  |  |  |
| 5                               | j k l 5 £                                                                                                    | κλμ5                                           |  |  |  |
| 6                               | m n o 6 ö ø ò ó ô õ ñ                                                                                                    | νξοό6                                          |  |  |  |
| 7                               | p q r s 7 ß š ś ş                                                                                                    | πρσς7                                          |  |  |  |
| 8                               | t u v 8 ù ú û ü ű ț                                                                                                    | τυφύϋ8                                         |  |  |  |
| 9                               | w x y z 9 ý þ ź ż ž Ÿ                                                                                                    | χψωώ9                                          |  |  |  |
| *                               | Küçük ve büyük harfler arasında geçiş<br>yapar                                                                                     | Küçük ve büyük harfler arasında geçiş<br>yapar |  |  |  |
| 0                               | Boşluk 0 ; + & % * = < > £ € \$ ¥€ [ ]{}\ ~<br>^ `¿ ; § #                                                                          | 0 Boşluk                                       |  |  |  |

# Kablosuz zonlar

AMAX 3000 / 3000 BE / 4000, Kablosuz zonlarını Zon RFID'sine göre tanımlar. AMAX Tuş Takımı programlaması, RFID'sinin Radion aygıtları için otomatik girilmesini destekler.

## RFID tuş takımında nasıl girilir

- 1. Zon RFID'si istendiğinde, AUTO ve MANUAL modu arasında geçiş için 3 saniye \* tuşuna basın.
- MANUAL seçildiğinde, pim tuşlarını kullanarak 9 basamaklı RFID'sini girin.
  AUTO seçildiğinde, RFID'sini otomatik girmek için Kablosuz aygıtını tetikleyin.

# Kablolu giriş zonları

# Dahili girişler:

AMAX paneli dahili donanımsal bağlantılı girişler sunar. Muhafaza dış müdahalesi için ek bir giriş sunulur.

## Dahili zon yanıt süresi:

AMAX paneli dahili zonlar için farklı yanıt sürelerini destekler. Yanıt süresi değer aralığı 000,0-999,9 saniye arasındadır.

## Dahili zon EOL

**Tekil EOL**: Zon dış müdahale işlevi seçilmezse, her bir zon tek bir 2,2 kilo ohm EOL kullanır. Kontrol paneli, alanı kısa, normal veya açık olarak algılayabilir.

| Devre direnci (ohm) | Zon durumu |
|---------------------|------------|
|                     |            |

| Min. | Tür  | Maks.    |             |
|------|------|----------|-------------|
| 0    |      | 1430     | tetiklenmiş |
| 1650 | 2200 | 2750     | normal      |
| 2970 |      | $\infty$ | tetiklenmiş |

Detektörler (sensörler), EOL seri (açık devre tetikli) ya da paralel (kısa devre tetikli) bağlantı üzerinden zon ile COM terminali arasında bağlanacaktır.

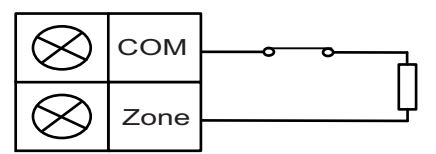

Dedektörler (sensörler) alan ile COM terminali arasına EOL seri bağlantısı (açık tetiklenmiş) veya EOL paralel bağlantısı (kısa tetiklenmiş) ile bağlanır.

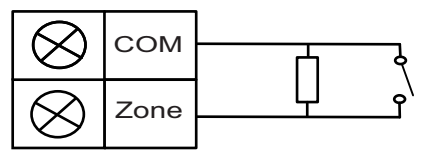

Panel, tekil EOL'ye bağlandığında kısa / açık devreyi etkin olarak ayarlar.

Geçerli zon numarası AMAX 2100 / 3000 / 3000 BE için 1-8, AMAX 4000 için 1-16'dır **İkili EOL**: Dış müdahalesi denetimi ayarlandığında, yalnızca NC kontak noktasını kullanabiliriz. EOL durumu:

| Devre direnci (ohm) |      |          | Alan Durumu  |
|---------------------|------|----------|--------------|
| Min.                | Tür  | Maks.    |              |
| 0                   |      | 1430     | dış müdahale |
| 1650                | 2200 | 2750     | normal       |
| 2970                | 4400 | 4950     | tetiklenmiş  |
| 5220                |      | $\infty$ | dış müdahale |

Dış müdahalesi zonu EOL'si gibi bir adet 2,2 kilo Ohm direnç kullanır, zon EOL 2,2 kilo Ohm ile birlikte çalışır.

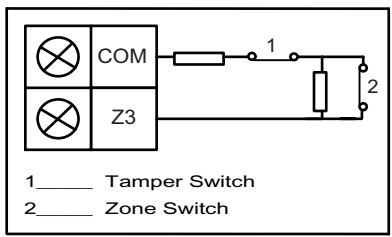

**NC (normalde kapalı)**: Zon seçeneği "NC" olarak ayarlandığında, zon açıldığında bir alarm oluşur. Zon kapatıldığında sistem normal moddadır.

**NC (normalde açık)**: Zon seçeneği "NO" olarak ayarlandığında, zon kapandığında bir alarm oluşur. Zon açıldığında sistem normal moddadır.

## Dahili dış müdahalesi girişi

Muhafaza dış müdahalesi için ayrı bir giriş sunulur. Dış müdahalesi girişi yanıt süresi bireysel olarak programlanabilir. Yanıt süresi değer aralığı 000,0-999,9 saniye arasındadır.

# 6.3.2 Zon işlevi ayarları

# Alan tipi

Aşağıdaki zon tipleri her bir zon işlevi için seçilebilir.

| Zon işlevi seçeneği |    | Açıklama                     |
|---------------------|----|------------------------------|
| Zon tipi            | 00 | Kullanılmıyor                |
|                     | 01 | Anında                       |
|                     | 02 | İç anlık                     |
|                     | 03 | Gecikme 1                    |
|                     | 04 | İç gecikme 1                 |
|                     | 05 | Gecikme 1 çıkışı             |
|                     | 06 | İç gecikme 1 çıkışı          |
|                     | 07 | Gecikme 2                    |
|                     | 08 | İç gecikme 2                 |
|                     | 09 | Gecikme 2 çıkışı             |
|                     | 10 | İç gecikme 2 çıkışı          |
|                     | 11 | Takipçi                      |
|                     | 12 | İç mekan takipçi             |
|                     | 13 | 24 saat                      |
|                     | 14 | Tuş UZAK değiştirme          |
|                     | 15 | Tuş UZAK açık/kapalı         |
|                     | 16 | Tuş YEREL değiştirme         |
|                     | 17 | Tuş YEREL açık/kapalı        |
|                     | 18 | 24 saat panik                |
|                     | 19 | 24 saat yangin               |
|                     | 20 | 24 saat yangın, doğrulamalı* |
|                     | 21 | Dış müdahale                 |
|                     | 22 | Kalın kontak                 |
|                     | 23 | Harici hata                  |
|                     | 24 | Teknik alarm                 |
|                     | 25 | Sıfırla                      |
|                     | 26 | Anlık rapor                  |

\* Yalnızca AMAX 4000 zon 1 için mümkündür

# 00 – Kullanılmıyor

Bir zon kullanılmıyorsa, zon türü konumunu 0 olarak programlayın. Bu zon türü kullanılmıyorsa bir EOL direnci gerekmez. Bu zon türü hiçbir zaman sirenleri ya da çeviriciyi etkinleştirmez.

## 01-Ani

Ani zon türü aşağıda açıklanan şekilde çalışır:

- 1. Devre dışı bırakma:
  - Zon normal alarm yok / rapor yok
  - Zon tetiklenir alarm yok / rapor yok
- 2. UZAK Etkinleştirme:
  - Zon normal alarm yok / rapor yok
  - Zon tetiklenir alarm / rapor
  - (Zon, çıkış zamanı sırasında tetiklenir, alarm yok / rapor yok)
  - (Zon, giriş zamanı sırasında tetiklenir, sistem daha önce devre dışı bırakıldığında alarm/rapor 30 saniye gecikir ya da giriş zamanı sona erer, rapor yok)
- 3. YEREL Etkinleştirme:
  - Zon normal alarm yok / rapor yok
  - Zon tetiklenir alarm / rapor
  - (Zon, çıkış zamanı sırasında tetiklenir, alarm yok / rapor yok)
  - (Zon, giriş zamanı sırasında tetiklenir, sistem daha önce devre dışı bırakıldığında alarm/rapor 30 saniye gecikir/giriş zamanı sona erer, rapor olmaz) Zon tetiklendiğinde baypas edilmez ve sistem etkinleşmeye zorlanır, bir zon hatası raporu gönderilir.
  - Sistem devre dışı bırakıldığında ve zon daha önce geri yüklenmediğinde, bir Zon hatası geri yükleme raporu gönderilir.

## 02-İç mekan ani

İç anlık zon türü aşağıda açıklanan şekilde çalışır:

- 1. Devre dışı bırakma:
  - anlık zon devre dışı bırakma durumu ile aynı
- 2. UZAK Etkinleştirme:
  - anlık zon UZAK etkinleştirme durumu ile aynı
- 3. YEREL Etkinleştirme:
  - Zon tetiklendiğinde, baypas edilmez ve sistem etkinleşmeye zorlanır, bir zon hatası raporu gönderilir.
  - Sistem devre dışı bırakıldığında ve zon daha önce geri yüklenmediğinde, bir zon hatası geri yükleme raporu gönderilir.
  - Bu zon yok sayılır ve devre dışı bırakma gibi çalıştırılır.
- > Zonun çıkış zamanı sırasında nasıl görüntülendiğini görmek için bkz. .

# 03 – Gecikme 1

Gecikme 1 zon türü aşağıda açıklanan şekilde çalışır:

- 1. Devre dışı bırakma: Anlık zon devre dışı bırakma durumu ile aynı
- 2. UZAK Etkinleştirme:
  - Zon normal alarm yok / rapor yok
  - Zon tetiklenir giriş zamanı başlatılır alarm yok / rapor yok
  - Giriş zamanı sırasında devre dışı bırakma alarm yok / rapor yok
  - Zon, çıkış zamanı sırasında tetiklenir, alarm yok / rapor yok
  - Giriş zamanı sırasında zon tetiklenir alarm yok / rapor yok
  - Zon tetiklenir giriş zamanı sona erer alarm / rapor
  - (sistem daha önce devre dışı bırakıldığında rapor belirtilen bir süre (varsayılan olarak
    30 sn, değer aralığı 00-99) gecikir, rapor yok)

- 3. YEREL Etkinleştirme: UZAK etkinleştirme performansıyla aynıdır.
  - Birinci gecikme zonu giriş zamanını başlatır; diğer tüm gecikme zonları izler.
    - Sistem devre dışı bırakıldığında ve zon daha önce geri yüklenmediğinde, bir zon geri yükleme raporu gönderilir.

# 04 - İç gecikme 1

İç gecikme 1 zon türü aşağıda açıklanan şekilde çalışır:

- 1. Devre dışı bırakma: Anlık zon devre dışı bırakma durumu ile aynı
- 2. UZAK Etkinleştirme: gecikme zonu UZAK etkinleştirme durumu ile aynı
- 3. YEREL Etkinleştirme:
  - Bu alan yok sayılır ve devre dışı bırakma gibi çalıştırılır.
- > Zonun çıkış zamanı sırasında nasıl görüntülendiğini görmek için bkz. .

## 05-Gecikme 1 çıkışı

Gecikme 1 çıkışı zon türü aşağıda açıklanan şekilde çalışır:

- 1. DEVRE DIŞI BIRAKMA: Anlık zon devre dışı bırakma durumu ile aynı
- 2. UZAK Etkinleştirme:
  - Zon normal alarm yok / rapor yok
  - Zon tetiklenir giriş zamanı başlatılır alarm yok / rapor yok
  - Giriş zamanı sırasında devre dışı bırakma alarm yok / rapor yok
  - Zon, çıkış zamanı sırasında tetiklenir, alarm yok / rapor yok / kısaltmaların çıkış için kalma süresi 5 saniye
  - Giriş zamanı sırasında zon tetiklenir alarm yok / rapor yok
  - (Zon tetiklenir giriş zamanı sona erer-alarm/rapor (sistem daha önce devre dışı bırakıldığında rapor 30 saniye gecikir, rapor yok)
- 3. YEREL Etkinleştirme: UZAK etkinleştirme performansıyla aynıdır
  - Birinci gecikme zonu giriş zamanını başlatır; diğer tüm gecikme zonları izler.
  - Sistem devre dışı bırakıldığında ve zon daha önce geri yüklenmediğinde, bir zon geri yükleme raporu gönderilir.

# 06 - İç gecikme 1 çıkışı

İç gecikme 1 çıkışı zon türü aşağıda açıklanan şekilde çalışır:

- 1. Devre dışı bırakma: Anlık zon devre dışı bırakma durumu ile aynı
- 2. UZAK Etkinleştirme: gecikme çıkış zonu UZAK etkinleştirme durumu ile aynı
- 3. YEREL Etkinleştirme:
  - Bu alan yok sayılır ve devre dışı bırakma gibi çalıştırılır.
- > Zonun çıkış zamanı sırasında nasıl görüntülendiğini görmek için bkz. .

## 07 – Gecikme 2

\_

Gecikme 2 zon türü aşağıda açıklanan şekilde çalışır:

- 1. Devre dışı bırakma: Anlık zon devre dışı bırakma durumu ile aynı
- 2. UZAK Etkinleştirme:
  - Zon normal alarm yok / rapor yok
  - Zon tetiklenir giriş zamanı başlatılır alarm yok / rapor yok
  - Giriş zamanı sırasında devre dışı bırakma alarm yok / rapor yok
  - Zon, çıkış zamanı sırasında tetiklenir, alarm yok / rapor yok
  - Giriş zamanı sırasında zon tetiklenir alarm yok / rapor yok
    - Zon tetiklenir giriş zamanı sona erer alarm / rapor

- (sistem daha önce devre dışı bırakıldığında rapor belirtilen bir süre (varsayılan olarak
  30 sn, değer aralığı 00-99) gecikir, rapor yok)
- 3. YEREL Etkinleştirme: UZAK etkinleştirme performansıyla aynıdır.
  - Birinci gecikme zonu giriş zamanını başlatır; diğer tüm gecikme zonları izler.
  - Sistem devre dışı bırakıldığında ve zon daha önce geri yüklenmediğinde, bir zon geri yükleme raporu gönderilir.

# 08 - İç gecikme 2

İç gecikme 2 zon türü aşağıda açıklanan şekilde çalışır:

- 1. Devre dışı bırakma: Anlık zon devre dışı bırakma durumu ile aynı
- 2. UZAK Etkinleştirme: gecikme zonu UZAK etkinleştirme durumu ile aynı
- 3. YEREL Etkinleştirme:
  - Bu alan yok sayılır ve devre dışı bırakma gibi çalıştırılır.
- > Zonun çıkış zamanı sırasında nasıl görüntülendiğini görmek için bkz. .

## 09-Gecikme 2 çıkışı

Gecikme 2 çıkışı zon türü aşağıda açıklanan şekilde çalışır:

- 1. DEVRE DIŞI BIRAKMA: Anlık zon devre dışı bırakma durumu ile aynı
- 2. UZAK Etkinleştirme:
  - Zon normal alarm yok / rapor yok
  - Zon tetiklenir giriş zamanı başlatılır alarm yok / rapor yok
  - Giriş zamanı sırasında devre dışı bırakma alarm yok / rapor yok
  - Zon, çıkış zamanı sırasında tetiklenir, alarm yok / rapor yok / kısaltmaların çıkış için kalma süresi 5 saniye
  - Giriş zamanı sırasında zon tetiklenir alarm yok / rapor yok
  - (Zon tetiklenir giriş zamanı sona erer-alarm/rapor (sistem daha önce devre dışı bırakıldığında rapor 30 saniye gecikir, rapor yok)
- 3. YEREL Etkinleştirme: UZAK etkinleştirme performansıyla aynıdır
  - Birinci gecikme zonu giriş zamanını başlatır; diğer tüm gecikme zonları izler.
  - Sistem devre dışı bırakıldığında ve zon daha önce geri yüklenmediğinde, bir zon geri yükleme raporu gönderilir.

# 10 - İç gecikme 2 çıkışı

İç gecikme 2 çıkışı zon türü aşağıda açıklanan şekilde çalışır:

- 1. Devre dışı bırakma: Anlık zon devre dışı bırakma durumu ile aynı
- 2. UZAK Etkinleştirme: gecikme çıkış zonu UZAK etkinleştirme durumu ile aynı
- 3. YEREL Etkinleştirme:
  - Bu alan yok sayılır ve devre dışı bırakma gibi çalıştırılır.
- > Zonun çıkış zamanı sırasında nasıl görüntülendiğini görmek için bkz. .

# 11-Takipçi

İzleyen zon türü aşağıda açıklanan şekilde çalışır:

- 1. Devre dışı bırakma:
  - anlık zon devre dışı bırakma durumu ile aynı
- 2. UZAK Etkinleştirme:
  - Zon normal alarm yok / rapor yok
  - Zon tetiklenir alarm / rapor
  - Zon, çıkış zamanı sırasında tetiklenir, alarm yok / rapor yok

- Giriş zamanı sırasında zon tetiklenir alarm yok / rapor yok
- Kalan gecikme zamanı gecikme zonundan izleyen zonuna devredilir.
- İzleyen zonu performansı gecikme zonu ile aynıdır.
- Gecikme zonu olarak programlanmış iki ya da daha fazla zon varsa ve her ikisi de tetiklemişse, izleyen zonu birinci tetiklemiş gecikme zonunu izler.
- 3. UZAK Etkinleştirme: gecikme zonu ile aynıdır.

## 12-İç mekan takipçi

İç izleyen zon türü aşağıda açıklanan şekilde çalışır:

- 1. Devre dışı bırakma: Anlık zon devre dışı bırakma durumu ile aynı
- 2. UZAK Etkinleştirme: izleyen zonu UZAK etkinleştirme durumu ile aynı
- 3. YEREL Etkinleştirme:
  - Bu alan yok sayılır ve devre dışı bırakma gibi çalıştırılır.
- > Zonun çıkış zamanı sırasında nasıl görüntülendiğini görmek için bkz. .

## 13 - 24 saat

24 saat zon türü aşağıda açıklanan şekilde çalışır:

- 1. Devre dışı bırakma:
  - Zon normal alarm yok / rapor yok
  - Zon tetiklenir alarm / rapor
- 2. UZAK Etkinleştirme:
  - Zon normal alarm yok / rapor yok
  - Zon tetiklenir alarm / rapor
  - Zon, çıkış zamanı sırasında tetiklenir alarm / rapor
  - Zon, giriş zamanı sırasında tetiklenir alarm / rapor
- 3. YEREL Etkinleştirme: UZAK etkinleştirme performansıyla aynıdır.
  - Bir 24 saat zonu zon geri yüklenene kadar bir geri yükleme raporu göndermez.

# 14 - Tuş UZAK değiştirme

Tuş UZAK Değiştirme zon türü aşağıda açıklanan şekilde çalışır:

- 1. Devre dışı bırakma:
  - Zon normal eylem yok
  - Zon tetiklenir UZAK etkinleştirme / rapor etkinleştir
- 2. UZAK Etkinleştirme:

3.

- Zon normal eylem yok
- Zon tetiklenir devre dışı bırakma / rapor etkinleştir
- YEREL Etkinleştirme: UZAK etkinleştirme performansıyla aynıdır

Bu zon, baypas, zorla etkinleştirme gibi diğer tüm programlama öğelerini yok sayar. Sistem bu modda etkinleştirildiğinde, tuş takımı iki bip etkinleştirir ve gönderilen rapor kullanıcı kodu 254 ile gönderilir.

# 15 - Tuş UZAK açık/kapalı

Tuş UZAK açık / kapalı zon türü aşağıda açıklanan şekilde çalışır:

- 1. Devre dışı bırakma:
  - Zon normal eylem yok
  - Zon tetiklenir UZAK etkinleştirme / rapor etkinleştir
- 2. UZAK Etkinleştirme:
  - Zon normal devre dışı bırakma / rapor etkinleştir

- Zon tetiklenir eylem yok
- 3. YEREL Etkinleştirme: UZAK etkinleştirme performansıyla aynıdır

Tuş değiştirme zonu için kablo bağlantı şeması: etkinleştirme için kısa devre Anlık zaman uzun sürebilir

Minimum 300msn.

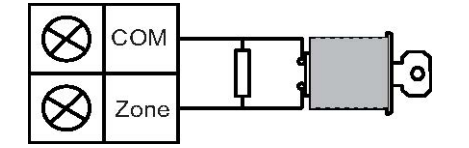

Tuş değiştirme zonu için kablo bağlantı şeması: etkinleştirme için açık devre Anlık zaman uzun sürebilir

Minimum 300msn.

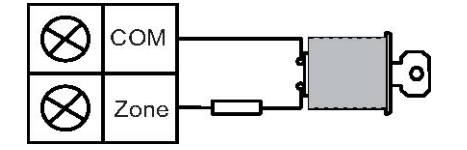

Tuş değiştirme, etkinleştirme/devre dışı bırakmayı çalıştırdığında, tuş takımı iki bip sesi üretir ve rapor sisteme kullanıcı kodu 254 ile gönderilir.

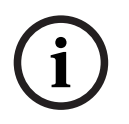

## Uyarı!

Tuş değiştirme, etkinleştirme/devre dışı bırakmayı başarıyla çalıştırdığında, siren bunu belirtmek için kısa ses üretir.

## 16 - Tuş YEREL değiştirme

Tuş değiştirme anlık YEREL zon türü aşağıda açıklanan şekilde çalışır:

- 1. Devre dışı bırakma:
  - Zon normal eylem yok
  - Zon tetiklenir YEREL etkinleştirme / rapor etkinleştir
- 2. UZAK Etkinleştirme:
  - Zon normal eylem yok
  - Zon tetiklenir devre dışı bırakma / rapor etkinleştir
- 3. YEREL Etkinleştirme: UZAK etkinleştirme performansıyla aynıdır

Bu zon, baypas, zorla etkinleştirme gibi diğer tüm programlama öğelerini yok sayar. Sistem bu modda etkinleştirildiğinde, tuş takımı iki bip etkinleştirir ve gönderilen rapor kullanıcı kodu 254 ile gönderilir.

## 17 - Tuş YEREL açık/kapalı

Tuş değiştirme açma/kapama YEREL zon türü aşağıda açıklanan şekilde çalışır:

- 1. Devre dışı bırakma:
  - Zon normal eylem yok
    - Zon tetiklenir YEREL etkinleştirme / rapor etkinleştir
- 2. UZAK Etkinleştirme:
  - Zon normal devre dışı bırakma / rapor etkinleştir
  - Zon tetiklenir eylem yok
- 3. YEREL Etkinleştirme: UZAK etkinleştirme performansıyla aynıdır

Tuş değiştirme, etkinleştirme / devre dışı bırakmayı çalıştırdığında, tuş takımı iki bip sesi üretir ve rapor sisteme kullanıcı kodu 254 ile gönderilir.

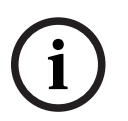

## Uyarı!

Tuş değiştirme, etkinleştirme/devre dışı bırakmayı başarıyla çalıştırdığında, siren bunu belirtmek için kısa ses üretir.

## 18 – 24 saat panik

24 saat panik zon türü aşağıda açıklanan şekilde çalışır:

- 1. Devre dışı bırakma:
  - Zon normal alarm yok / rapor yok
  - Zon tetiklenir sessiz alarm / rapor
- 2. UZAK Etkinleştirme:
  - Zon normal alarm yok / rapor yok
  - Zon tetiklenir sessiz alarm / rapor
  - Zon tetiklenir çıkış zamanı sırasında sessiz alarm / rapor
  - Zon tetiklenir giriş zamanı sırasında sessiz alarm / rapor
- 3. YEREL Etkinleştirme: UZAK etkinleştirme performansıyla aynıdır
  - Bir 24 saat panik zonu, zon geri yüklenene kadar geri yükleme raporu içermez.

## 19 - 24 saat yangın

24 saat yangın zonu türü aşağıda açıklanan şekilde çalışır:

- 1. Devre dışı bırakma:
  - Zon normal alarm yok / rapor yok
  - Zon tetiklenir alarm / rapor
- 2. UZAK Etkinleştirme:
  - Zon normal alarm yok / rapor yok
  - Zon tetiklenir alarm / rapor
  - Zon, çıkış zamanı sırasında tetiklenir alarm / rapor
  - Zon, giriş zamanı sırasında tetiklenir alarm / rapor
- 3. YEREL Etkinleştirme: UZAK etkinleştirme performansıyla aynıdır
  - Bir yangın zonu, zon geri yüklenene kadar bir geri yükleme raporu göndermez.

## 20-24 saat yangın, doğrulamalı

(Yalnızca AMAX 4000 / AMAX 3000 BE zon 1 için mümkündür)

24 saat yangın (doğrulamalı) zonu türü aşağıda açıklanan şekilde çalışır:

- 1. Devre dışı bırakma:
  - Zon normal alarm yok / rapor yok
  - Zon tetiklenir: Birinci alarmdan sonra, AMAX paneli bir yangın doğrulama sıfırlaması (10 saniye) yapar ve ardından ikinci bir alarm için iki dakikaya kadar bir süre bekler. Bu süre zarfında ikinci bir alarm oluştuğunda, AMAX paneli bir yangın alarmı bildirir. Aksi halde AMAX paneli yeniden normal koşuluna sıfırlanır. İki dakikalık süre sonunda doğrulanmamış bir yangın alarmı kaydedilir ve rapor edilir. Bir yangın zonu, zon geri yüklenene kadar bir geri yükleme raporu göndermez.
- 2. UZAK etkinleştirme: devre dışı bırakma performansıyla aynı
- 3. YEREL etkinleştirme: devre dışı bırakma performansıyla aynı

## 21 - Dış Müdahale

Dış müdahalesi zon türü aşağıda açıklanan şekilde çalışır:

- 1. Devre dışı bırakma:
  - Zon normal alarm yok / rapor yok
  - Zon tetiklenir alarm / rapor
- 2. UZAK Etkinleştirme:
  - Zon normal alarm yok / rapor yok
  - Zon tetiklenir alarm / rapor
  - Zon, çıkış zamanı sırasında tetiklenir alarm / rapor
  - Zon, giriş zamanı sırasında tetiklenir alarm / rapor
- 3. YEREL Etkinleştirme: UZAK etkinleştirme performansıyla aynıdır
  - Bir dış müdahale zonu, zon geri yüklenene kadar bir geri yükleme raporu göndermez.

# 22 – Cıvatalı kontak

Kalın kontak zon türü aşağıda açıklanan şekilde çalışır:

- 1. Devre dışı bırakma:
  - Zon normal alarm yok / rapor yok
  - Zon tetiklenir alarm yok / rapor yok
- 2. UZAK Etkinleştirme:
  - Zon normal alarm yok / rapor yok
  - Zon tetiklenir alarm yok / rapor yok
  - Zon, çıkış zamanı sırasında tetiklenir, alarm yok / rapor yok
  - Giriş zamanı sırasında zon tetiklenir alarm yok / rapor yok
- 3. YEREL Etkinleştirme: UZAK Etkinleştirme performansıyla aynıdır.
  - Bu zon genelde etkinleştirmeyi önlemek (sistem etkinleştirilmeden önce çıkış/giriş kapısının kilitlenmesini ve giriş/çıkış kapısı kısmında giriş olduğunda bir alarm oluşmamasını sağlamak) içindir.

# 23 – Harici hata

Harici hata zon türü aşağıda açıklanan şekilde çalışır:

- 1. Devre dışı bırakma:
  - Zon normal alarm yok / rapor yok
  - Zon tetiklenir hata / rapor
- 2. UZAK Etkinleştirme:
  - Zon normal alarm yok / rapor yok
  - Zon tetiklenir alarm / rapor
  - Zon, çıkış zamanı sırasında tetiklenir hata / rapor
  - Zon, giriş zamanı sırasında tetiklenir hata / rapor
- 3. YEREL Etkinleştirme: UZAK Etkinleştirme performansıyla aynıdır
  - Zon geri yüklendiğinde geri yükleme raporu gönderilir.

# 24 – Teknik alarm

Teknik alarm zon türü aşağıda açıklanan şekilde çalışır:

- 1. Devre dışı bırakma:
  - Zon normal alarm yok / rapor yok
  - Zon tetiklenir alarm / rapor
- 2. UZAK Etkinleştirme:
  - Zon normal alarm yok / rapor yok
  - Zon tetiklenir alarm / rapor

- Zon, çıkış zamanı sırasında tetiklenir alarm / rapor
- Zon, giriş zamanı sırasında tetiklenir alarm / rapor
- 3. YEREL Etkinleştirme: UZAK etkinleştirme performansıyla aynıdır.
  - Bir teknik zon, zon geri yüklenene kadar bir geri yükleme raporu göndermez.

# 25 - Sıfırlama

Sıfırlama zon türü aşağıda açıklanan şekilde çalışır:

- 1. Devre dışı bırakma:
  - Zon normal alarm yok / rapor yok
  - Zon tetiklenir sistem sıfırlama gerçekleşir / rapor yok
- 2. UZAK Etkinleştirme:
  - Zon normal alarm yok / rapor yok
- 3. YEREL Etkinleştirme: UZAK etkinleştirme performansıyla aynıdır

## 26 – Anlık rapor

Anlık rapor zon türü aşağıda açıklanan şekilde çalışır:

- 1. Devre dışı bırakma:
  - Zon normal eylem yok
  - Zon tetiklenir rapor
- 2. UZAK Etkinleştirme: devre dışı bırakma performansıyla aynı
- 3. YEREL Etkinleştirme: devre dışı bırakma performansıyla aynı

## Zon işlevi seçeneklerine genel bakış

| Zon işlevi seçeneği             |     | Açıklama            |
|---------------------------------|-----|---------------------|
| Zorlu etkinleştirme /<br>baypas | 0   | Devre Dışı          |
|                                 | 1   | Zorlu etkinleştirme |
|                                 | 2   | Baypas              |
|                                 | 3   | Tümü                |
| Sessiz alarm / Zil modu         | 0   | Devre Dışı          |
|                                 | 1   | Sessiz alarm        |
|                                 | 2   | Zil modu            |
|                                 | 3   | Tümü                |
| Zon darbe sayısı                | 0   | Devre Dışı          |
|                                 | 1-9 | 1-9 darbe           |
| Alan kilitleme                  | 0   | Devre Dışı          |
|                                 | 1   | 1 kez alarm kilidi  |
|                                 | 2   | 3 kez alarm kilidi  |
|                                 | 3   | 6 kez alarm kilidi  |
|                                 | 4   | Alarm süresi        |
| Zon Hat Sonu Direnci            | 0   | EOL 2,2k            |

|                                            | 1                                                      | DEOL 2,2k / 2,2k                                   |
|--------------------------------------------|--------------------------------------------------------|----------------------------------------------------|
|                                            | 2                                                      | Ayrılmış                                           |
|                                            | 3                                                      | NC                                                 |
|                                            | 4                                                      | HAYIR                                              |
| Zon durum raporu                           | 0                                                      | Rapor gerekli değil                                |
|                                            | 1                                                      | Alıcı 1                                            |
|                                            | 2                                                      | Alıcı 2                                            |
|                                            | 3                                                      | Alıcı 3                                            |
|                                            | 4                                                      | Alıcı 4                                            |
|                                            | 5                                                      | Alıcı 1, 2, 3 ve 4                                 |
|                                            | 6                                                      | Alıcı 1 (2, 3 ve 4 yedek için)                     |
|                                            | 7                                                      | Alıcı 1 (2 yedek için) ve alıcı 3 (4 yedek için)   |
|                                            | 8                                                      | Alici 1, 2                                         |
|                                            | 9                                                      | Alıcı 1 (yedeği 2)                                 |
|                                            | 10                                                     | Alıcı 3, 4                                         |
|                                            | 11                                                     | Alıcı 3 (yedeği 4)                                 |
| Doğrulanmamış alarm<br>raporu / çapraz zon | 0                                                      | Devre Dışı                                         |
|                                            | 1                                                      | Doğrulanmamış alarm raporu                         |
|                                            | 2                                                      | Çapraz zon                                         |
|                                            | 3                                                      | Tümü                                               |
| Zon dahili arama                           | "Alarm raporu" seçeneği mantığını izleyin. Aralık 0-11 |                                                    |
|                                            | 0                                                      | Raporlara izin verilmedi                           |
|                                            | 1                                                      | Hedef konum 1'e rapor                              |
|                                            | 2                                                      | Hedef konum 2'ye rapor                             |
|                                            | 3                                                      | Hedef konum 3'e rapor                              |
|                                            | 4                                                      | Hedef konum 4'e rapor                              |
|                                            | 5                                                      | Hedef konum 1, 2, 3 ve 4'e rapor                   |
|                                            | 6                                                      | hedef 1'e (2, 3 ve 4 yedek olduğunda) rapor        |
|                                            | 7                                                      | Hedef 1'e (yedeği 2) ve hedef 3'e (yedeği 4) rapor |
|                                            | 8                                                      | Hedef 1, 2'ye rapor                                |
|                                            | 9                                                      | Hedef 1'e (yedeği 2) rapor                         |
|                                            | 10                                                     | Hedef 3, 4'e rapor                                 |
|                                            | 11                                                     | Hedef 3'e (yedeği 4) rapor                         |

| Tuş takımından zon    | 0      | Devre Dışı |
|-----------------------|--------|------------|
| alarmı                | 1      | Etkin      |
| Dahili sorun          | 0      | Devre Dışı |
|                       | 1      | Etkin      |
| Algılama süresi x 100 | 000-99 | 0 – 999 ms |
| msn                   | 9      |            |

## Zorlu etkinleştirme / baypas

Bu seçenek, bir alanın zorla devreye alınabilir veya baypas edilebilir olup olmadığını tanımlar. Aşağıdaki seçenekler kullanılabilir:

- Zorlu etkinleştirme ve baypası devre dışı bırak
- Zorlu etkinleştirmeye izin ver
- Baypasa izin ver
- Hem zorlu devreye almaya hem da baypasa izin ver

## Zorlu etkinleştirme

Zorlu etkinleştirmeye izin verilmişse, tetikleme durumunda olan bir zon devreye alınabilir. Zorlu devreye almaya izin verilmiyorsa, sorunu olan sistem normal durumunu sürdürmedikçe ya da manuel olarak baypas edilmedikçe, sistem kullanıcının sistemi etkinleştirmesine izin vermez. Bir zon tetik durumundayken etkinleştirmeye zorlu etkinleştirme denir.

İşletim sistemi etkinleştirildiğinde:

- Tuş takımı ya da tuş anahtarı zonu sistemi etkinleştirmek için kullanıldığında, sistem önce zon durumunu gösterir. Tetik durumundaki bir zon baypaslanmazsa ve zorlu etkinleştirme seçeneği devre dışıysa, sistem başarıyla etkinleştirilemez.
- Tuş takımı ya da tuş anahtarı zonu sistemi etkinleştirmek için kullanıldığında, sistem önce zon durumunu gösterir. Tetik durumundaki bir zon baypaslanmazsa ve zorlu etkinleştirme seçeneği etkinse, sistem başarıyla etkinleştirilir. Zon, çıkış gecikme süresinin sonunda hala geri yüklenmemişse, sistem zonun hata raporunu gösterir.
- Hata ger yüklendiğinde, bir zon geri yükleme raporu gönderilir.

Zorlu etkinleştirme seçeneğinin istisnaları:

- Telefon ya da programlama yazılımı ile uzaktan etkinleştirmede, zon, etkin ya da devre dışı zorlu etkinleştirme için programlanmış olsa bile zorlu etkinleştirme kullanılabilir.

## İptal Etme

Baypasa izin verilirse; operatör, sistemi etkinleştirmeden önce zonları baypas edebilir. Baypasa izin verilmiyorsa, zonun manuel baypası kullanılamaz. Zonun manuel baypasından sonra bir zon baypas raporu gönderilir.

Zon baypas raporu yalnızca bir etkinleştirme periyodunda geçerlidir ve devre dışı bırakıldıktan sonra sürdürülür. Devre dışı bırakmadan önce, baypaslanan zonlar tüm zon tetiklerini ve geri yükleme olaylarını yok sayar.

Tuş anahtarı zonu baypaslanamaz.

## Sessiz alarm/zil modu

Bu seçenek bir zon için sessiz alarm ve zil moduna izin verilip verilmediğini tanımlar. Aşağıdaki seçenekler kullanılabilir:

- Sessiz alarmı devre dışı bırakma ve zil modu
- Sessiz alarma izin ver
- Zil moduna izin ver

Hem sessiz alarma hem de zil moduna izin ver

## Sessiz alarm

Sessiz alarm seçeneğine izin verilmesi, zonun alarmı sessizleştirmesini ayarlar. Sessiz alarm seçeneği yalnızca çıkış olay tipi 03 "sistem alarmı" için etkilidir.

Tuş takımı sesli uyarısını devre dışı bırakmak için bkz. *Tuş takımından zon alarmı, sayfa 72*.

## Zil modu

Zil moduna izin verilmişse işlem şu şekildedir:

Zil modu kullanılır ve bir zon tetiklenirse tuş takımı sesli uyarı sinyali 1 saniye çalışır (yalnızca devre dışı durumda).

## Zon darbe sayısı

Bu seçenek bir alan için alan darbe sayısı moduna izin verilip verilmediğini tanımlar. İşlem şu şekildedir:

- Darbe sayısı süresi yapılandırılmalıdır
- Bir zonun darbe sayısı 1 ile 9 arasında bir değere ayarlanabilir (0 = devre dışı)
  İşlem şu şekildedir:
- Bir alarm yalnızca, zon, "sayım süresi" zarfında "darbe sayısı" değeri kadar tetiklenirse oluşturulur.
- > Daha fazla bilgi için bkz. Darbe sayım süresi programlama, sayfa 135.

# Alan kilitleme

Zon kilitleme, bir devreye alma döngüsünde alarmın kaç kez tetiklenmesinden sonra zonun "kilitli" görüneceğini tanımlar. Bir zon kilitli ise, zon alarmları sistem tarafından yok sayılır. Bu seçenek bir zon için zon kilitleme moduna izin verilip verilmediğini ve bir alarm kaç kez tetiklendikten sonra zonun kilitleneceğini tanımlar. Aşağıdaki seçimler mümkündür:

- Devre Dışı
- 1 kez alarm tetiklenmesinden sonra kilitlenir
- 3 kez alarm tetiklenmesinden sonra kilitlenir
- 6 kez alarm tetiklenmesinden sonra kilitlenir
- Alarm süresi

Devre dışı bırakma işleminden sonra zon kilitleme sıfırlanır.

## 1 kez

AMAX paneli kilitleme işlemini aşağıdaki mantığa göre yapar:

- 1. Bir alarm, alarm çıkış süresi zarfında tetiklendiğinde AMAX paneli zonun durum algılamasını yok sayar.
- 2. Alarm 1 kez devreye girdikten sonra zon kilitlenir.
- 3. Alarm kilitli zonda oluştuğunda; zon, zon hata raporunu gönderir.
- 4. Alarm çıkış süresi sona ermeden önce, on zon geri yükleme olayı gönderilmez.
- 5. Zon kilitleme seçeneği devre dışıysa, alarm sayısı kısıtlanmaz. Diğer zonlar kilitli olduğunda bile, bu zon hala alarm üretebilir.

## 3 kere

1 kez alarm kilitleme gibi, alarm, en fazla 3 kez çalmayla sınırlanır.

## 6 kere

3 kez alarm kilitleme gibi, alarm, en fazla 6 kez çalmayla sınırlanır.

## Alarm süresi

Kilitleme, alarm çıkış süresi zarfında gerçekleşir. Alarm çıkış süresi periyodunda alarm işleminin sayı sınırı olmadan tekrarlanması.

# Zon EOL'si

Sistem, zonun dış müdahale algılamasını destekler. Bu işlev zonun normal çalışma durumunda olduğunu gösterir ve aksi bir durumda bir alarm tetiklemesini sağlar. Aşağıdaki seçimler mümkündür:

- 0 = EOL 2,2k
- 1 = DEOL 2,2k / 2,2k
- 2 = ayrılmış
- 3 = NC
- 4 = NO

# EOL 2,2k (hat sonu)

Zon için 2,2k hat sonu direnci gereklidir. 2,2K dışında bir değer kaydedildiğinde bir zon alarmı tetiklenir.

# DEOL 2,2k / 2,2k (çift hat sonu)

Zon için 2,2k değerinin iki katı bir DEOL direnci gereklidir. 4,4k değerinde bir büyüklük kaydedildiğinde bir zon alarmı tetiklenir. Herhangi bir başka değer kaydedilirse, bir dış müdahale alarmı tetiklenir.

# NC (normalde kapalı)

Zon için bir NC direnci gereklidir. Direnç açıksa bir zon alarmı tetiklenir.

# NO (normalde açık)

Zon için bir NO direnci gereklidir. Direnç kapalıysa bir zon alarmı tetiklenir.

# Zon durum raporu

Bu seçenek, bir zon durum raporunun gönderilip gönderilmeyeceğini ve hangi hedeflere gönderileceğini tanımlar.

AMAX paneli, alarm, zon hatası, zon baypas ve zon dış müdahale alarmı da dahil zon durumunu belirtilen yola göre raporlar.

# Doğrulanmamış alarm raporu / çapraz zon

Bu seçenek, bir zon için doğrulanmamış alarm raporuna ve çapraz zon seçeneklerine izin verilip verilmediğini belirtir. Aşağıdaki seçimler mümkündür:

- Doğrulanmamış alarm raporu ve çapraz zon seçeneğini devre dışı bırak
- Doğrulanmamış alarm raporu seçeneğine izin ver
- Çapraz zon seçeneğine izin ver
  - Hem doğrulanmamış alarm raporuna hem de çapraz zon seçeneğine izin ver

# Doğrulanmamış alarm raporu

Doğrulanmamış alarm raporu seçeneğine izin verildiğinde, bir çapraz zon tetiklenmesi durumunda, alarm oluşturulmaz, sistem bildirilmek üzere bir doğrulanmamış alarm oluşturur. Sistem, doğrulanmamış alarmları, doğrulanmamış alarm raporu seçeneği etkinleştirilmiş ise bildirir.

# Çapraz zon

Çapraz zon seçeneğine izin verilirse, işlem şu şekildedir:

# Ön şartlar:

- Aynı alanda en az iki zon için çapraz zon etkinleştirme seçeneği vardır
- Sistem seçeneği çapraz zon zamanlayıcısı O'dan yüksek bir değere ayarlanır

Bu zonlardan biri 20 saniyeden uzun süre tetiklendiğinde bir alarm oluşturulur.

Bu zonlardan biri (ilk zon) 20 saniyeden kısa bir süre tetiklendiğinde, çapraz zon zamanlayıcısı başlatılır, bu sırada herhangi bir alarm oluşturulmaz

- Çapraz zon süresi dahilinde daha fazla zon (çapraz zon seçeneği ile) tetiklenmediğinde, bir alarm oluşturulmaz
- Birinci zon, çapraz zon süresinde iki kez ya da daha fazla tetiklendiğinde, bir alarm oluşturulmaz
- Çapraz zon süresi dahilinde ikinci bir zon y da başka zonlar (çapraz zon seçeneği ile) tetiklendiğinde, tetiklenen tüm zonlar için bir alarm oluşturulur
- Birinci zon ya da diğer zonlardan biri (çapraz zon seçeneği ile), çapraz zon süresi sona erdikten sonra iki kez ya da daha fazla tetiklendiğinde, zamanlayıcı yeniden başlatılır

## Zon dahili arama

Sistem dahili arama modunu destekler.

İşlem şu şekildedir:

- Dahili arama bir zon için yapılandırılırsa ve bu zon için bir alarm oluşturulursa, alarm yapılandırılan hedeflere dahili sesli arama ile rapor edilir ve kabul gereklidir

## Tuş takımından zon alarmı

Bu seçenek tuş takımından zon alarmını etkinleştirir/devre dışı bırakır. Bu seçenek etkinleştirilirse tuş takımı zilinde bir zon alarmı duyulur.

Tuş takımı alarm tonu işlevi devre dışı bırakılır ve tuş takımı işlevi yoluyla alan alarmı etkinleştirilirse tuş takımındaki alarm tonu etkin kalır.

Tuş takımı alarm tonu işlevi devre etkinleştirilir ve tuş takımı işlevi yoluyla zon alarmı devre dışı bırakılırsa tuş takımındaki alarm tonu etkin kalır.

Tuş takımı alarm tonu hakkında daha fazla bilgi için bkz. Tuş takımı alarm tonu, sayfa 75.

#### Dahili sorun

Bu seçenek hata durumunda dahili aramayı etkinleştirir / devre dışı bırakır. Bu seçenek devre dışı bırakılır ve zon için bir hata olayı oluşursa, dahili arama gönderilmez.

#### Algılama süresi x 100 msn

Bu seçenek, ms cinsinden, bir olayın tanınması için geçmesi gereken süreyi tanımlar. Bu sürenin geçmesinden önce oluşan ve kaybolan herhangi bir olay yok sayılır. Olası değerler 0 -999 ms'dir.

# 6.3.3 Darbe sayım süresi

Darbe kodu süresi zon darbe sayısı özelliğinin süresini tanımlar.

# 6.3.4 Çapraz zon sayacı

Çapraz zon zamanlayıcısı, çapraz zon özelliğinin süresini tanımlar.

# 6.3.5 Zon gösterimi tuş takımı ve olay günlüğü

Zonlar LED/LCD tuş takımlarında ve olay günlüklerinde, programlama ve donanım girişi için kullanılan zon numarasından farklı bir numara ile gösterilebilir.

## Bir alan sistemi

Zonlar, LED/LCD tuş takımlarında zon numaralarına göre gösterilir. Bir zon devre dışı bırakıldığında takip eden (daha yüksek) tüm zon numaraları bir azalarak gösterilir.
## Çoklu alan sistemi

Yalnızca bir alana atanan zonlar bir alan LED/LCD tuş takımında, 1 ile başlayacak ve zon numaralarının sırasını izleyecek şekilde gösterilir.

## Örnekler:

AMAX 3000 / 3000 BE / 4000:

Bir alan ya da alan 1 sistemi tuş takımında, zon numarası 17, 16 zonlu bir LED/LCD tuş takımında gösterilir. Zon 16 (ya da 1 - 16 arasında bir başkası) devre dışı bırakıldığında, zon numarası 17, LED/LCD tuş takımında 16 zon numarasıyla gösterilir. AMAX 2100:

Bir alan sistemi tuş takımında, zon numarası 17, 8 zonlu bir LED/LCD tuş takımında gösterilir. Zon 5 devre dışı bırakıldığında, zon numarası 17, LED/LCD tuş takımında 5 zon numarasıyla gösterilir.

Aşağıdaki tabloda alan atamaları ve zonların zon gösterimleri bir çoklu alan sisteminde gösterilmektedir:

| Zon Numarası | Alan | Gösterim tuş takımı alanı 1 | Gösterim tuş takımı alanı 2 |
|--------------|------|-----------------------------|-----------------------------|
| 1            | 2    |                             | 1                           |
| 2            | 2    |                             | 2                           |
| 3            | 1    | 1                           |                             |
| 4            | 1    | 2                           |                             |
| 5            | 1    | 3                           |                             |
| 6            | 1    | 4                           |                             |
| 7            | 2    |                             | 3                           |
| 8            | 2    |                             | 4                           |
| 9            | 2    |                             | 5                           |
| 10           | 2    |                             | 6                           |
| 11           | 1    | 5                           |                             |
| 12           | 1    | 6                           |                             |

# 6.4 Tuş takımları ve alanlar

# 6.4.1 Tuş takımı alanı

## Ana tuş takımı

AMAX paneli ana tuş takımlarını destekler. Kullanıcının ana tuş takımına erişimi, bir alan tuş takımına kullanıcı erişiminden farklıdır. Ana tuş takımı, ana tuş takımı moduna ya da kullanıcı moduna girdikten sonra kullanıcının belirttiği alana geçer. Her bir alanın etkinleştirme/devre dışı bırakma, alan alarmı, AC güç hatası, sistem hatası ve sistem olayı ana tuş takımında gösterilebilir. Ana tuş takımı ayrıca kullanıcı menüsüne de girer.

Bir ana tuş takımında etkinleştirme/devre dışı bırakma işlemi yapılabilir. Tüm alanlar etkinleştirilebilir ya da doğrudan etkinleştirme işlevi ile tek bir alan etkinleştirilebilir. Bir ana tuş takımında baypas işlemi yapılamaz. Bir alanda ilgili işlemler yapıldığında, ana tuş takımı ilgili alana geçmelidir.

## Alan tuş takımı

Her bir alan, tekli ya da çoklu bağımsız tuş takımları ile çalıştırılabilir.

Her bir alan tuş takımı yalnızca ilgili programlı alanı çalıştırabilir.

Alan tuş takımı için ilgili bir zon olmadığında, alan tuş takımı, zonla ilgili etkinleştirme/devre dışı bırakma ve baypaslama gibi işlemleri yürütmek için kullanılamaz, ancak zonlarla ilgili olmayan olay sorgusu gibi işlemleri yürütmek için kullanılabilir.

Her bir alan tuş takımı alana ait olan zonun durumunu gösterebilir. Ancak IUI-AMAX3- LED8 tuş takımı, IUI-AMAXLED 8 tuş takımı ve IUI-AMAX-LCD 8 tuş takımı için, her bir alan 8 adede kadar zonu gösterebilir ve diğer zonları gösteremez, ancak, zon olaylarını raporlayabilir. IUI-AMAX3LED16 tuş takımı için, her bir alan 16 adede kadar zonu gösterebilir ve diğer zonları gösteremez, ancak, zon olaylarını raporlayabilir. Tuş takımı IUI -AMAX4-TEXT, 64 adede kadar zonu gösterebilir.

### Bir tuş takımının programlanması

- Ana tuş takımını kurulumcu menü programlaması aracılığıyla programlamak için
  ALANDAKİ TUŞ TAKIMI bölümünde 00 alanını girin.
- Ana tuş takımını adres programlaması aracılığıyla programlamak için karşılık gelen adrese
  **00** alanını girin.
- Alan tuş takımını kurulumcu menü programlaması aracılığıyla programlamak için
  ALANDAKİ TUŞ TAKIMI. bölümünde 01 16 alanını girin.
- Alan tuş takımını adres programlaması aracılığıyla programlamak için karşılık gelen adrese
  01 16 alanını girin.

1 nolu tuş takımı için varsayılan ayar alan **01**'dir

2 – 16 nolu tuş takımlarının kullanılmaması için varsayılan ayar 99'dir

#### LED/LCD tuş takımında alanları görüntüleme

Herhangi bir alan için, zonların mantık numaraları LED/LCD tuş takımında ve zonların mantık numaraları ya da zon adları gerçek fiziksel numaralar yerine tuş takımında gösterilir. Örneğin: 1 alanı ya da alan 1'deki zon 1, 2 ve 3, tuş takımında 20, 31 ve 37 gerçek zonları olarak gösterilir.

## 6.4.2 Giriş/çıkış zamanlaması

AMAX paneli her bir alanın ayrı giriş ve çıkış gecikme sürelerini destekler.

## Çıkış gecikmesi

Programlama aralığı 0 - 255 saniyedir. Sistem etkinleştirme modunda tuş takımı çıkış sırasında bip sinyali verir ve çıkış süresinin sonuna yaklaşıldığını bildirmek için en az 10 saniyelik uzun bir bip sinyali üretir.

#### Giriş gecikmesi 1

Programlama aralığı 0 - 255 saniyedir. Giriş gecikme süresi, bir gecikme 1 zonu (zon türü 03, 04, 05, 06) etkin durumda tetiklendiğinde başlatılır.

#### Giriş gecikmesi 2

Programlama aralığı 0 - 255 saniyedir. Giriş gecikme süresi, bir gecikme 2 zonu (zon türü 07, 08, 09, 10) etkin durumda tetiklendiğinde başlatılır.

#### Çıkış ve giriş gecikme süresi sesi

Bu seçenek, bir giriş veya çıkış gecikme süresinin sessiz mi sesli mi olacağını belirler. Aşağıdaki giriş ve çıkış gecikmesi süresi senaryolarından biri veya birkaçı, tek başına giriş ve çıkış zamanının sesli veya sessiz belirtimi için seçilebilir.

- Alan tuş takımı için giriş zamanı (YEREL)
- Alan tuş takımı için çıkış zamanı (YEREL)
- Ana tuş takımı için giriş süresi (YEREL)
  - Ana tuş takımı için çıkış zamanı (YEREL)

- Alan tuş takımı için giriş zamanı (UZAK)
- Alan tuş takımı için çıkış zamanı (UZAK)
- Ana tuş takımı için giriş süresi (UZAK)
- Ana tuş takımı için çıkış zamanı (UZAK)

Varsayılan ayar olarak, tüm giriş ve çıkış zamanı senaryoları işitilebilir gösterim için ayarlanır.

# 6.4.3 Ortak alan

Alan 1, bağımsız veya diğer alanların yönetildiği bir ortak alan olarak kullanılabilir. Alan 1 ortak alan ise aşağıdakiler geçerlidir:

- Yalnızca yönetilen alanların tümü etkinleştirildiğinde, ortak alan etkinleştirilebilir.
- Bağımlı bir alan YEREL etkinleştirme modunda ise, ortak alan da YEREL modunda olur.
- Bağımlı bir alan devre dışı bırakıldığında, ortak alan da devre dışı kalır.
- Ortak zonlar altındaki herhangi bir zon tetiklendiğinde ya da dış müdahale durumunda olduğunda ve zorlu etkinleştirme devre dışı olduğunda ortak alan etkinleştirilemez.

## Ortak alan göstergesi

Alan 1 ortak alan ise, tuş takımında durumunu belirtmek için aşağıdaki simgeler kullanılır:

| Tuş takımındaki gösterge | Açıklama                                                                              |
|--------------------------|---------------------------------------------------------------------------------------|
| сомм 🗸                   | Ortak alanda olay yoksa açık zon yoktur                                               |
| сомм Ø                   | Ortak alandaki olay, zorlu devreye alma alan<br>için devre dışı ise, örneğin açık zon |
| HAZIR                    | Zonda olay yok, açık zon yok                                                          |
| HZR DGL                  | Zondaki olay, zorlu devreye alma zon için<br>devre dışı ise, örneğin açık zon         |

Ortak alan ve alt alan davranışları için aşağıdaki durumlar mümkündür:

|                        | Durum 1 | Durum 2 | Durum 3                            | Durum 4 | Durum 5 |
|------------------------|---------|---------|------------------------------------|---------|---------|
| Alan 1 (ortak<br>alan) | COMM 🗸  | COMM Ø  | COMM Ø                             | COMM 🗸  | COMM Ø  |
| Alan 2                 | HAZIR   | HAZIR   | Etkin / çıkış<br>bekleme<br>süresi | Etkin   | Etkin   |
| Alan 3                 | HAZIR   | HAZIR   | COMM Ø                             | HZR DGL | HZR DGL |

## 6.4.4 Tuş takımı göstergesi

### Tuş takımı alarm tonu

Bu seçenek alan tuş takımı alarm tonunu etkinleştirir / devre dışı bırakır.

Tuş takımı alarm tonu işlevi devre dışı bırakılır ve tuş takımı işlevi yoluyla alan alarmı etkinleştirilirse, tuş takımındaki alarm tonu etkin kalır.

Tuş takımı alarm tonu işlevi devre etkinleştirilir ve tuş takımı işlevi yoluyla zon alarmı devre dışı bırakılırsa, tuş takımındaki alarm tonu etkin kalır.

Tuş takımında zon alarmı hakkında daha fazla bilgi için bkz. *Tuş takımından zon alarmı, sayfa 72*.

#### Alarm göstergesi etkinleştir

Bu seçenek etkinleştirme durumuna göre tuş takımında alarm göstergesini etkinleştirir / devre dışı bırakır. Aşağıdaki seçimler mümkündür:

Devre Dışı

- YEREL etkin devreye alındı
- UZAK etkin devreye alındı
- Her ikisi de etkin

#### Giriş süresince arka ışık açık

Bu seçenek giriş süresi sırasında tuş takımı arka ışığını etkinleştirir/devre dışı bırakır. Bu seçenek etkinse, sistem YEREL etkinleştirme modunda olduğunda ve giriş süresi başlatıldığında tuş takımı arka ışığı yanar ve giriş süresi sona erdiğinde ve başka bir düğmeye basılmadığında söner.

#### Tuş takımı LED zaman aşımı

Bu seçenek, devreye alındığında tuş takımı LED göstergesi zaman aşımını saniye cinsinden tanımlar. Olası değerler şunlardır: 00 - 99. 00 seçilirse, LED göstergesi yanık kalır.

### Ana tuş takımı LED'i açık

Bu seçenek ana tuş takımının LED göstergesini tanımlar. Aşağıdaki seçimler mümkündür:

- 0- devre dışı
- 1-1. area acik
- 2-1. area flash
- 3-tum area acik
- 4-1. area on ex
- 5-1. area flh ex
- 6-tum area on ex

### 0- devre dışı

Ana tuş takımı için LED göstergesi devre dışı bırakılır.

#### 1-1. area acik

İlk alan etkinleştirildiğinde, ana tuş takımı LED'i (devreye alma moduna bağlı olarak YEREL veya UZAK LED) açıktır.

Hiçbir alan etkinleştirilmediğinde, ana tuş takımı LED'i kapalıdır.

#### 2-1. area flash

İlk alan etkinleştirildiğinde, ana tuş takımı LED'i (devreye alma moduna bağlı olarak YEREL veya UZAK LED) yanıp söner.

Tüm alanlar devreye alındığında, ana tuş takımı LED'i (YEREL ve / veya UZAK LED devreye alma moduna bağlı olarak) açıktır.

Hiçbir alan etkinleştirilmediğinde, ana tuş takımı LED'i kapalıdır.

#### 3-tum area acik

Tüm alanlar devreye alındığında, ana tuş takımı LED'i (YEREL ve / veya UZAK LED devreye alma moduna bağlı olarak) açıktır.

Hiçbir alan veya alanların bazıları devreye alınmadığında, ana tuş takımı LED'i kapalıdır.

#### 4-1. area on ex

İlk alan etkinleştirildiğinde, ana tuş takımı LED'i (devreye alma moduna bağlı olarak YEREL ve / veya UZAK LED) açıktır.

Hiçbir alan etkinleştirilmediğinde, ana tuş takımı LED'i kapalıdır.

Çıkış süresi boyunca, ana tuş takımı LED'i (devreye alma moduna bağlı olarak YEREL ve / veya UZAK LED) yanıp söner.

#### 5-1. area flh ex

İlk alan etkinleştirildiğinde, ana tuş takımı LED'i (devreye alma moduna bağlı olarak YEREL ve / veya UZAK LED) yanıp söner.

Tüm alanlar devreye alındığında, ana tuş takımı LED'i (YEREL ve / veya UZAK LED devreye alma moduna bağlı olarak) açıktır.

Hiçbir alan etkinleştirilmediğinde, ana tuş takımı LED'i kapalıdır. Çıkış süresi boyunca, ana tuş takımı LED'i (devreye alma moduna bağlı olarak YEREL ve / veya UZAK LED) yanıp söner.

#### 6-tum area on ex

Tüm alanlar devreye alındığında, ana tuş takımı LED'i (YEREL ve / veya UZAK LED devreye alma moduna bağlı olarak) açıktır.

Hiçbir alan veya alanların bazıları devreye alınmadığında, ana tuş takımı LED'i kapalıdır. Çıkış süresi boyunca, ana tuş takımı LED'i (devreye alma moduna bağlı olarak YEREL ve / veya UZAK LED) yanıp söner.

#### Ana tuş takımı alarm tonu

Bu seçenek ana tuş takımı alarm tonunu etkinleştirir / devre dışı bırakır.

Bir ana tuş takımında tetiklenen panik, yangın ve tıbbi alarmlar için, tuş takımı alarm tonu seçeneği için yapılandırılan ayardan bağımsız olarak, bu seçenek bir ana tuş takımı alarm tonu çalınıp çalınmayacağını belirler.

Diğer tüm alarmlar, hatalar ve dış müdahaleler için bu seçenek ana tuş takımı alarm tonu ayarlarının, alan tuş takımı alarm tonu ayarlarını izleyip izlemeyeceğini belirler.

#### Ana tuş takımı geri yükleme

Bu seçenek, bir ana tuş takımının alan modundan ana moda geçişi için gereken süreyi saniye cinsinden tanımlar. Olası değerler 00 ila 99'dur. 00 seçilirse, tuş takımı hiçbir zaman ana moda dönmez.

# 6.4.5 Tuş takımı kilitleme

#### EN standardını uygula

Bu seçenek tuş takımı kilitlemesi ile ilgili EN standardının uygulanıp uygulanmadığını tanımlar. Bu seçenek etkinleştirilirse, tuş takımı kilitleme ile ilgili EN standardı uygulanır. Bu, 60 saniyelik bir süre boyunca 3 kezden fazla erişim denemesi yapılabilmesi anlamına gelir, bu süreden sonra art arda başarısız deneme sayısı 3 ile sınırlandırılır. Tuş takımı bu durumda 5 dakika boyunca kilitlenir.

Bu seçenek etkinleştirilirse "tuş takımı kilitleme sayısı" seçeneği artık yapılandırılamaz.

#### Tuş takımı kilitleme sayısı

Yanlış kullanıcı kodu girme deneme sayısı, geçerli kullanıcı erişimini denetlemek için 1 - 15 arasında ayarlanabilir. Deneme sayısı belirtilen değere ulaştığında tuş takımı 3 dakika kilitlenir. Bu seçenek yalnızca "EN standardını uygula" seçeneği devre dışıysa kullanılabilir.

# 6.5 Sistem

## 6.5.1 Sistem ayarı

Bu bölüm sistem ayarlarını açıklar **SİSTEM AYARLARI 1** ve **SİSTEM AYARLARI 2** menüsünden ve bunların alt menülerinden erişilebilen sistem ayarlarını açıklamaktadır.

#### Tarih ve saat

#### Tarihi ve saati değiştir

AMAX panelinde, güç verildikten sonra ayarlanması gereken 24 saatlik bir saat ve 12 aylık bir takvim bulunur. Sıralama gün, ay, yıl, saat ve dakika şeklindedir ve her bir öğe iki basamak kullanır [GG] [AA] [YY] [SS] [DD].

## DST seçenekleri

Yaz saati ayarı, gün ışığından tasarruf sağlama uygulamasının başlangıcını ve bitişini belirler. Bu nedenle tarihin ve saatin doğru şekilde ayarlanması gerekir.

Dört bölge için önceden tanımlanmış yaz saati ayarları kullanılabilir. Alternatif olarak, yaz saati ayarı bağımsız olarak da yapılandırılabilir.

Yaz saati uygulaması, belirli bir bölgeye özel ayarlara göre başlar ve biter. Tek başına yapılandırılmış olan yaz saati uygulaması 1'de başlar ve biter. Yaz saati ayarları şunlardır:

| 1 - Avrupa         | Avrupa, Azerbaycan, Türkiye, Lübnan, Güney<br>Kıbrıs |
|--------------------|------------------------------------------------------|
| 2 - Brezilya       | Brezilya'nın güney bölgeleri                         |
| 3 - Meksika        | Meksika'nın güney bölgeleri                          |
| 4 - ABD ve Meksika | ABD, Kanada, Meksika'nın kuzey bölgeleri             |
| 5 - Özel           | Bağımsız olarak özelleştirilebilir                   |

#### Hata yapılandırması

#### Hata sesli hatırlatıcı

Tuş takımındaki [2] [1] komutu hata sorgusu için kullanıldığında, tuş takımı yeni sistem hatasını belirtmek üzere hemen bir uyarı tonu üretecek şekilde programlanabilir. Sistem varsayılan olarak etkin ayarlanmıştır. Yeni bir hata olması durumunda, tüm tuş takımları dakikada bir kez kısa bir bip sinyali üretir.

#### AC hata gecikme süresi

Tuş takımında görüntülenecek hata raporu seçilen süre kadar geciktirilir (01 – 98 dakika; varsayılan = 60 dakika; devre dışı = 99).

#### Tarih/saat hatası

Tarih/saat ayarları hatası varsa, hatanın gösterilmesi ya da aynı anda hata tonunun gönderilmesi veya gösterilmemesi ve hata tonunun durdurulması seçilebilir. Gösterilmemesi seçilirse, hata tonu ayarlanır ve sistem, güç verildikten sonra tarih ve saat yoksa her hangi bir istemde bulunmaz.

#### Akü kontrol aralığı

Bu seçenek akü testinin yürütüleceği zaman aralığını tanımlar (01 – 15 dakika; 00 = devre dışı). Akü testi ayrıca sistem etkinleştiğinde ya da sistem açılışı sırasında da yapılır.

#### Telefon hattı denetimi

Bu seçenek etkinse, sistem telefon hattının bozuk ya da kesik olup olmadığını denetler.

#### Siren denetimi

Bu seçenek etkinse, sistem sirenin kısa devre ya da kesik olup olmadığını denetler. Olası değerler şunlardır:

- Devre Dışı
- İzlenen Siren 1
- İzlenen Siren 2
- İzlenen Siren 1 ve 2

#### AC hatası otomatik sıfırlama

Bu seçenek otomatik AC hatası sıfırlama işlevini etkinleştirir/devre dışı bırakır. Bu seçenek etkinse, AC güç kaynağı geri yüklendikten sonra bir AC hatası gösterimi otomatik olarak geri yüklenir. Bu seçenek devre dışıysa, AC güç kaynağı geri yüklendikten sonra bir AC hatası gösterimi manuel olarak sıfırlanmalıdır.

#### İletişim hatası otomatik sıfırlama

Bu seçenek otomatik iletişim hatası sıfırlama işlevini etkinleştirir/devre dışı bırakır. Bu seçenek etkinse, iletişim geri yüklendikten sonra bir iletişim hatası gösterimi otomatik olarak geri yüklenir.

Bu seçenek devre dışıysa, iletişim geri yüklendikten sonra bir iletişim hatası gösterimi manuel olarak sıfırlanmalıdır.

#### Telefon hatası otomatik sıfırlama

Bu seçenek otomatik telefon hatası sıfırlama işlevini etkinleştirir/devre dışı bırakır. Bu seçenek etkinse, telefon geri yüklendikten sonra bir telefon hatası gösterimi otomatik olarak geri yüklenir.

Bu seçenek devre dışıysa, telefon geri yüklendikten sonra bir telefon hatası gösterimi manuel olarak sıfırlanmalıdır.

#### Genel hata otomatik sıfırlama

Bu seçenek otomatik genel hata sıfırlama işlevini etkinleştirir/devre dışı bırakır. Bu seçenek etkinse, hata geri yüklendikten sonra bir hata gösterimi otomatik olarak geri yüklenir.

Bu seçenek devre dışıysa, hata geri yüklendikten sonra bir hatası gösterimi manuel olarak sıfırlanmalıdır.

#### Hızlı devreye alma

Bu seçenek hızlı etkinleştirme işlevini etkinleştirir/devre dışı bırakır; bu işlev ile kullanıcı, [\*] / [#] tuşuna üç saniye basarak kod girmeden sistemi etkinleştirebilir.

#### Sonraki etkinleştirmeye kadar yükleyici erişimi

Yükleyici erişimini kullanmadan önce, standart bir kullanıcının önce yükleyici erişimini etkinleştirmesi gerekir. Sonraki etkinleştirmeye kadar yükleyici erişimi seçeneği etkinleştirilmişse, yükleyici erişimi izni sonraki etkinleştirme ile sınırlanır.

#### Sistem hata durumundayken zorunlu devreye alma

Bu seçenek hata ya da dış müdahale koşulunda olmasına rağmen bir alanın zorla devreye alınmasını etkinleştirir/devre dışı bırakır.

### Ayarlanmış/ayarlanmamış dönem başına olay kaydı sayısı

Bu seçenek ayarlama / ayarlamama periyodundaki bir olay için kayıtların maksimum sayısını tanımlar.

#### Dil sürümü

Bu seçenekte geçerli kullanılan dil görüntülenen dillerle değiştirilebilir.

#### Tuş Takımı 2 tuşu alarmı

Bu seçenek tuş takımı 2 tuşunun işlevini etkinleştirir/devre dışı bırakır: Tuş takımında [1] ve [3] veya [\*] ve [#] basılır ve üç saniye basılı tutulursa acil durum alarmı gönderilir. [4] ve [6] basılır ve üç saniye basılı tutulursa yangın alarmı gönderilir. [7] ve [9] basılır ve üç saniye basılı tutulursa acil durum alarmı gönderilir.

#### Sistem dış müdahale gösterimi

#### Sistem dış müdahalesi, tüm alanlar

Sisteme dış müdahale olayı durumunda tüm tuş takımlarında bir alarm belirir. Bu seçenek, tuş takımındaki alarmın alan 01 için davranışını alarm ana tuş takımında tanınıyorsa tanımlar.

– 0 = alan 1:

Dış müdahale olay alarmı ana tuş takımında biliniyorsa ve **0 = alan 1** seçiliyse, alan 01 için tuş takımındaki alarm belirmeye devam eder ve ayrı olarak tanınır.

– 1 = tüm alanlar:

Dış müdahale olay alarmı ana tuş takımında biliniyorsa ve **1 = tüm alanlar** seçiliyse, alan 01 için tuş takımındaki alarm artık belirmez.

#### DEOL zonu baypaslandığında zon dış müdahale baypası

Bu seçenek etkinse, sistem, bu zon baypaslanmış veya izole edilmiş olsa bile, DEOL zonu kurcalandığında bir dış müdahale alarmı üretir.

#### Muhafaza dış müdahale zamanlaması

AMAX paneli, panel muhafazası için kullanılan dahili dış müdahale için farklı yanıt sürelerini destekler. Yanıt süresi değer aralığı 000,0-999,9 saniye arasındadır.

#### Alan adı

Bu seçenek alanları adlandırmak için kullanılır. Bir alan adının maksimum uzunluğu on karakterdir.

| Metin                           | Rakama art arda basıldığında alfabetik giriş                                                                                       |                                                |  |  |
|---------------------------------|----------------------------------------------------------------------------------------------------|------------------------------------------------|--|--|
| tuş<br>takımın<br>daki<br>rakam | Dili seçin: Felemenkçe, İngilizce,<br>Fransızca, Almanca, Macarca, İtalyanca,<br>Lehçe, Portekizce, İspanyolca, İsveççe,<br>Türkçe | Seçilen dil: Yunanca                           |  |  |
| 1                               | .,'?!"1-()@/:_ <sup>123</sup> © <sup>®0</sup> «»µ¶                                                                                 | .,;:1()\/[]+-=^@#%*\$€                         |  |  |
| 2                               | a b c 2 æ å ä à á â ã ç ć č                                                                                                    | αβγά2                                          |  |  |
| 3                               | d e f 3 è é ê ë ð ę                                                                                                    | δεζέ3                                          |  |  |
| 4                               | g h i 4 ì í î ï ğ                                                                                                    | η θιἡίϊ4                                       |  |  |
| 5                               | jkl5£                                                                                                    | кλμ5                                           |  |  |
| 6                               | m n o 6 ö ø ò ó ô õ ñ                                                                                                    | νξοό6                                          |  |  |
| 7                               | pqrs7ßšśş                                                                                                    | πρσς7                                          |  |  |
| 8                               | t u v 8 ù ú û ü ű ț                                                                                                    | τυφύϋ8                                         |  |  |
| 9                               | w x y z 9 ý þ ź ż ž Ÿ                                                                                                    | χψωώ9                                          |  |  |
| *                               | Küçük ve büyük harfler arasında geçiş<br>yapar                                                                                     | Küçük ve büyük harfler arasında geçiş<br>yapar |  |  |
| 0                               | Boşluk 0 ; + & % * = < > £ € \$ ¥€ [ ]{}\ ~<br>^ ` ¿ i § #                                                                         | 0 Boşluk                                       |  |  |

Metin tuş takımındaki rakamları alfabetik giriş için kullanın.

#### Şirket adı

Bu seçenek, bu AMAX sisteminin kullanıldığı şirketin adı için kullanılır.

Metin tuş takımındaki rakamları alfabetik giriş için kullanın.

### Ses varsayılanı

Bu seçenek dahili çağrılar ses varsayılan ayarlarını etkinleştirir/devre dışı bırakır. **VARSAYILAN SES EVET** seçilmişse, kaydedilen tüm sesli mesajlar silinir ve dahili aramalar için varsayılan ton kullanılır. Kaydedilen mesajlar ve dahili aramalar hakkında daha fazla bilgi için bkz. *Geri arama ve dahili arama, sayfa 48*.

### Plan programlama

Bu işlev işlemleri kullanıcıların ihtiyaçlarına göre programlamak için kullanılır. Aşağıdaki işlemler programlanabilir:

- Kurma/çözme
- Çıkışı açma/kapatma
- Kullanıcıları etkinleştirme/devre dışı bırakma

Günlük veya saatlik olarak 16 adede kadar işlem programlanabilir.

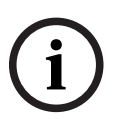

## Uyarı!

Lütfen buna yalnızca uzak programlama yazılımı A-Link Plus ile erişilebileceğini ve işlevin yalnızca bu yazılımla programlanabileceğini unutmayın.

## Bir planın programlanması

- Planlamak istediğiniz işlevi seçin. Aşağıdaki işlev seçilebilir: Devreye alma (en çok 16 alan) Devre dışı bırakma (en çok 16 alan) Çıkışı açma (20 çıkışa kadar) Çıkışı kapatma (20 çıkışa kadar) Kullanıcı etkinleştirme (250 kullanıcıya kadar) Kullanıcı devre dışı bırakma (250 kullanıcıya kadar)
- 2. Plan için istenen saati (ss:dd) ve tarihi (gg/aa) girin.
- 3. Plan için seçilen günleri belirleyin (haftanın günleri için evet/hayır).
- 4. İsteğe bağlı olarak bir istisna seçin (örn. tatiller için)
- ✓ Plan programlanır ve kullanıcı tarafından etkinleştirilebilir/devre dışı bırakılabilir.

## 6.5.2 Sistem görünümü

#### Hata analizi

Bu seçenek hataları, dış müdahaleleri ve baypas/izole etme durumunu gösterir. AMAX paneli sekiz kategoride 41 sistem hatası ve dış müdahale türünü görüntüleyebilir.

#### Hataların ve dış müdahalelerin bir metin tuş takımı ile gösterilmesi

Bir metin tuş takımında hatalar ve dış müdahaleler doğrudan gösterilir.

#### Hataların ve dış müdahalelerin bir ana tuş takımı ile gösterilmesi

Bir ana tuş takımında sistem hataları ve dış müdahaleler doğrudan gösterilir. Bir alan seçildikten sonra, alana özel hatalar ve dış müdahaleler gösterilir.

## Baypas durumunu görüntülemek için

- Kodunuzu + [3] [3] sayılarını girip [#] tuşuna basın.
  Sistem iki kez bip sesi verir ve baypas edilen zonlar görüntülenir.
- 2. Baypas edilmiş tüm zonları görüntülemek için [▲] ve [▼] tuşlarını kullanın.
- 3. Çıkmak için [#] tuşuna basın.

#### İzole etme durumunun görüntülenmesi

- Kodunuzu + [3] [6] sayılarını girip [#] tuşuna basın.
  Sistem iki kez bip sesi verir ve izole edilen zonlar görüntülenir.
- 2. İzole edilmiş tüm zonları görüntülemek için [▲] ve [▼] tuşlarını kullanın.
- 3. Çıkmak için [#] tuşuna basın.

#### Hataların ve dış müdahalelerin bir LED/LCD tuş takımı ile gösterilmesi

- Kodunuzu + [2] [1] sayılarını girip [#] tuşuna basın. Sistem iki kez bip sesi verir. FAULT göstergesi sönerken STAY ve AWAY göstergeleri yanıp söner. Rakam göstergelerinden biri yanar. Örnek: 2.
- Yanan sayıyı sisteme girin. Örnek: 2. Rakam göstergelerinden biri yanar. Örnek: 1.
- 3. Yanan sayı kalmayıncaya dek 2. adımı tekrarlayın.
- Hatanın veya sabotajın açıklaması için Hata veya sabotaj durumları türleri tablosuna bakın. Arka arkaya yanan sayı göstergeleri, hata veya sabotaj türlerine karşılık gelir. Örnek: 2 – 1, panel AC arızasını gösterir.
- 5. Gerekirse [0] sayısına basarak 2. adıma dönün.
- 6. Çıkmak için [#] tuşuna basın.
- ✓ STAY ve AWAY göstergeleri sönerken FAULT göstergesi yanar.

Olası hatalar ve dış müdahaleler ile bunların nasıl çözüleceği hakkında bir genel görünüm için bkz. *Sorun hata sorgusu, sayfa 151*.

#### Cihaz yazılımı sürümü

Bu seçenek geçerli ürün bilgisi sürümünü gösterir.

## 6.5.3 Sistem fabrika varsayılan ayarı

Sistem, yazılım ya da donanım üzerinden fabrika varsayılan ayarlarına sıfırlanabilir. Kayıtlı sesli mesajlar sistem fabrika ayarlarına sıfırlandığında otomatik olarak silinmez. Sesli mesajların tek tek silinmesi gerekir. Bu nedenle, *Ses varsayılanı, sayfa 81*'a bakınız.

#### Sistem yazılım aracılığıyla fabrikaayarlarına nasıl sıfırlanır

#### Fabrika varsayılan ayarı

Bu seçenek sistemi fabrika ayarlarına sıfırlar.

- Sistemi gerçekten sıfırlamak istiyorsanız VARSAYILAN PANEL EVET'i ya da sistemi sıfırlamak istemiyorsanız VARSAYILAN PANEL HAYIR'ı seçin.
- Tüm programlama parametreleri fabrika varsayılan ayarına sıfırlanır.

#### PAD varsayılan seçeneği

Bu seçenek sistemin donanım ile sıfırlanması olanağını etkinleştirir/devre dışı bırakır. Bu seçenek devre dışı bırakılırsa, sistem artık donanım üzerinden sıfırlanamaz.

#### Sistemin donanım üzerinden fabrika varsayılan ayarlarına sıfırlanması

Bu ayar yazılımda etkinleştirildiğinde, sistem AMAX paneli ana kartındaki baskılı devre kartının en üstündeki 'fabrika varsayılan ayarına sıfırlama' tuşları ile fabrika varsayılan ayarlarına sıfırlanabilir.

- 1. AC güç kaynağı ve yedek akü bağlantısını kesin.
- 2. 'Fabrika varsayılan ayarına sıfırlama' tuşlarını kısa devre yapın.
- Sisteme güç verin.
  AMAX panelinin baskılı devre kartı üzerindeki kırmızı LED göstergesinin hızlı yanıp sönmesi fabrika varsayılan ayarına sıfırlandığını gösterir.
- ✓ Kısa devre bağlı pedler serbest bırakıldıktan hemen sonra tüm programlama parametreleri fabrika varsayılan ayarına sıfırlanır.

## Uyarı!

Varsayılan pedler güç verildikten sonra 10 saniyeden fazla kısa devre yapılırsa, AMAX paneli fabrika varsayılan ayarına sıfırlamayı iptal eder.

# 6.6 Çıkışlar ve sirenler

# 6.6.1 Çıkışlar

## Dahili / uzantı çıkışı

AMAX paneli dahili çıkışlarla donatılmıştır ve her biri 8 röle çıkışı destekleyen DX3010 çıkış genişletme modüllerini destekler.

Dahili çıkış 1 ya da 2 bir kısa devre ya da açık devre nedeniyle başarısız olduğunda, bir yedek güç kaynağı olduğu sürece, çıkış hatası tüm sistemin normal çalışmasını etkilemez, ancak siren 1 izlemesi etkin ise sistem tarafından algılanır. Bkz. *Siren denetimi, sayfa 78*.

Her çıkış programlanabilir ve aşağıdaki çoklu olayları izlemek için ayarlanabilir.

Çıkış olayının türüne bağlı olarak, çıkış parametreleri, alan çıkışı ya da izleme zonu alarm çıkışı olarak tanımlanabilir. Her çıkışın çıkış polaritesi programlanabilir ve aşağıdaki modlardan biri olarak tanımlanabilir: Sürekli çıkış, darbe çıkışı ve terslenmiş çıkış.

Maksimum çıkış süresi programlamayla belirtilir ve süresi dolduktan sonra otomatik sıfırlanır.

## Çıkış olayı türleri

Bir çıkış için üçe kadar çıkış olayı türü tanımlanabilir. Her üç çıkış olayı türü için çıkış alanı ve zon, çıkış modu ve çıkış süresi ayrı ayrı ayarlanabilir. Alarm ve çıkış durumunda, en yüksek önceliğe çıktı olay türü 1, en düşük önceliğe de çıktı olay türü 3 sahiptir.

| Çıkış olay türü | Açıklama                               | Çıkış alanı/zonu         |
|-----------------|----------------------------------------|--------------------------|
| 00              | Kullanılmıyor                          | Hayır                    |
| 01              | Sistem devre dışı bırakıldı            | 0 = Tüm alanlar          |
| 02              | Sistem devrede                         | 1 – 16 = alanlar 1 – 16* |
| 03              | Sistem alarmı                          | 0 = Herhangi bir alan    |
| 04              | Sistem alarmı (işitilebilir ve sessiz) | 1 – 16 = alanlar 1 – 16* |
| 05              | Harici UZAK siren                      | -                        |
| 06              | Harici YEREL siren                     |                          |
| 07              | Dahili siren                           |                          |
| 08              | Dış müdahale özellikli dahili siren    |                          |
| 09              | Giriş /çıkış bekleme süresi uyarısı    | 1 – 16 = alanlar 1 – 16* |
| 10              | Telefon hattı hatası                   |                          |
| 11              | AC güç kaynağı hatası                  |                          |
| 12              | Zayıf akü                              |                          |
| 13              | Dış müdahale                           | 0 = Herhangi bir alan    |
| 14              | Harici hata                            | 1 – 16 = alanlar 1 – 16* |

## Çıkış olay türleri - genel bakış

| 15 | Tüm hatalar                                             |                                                   |
|----|---------------------------------------------------------|---------------------------------------------------|
| 16 | Yangın alarmı                                           | 0 = Herhangi bir alan                             |
| 17 | Yangın sıfırlaması                                      | 1 – 16 = alanlar 1 – 16*                          |
| 18 | UZAK devrede                                            | 0 = Tüm alanlar                                   |
| 19 | YEREL devrede                                           | 1 – 16 = alanlar 1 – 16*                          |
| 20 | Sıfırla                                                 | 0 = Herhangi bir alan<br>1 – 16 = alanlar 1 – 16* |
| 21 | Zon olayını izle                                        | Zon numarası 1 – 64*                              |
| 22 | Kablosuz anahtarlık düğmesi 3<br>(örneğin garaj kapısı) | 0 = Herhangi bir alan<br>1 – 16 = alanlar 1 – 16* |
| 23 | Kablosuz anahtarlık düğmesi 4<br>(örneğin ışık)         |                                                   |
| 24 | Zil gösterimi                                           |                                                   |
| 25 | Doğrulanmış alarm                                       |                                                   |
| 26 | Doğrulanmamış alarm                                     |                                                   |
| 27 | Teknik alarm                                            |                                                   |
| 28 | Baypas edilen zon                                       |                                                   |
| 29 | Etkinleştirmeye hazır                                   | 0 = Tüm alanlar 1 – 16 = Alanlar 1 –<br>16*       |
| 30 | Yerinde test çıkış modu                                 |                                                   |
| 31 | 24 saatlik alarm                                        | 0 = Herhangi bir alan                             |
| 32 | 24 sa. panik alarmı                                     | 1 – 16 = alanlar 1 – 16                           |
| 33 | Medikal alarm                                           |                                                   |
| 34 | Kablosuz güç hatası                                     | 0 = Herhangi bir yineleyici                       |
| 35 | İzleme zonu                                             | Zon 1-64*                                         |
| 36 | Planlama                                                |                                                   |

Tab. 6.13: Çıkış olayı seçeneklerinin değer aralıkları

\* AMAX 2100 alanları 1 - 2 zonlar 1 - 8 AMAX 3000 / 3000 BE alanları 1 - 8 zonlar 1 - 32 AMAX 4000 alanları 1 - 16 zonlar 1 - 64

### Çıkış olayları - ayrıntılı açıklama

### 00 – Kullanılmıyor

## 01 – Sistem devre dışı

Çıkış aşağıdaki durumlarda çalıştırılır:

- Bir sistem sıfırlamasından sonra sistem devre dışı bırakılır.

- Sistem devre dışı bırakma komutunu çalıştırır.

Çıkış aşağıdaki durumlarda sıfırlanır:

- Sistem devreye alınmıştır.
- Programlı çıkış süresi sona erdiğinde.

### 02 - Sistem etkin

Çıkış aşağıdaki durumlarda çalıştırılır:

- Bir sistem sıfırlamasından sonra sistem etkinleştirilir.
- Sistem etkinleştirme komutunu çalıştırır. (Çıkış süresi sona erdikten sonra.)

Çıkış aşağıdaki durumlarda sıfırlanır:

- Sistem devre dışı bırakılır.
- Programlı çıkış süresi sona erdiğinde.

Çıkış süresi 000 olarak ayarlanırsa, çıkış, sistem devre dışı kalana kadar devam eder.

#### 03 - Sistem alarmı

Bu çıkış bir alarm oluştuğunda çalıştırılır.

Çıkış aşağıdaki durumlarda sıfırlanır:

- Sistem devre dışı kalır ve alarm sıfırlanır.
- Programlı çıkış süresi sona erdiğinde.

Yeni bir alarm olması halinde çıkış süresi sıfırlanacaktır.

Çıkış süresi 000 olarak ayarlanırsa, çıkış, zon geri yüklenene ya da sistem devre dışı kalana kadar devam eder.

#### 04 - Sistem Alarmı (işitilebilir ve sessiz)

Bu çıkış sistemin bir sesli alarmı olduğunda çalışır:

- Zon (alarm ya da dış müdahale), zon sessiz alarmını devre dışı bırakmak için programlandığında
- Sistem dış müdahale / DX2010 dış müdahale / tuş takımı dış müdahale
- Tuş takımı alarmı (acil durum alarmı, yangın alarmı, tıbbi yardım alarmı)

Bu çıkış ayrıca sistemin bir sessiz alarmı varken de çalışır:

Zon (alarm ya da dış müdahale), zon sessiz alarmını etkinleştirmek için programlandığında
 Çıkış aşağıdaki durumlarda sıfırlanır:

- Alarm sıfırlanır.
- Sistem devreye alınmıştır.
- Sistem devre dışı bırakılır.

Yeni bir alarm olması halinde çıkış süresi sıfırlanacaktır.

Çıkış süresi 000 ve alarm sireni ses süresi 0 olarak ayarlandığında, çıkış, alarm çıkışı sıfırlanana ya da sistem kodunuz + [3] [2] + [#] kombinasyonu ile devre dışı bırakılana kadar devam eder. Aşağıdaki sistem alarmlarını çıkışı yalnızca bir saniyedir:

- Alarm siren testi
- Çağrı (dış müdahale / alarm / sıfırlama)
- Tuş anahtarı etkinleştirme ya da tuş anahtarı devre dışı bırakmayı kilitleme

#### 05 - Harici UZAK siren

Çıkış aşağıdaki durumlarda çalıştırılır:

- Sistem UZAK modda olduğunda bir zon izinsiz giriş alarmı (izinsiz giriş alarmı = anlık / iç anlık / gecikme / iç gecikmeli / gecikme çıkışı / iç gecikme çıkışı / izleyici / iç izleyici / 24 saat (sessizleştirilebilir) / yangın (sessizleştirilebilir) / teknik alarm (sessizleştirilebilir)) oluşur.
- Sistem UZAK modda olduğunda bir dış müdahale alarmı oluşur.

(Sistem devre dışı bırakıldığında bir çıkış çalıştırılmaz.)

## 06 - Harici YEREL siren

Çıkış aşağıdaki durumlarda çalıştırılır:

- Sistem YEREL modda olduğunda bir zon izinsiz giriş alarmı (izinsiz giriş alarmı = anlık / iç anlık / gecikme / iç gecikmeli / gecikme çıkışı / iç gecikme çıkışı / izleyici / iç izleyici / 24 saat (sessizleştirilebilir) / yangın (sessizleştirilebilir) / teknik alarm (sessizleştirilebilir)) oluşur.
- Sistem YEREL modda olduğunda bir dış müdahale alarmı oluşur.

(Sistem devre dışı bırakıldığında bir çıkış çalıştırılmaz.)

### 07 - Dahili siren

Çıkış aşağıdaki durumlarda çalıştırılır:

- Sistem UZAK modda olduğunda bir zon izinsiz giriş alarmı (izinsiz giriş alarmı = anlık / iç anlık / gecikme / iç gecikmeli / gecikme çıkışı / iç gecikme çıkışı / izleyici / iç izleyici / 24 saat (sessizleştirilebilir) / yangın (sessizleştirilebilir) / teknik alarm (sessizleştirilebilir)) oluşur.
- Sistem UZAK modda olduğunda bir dış müdahale alarmı oluşur.
- Sistem YEREL modda olduğunda bir zon izinsiz giriş alarmı (izinsiz giriş alarmı = anlık / iç anlık / gecikme / iç gecikmeli / gecikme çıkışı / iç gecikme çıkışı / izleyici / iç izleyici / 24 saat (sessizleştirilebilir) / yangın (sessizleştirilebilir) / teknik alarm (sessizleştirilebilir)) oluşur.
- Sistem UZAK modda olduğunda bir dış müdahale alarmı oluşur.
- Sistem devre dışı bırakılır ve bir zon dış müdahale alarmı oluşur.

Sistem etkinleştirildiğinde çıkış modu bir darbeli etkinleştirmedir (1sn) (etkin / devre dışı seçeneği devre dışı bırakma ile kombine edilebilir).

Sistem devre dışı bırakıldığında çıkış modu iki darbeli etkinleştirmedir (1sn) (etkin / devre dışı seçeneği etkinleştirme ile kombine edilebilir).

Programlama moduna girildiğinde çıkış modu bir darbeli etkinleştirmedir (1sn) (etkin / devre dışı seçeneği).

#### 08 - Dahili siren, dış müdahale özellikli

Çıkış, dış müdahale ile bir dahili siren oluştuğunda çalıştırılır.

### 09 - Giriş/çıkış gecikme uyarısı

#### Giriş bekleme süresi uyarısı

Bu çıkış giriş süresi sırasında çalıştırılır. Çıkış aşağıdaki durumlarda sıfırlanır:

- Sistem devre dışı bırakılır.
- Giriş süresi sona erer.
- Programlı çıkış süresi sona erdiğinde.

#### Çıkış bekleme süresi uyarısı

Bu çıkış, sistem etkinleştirildiğinde çıkış süresi sırasında çalıştırılır.

Çıkış aşağıdaki durumlarda sıfırlanır:

- Sistem devre dışı bırakılır.
- Çıkış süresi sona erer.
- Programlı çıkış süresi sona erdiğinde.

Çıkış süresi 000 olarak ayarlanırsa, çıkış, gecikme uyarısı süresi sone erene kadar devam eder.

### 10 - Telefon hattı arızası

Bu çıkış bir telefon hattı hatası oluştuğunda çalıştırılır.

Çıkış aşağıdaki durumlarda sıfırlanır:

- Telefon hattı geri yüklenir ve hata sıfırlanır.
- Programlı çıkış süresi sona erdiğinde.

Çıkış süresi 000 olarak ayarlanırsa, çıkış, telefon hattı geri yüklenene ve hata sıfırlanana kadar devam eder.

### 11 - AC güç kaynağı hatası

Bu çıkış bir AC güç hatası oluştuğunda çalıştırılır. Çıkış aşağıdaki durumlarda sıfırlanır:

- AC güç kaynağı geri yüklenir ve hata sıfırlanır.
- Programlı çıkış süresi sona erdiğinde.

Çıkış süresi 000 olarak ayarlanırsa, çıkış, AC güç kaynağı geri yüklenene ve hata sıfırlanana kadar devam eder.

## 12 – Akü hatası

Bu çıkış bir düşük akü hatası oluştuğunda çalıştırılır.

Sisteme güç verildikten sonra her saat ve sistem her etkinleştirildiğinde dinamik akü testi yapılır.

Çıkış aşağıdaki durumlarda sıfırlanır:

- Bir dinamik akü testi, yedek akü voltajının normal olduğunu rapor eder ve hata sıfırlanır.
- Programlı çıkış süresi sona erdiğinde.

Çıkış süresi 000 olarak ayarlanırsa, çıkış, akü geri yüklenene ve hata sıfırlanana kadar devam eder.

## 13 - Dış Müdahale

Bu çıkış bir dış müdahale hatası oluştuğunda çalıştırılır.

Programlı çıkış süresi sona erdiğinde çıkış sıfırlanır.

Çıkış süresi 000 olarak ayarlanırsa, çıkış, dış müdahale koşulu geri yüklenene ve dış müdahale sıfırlanana kadar devam eder.

## 14 – Harici hata

Bu çıkış bir harici hata oluştuğunda çalıştırılır.

Programlı çıkış süresi sona erdiğinde çıkış sıfırlanır.

Çıkış süresi 000 olarak ayarlanırsa, çıkış, harici hata geri yüklenene ve hata sıfırlanana kadar devam eder.

## 15 - Tüm hatalar

Bu çıkış bir hata oluştuğunda çalıştırılır. Programlı çıkış süresi sona erdiğinde çıkış sıfırlanır. Çıkış süresi 000 olarak ayarlanırsa, çıkış, hata geri yüklenene ve hata sıfırlanana kadar devam eder.

#### 16 - Yangın alarmı

Bu çıkış bir yangın alarmı oluştuğunda çalıştırılır.

#### 17 - Yangın sıfırlama

Bu çıkış bir yangın alarmı sıfırlandığında çalıştırılır.

## 18 - UZAK devrede

Bu çıkış, sistem UZAK moddayken çalıştırılır. Programlı çıkış süresi sona erdiğinde çıkış sıfırlanır. Çıkış süresi 000 olarak ayarlanırsa, çıkış, sistem devre dışı kalana kadar devam eder.

#### 19 - YEREL devrede

Bu çıkış, sistem YEREL moddayken çalıştırılır. Programlı çıkış süresi sona erdiğinde çıkış sıfırlanır. Çıkış süresi 000 olarak ayarlanırsa, çıkış, sistem devre dışı kalana kadar devam eder.

## 20 - Sıfırlama

Bu çıkış, sistemde bir sıfırlama gerçekleştiğinde çalıştırılır.

#### 21 - Zon izleme olayı

Bu çıkış, zon alarmı durumunu taklit eder. Çıkış, ilgili zonda bir alarm ya da bir dış müdahale üretildiğinde çalıştırılır.

Çıkış, sistem etkinleştirildiğinde ya da devre dışı bırakıldığında ya da çıkış süresi sona erdiğinde sıfırlanır.

#### 22 - Kablosuz anahtarlık düğmesi 3

Bu çıkışın çıkış süresi 000 olarak ayarlanırsa, anahtarlık düğmesi 3 bir değiştirme düğmesi olarak çalışır:

Bu çıkış, anahtarlık düğmesi 3'e basıldığında çalıştırılır. Çıkış, anahtarlık düğmesi 3'e yeniden basıldığında sıfırlanır.

#### 23 - Kablosuz anahtarlık düğmesi 4

Bu çıkışın çıkış süresi 000 olarak ayarlanırsa, anahtarlık düğmesi 4 bir değiştirme düğmesi olarak çalışır:

Bu çıkış, anahtarlık düğmesi 4'e basıldığında çalıştırılır.

Çıkış, anahtarlık düğmesi 4'e yeniden basıldığında sıfırlanır.

#### 24 - Zil gösterimi

Bu çıkış bir melodi gösterimi oluştuğunda çalıştırılır.

#### 25 - Doğrulanmış alarm

Bu çıkış bir doğrulanan alarm oluştuğunda çalıştırılır.

#### 26 - Doğrulanmamış alarm

Bu çıkış bir doğrulanmayan alarm oluştuğunda çalıştırılır.

#### 27 – Teknik alarm

Bu çıkış bir teknik alarm oluştuğunda çalıştırılır.

#### 28 - Baypas edilmiş zon

Bu çıkış bir zon baypaslandığında çalıştırılır.

#### 29 - Etkinleştirmeye hazır

Bu çıkış, sistem etkinleştirme durumuna hazır olduğunda çalıştırılır.

#### 30 - Yerinde test çıkış modu

Bu çıkış, sistem yürüme testi modundayken çalıştırılır.

#### 31 – 24 saat alarmı

Bu çıkış bir 24 saat alarmı oluştuğunda çalıştırılır. Bu çıkış yalnızca bir 24 saat zonunda çalışır. Çıkış, 24 saat alarmı sıfırlandığında ya da çıkış süresi sona erdiğinde sıfırlanır.

#### 32 - 24 saat panik alarmı

Bu çıkış bir 24 saat panik alarmı oluştuğunda çalıştırılır. Bu çıkış yalnızca zon türü 10'da çalışır. Çıkış, 24 saat panik alarmı sıfırlandığında ya da çıkış süresi sona erdiğinde sıfırlanır.

## 33 – Tıbbi Alarm

Bu çıkış bir tıbbi alarm oluştuğunda çalıştırılır. Çıkış, tıbbi alarm sıfırlandığında ya da çıkış süresi sona erdiğinde sıfırlanır.

#### 34 – Kablosuz güç hatası

Çıkış aşağıdaki durumlarda çalıştırılır:

- Kablosuz vericinin bataryası düşük.
- Kablosuz tekrarlayıcı bataryası düşük.
- Kablosuz tekrarlayıcıda bir AC güç hatası oluştu.

Çıkış aşağıdaki durumlarda sıfırlanır:

- Kablosuz gücü normal ve sistem sıfırlandı.
- Programlı çıkış süresi sona erdiğinde.

### 35 – İzleme zonu

Bu çıkış, zon durumunu taklit eder. Çıkış, ilgili zona göre çalıştırılır. Çıkış, ilgili zona göre sıfırlanır.

#### 36 - Plan

Bu çıkış, bir plan etkinleştirildiğinde çalıştırılır. Çıkış, plan sıfırlandığında ya da çıkış süresi sona erdiğinde sıfırlanır.

#### Çıkış modu

Üç farklı çıkış modu kullanılabilir.

#### 0 - Sürekli çıkış

Çıkış süreklidir, seviye yüksektir.

### 1 - Darbe çıkışı

Çıkış darbeler halinde oluşur, periyod 1 saniyedir.

#### 2- Sürekli terslenmiş çıkış

Çıkış süreklidir, seviye düşüktür (seviye, bekleme durumunda yüksektir). PO-1 ya da PO-2 terslenmiş olarak ayarlandığında, denetim bu çıkışlar için devre dışıdır.

#### Çıkış süresi

Her bir çıkış belirli bir süre için çalıştırılır ve çıkış süresi sonunda sıfırlanır. Sistem sesli alarmının, sistem alarmının ve izleme zonu etkinliğinin gerçek çıkış süresi alarm sireninin zil sesi ile ilgilidir.

Olası çıkış süresi aralığı 0 - 999 saniyedir.

#### 6.6.2 Sirenler

#### Alarm Sireni Zil Süresi

Alarm sireni zil süresi yalnızca tuş takımı alarm tonu etkin olduğunda geçerlidir. Sistemde bir sesli alarm oluştuğunda, alarm sireni çalmaya başlar. Geçerli bir etkinleştirme / devre dışı bırakma komutu, bir alarm sıfırlama ya da alarm sireni çalma süresi sona erdikten sonra, alarm sireninin çalması durur.

Alarm süresini programlamak için bkz. *Çıkış programlama, sayfa 143*.

#### Uyarı Aygıtları İçin Bip Sinyali

Sistem etkinleştiğinde, devre dışı bırakıldığında ya da yürüme testi sırasında uyarı aygıtları için bip sinyalini etkinleştirir / devre dışı bırakır.

#### Gösterge Olarak Dahili Siren Bip Sinyali

Sistem etkinleştiğinde, devre dışı bırakıldığında ya da programlama moduna girildiğinde gösterge olarak dahili siren bip sinyalini etkinleştirir / devre dışı bırakır.

#### Devre Dışı Kaldığında Uyarı Aygıtını Sessizleştir

Devre dışı kaldığında ya da bir tuşa basarak sessiz uyarı cihazını etkinleştirir / devre dışı bırakır.

# 6.7 Kablosuz cihazlar

## 6.7.1 Kablosuz seçenekleri

#### Kablosuz alıcı işlevi

Kablosuz alıcı işlevini etkinleştirir / devre dışı bırakır.

#### Kablosuz denetleme aralığı

Kablosuz Denetleme Aralığını devre dışı bırakır veya tanımlar. Aralık 20 dakika, 1, 2.5, 4, 12 ya da 24 saate ayarlanabilir.

#### Kablosuz sıkışma algılama seviyesi

Kablosuz sıkışma algılama seviyesini tanımlar. Aralık 00 – 15'dir:

- 00 = devre dışı
- 01 = maksimum hassasiyet
- 15 = minimum hassasiyet

#### Kablosuz cihaz düşük akü tınlaması

Kablosuz aygıtı düşük seviye akü hatasının tuş takımı akustik gösterimi için aralığı devre dışı bırakır ya da ayarlar.

### Siren bip sinyali devreye alma/devre dışı bırakma (Kablosuz anahtarlık)

Devreye alma/devre dışı bırakma sırasında siren bip sesi gösterimini etkinleştirir veya devre dışı bırakır.

#### Anahtarlık panik seçeneği

Anahtarlık panik tuşune basıldığı zamanki davranışı tanımlar. Seçenek alarm yok, sessiz alarm ya da sessiz olmayan alarm olarak ayarlanabilir.

### Zon yok alarmı

Bu seçenek eksik bir zon için alarm işlevini etkinleştirir / devre dışı bırakır.

## 6.7.2 Kablosuz cihazları / kullanıcı

## Kablosuz Kullanıcı

Anahtarlıklar sistemi uzaktan etkinleştirmek ve devre dışı bırakmak, bir panik alarmını tetiklemek ya da ek kontrol işlevi için tasarlanmıştır.

Anahtarlık tuşlarını çalıştırmak için tuşlardan birine basın ve en az bir saniye süreyle basılı tutun, istenen özelliği kullanabilirsiniz.

AMAX paneli anahtarlık kullanıcılarını aygıt RFID'sine göre tanımlar. AMAX Tuş Takımı programlaması, RFID'sinin Radion aygıtları için otomatik girilmesini destekler.

Anahtarlık RFID'si sorulduğunda, [\*] düğmesine 3 sn basarak **AUTO** ve **MANUAL** modu arasında geçiş yapın.

MANUAL seçildiğinde 9 basamaklı RFID'sini manuel olarak girin.

AUTO seçildiğinde Kablosuz aygıtını tetikleyin, RFID'si otomatik girilir.

## Kablosuz Tekrarlayıcı

AMAX paneli tekrarlayıcı aygıtlarını aygıt RFID'sine göre tanımlar. AMAX Tuş Takımı programlaması, RFID'sinin Radion aygıtları için otomatik girilmesini destekler.

Tekrarlayıcı RFID'si sorulduğunda, [\*] düğmesine 3 sn basarak AUTO ve MANUAL modu arasında geçiş yapın.

MANUAL seçildiğinde 9 basamaklı RFID'sini manuel olarak girin.

AUTO seçildiğinde Kablosuz aygıtını tetikleyin, RFID'si otomatik girilir.

#### Kablosuz Sensör Tanılama

AMAX panel, Kablosuz sensörleri için tanılama özelliğini destekler. Tuş takımı tanılama özelliği signal/gürültü oranı mesafesini gösterir. Orana bağımlı olarak, AMAX paneli, RFID ya da **YNDN YRLŞTR** sayılarını gösterir. AMAX paneli sinyali çağırmayı sürdürür ve gösterimi düzenli olarak günceller.

#### Kablosuz Tekrarlayıcı Tanılama

AMAX panel, Kablosuz tekrarlayıcıları için tanılama özelliğini destekler. Tuş takımı tanılama özelliği signal/gürültü oranı mesafesini gösterir. Orana bağımlı olarak, AMAX paneli, RFID ya da **YNDN YRLŞTR** sayılarını gösterir. AMAX paneli sinyali çağırmayı sürdürür ve gösterimi düzenli olarak günceller.

#### Kablosuz aygıtlarını temizle

AMAX paneli tüm Kablosuz aygıtlarını bir adımda temizleme seçeneği sunar.

# 6.8 Tuş programlama

## ICP-EZPK Programlama Tuşuyla Programlama

Programlama tuşları, AMAX panelinizdeki programlama bilgilerini kaydetmenize veya kopyalamanıza yaradığı gibi aynı uygulamalı diğer AMAX panellerine aktarım da sağlar. Programlama tuşu aynı zamanda mevcut bilgiyi yedeklemek için de kullanılabilir.

• Yeni bir programlama tuşunuz varsa, programlama moduna girin, sistemi gereken şekilde programlayın ve programlama tuşunu AMAX paneline bağlayın.

Programlama anahtarını bağlamak için:

Programlama tuşunu, AMAX panelinin baskılı devre kartının (PCB) üstündeki fişe bağlayın.

## Uyarı!

Programlama tuşunun yönünün PCB'de işaretli yöne göre olması gerektiğine dikkat edin.

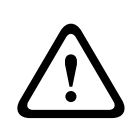

## Dikkat!

Önce boş ICP-EZPK Programlama Tuşunu (mavi) AMAX paneline bağlayan programlama moduna girmezseniz herhangi bir veri güncellenmez / indirilmez. Programlama tuşu çıkarılmadan önce programlama modundan çıkılmazsa bilinmeyen bir hata

oluşabilir.

### Parametreleri AMAX panelinden tuşa kopyalama

Metin tuş takımında:

- 1. Programlama tuşunu, AMAX panelinin baskılı devre kartının (PCB) üstündeki fişe takın. Programlama tuşu yönünün PCB'de işaretli yönle tutarlı olduğundan emin olun.
- 2. Anahtar yazma korumalı ise, anahtarın iç tarafındaki düğmeyi "unlock" ayarına kaydırarak anahtar kilidini açın.
- 3. Metin tuş takımı kurulum menüsünde **ADRES / TUŞ PROGR VERİYİ TUŞA KOPYALA** seçin ve [#] tuşuna basın.

AMAX paneli programlama verileri başarıyla programlama tuşuna kopyalandıktan sonra bir onay tonu üretilir. Yanlış istek tonu ve **AMAX Paneli Parametreleri Tuşa Aktarılamadı** mesajı programlama tuşu verisinde bir hasarı işaret eder. Bu durumda verinin programlama tuşuna yeniden kopyalanması gerekir.

4. Programlama tuşunu AMAX panelinden çıkarın.

Bir LED/LCD tuş takımında:

- 1. Programlama tuşunu, AMAX panelinin baskılı devre kartının (PCB) üstündeki fişe takın. Programlama tuşu yönünün PCB'de işaretli yönle tutarlı olduğundan emin olun.
- 2. Anahtar yazma korumalı ise, anahtarın iç tarafındaki düğmeyi "unlock" ayarına kaydırarak anahtar kilidini açın.
- 3. Kodunuzu girin ve [958] + [#] + [962] + [#] tuşlayın.

#### Parametrelerin tuştan AMAX paneline kopyalanması

Metin tuş takımında:

- 1. Programlama tuşunu AMAX panelinin baskılı devre kartına (PCB) bağlayın. Programlama tuşu yönünün PCB'de işaretli yönle tutarlı olduğundan emin olun.
- 2. Anahtar yazma korumalı ise, anahtarın iç tarafındaki düğmeyi "unlock" ayarına kaydırarak anahtar kilidini açın.
- 3. Metin tuş takımı kurulum menüsünde ADRES / TUŞ PROGRAMI VERİYİ PANELE KOPYALA seçin ve [#] tuşuna basın.

Programlama tuşundaki programlama verileri başarıyla AMAX paneline kopyalandıktan sonra bir onay tonu üretilir. Yanlış istek tonu ve **Tuş Parametreleri AMAX Paneline Aktarılamadı** mesajı programlama tuşu verisinde bir hasarı işaret eder. Bu durumda verilerin AMAX paneline yeniden kopyalanması gerekir.

- 4. Programlama tuşunu AMAX panelinden çıkarın.
- Bir LED/LCD tuş takımında:
- 1. Programlama tuşunu AMAX panelinin baskılı devre kartına (PCB) bağlayın. Programlama tuşu yönünün PCB'de işaretli yönle tutarlı olduğundan emin olun.
- 2. Anahtar yazma korumalı ise, anahtarın iç tarafındaki düğmeyi "unlock" ayarına kaydırarak anahtar kilidini açın.
- 3. Kodunuzu girin ve [958] + [#] + [963] + [#] tuşlayın.

# 7 Konfigürasyon

Bu bölümde AMAX paneli ayarlarının yapılandırılması açıklanmaktadır. Ayarlar bir metin tuş takımı ya da A-Link Plus uzak programlama yazılımı ile yapılandırılabilir.

Ayarların ayrıntılı açıklaması için bkz. Ayarlar, sayfa 30.

# 7.1 Servis modu

Sistem yapılandırması ve programlanması sırasında hizmet modu kullanılabilir. Sistem hizmet modunda değiştirilirse, herhangi bir alarm tetiklenmez.

## Hizmet modu sona erme süresi

Hizmet modu sona erme süresi, hizmet modunun ne kadar süreyle etkin kalacağını tanımlar. Olası değerler 0 ila 999'dur.

000 girilirse, hizmet modu etkinleştirilmez.

999 girilirse, devre dışı bırakılana kadar hizmet modu açık kalır.

### Servis modu yapılandırması

Servis modu yapılandırmaları bir metin tuş takımı veya A-Link Plus ile ayarlanabilir. Raporlar servis modu için etkinleştirilebilir veya devre dışı bırakılabilir. Çıkış tetiklemesi servis modu için etkinleştirilebilir veya devre dışı bırakılabilir.

Tuş takımı sesli uyarısı servis modu için etkinleştirilebilir veya devre dışı bırakılabilir.

## Servis modunu metin tuş takımından etkinleştirme

- 1. Teknisyen kodu + [73] girin ve [#] tuşuna basın.
- 2. Servis modu sona erme süresini dakika olarak girin. Varsayılan değer: 999.
- 3. Servis modu raporunu etkinleştirin veya devre dışı bırakın.
- 4. Servis modu çıkışını etkinleştirin veya devre dışı bırakın.
- 5. Servis modu tuş takımı zilini etkinleştirin veya devre dışı bırakın.
- ✓ Sistem artık servis modundadır ve üçgen LED yanar.

#### Servis modunu metin tuş takımından devre dışı bırakma

Servis modu, yalnızca daha önce etkinleştirilmişse, devre dışı bırakılabilir.

- 1. Teknisyen kodu + [73] girin ve [#] tuşuna basın.
- 2. Sistem normal moddadır ve üçgen LED sönüktür.

# 7.2 Tuş takımıyla programlama

## 7.2.1 Metin tuş takımıyla programlama

#### Menülere Erişim

## Programlama menüsüne erişim

- 1. Sistemin devre dışı olduğundan ve alarm oluşmadığından emin olun.
- 2. Teknisyen kodunu girin. Varsayılan teknisyen kodu ayarı [1234]'tür.
  - Sistem şu ifadeyi görüntüler: [958] PROGR. MODE [-EXIT].
- 3. [958] girin + [#] tuşuna basın.
- ✓ Artık AMAX sistemini yapılandırmak için programlama menüsüne erişiminiz vardır.
- STAY ve AWAY göstergeleri programlama modunu gösterecek şekilde yanıp söner.

## Kullanıcı menüsüne erişim

- Bir kullanıcı kodunu girin. Varsayılan kullanıcılar, usta kullanıcı 1 (kod: [2580]) ve usta kullanıcı 2'dir (kod: [2581])
- ✓ Sistem şu ifadeyi görüntüler: [▼/▲] KULANICI MENU\*STAY #AWAY[-]BLGI.
- Artık AMAX sistemini çalıştırmak için kullanıcı menüsüne erişiminiz vardır.

#### Menülerde Gezinme

Bu bölümde bir metin tuş takımının programlama menüsünde gezinmeye genel bakış sunulmaktadır.

#### Menü Seçme

- 1. Menüyü seçin ve menü talimatına göre çalıştırın.
- 2. İstediğiniz menüye gitmek için [▼] veya [▲] tuşuna basın.
- 3. Bir menüye girmek için [#] tuşuna basın.

#### Menüden Çıkma

▶ Önceki menüye geri dönmek için [-] tuşuna basın.

### Girişi Onaylama

• Yaptığınız girişi onaylamak için [#] tuşuna basın.

### Ayarlar Arasında Geçiş Yapma

Ayarlar arasında geçiş yapmak için [\*] tuşunu 3 saniye boyunca basılı tutun.

### Bir Menü Çalıştırma

- 1. Menü talimatına göre çalıştırın.
  - Menüyü seçin ardından programlamayı adım adım tamamlamak için tuş takımı ekranına göre özel programlama maddelerinin verilerini girin.
- 2. Her adımı onaylamak için [#] tuşuna basın.

### Programlama Menüsünden Çıkma

- 1. Yukarıdaki programlama adımlarını tekrarlayarak tüm programlama girişlerini tamamlayın ve aşama aşama ana menüye dönmek için [–] tuşuna basın.
- 2. **KAYDET + PROG. CIK** menüsüne gitmek için [–] tuşuna basın.

Programlama verilerini kaydetmek veya kaydetmemek isteğe bağlıdır.

- Verileri kaydedip programlama modundan çıkmak için KAYDET + PROG. CIK öğesini seçin ve [#] tuşuna basın.
- 2. Verileri kaydetmeden programlama modundan çıkmak için **KAYDETME + PROG. CIK** öğesini seçin ve [#] tuşuna basın.

## Menü Yapısını Programlama

Aşağıdaki grafiklerde metin tuş takımında görüntülenen kurulum programı menü yapısına genel bakış verilmektedir.

| ems                | Parameters / Description                              | Certification | Default |
|--------------------|-------------------------------------------------------|---------------|---------|
| ICI YONETIMI       |                                                       |               |         |
| CEIVER AYARI       |                                                       |               |         |
| RIS RECEIVER No.   |                                                       |               | 1       |
| - 1-Cid            |                                                       |               | 1       |
| TEL/IP PORT No.    | Telefon Numarası, (17 Dijit) P = 12 Dijit! + Port = 5 | 5 Diiit!      |         |
| ABONE No.          | 0 - 9 B - E                                           | Bijitt        | 000000  |
| - 2- sia dc03      |                                                       |               |         |
| TEL/IP PORT No.    | Telefon Numarası. (17 Dijit) P = 12 Dijit! + Port = 5 | 5 Dijit!      |         |
| ABONE No.          | 0 - 9 B - E                                           |               | 000000  |
| - 3- conettix ip   |                                                       |               |         |
| IP/PORT 17 DIJIT   | 0 0 R F                                               |               | 000000  |
| NETWORK ANTIREPLAY | 0-pasif 1-aktif                                       | F N=1         | 1       |
| NETW. POLLING: dk  |                                                       |               | 1       |
| ACK WAIT TIME: sn  | 05 - 99 saniye                                        |               | 05      |
| 4- sia dc09        |                                                       |               |         |
| PROTOKOL TIPI      | 1-Cid                                                 |               | 1       |
|                    | 2- sia dc03                                           |               |         |
| DC09 ID No.1(16 D) |                                                       |               |         |
| LPREF(6 DIGIT)     |                                                       |               | 000000  |
| DC09 RRCVR DEVREDE | 0- pasif 1- aktif                                     |               | 0       |
|                    | 0-tcp                                                 |               | 000001  |
| TCP/ODP TRANSMIT   | 1-udp                                                 |               | U U     |
| DC09 ENCRYPT. OPT. | 0- devre disi                                         |               | C       |
|                    | 1- 128 bits key                                       |               |         |
|                    | 2- 192 DITS KEY<br>3- 256 bits key                    |               |         |
| DC09 ENCRYPT, KEY  | 5 250 bits key                                        |               | C       |
| ZMAN DILIMI AYARLA | 0=-12:00, 1=-11:00, 2=-10:00, 3=-9:00, 4=-8:00, 4     | 5=-7:00, 6=-  |         |
|                    | 6:00, 7=-5:00, 8=-4:30, 9=-4:00, 10=-3:30, 11=-3:     | 00, 12=-      |         |
|                    | 2:00, 13=-1:00, 14=+0:00, 15=+1:00, 16=+2:00, 1       | 17=+3:00,     |         |
|                    | 18=+3:30, 19=+4:00, 20=+4:30, 21=+5:00, 22=+          | 5:30,         | 15      |
|                    | 23=+5:45, 24=+6:00, 25=+6:30, 26=+7:00, 27=+6         | 8:00,         |         |
|                    | 28=+8:30, 29=+9:00, 30=+9:30, 31=+10:00, 32=-         | +11:00,       |         |
|                    | 33 = +12:00, 34 = +13:00, 35 = +14:00                 |               |         |
|                    | 0- pasir 1- aktir                                     |               | 1       |
| ACK WAIT TIME: sn  | 05 - 99 saniye                                        |               | 5       |
| 5- sia dc09(2xid)  | 2                                                     |               |         |
| PROTOKOL TIPI      | 1-Cid                                                 |               | 1       |
| ID/DODT 43 DI ***  | 2- sia dc03                                           |               | 1       |
| IP/PORT 17 DIJIT   |                                                       |               |         |
| DC09 ID No.2(16 D) |                                                       |               |         |
| LPREF(6 DIGIT)     |                                                       |               | 000000  |
| DC09 RRCVR DEVREDE | 0- pasif 1- aktif                                     |               | 0       |
|                    | 0-top                                                 |               | 000001  |
| TCP/UDP TRANSMIT   | 1-udp                                                 |               | U       |
| DC09 ENCRYPT. OPT. | 0- devre disi                                         |               | 0       |
|                    | 1- 128 bits key                                       |               |         |
|                    | 2- 192 bits key                                       |               |         |
| DC09 ENCRYPT KEY   | 5-250 bits key                                        |               | C       |
| ZMAN DILIMI AYARLA | 0=-12:00, 1=-11:00, 2=-10:00, 3=-9:00, 4=-8:00, 4     | 5=-7:00, 6=-  |         |
|                    | 6:00, 7=-5:00, 8=-4:30, 9=-4:00, 10=-3:30, 11=-3:     | 00, 12=-      |         |
|                    | 2:00, 13=-1:00, 14=+0:00, 15=+1:00, 16=+2:00, 1       | 17=+3:00,     |         |
|                    | 18=+3:30, 19=+4:00, 20=+4:30, 21=+5:00, 22=+          | 5:30,         | 15      |
|                    | 23=+5:45, 24=+6:00, 25=+6:30, 26=+7:00, 27=+          | 8:00,         |         |
|                    | 28=+8:30, 29=+9:00, 30=+9:30, 31=+10:00, 32=          | +11:00,       |         |
|                    | 33=+12:00, 34=+13:00, 35=+14:00                       |               |         |
| YRL ZMN KONFG ETKN | 0- pasif 1- aktif                                     |               | 0       |
| NETW. POLLING: dk  | 05 - 99 sanive                                        |               | 1       |
| AVIA MALL HIME: SH | 00_00 Salilye                                         |               | 5       |

Şekil 7.1: İletişim ve Raporlama Yöneticisi

| u Items              | Parameters / Description                                 | Certification | Defaul       |
|----------------------|----------------------------------------------------------|---------------|--------------|
| RAPORLAMA AYARI      |                                                          |               |              |
| ZONE DUZELDI RAPOR   | 0- rapor yok                                             |               | 6            |
| AWAY KUR/COZ RAPOR   | 1- alici 1                                               | EN=1/5/6/7    | 6            |
| STAY KUR/COZ RAPOR   | 2- alici 2                                               | EN=1/5/6/7    | 6            |
| ALICI AC HATA RAPR   | 3- alici 3                                               |               |              |
| SBT HT AC HTA RAPR   | 4- alici 4                                               |               |              |
| SISTEM DURUM RAPOR   | 5- alici 1,2,3,4                                         | EN=1/5/6/7    |              |
| SBT HT SIS.DRM RPR   | 6-ali.1 (2,3,4 b)                                        |               |              |
| PANIK ALARM RAPOR    | 7-ali.1,3 (2,4 b)                                        |               |              |
| YANGIN ALARM RAPOR   | 8- alici 1,2                                             |               | _            |
| MEDIKAL ALRM RAPOR   | 9- ali.1 (2 b)                                           |               |              |
| OTOMAT. TEST RAPOR   | 10- alici 3,4                                            | EN=1/5/6/7    |              |
|                      | 11- ali.3 (4 b)                                          |               |              |
| RAPR GNDRME SURE:m   | 000 = suresiz 001 - 255 = 1 - 255 dakika                 | EN=0          |              |
| GRS GECKME RAPR:sn   |                                                          | SSI, EN=30    | 3            |
| PANIK ALARM          | 0- devre disi                                            |               |              |
| YANGIN ALARM         | 1- rapor                                                 |               |              |
| MEDIKAL ALARM        | 2- siren                                                 |               |              |
|                      | 3- tumu                                                  |               |              |
| TEST RAPORU SURESI   |                                                          |               |              |
|                      | 0-devre disi                                             | EN=1-8        |              |
|                      | 1-1 saat                                                 |               |              |
|                      | 2-2 saat                                                 |               |              |
|                      | 3-3 saat                                                 |               |              |
| TEST RPR ARALIGI:h   | 4-4 saat                                                 |               |              |
|                      | 5-6 saat                                                 |               |              |
|                      | 6-8 saat                                                 |               |              |
|                      | 7-12 saat                                                |               |              |
|                      | 8-24 saat                                                |               |              |
| TEST RAPOR: saat     | 00 - 23 saat Diger = Gercek Zamanli rapor kullanma       | 1             | 9            |
| TEST RAPOR: dk       | 00 - 59 dakika Diger = Gercek Zamanli rapor kullan       | n             | 9            |
|                      |                                                          |               |              |
| CIFT IP              | 1- 2 ip modul                                            |               |              |
|                      |                                                          |               |              |
| GIBIS MODUL No       | 12                                                       |               |              |
| IPV6 MODU            | 0- nasif 1- aktif                                        |               |              |
|                      | 0- nasif 1- aktif                                        |               |              |
| IPV4 ADDRES          | 0 0 0 0 - 255 255 255 255                                |               |              |
| IPVA SLIBNET MASK    | 0.0.0.0 - 255 255 255                                    |               | 255 255 255  |
|                      | 0.0.0.0 - 255 255 255                                    |               | 233.233.233. |
|                      | 0.0.0.0 - 255 255 255                                    |               |              |
| IF V4 DN3 30N0C0 IF  |                                                          |               |              |
| IPV6 DNS SUNUCU IP   | 0000:0000:0000:0000:0000:0000:0000-                      |               |              |
|                      | FFFF:FFFF:FFFF:FFFF:FFFF:FFFF:FFFF                       |               |              |
| UPNP ETKIN           | 0- pasif 1- aktif                                        |               |              |
| HTTP PORT NUMARASI   | 1-65535                                                  |               | 0008         |
| ARP CA ZAMAN(SN)     | 1-600 (saniye)                                           |               | 60           |
| WEB/USB ERISIM       | 0- pasif 1- aktif                                        |               |              |
| WEB/USB PWD          | 4-10 uzunluk olarak ASCII yazdirilabilir karakterler     |               | B42V         |
| YZLIM GUNCELLEMESI   | 0- pasif 1- aktif                                        |               |              |
| MODUL SNUCU ADI      | Atmis uc karaketere kadar (harfler, sayilar, ve tireler) |               |              |
| BIRIM TANIM          | Yirmiye kadar ASCII yazdirilabilir karakterler           |               |              |
| TCP/UDP PORT NUM     | 1-65535                                                  |               | 0770         |
| TCP KEEP AL.(SN)     | 0-65 (saniye)                                            |               | 4            |
| ALT IPV4 DNS SNUCU   | 0.0.0.0 - 255.255.255.255                                |               |              |
| ALT IDVG DNG GNILIGU | 0000:0000:0000:0000:0000:0000:0000 -                     |               |              |
| ALT IPV6 DINS SNUCU  | FFFF:FFFF:FFFF:FFFF:FFFF:FFFF:FFFF:FFFF                  |               |              |
| AES SIFRELEME        | 0- pasif 1- aktif                                        |               |              |
| AES KEY BOYUTU       | 1-128 bit. 2-192 bit. 3-256 bit                          |               |              |
| AES KEY STRING       | 32 va da 48 va da 64 onaltilik karakterler               |               |              |
|                      | Yalnizca modul 1 icin goruntulme, bu oge icin iki sec    | enek          |              |
| CONFIG B450 ?        |                                                          | CHOR.         |              |
|                      | A A MAYIR, GERI', "EVEI, DEVAM"                          |               |              |
| SIM PIN              | 4-8 numaralar                                            |               |              |
| AG ERISIM NOKT ADI   | 0-99 ASCII yazdirilabilir karakterler                    |               |              |
| AG ERS. KUL. ADI     | 0-99 ASCII yazdırılabilir karakterler                    |               |              |
| AG ERS. NOKT SIFRE   | 0-99 ASCII yazdırılabilir karakterler                    |               |              |

Şekil 7.2: İletişim ve Raporlama Yöneticisi (devam)

| Menu Items                                                                                                    | Parameters / Description                                         | Certification | Default            |
|----------------------------------------------------------------------------------------------------|------------------------------------------------------------------|---------------|--------------------|
| UZAKTAN ERISIM                                                                                                    |                                                                  |               |                    |
| UZAKTN KURMA ERISM                                                                                                    | 0- pasif 1- aktif                                                |               | 1                  |
| UZAKTN PSTN ERISIM                                                                                                    | 0- pasif 1- aktif                                                |               | 1                  |
| UZAKTAN IP ERISIMI                                                                                                    | 0- pasif 1- aktif                                                |               | 0                  |
| RPC ERISIM KODU                                                                                                    |                                                                  |               | 0000000000         |
| - RPC IP/ PORT/ POLL                                                                                                    |                                                                  |               |                    |
| RPC IP ADRESI<br>RPC PORT 5 DUIT!                                                                                          |                                                                  |               |                    |
| RPC POLL: 1-15h                                                                                                    |                                                                  |               | 15                 |
| GERIARA/TLFN TNMLA                                                                                                    |                                                                  |               |                    |
| GERI ARAMA AYARLRI                                                                                                    | 0- pasif 1- aktif                                                |               | 0                  |
| GRIARAMA/SBT TELNO                                                                                                    |                                                                  |               |                    |
| SABIT TEL NO ARAMA<br>SBT TEL No (1-4)                                                                                     |                                                                  |               |                    |
| SBT TEL NO DEGISTR                                                                                                    |                                                                  |               |                    |
| GERI ARAMA TEL No                                                                                                    |                                                                  |               |                    |
|                                                                                                    | 0 = Panel herhangi bir gelen aramaya yanit vermiyor.             |               |                    |
|                                                                                                    | 1 - 13 = Panel yanıtlayana kadar meydana gelen calma             |               |                    |
|                                                                                                    | sayisi.                                                          |               |                    |
|                                                                                                    | 14 = Kontrol paneli arandiginda , telefonun yalnizca iki kez     |               |                    |
|                                                                                                    | naneli tekrar aranır ve ilk cagriya yanit verir Panelin 8 saniye |               |                    |
|                                                                                                    | gecmeden aranmasi durumda, panel cagriya yanit vermez.           |               | 14                 |
|                                                                                                    | 15 = Kontrol paneli aranir, telefonun yalnizca dort kez          |               |                    |
|                                                                                                    | calmasina izin verilir ve kapanir. 45 saniye icerisinde kontrol  |               |                    |
|                                                                                                    | paneli tekrardan aranir, ilk cagriya yanit verilir ve baglanti   |               |                    |
|                                                                                                    | saglanir. Bu telesekreterin veya faks makinesinin cagriyi        |               |                    |
|                                                                                                    |                                                                  |               |                    |
| Şekil 7.3: İletişim ve Raporlama Yo                                                                                        | öneticisi (devam)                                                |               |                    |
| Menu Items                                                                                                    | Parameters / Description                                         | Certification | Default            |
| 2 SIFRE YONETIMI                                                                                                    |                                                                  |               |                    |
| -KULLANICI SIFRESI                                                                                                    |                                                                  |               |                    |
| KULL.No.                                                                                                    | 0- master 1 sife                                                 |               | 2590               |
| KULL.SFR IZINLERI                                                                                                    | 1- master 2 sifre                                                |               | 2581               |
|                                                                                                    | 2-super sifre                                                    |               |                    |
|                                                                                                    | 3- basit siffe<br>4- kurma siffe                                 |               |                    |
|                                                                                                    | 5- tehdit sifre                                                  |               |                    |
|                                                                                                    | 6- kullanilmiyor                                                 |               |                    |
| KULL.MAKRO YETKISI                                                                                                    |                                                                  |               |                    |
| KULL.SIFRE DEGISTR                                                                                                    | OTOMATIK join the 2cm outputs heavily testimers. O Diff          |               |                    |
|                                                                                                    | MANUEL icin *a 3sn sureyle basili tutunuz. 9 Dilit               |               |                    |
|                                                                                                    | tetiklenmelidir, RF ID ekranda belirecektir.                     |               |                    |
| UZ.KUM.BUTON3                                                                                                    |                                                                  |               |                    |
|                                                                                                    | 1- cikis kontrol                                                 |               |                    |
|                                                                                                    | 2- stay kurma                                                    |               | 10                 |
|                                                                                                    |                                                                  |               | 1234               |
| SIFRE UZUNLUGU                                                                                                    |                                                                  |               | 4                  |
|                                                                                                    |                                                                  |               |                    |
| -KULL.SBTJ RSTLESIN                                                                                                    | 0- pasif 1- aktif                                                |               | 1                  |
| -MUH.SFR ILE KUR/CZ                                                                                                    | 0- pasif 1- aktif                                                |               | 1                  |
| TRIH/ZMAN MASTER U                                                                                                    | 0- pasif 1- aktif                                                |               | 1                  |
| -KOD DEGSMINE ZORLA                                                                                                    | 0- pasif 1- aktif                                                | EN=0          | 0                  |
|                                                                                                    |                                                                  |               |                    |
| MAKRO YAPILANDIRMA                                                                                                    |                                                                  |               | 1                  |
|                                                                                                    | 0. pasif 1. aktif                                                |               | 1                  |
| MAKRO YAPILANDIRMA<br>MAKRO GIRIS (1-3)<br>SEVIYE 1 ERISIM<br>KAYIT SRESI:1-80sn                                           | 0- pasif 1- aktif                                                |               | 0 60               |
| MAKRO YAPILANDIRMA<br>MAKRO GIRIS (1-3)<br>SEVIYE 1 ERISIM<br>KAYIT SRESI:1-80sn<br>DRKLT S:100ms 1-15<br>ODE WEDE 14:1050 | 0- pasif 1- aktif                                                |               | 1<br>0<br>60<br>03 |

Şekil 7.4: Kod Yöneticisi

| Menu Items                              | Parameters / Description                             | Certification | Default |
|-----------------------------------------|------------------------------------------------------|---------------|---------|
| 3 ZONE YONETIMI                         |                                                      |               |         |
| ZONE EKLE/ÇIKAR                         |                                                      |               |         |
| GIRIS ZN No.                            |                                                      |               |         |
| ZONE TURU SECINIZ                       | 0- dahili zone                                       |               |         |
|                                         | 1- Keypad Zone                                       |               |         |
|                                         | 3- tum kablosuzir                                    |               |         |
|                                         | 4- RF RFGB cmkrlm                                    |               |         |
|                                         | 5- RF RFUN man.kn                                    |               |         |
|                                         | 6- kullanilmiyor                                     |               |         |
| ZONE FUNCTION                           |                                                      |               |         |
| ZONE ALANI                              | 00 = zone kullanilmiyor 01 - 16 = Alan 1- 16         |               | 00      |
| ZONE ISMI GIRIS                         | OTOMATIK is in the Ose second has it between O Diffe |               |         |
| ZONE ID: MANUEL                         | OTOMATIK ICIn "a 3sh sureyle basili tutunuz. 9 Dijit |               |         |
| ZONE ID: OTOMATIK                       | MANUEL ICIN *a 3sh sureyle basili tutunuz. Cihaz     |               |         |
|                                         | tetiklenmelidir, RF ID ekranda belirecektir.         |               |         |
| -ZONE FUNCTION                          |                                                      |               |         |
|                                         |                                                      |               |         |
| ZONE TIPI                               | 00-kullanilmiyor                                     |               |         |
|                                         | 01-ani                                               |               |         |
|                                         | 02-ic mekan ani                                      |               |         |
|                                         | 03-gecikme 1                                         |               |         |
|                                         | 04-icmekan gec. 1                                    |               |         |
|                                         | 05-gecikmel cikis                                    |               |         |
|                                         | 07-gooikmo 2                                         |               |         |
|                                         | 07-gecikilie 2<br>08-ic mekan gec 2                  |               |         |
|                                         | 09-gecikme2 cikis                                    |               |         |
|                                         | 10-ic mek.gec.2 c                                    |               |         |
|                                         | 11-takip                                             |               |         |
|                                         | 12-ic mekan takip                                    |               |         |
|                                         | 13-24 saat                                           |               |         |
|                                         | 14-keysw.away srk                                    |               |         |
|                                         | 15-keysw.away a/k                                    |               |         |
|                                         | 16-keysw.stay srk                                    |               |         |
|                                         | 17-Keyswistay a/k                                    |               |         |
|                                         | 10-24 Saal Pallik<br>19-24 saat vangin               |               |         |
|                                         | 20-24 saat yangin<br>20-24sa yang darl               |               |         |
|                                         | 21- sabotai                                          |               |         |
|                                         | 22- civata temas                                     |               |         |
|                                         | 23- harici hata                                      |               |         |
|                                         | 24- teknik alarm                                     |               |         |
|                                         | 25- reset                                            |               |         |
|                                         | 26- anlik rapor                                      |               |         |
| ZORLU KURMA/BYPASS                      | U- devre disi                                        |               |         |
|                                         | 1- Zolla Kullila<br>2- bypass                        | EN=0/2        | 3       |
|                                         | 2 bypass<br>3- tumu                                  |               |         |
| SESSIZ ALARM / ZIL                      | 0- devre disi                                        |               |         |
|                                         | 1- sessiz alarm                                      |               | ^       |
|                                         | 2- zil modu                                          | EN=0/2        | 0       |
|                                         | 3- tumu                                              |               |         |
| ZONE DARBE SAYMA                        | 00 = devre disi 01 - 09 Darbe sayisi                 | EN=0          | 0       |
| ZONE KILITLEME                          | 0- devre disi                                        |               |         |
|                                         | 1- 1 time al. Loc                                    |               | ^       |
|                                         | 2- 5 time al. LOC<br>3- 6 time al. Loc               | EIN=U         | 0       |
|                                         | J- o unie di. LOC<br>A-alarm suresi                  |               |         |
| - I + + + + + + + + + + + + + + + + + + |                                                      |               |         |

Şekil 7.5: Zon Yöneticisi

### **100** tr | Konfigürasyon

| nu Items           | Parameters / Description           | Certification | Default |
|--------------------|------------------------------------|---------------|---------|
| ZONE EOL           | 0- eol 2,2k                        |               |         |
|                    | 1- deol 2,2k/2,2k                  |               |         |
|                    | 2- rezerve                         |               | 1       |
|                    | 3- nc                              |               |         |
|                    |                                    |               |         |
| ZONE DURUM RAPORU  | U- rapor yok                       |               |         |
|                    |                                    |               |         |
|                    | 2- alici 2                         |               |         |
|                    | 3- alici 4                         |               |         |
|                    | 4- alici $4$                       |               |         |
|                    | $5^{-}$ all $(1, 2, 3, 4)$         | EN=1/5/6/7    | 6       |
|                    | 6-all.1 (2,3,4 b)                  | 1.1.1         |         |
|                    | 7-ali.1,3 (2,4 b)                  |               |         |
|                    | 8- alici 1,2                       |               |         |
|                    | 9- ali.1 (2 b)                     |               |         |
|                    | 10- alici 3,4                      |               |         |
|                    | 11- ali.3 (4 b)                    |               |         |
| YNLS.TEKR./CROS.ZN | 0- devre disi                      |               |         |
|                    | 1-dogruInmyn alrm                  | FN=0          | 0       |
|                    | 2-cross zone                       | EN-0          |         |
|                    | 3-tumu                             |               |         |
| ZONE SBT TEL.ARAMA | 0- rapor yok                       |               | 0       |
|                    | 1- hedef 1                         |               |         |
|                    | 2- hedef 2                         |               |         |
|                    | 3- hedef 3                         |               |         |
|                    | 4- hedef 4                         |               |         |
|                    | 5- hedef 1,2,3,4                   |               |         |
|                    | 6-hedef 1/2,3,4 b                  |               |         |
|                    | 7-hedef 1,3/2,4 b                  |               |         |
|                    | 8- hedef 1,2                       |               |         |
|                    | 9- hedef 1/2 b                     |               |         |
|                    | 10- hedef 3.4                      |               |         |
|                    | 11- hedef 3/4 b                    |               |         |
|                    | 0- pasif 1- aktif                  |               | 0       |
| TROUBLE DOM AKTIF  | 0- pasif 1- aktif                  |               | 1       |
| ALGLAMA S.x100ms   | • • •                              |               | 3       |
| DARBE SYISI SURESI | 000 = devre disi 1 - 999 sn = Sure | EN=0          | 60      |
| CROSS ZONE TIMER   |                                    |               | 60      |

Şekil 7.6: Zon Yöneticisi (devam)

| lenu Items         | Parameters / Description                            | Certification | Default |
|--------------------|-----------------------------------------------------|---------------|---------|
| KP/ALAN YONETIMI   |                                                     |               |         |
| KEYPAD ALAN TANMLA |                                                     |               |         |
| GIRIS KEYPAD No.   |                                                     |               |         |
| KEYPAD ALANI       | 01 - 16 00 = Master 99 = not used                   |               |         |
| GIRIS/CIKIS SURESI |                                                     |               |         |
| GIRIS ALANI No.    |                                                     |               |         |
| CIKIS GCKME: sn    |                                                     |               | 45      |
| GIRIS GCKME 1: sn  |                                                     | EN=45         | 30      |
| GIRIS GECIKME 2:sn |                                                     |               | 30      |
| AUDIBLE: MUL SEL * | gris suresi(stay)                                   |               | evet    |
|                    | ckis suresi(stay)                                   |               | evet    |
|                    | grs sure(sty) mst                                   |               | evet    |
|                    | cks sure(sty) mst                                   |               | evet    |
|                    | giris sure (away)                                   |               | evel    |
|                    | CIKIS SUFE(away)                                    |               | evel    |
|                    | _gis sure(awy) mst                                  |               | evel    |
|                    |                                                     |               | evel    |
| ORTAK ALAN         | 00- hicbiri                                         |               |         |
|                    | 01- follow part 2                                   |               |         |
|                    | 02-follow ar 2-3                                    |               |         |
|                    | 03-follow ar 2-4                                    |               |         |
|                    | 04-tollow ar 2-5                                    |               |         |
|                    | 05-follow ar 2-6                                    |               |         |
|                    | 06-tollow ar 2-7                                    |               |         |
|                    | 07-follow ar 2-8                                    |               | 0       |
|                    | 08-follow at 2-9                                    |               |         |
|                    | 19-follow ar 2-10                                   |               |         |
|                    | 10-10110W at 2-11                                   |               |         |
|                    | 11-10110W af 2-12<br>12 follow or 2-12              |               |         |
|                    | 12-10110W at 2-13                                   |               |         |
|                    | 13-10110W at 2-14<br>1/1-follow ar 2-15             |               |         |
|                    | 15-follow ar 2-15                                   |               |         |
|                    | 15 10110W at 2 10                                   |               |         |
| KEYPAD GOSTERGESI  | 0 pagif 1 altif                                     |               | 1       |
|                    | 0- pasir 1- aktir                                   |               | 1       |
| ALARM GOSTRGE ETKN | 1-stav kurma                                        |               | 3       |
|                    | 2-Sidy Kullid                                       | EN=0/1        |         |
|                    | 2-away kuma<br>3-ikisini kuma                       |               |         |
| BACKL ON ENTRY T   | 0- nasif 1- aktif                                   |               | 1       |
| KP I FD FXP · sn   | 01-99 sp. 00=ber zaman acik                         |               |         |
|                    | 0-devre disi                                        |               | 2       |
|                    | 1-1. area acik                                      |               | 2       |
|                    | 2-1. area flash                                     |               |         |
|                    | 3-tum area acik                                     |               |         |
|                    | 4-1. area on ex                                     |               |         |
|                    | 5-1. area flh ex                                    |               |         |
|                    | 6-tum area on ex                                    |               |         |
| MASTER KP AL TON   | 0- pasif 1- aktif                                   |               | 1       |
| MASTER KP RES: sn  | 00-99, 00=hep                                       |               | 60      |
| HATALI SFR SAYISI  |                                                     |               |         |
| EN STANDARDNI IZLE | 0- pasif 1- aktif                                   | EN=1?         | 0       |
|                    | 0-15. valnizca "EN STANDARDINI TAKIP ET" devre disi | =             |         |
| ΚΕΥΡΑΟ KILIT SAYMA | oldugunda gecerl                                    | EN=10?        | 10      |

Şekil 7.7: Tuş Takımı ve Alan Yöneticisi

### AMAX panel

| Items                | Parameters / Description                                               | Certification | Defau |
|----------------------|------------------------------------------------------------------------|---------------|-------|
| TEM YONETIMI         |                                                                        |               |       |
| ISTEM AYARLARI 1     |                                                                        |               |       |
| -TARIH/SAAT          |                                                                        |               |       |
|                      |                                                                        |               |       |
|                      |                                                                        |               |       |
|                      |                                                                        |               |       |
| <u> </u>             |                                                                        |               |       |
| — 2-brazilya         |                                                                        |               |       |
| — 3-meksika          |                                                                        |               |       |
| 4-us nor meksika     |                                                                        |               |       |
|                      | 1 do kalici haclama/durma                                              |               |       |
|                      |                                                                        |               |       |
| - YSU BAŞLAT         |                                                                        | -             |       |
| AY                   | 1=Ocak,2=Subat,3=Mart,4=Nisan,5=Mayis,6=Haziran,7                      | = le          |       |
|                      | mmuz,8=Agustos,9=Eyiui,10=Ekim,11=Kasim,12=Aralik                      |               |       |
| SIRALI               | 1=Birini,2=Ikinci,3=Ucuncu,4=Dorduncu,5=son                            |               |       |
| H.ICI GUN            | 1=Pazartesi,2=Sali,3=Carsamba,4=Persembe,5=Cuma                        |               |       |
|                      | 6=Cumartesi, /=Pazar                                                   |               |       |
|                      |                                                                        |               |       |
|                      | 1=Ocak,2=Subat,3=Mart,4=Nisan,5=Mayis,6=Haziran,7                      | =Te           |       |
| AY                   | mmuz,8=Agustos,9=Eylul,10=Ekim,11=Kasim,12=Aralik                      | t.            |       |
| SIRALI               | 1=Birini,2=Ikinci,3=Ucuncu,4=Dorduncu,5=son                            |               |       |
| H.ICI GUN            | 1=Pazartesi,2=Sali,3=Carsamba,4=Persembe,5=Cuma                        |               |       |
|                      | 6=Cumartesi.7=Pazar                                                    |               |       |
| HATA ANALIZI         |                                                                        |               |       |
| HATA HATRLTMA SESI   | 0- pasif 1- aktif                                                      |               |       |
| TARIH/SAAT HATASI    | 0- pasif 1- aktif                                                      | FN=1          |       |
| AKU KNTRL ARALIGI    | 00 = disabled 01 - 15 minutes                                          | EN=15         |       |
| TEL.HATTI DENETIMI   | 0- pasif 1- aktif                                                      | EN=1          |       |
| SIREN DENETIMI       | 0- disabled                                                            |               |       |
|                      | 1-po-1 aktif                                                           | EN=3          |       |
|                      | 3-po-1+2 aktif                                                         |               |       |
| -*/# ILE HIZLI KRMA  | 0- pasif 1- aktif                                                      | FN=0          |       |
|                      | 0 pasif 1 sktif                                                        |               |       |
|                      | 0- pasir 1- aktir                                                      |               |       |
| STEM AYARLARI 2      |                                                                        |               |       |
| HATA/SBTJ ILE KRMA   | 0- pasif 1- aktif                                                      | EN=0          |       |
|                      | 3 - 10 Her kurulum periyodunda ayni olay kaydinin                      |               |       |
| ΟLAY KAYDI SAYMA     | savisi                                                                 | EN=3-10       | -     |
|                      |                                                                        |               |       |
| DIL VERSITUNU        | 2-DE 4-FR 5-PT 7NL                                                     |               |       |
|                      | 1-EN 3-ES 6-PL 8SE                                                     |               |       |
|                      | 1-EN 3-ES 4-FR 5PT                                                     |               |       |
|                      | 11-11 12-EL                                                            |               |       |
| - CIFT BTN ACIL ALRM | 0- pasif 1- aktif                                                      | EN=0          |       |
| SIS.SBTJ GOSTERGSI   |                                                                        |               |       |
| TUM AL.SISTEM SBTJ   | $0 = \operatorname{area1} 1 = \operatorname{all} \operatorname{areas}$ |               |       |
| DEOL SBTJI BYPASS    | U- pasit 1- aktit                                                      |               |       |
| KAPAK SBIJ SUKESI    | T - 3999 XTOOM2                                                        | EIN= :        |       |
|                      |                                                                        |               |       |
|                      |                                                                        |               |       |
|                      |                                                                        |               |       |
| - ANA EKRAN ISMI     |                                                                        |               |       |
| DEFAULT SES KAYDI    | DEFAULT SES AKTIF<br>DEFAULT SES PASIF                                 |               |       |
| STEM DURUMU          |                                                                        |               |       |
|                      |                                                                        |               |       |
|                      |                                                                        |               |       |
| FW VERSIYON          |                                                                        |               |       |
| BRIKA AYARLARI       | DEFAULT PANEL EVET                                                     |               |       |
|                      |                                                                        |               |       |
| D DEFAULT AYAR       | 0- pasif 1- aktif                                                      |               |       |

Şekil 7.8: Sistem Yöneticisi

| Menu Items                                             | Parameters / Description                                                                                                    | Certification | Default |
|--------------------------------------------------------|----------------------------------------------------------------------------------------------------|---------------|---------|
| 6 CIKIS YONETIMI                                       |                                                                                                    |               |         |
|                                                        |                                                                                                    |               |         |
| GIRIS CIKIS No.                                        |                                                                                                    |               |         |
| CIKIS AYARLARI<br>GIRIS CIKIS No.<br>ÇIKIŞ OLAYI TİP 1 | 00- kullanilmiyor<br>01-sistem cozuldu<br>02-sistem kuruldu<br>03-sys al audible<br>04- sys al all<br>05-hrc.away siren<br>06-hrc.stay siren<br>07-dahili siren<br>08-int. sir w.tmp<br>09-grs/cks geckme<br>10-tel.hat hatasi<br>11-elektrk hatasi<br>11-elektrk hatasi<br>12-aku hatasi<br>13- sabotaj<br>14- harici hata<br>15- tum hatalar<br>16- yangin alarm<br>17- yangin reset<br>18- away kuruldu<br>19- stay kuruldu<br>19- stay kuruldu<br>20- reset<br>21-follow zn even<br>22-u.kum. Buton 4<br>24- zil gosterge<br>25-dogrulnms alrm<br>27-teknik alarm<br>28- bypassil zone<br>29- kuruna hazir |               | 5       |
| CIKIS AREA/ZONE 1                                      | 25 Kulma nazh<br>30- yurume testi<br>31- 24 saat alarm<br>32- panik alarm<br>33- medikal alarm<br>34-Kblsz guc hata<br>35- takip zone<br>36- takvim<br>00 = tum/herhangi alan/alanlar 01–16 Alan 1-16                                                                                                    |               |         |
| ÇIKIŞ MODU 1                                           | 0- surekli<br>1- darbe<br>2- surekli inv                                                                                                    |               |         |
| CIKIS sure 1: sn                                       | Cikislar icin Master zaman                                                                                                    |               |         |
|                                                        | CIKIS OLAYI TIP 1 i gor                                                                                                    |               | 0       |
| CIKIS AREA/ZONE 2<br>CIKIS MODU 2                      | 00 = tum/herhangi alan/alanlar 01–16 Alan 1-16<br>0- surekli<br>1- darbe<br>2- surekli inv                                                                                                    |               | 0       |
| CIKIS suresi 2: sn                                     | Cikislar icin Master zaman                                                                                                    |               | 0       |
|                                                        | CIKIS OLAYI TIP 1 i gor                                                                                                    |               | 0       |
| CIKIS AREA/ZUNE 3                                      | 00 = turnynernangi alanyalanlar 01-16 Alah 1-16                                                                                                    |               | 0       |
|                                                        | 1- darbe<br>2- surekli inv                                                                                                    |               | 0       |
| CIKIS suresi3: sn                                      | Cikislar icin Master zaman                                                                                                    |               | 000     |
| SIREN AYARLARI                                         |                                                                                                    |               |         |
| SIREN sure: dk                                         | Cikislar icin Master zaman                                                                                                    |               | 00      |
| SIREN BIP SESI                                         | 0- pasif 1- aktif                                                                                                    |               | 1       |
| DAH.SIREN GOSTERGE                                     | 0- pasit 1- aktit                                                                                                    |               | 1       |
| SIREN OFF ANY KEY                                      | 0- pasif 1- aktif                                                                                                    |               | 1       |

Şekil 7.9: Çıkış Yöneticisi

| Menu Items         |                           | Parameters / Description                              | Certification | Default |
|--------------------|---------------------------|-------------------------------------------------------|---------------|---------|
| 7 KAB              | LOSUZ YONETIM             |                                                       |               |         |
| -κ/                | ABLOSUZ AYARLAR           |                                                       |               |         |
|                    | - KABLOSUZ RECEIVER       | 0- pasif 1- aktif                                     |               | 0       |
|                    |                           | 0- devre disi                                         |               |         |
|                    |                           | 1- 20dk                                               |               |         |
|                    |                           | 2-1s                                                  |               |         |
|                    |                           | 3- 2,5s                                               | EN=1          | 4       |
|                    |                           | 4- 4s                                                 |               |         |
|                    |                           | 5- 12s                                                |               |         |
|                    |                           | 6- 24s                                                |               |         |
|                    | JAMMER ALGLMA SEVI        | 00 - 15  00 = devre disi, 01 = en hassas              |               | 12      |
|                    | DUSUK PIL UYRI TKR        | 0- devre disi                                         |               |         |
|                    |                           | 1- 4s                                                 |               | 2       |
|                    |                           | 2- 24s                                                |               |         |
|                    | KUR/COZ SIREN UYRI        | 0- pasif 1- aktif                                     |               | 1       |
| UZ.KUM. PANIK ALRM |                           | 0- alarm yok                                          |               |         |
|                    |                           | 1- sessiz alarm                                       |               | 2       |
|                    |                           | 2- sesli alarm                                        |               |         |
|                    | KAYIP ZONE = ALARM        | 0- pasif 1- aktif                                     | EN=0          | 1       |
| Lκ                 | BLSUZ CIHAZ/KULL.         |                                                       |               |         |
| -                  | - KBLSZ TEKRARLAYICI      |                                                       |               |         |
|                    | TEKRARLYCI No: 1-8        |                                                       |               |         |
|                    | TEKRARL.ID: OTOMTK        | OTOMATIK icin *'a 3sn sureyle basili tutunuz. 9 Dijit |               |         |
|                    |                           | MANUEL icin *'a 3sn sureyle basili tutunuz. Cihaz     |               |         |
|                    | TEKRARL.ID: MANUAL        | tetiklenmelidir, RF ID ekranda belirecektir.          |               |         |
|                    |                           |                                                       |               |         |
|                    | KBLSZ ZN No:              |                                                       |               |         |
|                    |                           |                                                       |               |         |
| 1                  | TEKDADI VOLNA 1.9         |                                                       |               |         |
|                    | TERRARET CI NO: 1-0       |                                                       |               |         |
| L                  | TM KBLSZ CHZLR SIL        | ONAYI TEMIZLE                                         |               |         |
|                    |                           | IPTALI TEMIZLE                                        |               |         |
| Şekil              | 7.10: Kablosuz Yöneticisi |                                                       |               |         |

| Menu Items                                                                | Parameters / Description                               | Certification | Default |  |
|---------------------------------------------------------------------------|--------------------------------------------------------|---------------|---------|--|
| 8 ADRS/ANHTR PRGR                                                         |                                                        |               |         |  |
| -ADRES PROGRAMI                                                           | adresler icin kurulum kilavuzuna bakiniz               |               |         |  |
| VRIYI PANALE KPYLA                                                        | mavi programlama anahtarindan panele veriyi kopyalayin |               |         |  |
| VRIYI ANHTRA KPYLA Panelden mavi programlama anahtarina veriyi kopyalayin |                                                        |               |         |  |

Şekil 7.11: Adres ve Tuş Programlama

## 7.2.2 LED/LCD tuş takımı programlama

Bir LED/LCD tuş takımı sistemi programlamak için kullanılabilir ancak yalnızca adres programlama ile çalışır (lütfen bkz. *Adres programlama, sayfa 109*) zira programlama menüsü LED/LCD tuş takımında gösterilemez. Bu nedenle sistem programlamasında bir metin tuş takımı ya da A-Link Plus bilgisayar yazılımı A-Link Plus kullanılması önerilir.

#### Programlama menüsüne erişim

- 1. Sistemin devre dışı olduğundan ve alarm oluşmadığından emin olun.
- 2. Teknisyen kodunu girin. Teknisyen kodu için varsayılan ayar 1234'tür.
- 3. [958] girin + [#] tuşuna basın.
- ✓ **STAY** ve **AWAY** göstergeleri programlama modunu gösterecek şekilde yanıp söner.

#### Gezinti

#### Seçenek programlama

- 1. Gerekli adresi girip [#] tuşuna basınız.
- 2. İstenen veri değerini girip onay için [\*] tuşuna basınız.
- 3. [#] tuşuna basarak sonraki adresle devam edebilir veya [\*] tuşuna basarak önceki adrese dönebilirsiniz.
- 4. Birden çok seçeneği programlamak isterseniz adım 1'i tekrarlayın.

## Programlama Modundan Çıkış

Programlama verilerini kaydetmek veya kaydetmemek isteğe bağlıdır.

- 1. [960] + [#] kodunu girerek veriyi kaydedin ve programlama modundan çıkın.
- 2. [959] + [#] kodunu girerek veriyi kaydetmeden programlama modundan çıkın.

LED/LCD tuş takımlarında programlama verisi, aşağıdaki grafikte anlatılan şekilde rakam göstergeleriyle gösterilir.

| Veri | Gösterge | lerini | Programlama |
|------|----------|--------|-------------|
|------|----------|--------|-------------|

| Veri  | Alan Göstergeleri |   |   |   |   |   |   |   |        |
|-------|-------------------|---|---|---|---|---|---|---|--------|
| Değer | 1                 | 2 | 3 | 4 | 5 | 6 | 7 | 8 | Şebeke |
| 0     |                   |   |   |   |   |   |   |   |        |
| 1     | Х                 |   |   |   |   |   |   |   |        |
| 2     |                   | Х |   |   |   |   |   |   |        |
| 3     |                   |   | Х |   |   |   |   |   |        |
| 4     |                   |   |   | Х |   |   |   |   |        |
| 5     |                   |   |   |   | Х |   |   |   |        |
| 6     |                   |   |   |   |   | Х |   |   |        |
| 7     |                   |   |   |   |   |   | Х |   |        |
| 8     |                   |   |   |   |   |   |   | Х |        |
| 9     | Х                 |   |   |   |   |   |   | Х |        |
| 10    |                   |   |   |   |   |   |   |   | Х      |
| 11    | Х                 |   |   |   |   |   |   |   | Х      |
| 12    |                   | Х |   |   |   |   |   |   | Х      |
| 13    |                   |   | Х |   |   |   |   |   | Х      |
| 14    |                   |   |   | Х |   |   |   |   | Х      |
| 15    |                   |   |   |   | Х |   |   |   | Х      |

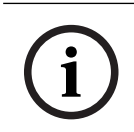

## Uyarı!

Programlama verisi LED/LCD rakam göstergelerinin gösterim aralığını aştığında, tuş takımında bir gösterim olmaz.

# 7.3 Bilgisayar yazılımı ile iletişim

## Bosch Yazılım Paketleriyle iletişim

AMAX sistemi, aşağıdaki yazılım paketleriyle iletişim kurabilir:

## Uzak programlama yazılımı A-Link Plus

AMAX sistemine A-Link Plus uzak programlama yazılımı ile erişilerek üzerinde programlama yapılabilir. Tüm kontrol paneli ve durum bilgilerine erişilebilir ve uzak bir konumdan AMAX panelinde işlem yapılabilir.

A-Link Plus; USB, IP veya modem aracılığıyla AMAX paneline bağlanabilir.

AMAX paneli USB, telefon ya da IP ağı üzerinden A-Link Plus uzak programlama yazılımını kullanarak uzaktan programlamayı destekler. Aşağıdaki seçenekler uygulanabilir:

- Tarihi ve saati ayarlama
- Programlama parametrelerini yükleme / indirme
- Her bir alanı uzaktan etkinleştirme / devre dışı bırakma
- Her bir alanın alarm sirenini etkinleştirme / devre dışı bırakma
- Her bir çıkışı etkinleştirme / devre dışı bırakma
- Bakım
- Dahili test
- İletişim testi
- Ses dosyalarını indirme
- Olay tarihçesi görüntüleme

### A-Link Plus hassas veri koruması

A-Link Plus, yapılandırma veri dosyalarını dışa ve içe aktarmak için bir veri dışa/içe aktarma işlevine sahiptir.

#### Dikkat!

Hassas veri koruması

Tüm dışa aktarılan yapılandırma veri dosyalarının özenle ele alındığından ve kopya alınmadığından emin olun. A-Link Plus ile çalışırken, bilgisayarınızın her zaman denetim altında veya güvende olduğundan emin olun. Doğrudan dışa aktarılan yapılandırma veri dosyalarını yalnızca yetkili kişilere verin. Yetkili kişilere dışa aktarılan yapılandırma veri dosyalarının hassasiyeti hakkında bilgi verin.

## 7.3.1

## A-Link Plus bağlantısı için ön koşullar

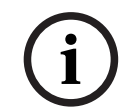

## Uyarı!

Bu kılavuz A-Link Plus bağlantısının nasıl yapılacağını açıklamaktadır. AMAX panelini A-Link Plus ile programlanması, A-Link Plus for AMAX (AMAX için A-Link Plus) Çevrimiçi Yardımında açıklanmaktadır.

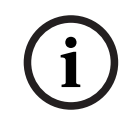

#### Uyarı!

Bu kılavuz A-Link Plus yazılımının V 1.5 veya üstü yazılım sürümüyle bağlantılı olarak yapılandırılmasını açıklar. Daha eski bir yazılım sürümü kullanıyorsanız, yerel Bosch temsilcinize başvurun.

#### A-Link Plus yazılımının açılması

- 1. A-Link Plus yazılımını bilgisayarınıza yükleyin.
- 2. A-Link Plus yazılımını çalıştırın.

```
Operatör ve Parola öğelerinin her ikisi için de varsayılan değer "ADMIN"dir.
```

#### Bağlantı hazırlama

- Müşteri -> Yeni Müşteri öğesini seçin. Müşteri Bilgisi sekmesi açılır.
- 2. Müşteri No altından bir sayı girin.
- 3. Kontrol Paneli Yapılandırma sekmesini seçin.
- 4. Kontrol Paneli Serisi altından AMAX öğesini seçin.
- 5. **Model** altından panel modelinizi seçin.
- Yalnızca AMAX V1.4 ve daha önceki paneller için: İletişim ve Rapor -> Receiver Ayarları öğesini seçin.

- 7. Yalnızca AMAX V1.4 ve daha önceki paneller için: **Alıcı 1** sütununda ve **Abone Numarası** hattında, AMAX panelinde alıcı 1 olarak programlanan geçerli değeri girin.
- 8. İletişim ve Rapor -> Uzaktan Erişim -> Otomasyon şifresi öğesini seçin.
- 9. AMAX panelinizde RPS erişim kodu olarak programlanmış geçerli değeri girin.
- 10. Şifre Yönetimi -> Installer Kod öğesini seçin.
- 11. AMAX panelinizde teknisyen kodu olarak programlanmış geçerli değeri girin.

# 7.3.2 Doğrudan bağlantı

Doğrudan bağlantı, AMAX paneli USB ile bilgisayara bağlamak için kullanılır.

## USB ile bağlantı

- 1. USB kablosunun bir ucunu AMAX paneli ana kartının USB bağlantı noktasına, diğer ucunu da bilgisayarınızın USB bağlantı noktasına bağlayın.
- 2. A-Link Plus içinden **Bağlantı** sekmesini belirleyin.
- 3. İletişim Modeli altından Doğrdn Bağlntı'yı seçin.
- 4. Bağlantı öğesine tıklayın.
- ✓ AMAX paneli artık bilgisayara bağlıdır.

## 7.3.3 Modem bağlantısı

Modem bağlantısı AMAX paneli bir telefon şebekesi üzerinden bilgisayar paneline bağlamak için kullanılır.

Zil sesi sayısı, geri arama telefon numarası ve telefonla uzak bağlantı etkinleştirme işlevi AMAX panelinden ayarlanır. Daha fazla bilgi için bkz. *İletişim operasyonu programlama, sayfa 118*.

## Telefon şebekesi üzerinden bağlanmak için

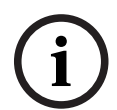

Uyarı!

İlk üç adım yalnızca varsayılan modem dizesi kullanmıyorsanız gereklidir. Varsayılan modem dizesi: "AT&CI&D2X0&Q0S7=255S9=0+MS=B103B17"

- A-Link Plus içinden Dosya -> İletişim Ayarları öğesini seçin. İletişim Ayarı iletişim kutusu açılır.
- 2. Modemle ilgili parametreleri telefon şebekesine göre ayarlayın.
- 3. **Kaydet** seçeneğine tıklayın.
- 4. Müşteri Bilgisi sekmesini seçin.
- 5. Kontrol Paneli Telefon Numarası altından AMAX paneliyle ilişkili telefon numarasını girin.
- 6. **Bağlantı** sekmesini seçin.
- 7. İletişim Modeli altından Modem Bağlantı'yı seçin.
- 8. Varsayılan modem dizesi kullanıyorsanız, **Varsayılan modem dizesini kullanma** için onay işareti koyun.
- Otomatik çevirme bağlantısı için **Bağlan** öğesine tıklayın.
  Manuel çevirme bağlantısı için **Gelen Aramayı Bekle** öğesine tıklayın ve AMAX paneli tuş takımından kullanıcı kodu girin ve [5] [7] + [#] tuşlarına basın.
- ✓ AMAX paneli artık bilgisayara bağlıdır.

# 7.3.4 Ağ bağlantısı

AMAX panelini bilgisayara bir Bulut, TCP veya UDP IP ağı üzerinden bağlamak için ağ bağlantısı kullanılır.

## IP ağı üzerinden bağlanmak için

 A-Link Plus'ta Dosya -> İletişim Ayarları'nı seçin. İletişim Ayarı iletişim kutusu açılır.

- 2. Yerel IP Adresi altından en son IP adresinizi seçin.
- 3. Yerel Port altından doğru bağlantı noktası numaranızı girin.
- 4. Kaydet seçeneğine tıklayın.
- 5. **Bağlantı** sekmesini seçin.
- 6. İletişim Modeli'nin altından, Ağa Bağlanma (Bulut), Ağa Bağlanma (TCP/IP SSL) veya Ağa Bağlanma (UDP)'yi seçin.
- 7. Yalnızca UDP için ve ağın düşük aktarım oranı durumunda, **Özel ağ** için onay işareti koyun.
- 8. Yalnızca Bulut için, **Müşteri Bilgisi** sekmesini seçin ve bulut kimliğini girin. **Bağlantı** sekmesini seçin.
- Otomatik şebeke bağlantısı için Bağlan'a tıklayın.
  Manuel şebeke bağlantısı için Gelen Aramayı Bekle'ye tıklayın ve AMAX paneli tuş takımından kullanıcı kodunu girin ve [5] [7] + [#] tuşlarına basın.
- ✓ AMAX paneli artık bilgisayara bağlıdır.
# 8 Adres programlama

Bir LED/LCD tuş takımıyla adres programlamasını kullanmak zorunludur. Klavye ile hem adres programlaması hem de kurulumcu menü programlaması mümkündür. Tuş takımı ile programlama ancak sistemdeki tüm zonlar devre dışı durumda olduğunda ve bir alarm etkinleşmediğinde yapılabilir. Teknisyen kodu programlama için gereklidir. Kontrol paneli programlama seçenekleri geçici olmayan flaş hafızaya depolanır. Tüm güç kesilse bile bu bellek tüm ilgili yapılandırmayı ve kullanıcıya özel veriye sahiptir. Güç olmadan veri saklama süresi çok uzun olduğundan, kontrol paneli çalıştırıldıktan sonra tekrar programlama yapılması gerekmez.

# i

#### Uyarı!

Geçerli tuş takımı ile programlarken sistemi programlamak için diğer tuş takımlarının ya da yöntemlerin aynı anda kullanılması önerilmez.

Aşağıdaki bölümler ilgili tüm programlama seçenekleri ve *Ayarlar, sayfa 30* bölümündeki açıklamalara göre bunların adresleri için bir genel bakış sunar.

# 8.1 Servis modu

| Seçenek                                                         | Adres       | Varsayıl<br>an |  |
|-----------------------------------------------------------------|-------------|----------------|--|
| Servis Modu sona erme süresi (0 = devre dışı, 1-999 =<br>etkin) | 1702 - 1704 | 090            |  |
| Servis modu raporu (0 = devre dışı, 1 = etkin)                  | 1705        | 0              |  |
| Servis modu alarm çıkışı (0 = devre dışı, 1 = etkin)            | 1706        | 0              |  |
| Servis modu tuş takımı zili (0 = devre dışı, 1 = etkin)         | 1707        | 0              |  |

# 8.2 İletişim ve rapor programlama

#### 8.2.1 Alıcı programlama

Aşağıdaki tablo bir telefon numarası için adres programlaması veya kurucu menü programlaması ile numaraların, tuşların ve fonksiyonların nasıl programlanacağını gösterir.

| Gereken basamak        | Adres programlaması<br>aracılığıyla programm için<br>numara | Kurulumcu menü<br>programlaması aracılığıyla<br>basılacak düğme |
|------------------------|-------------------------------------------------------------|-----------------------------------------------------------------|
| 0 - 9                  | 0 - 9                                                       | 0 - 9                                                           |
| *                      | 11                                                          | * 1                                                             |
| #                      | 12                                                          | * 2                                                             |
| 4 saniyelik duraklatma | 13                                                          | * 3                                                             |
| Terminal               | 15                                                          | Gerek yok                                                       |

Aşağıdaki tablo bir abonelik kimliği numarası için adres programlaması veya kurulumcu menü programlaması ile numaraların, tuşların ve fonksiyonların nasıl programlanacağını gösterir.

| Gereken basamak | Adres programlaması<br>aracılığıyla programm için<br>numara | Kurulumcu menü<br>programlaması aracılığıyla<br>basılacak düğme |
|-----------------|-------------------------------------------------------------|-----------------------------------------------------------------|
| 0 - 9           | 0 - 9                                                       | 0 - 9                                                           |
| В               | 11                                                          | * 1                                                             |
| С               | 12                                                          | * 2                                                             |
| D               | 13                                                          | * 3                                                             |
| E               | 14                                                          | * 4                                                             |
| F               | 15                                                          | * 5                                                             |

| Alıcı No. | Seçenek                                                                                                    | Adres       | Varsayı<br>Ian           |
|-----------|----------------------------------------------------------------------------------------------------|-------------|--------------------------|
| 1         | Alıcı için iletim formatı (0 = kullanılmıyor, 1 =<br>CID, 2= SIA, 3 = Conettix IP, 4 = SIA DC 09, 5<br>= SIA DC09 (2x ID)) | 0023        | 1                        |
|           | Telefon numarası / IP adresi ve bağlantı<br>noktası (0 - 9, 11 = *, 12 = #, 13 = duraklat, 15<br>= sonlandır)              | 0000 - 0016 | 15                       |
|           | Abonelik kimliği numarası (0 - 9 = 0 - 9, 11=B,<br>12=C, 13=D, 14=E, 15=F)                                                 | 0017 - 0022 | 000000                   |
|           | Alıcı için tekrar önleme (0 = devre dışı, 1 =<br>etkin)                                                                    | 0024        | 1 <sup>EN=1</sup>        |
|           | Alıcı için kabul bekleme süresi (05 - 99<br>saniye)                                                                        | 0025 - 0026 | 05                       |
|           | Alıcı için ağ çağırma süresi (001 - 999 dakika)                                                                            | 0027 - 0029 | 001                      |
|           | DC09 veri formatı (1 = ADM-CID, 2 = SIA-DCS)                                                                               | 0140        | 1                        |
|           | DC09 acct1 uzunluğu (3 - 16, diğer tüm<br>girişler "3" olarak işlenir)                                                     | 0141 - 0142 | 06                       |
|           | DC09 acct1 (0 - 9 = 0 - 9, 10=A, 11=B, 12=C,<br>13=D, 14=E, 15=F)                                                          | 0143 - 0158 | 000001<br>000000<br>0000 |
|           | DC09 acct2 uzunluğu (3 - 16, diğer tüm<br>girişler "3" olarak işlenir)                                                     | 0159 - 0160 | 06                       |
|           | DC09 acct2 (0 - 9 = 0 - 9, 10=A, 11=B, 12=C,<br>13=D, 14=E, 15=F)                                                          | 0161 - 0176 | 000001<br>000000<br>0000 |
|           | DC09 Alıcı etkin (0 = devre dışı, diğer = etkin)                                                                           | 0177        | 0                        |
|           | DC09 Alıcı (0 - 9 = 0 - 9, 10=A, 11=B, 12=C,<br>13=D, 14=E, 15=F)                                                          | 0178 - 183  | 000001                   |

| DC09 Lpref (0 - 9 = 0 - 9, 10=A, 11=B, 12=C,<br>13=D, 14=E, 15=F)                                                                                                    | 0184 - 0189                                                                                                    | 000000                                                                                                    |                                                                                                    |
|----------------------------------------------------------------------------------------------------|----------------------------------------------------------------------------------------------------|----------------------------------------------------------------------------------------------------|----------------------------------------------------------------------------------------------------|
| DC09 şifreleme seçeneği (0 = devre dışı, 1 =<br>128 bit anahtar, 2 = 192 bit anahtar, 3 = 256<br>bit anahtar)                                                                                                    | 0190                                                                                                    | 0                                                                                                    |                                                                                                    |
| DC09 şifreleme anahtarı (0 - 9 = 0 - 9, 10 = A,<br>11 = B, 12 = C, 13 = D, 14 = E, 15 = F)                                                                                                    | 0191 - 0254                                                                                                    | 0                                                                                                    |                                                                                                    |
| DC09 TCP/UDP seçimi (0 = TCP, 1 = UDP)                                                                                                    | 0255                                                                                                    | 0                                                                                                    |                                                                                                    |
| Yerel saat otomatik eşitleme etkinleştirme (0<br>= devre dışı, 1 = etkin)                                                                                                    | 0256                                                                                                    | 0                                                                                                    |                                                                                                    |
| Saat dilimi eşitleme Gmt indeksi* (0=-12:00,<br>1=-11:00, 2=-10:00, 3=-9:00, 4=-8:00, 5=-7:00,<br>6=-6:00, 7=-5:00, 8=-4:30, 9=-4:00, 10=-3:30,<br>11=-3:00, 12=-2:00, 13=-1:00, 14=+0:00, 15=<br>+1:00, 16=+2:00, 17=+3:00, 18=+3:30, 19=<br>+4:00, 20=+4:30, 21=+5:00, 22=+5:30, 23=<br>+5:45, 24=+6:00, 25=+6:30, 26=+7:00, 27=<br>+8:00 28 = + 8:30, 29 = + 9:00, 30 = + 9:30, 31<br>= + 10:00, 32 = +11: 00, 33 = + 12:00, 34 =<br>+13: 00, 35 = + 14:00) | 1708 - 1709                                                                                                    | 15                                                                                                    |                                                                                                    |
| Alıcı için iletim formatı                                                                                                    | 0053                                                                                                    | 1                                                                                                    |                                                                                                    |
| Telefon numarası / IP adresi ve bağlantı<br>noktası                                                                                                    | 0030 - 0046                                                                                                    | 15                                                                                                    |                                                                                                    |
| Abone ID numarası                                                                                                    | 0047 - 0052                                                                                                    | 000000                                                                                                    |                                                                                                    |
| Alıcı için tekrar önleme                                                                                                    | 0054                                                                                                    | 1 EN=1                                                                                                    |                                                                                                    |
| Alıcı için kabul bekleme süresi                                                                                                    | 0055 - 0056                                                                                                    | 05                                                                                                    |                                                                                                    |
| Alıcı için ağ çağırma süresi                                                                                                    | 0057 - 0059                                                                                                    | 001                                                                                                    |                                                                                                    |
| DC09 veri formatı                                                                                                    | 0260                                                                                                    | 1                                                                                                    |                                                                                                    |
| DC09 acct1 uzunluğu                                                                                                    | 0261 - 0262                                                                                                    | 06                                                                                                    |                                                                                                    |
| DC09 acct1                                                                                                    | 0263 - 0278                                                                                                    | 000002<br>000000<br>0000                                                                                                    |                                                                                                    |
| DC09 acct2 uzunluğu                                                                                                    | 0279 - 0280                                                                                                    | 06                                                                                                    |                                                                                                    |
| DC09 acct2                                                                                                    | 0281 - 0296                                                                                                    | 000002<br>000000<br>0000                                                                                                    |                                                                                                    |
| DC09 Alıcı etkin                                                                                                    | 0297                                                                                                    | 0                                                                                                    |                                                                                                    |
| DC09 Alıcı                                                                                                    | 0298 - 0303                                                                                                    | 000001                                                                                                    |                                                                                                    |
| DC09 Lpref                                                                                                    | 0304 - 0309                                                                                                    | 000000                                                                                                    |                                                                                                    |
| DC09 şifreleme seçeneği                                                                                                    | 0310                                                                                                    | 0                                                                                                    |                                                                                                    |
|                                                                                                    | DC09 Lpref (0 - 9 = 0 - 9, 10=A, 11=B, 12=C,<br>13=D, 14=E, 15=F)<br>DC09 şifreleme seçeneği (0 = devre dışı, 1 =<br>128 bit anahtar, 2 = 192 bit anahtar, 3 = 256<br>bit anahtar)<br>DC09 şifreleme anahtarı (0 - 9 = 0 - 9, 10 = A,<br>11 = B, 12 = C, 13 = D, 14 = E, 15 = F)<br>DC09 TCP/UDP seçimi (0 = TCP, 1 = UDP)<br>Yerel saat otomatik eşitleme etkinleştirme (0<br>= devre dışı, 1 = etkin)<br>Saat dilimi eşitleme Gmt indeksi* (0=-12:00,<br>1=-11:00, 2=-10:00, 3=-9:00, 4=-8:00, 5=-7:00,<br>6=-6:00, 7=-5:00, 8=-4:30, 9=-4:00, 10=-3:30,<br>11=-3:00, 12=-2:00, 13=-1:00, 14=+0:00, 15=<br>+1:00, 16=+2:00, 17=+3:00, 18=+3:30, 19=<br>+4:00, 20=+4:30, 21=+5:00, 22=+5:30, 23=<br>+5:45, 24=+6:00, 25=+6:30, 26=+7:00, 27=<br>+8:00 28 = + 8:30, 29 = + 9:00, 30 = + 9:30, 31<br>= + 10:00, 32 = +11:00, 33 = + 12:00, 34 =<br>+13: 00, 35 = + 14:00)<br>Alıcı için iletim formatı<br>Telefon numarası / IP adresi ve bağlantı<br>noktası<br>Alıcı için tekrar önleme<br>Alıcı için kabul bekleme süresi<br>DC09 veri formatı<br>DC09 acct1 uzunluğu<br>DC09 acct1 uzunluğu<br>DC09 acct1<br>DC09 acct2<br>DC09 Alıcı etkin<br>DC09 Alıcı etkin<br>DC09 Lpref<br>DC09 Lpref<br>DC09 şifreleme seçeneği | DC09 Lpref (0 - 9 = 0 - 9, 10=A, 11=B, 12=C,<br>13=D, 14=E, 15=F)         0184 - 0189           DC09 şifreleme seçeneği (0 = devre dışı, 1 =<br>128 bit anahtar, 2 = 192 bit anahtar, 3 = 256<br>bit anahtar)         0190           DC09 şifreleme anahtarı (0 - 9 = 0 - 9, 10 = A,<br>11 = B, 12 = C, 13 = D, 14 = E, 15 = F)         0191 - 0254           DC09 TCP/UDP seçimi (0 = TCP, 1 = UDP)         0255           Yerel saat otomatik eşitleme etkinleştirme (0<br>e devre dışı, 1 = etkin)         0256           Saat dilimi eşitleme Gmt indeksi* (0=-12:00,<br>1=-11:00, 2=-10:00, 3=-9:00, 4=-8:00, 5=-7:00,<br>6=-6:00, 7=-5:00, 8=-4:30, 9=-4:00, 10=-3:30,<br>11=-3:00, 12=-2:00, 13=-1:00, 14=+0:00, 15=<br>+1:00, 16=+2:00, 17=+3:00, 18=+3:30, 19=<br>+4:00, 20=+4:30, 21=+5:00, 22=+5:30, 23=<br>+5:45, 24=+6:00, 25=+6:30, 26=+7:00, 27=<br>+8:00 28 = 48:30, 29 = 4 9:00, 30 = + 9:30, 31 =<br>+13:00, 35 = + 14:00)         0053           Alıcı için iletim formatı         0053         0030 - 0046           Nakı - 10 numarası / IP adresi ve bağlantı<br>noktası         0030 - 0046           Alıcı için tekrar önleme         0054         0053           Alıcı için tekrar önleme         0054         0057           Alıcı için ağ çağırma süresi         055 - 0056         056           Alıcı için ağ çağırma süresi         0260         0260           DC09 acct1 uzunluğu         0261 - 0262         0260           DC09 acct2         0281 - 0280         0281 - 0280           DC09 acct2         0281 - 0280 | DC09 Lpref (0 - 9 = 0 - 9, 10 = A, 11 = B, 12 = C,<br>13 = D, 14 = E, 15 = F)0184 - 0189000000DC09 şifreleme seçeneği (0 = devre dışı, 1 =<br>128 bit anahtar, 2 = 192 bit anahtar, 3 = 256<br>bit anahtar)0191 - 02540DC09 gifreleme anahtarı (0 - 9 = 0 - 9, 10 = A,<br>11 = B, 12 = C, 13 = D, 14 = E, 15 = F)0191 - 02540DC09 TCP/UDP seçimi (0 = TCP, 1 = UDP)025500Sat dilimi eşitleme dikileşitleme etkinleştirme (0<br>= devre dışı, 1 = etkin)025601Sat dilimi eşitleme Gmt indeksi* (0=-1200,<br>1= -11:00, 2=-10:00, 3=-9:00, 4=-8:00, 5=-7:00,<br>6=-6:00, 7=-5:00, 6=-4:30, 9=-4:00, 10=-3:30,<br>11=-3:00, 12=-2:00, 13=-1:00, 14=+0:00, 15=<br>+1:00, 16=+2:00, 17=+3:00, 18=+3:30, 19=<br>+4:00, 20=+4:30, 21=+5:00, 22=+5:30, 23=<br>+5:45, 24=+6:00, 25=+6:30, 26=+7:00, 27=<br>+8:00 28 = + 8:30, 29 = + 9:00, 30 = + 9:30, 31<br>= + 10:00, 32 = + 11:00, 33 = + 12:00, 34 =<br>+13:00, 35 = + 14:00)00531Alıcı için iletim formatı005301Natir işin iletim formatı0047 - 005200000Alıcı için kabul bekleme süresi0057 - 0059011Natir için kabul bekleme süresi0057 - 0059011DC09 acct1 uzunluğu0261 - 026206DC09 acct1 uzunluğu0261 - 026206DC09 acct1 uzunluğu0261 - 026206DC09 acct2 uzunluğu0279 - 02800DC09 acct2 uzunluğu02970DC09 acct2 uzunluğu02970DC09 acct2 uzunluğu02970DC09 Alıcı etkin02970DC09 Alıcı etkin02970 <tr<tr>DC09</tr<tr> |

2

|   | DC09 şifreleme anahtarı                             | 0311 - 0374 | 0                        |  |
|---|-----------------------------------------------------|-------------|--------------------------|--|
|   | DC09 TCP/UDP seçimi                                 | 0375        | 0                        |  |
|   | Yerel saat otomatik eşitleme etkin                  | 0376        | 0                        |  |
|   | Saat dilimi eşitleme Gmt indeksi*                   | 1708 - 1709 | 15                       |  |
| 3 | Alıcı için iletim formatı                           | 0083        | 1                        |  |
|   | Telefon numarası / IP adresi ve bağlantı<br>noktası | 0060 - 0076 | 15                       |  |
|   | Abone ID numarası                                   | 0077 - 0082 | 000000                   |  |
|   | Alıcı için tekrar önleme                            | 0084        | 1 <sup>EN=1</sup>        |  |
|   | Alıcı için kabul bekleme süresi                     | 0085 - 086  | 05                       |  |
|   | Alıcı için ağ çağırma süresi                        | 0087 - 089  | 001                      |  |
|   | DC09 veri formatı                                   | 0380        | 1                        |  |
|   | DC09 acct1 uzunluğu                                 | 0381 - 0383 | 06                       |  |
|   | DC09 acct1                                          | 0383 - 0398 | 000003<br>000000<br>0000 |  |
|   | DC09 acct2 uzunluğu                                 | 0399 - 0400 | 06                       |  |
|   | DC09 acct2                                          | 0401 - 0416 | 000003<br>000000<br>0000 |  |
|   | DC09 Alıcı etkin                                    | 0417        | 0                        |  |
|   | DC09 Alıcı                                          | 0418 - 0423 | 000001                   |  |
|   | DC09 Lpref                                          | 0424 - 0429 | 000000                   |  |
|   | DC09 şifreleme seçeneği                             | 0430        | 0                        |  |
|   | DC09 şifreleme anahtarı                             | 0431 - 0494 | 0                        |  |
|   | DC09 TCP/UDP seçimi                                 | 0495        | 0                        |  |
|   | Yerel saat otomatik eşitleme etkin                  | 0496        | 0                        |  |
|   | Saat dilimi eşitleme Gmt indeksi*                   | 1708 - 1709 | 15                       |  |
| 4 | Alıcı için iletim formatı                           | 0113        | 1                        |  |
|   | Telefon numarası / IP adresi ve bağlantı<br>noktası | 0090 - 0106 | 15                       |  |
|   | Abone ID numarası                                   | 0107 - 0112 | 000000                   |  |
|   | Alıcı için tekrar önleme                            | 0114        | 1 EN=1                   |  |
|   | Alıcı için kabul bekleme süresi                     | 0115 - 0116 | 05                       |  |
|   | Alıcı için ağ çağırma süresi                        | 0117 - 0119 | 001                      |  |
|   | DC09 veri formatı                                   | 0500        | 1                        |  |
|   |                                                     |             |                          |  |

| DC09 acct1 uzunluğu                | 0501 - 0502 | 06                       |  |
|------------------------------------|-------------|--------------------------|--|
| DC09 acct1                         | 0503 - 0518 | 000004<br>000000<br>0000 |  |
| DC09 acct2 uzunluğu                | 0519 - 0520 | 06                       |  |
| DC09 acct2                         | 0521 - 0536 | 000004<br>000000<br>0000 |  |
| DC09 Alıcı etkin                   | 0537        | 0                        |  |
| DC09 Alıcı                         | 0538 - 0543 | 000001                   |  |
| DC09 Lpref                         | 0544 - 0549 | 000000                   |  |
| DC09 şifreleme seçeneği            | 0550        | 0                        |  |
| DC09 şifreleme anahtarı            | 0551 - 0614 | 0                        |  |
| DC09 TCP/UDP seçimi                | 0615        | 0                        |  |
| Yerel saat otomatik eşitleme etkin | 0616        | 0                        |  |
| Saat dilimi eşitleme Gmt indeksi*  | 1708 - 1709 | 15                       |  |

\* Saat dilimi ayarlama adresi tüm dört alıcı için aynıdır. Bu nedenle, tüm alıcılar için yalnızca bir saat dilimi ayarlanabilir.

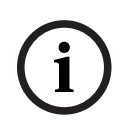

#### Uyarı!

İletişim ID'si ya da SIA seçildiğinde bir telefon numarası girin. Conettix IP seçildiğinde bir IP adresi ve bağlantı noktası numarası girin. Alıcı için tekrar önleme, alıcı için kabul bekleme süresi ve alıcı için ağ çağırma süresi yalnızca Conettix IP kullanıldığında geçerlidir.

#### Bir IP adresini ve bağlantı noktasını programlama

- 1. IP adresi 17 basamakla ayarlanır: Basamak 1 12 alıcının IP adresi ve 13 17 ise bağlantı noktası içindir.
- 2. IP adresinde noktalama işareti kullanmayın.
- 3. IP adresinin herhangi bir birimi 3'ten az basamak içeriyorsa, daha yüksek bitlerde veriyi tamamlamak için 0 kullanın.
- 4. Kalan 5 basamak bağlantı noktasını programlar. Port numarası 0-65535 arasında olabilir.
- 5. Bağlantı noktası numarası 5'ten az basamak içeriyorsa veriyi tamamlamak için 0 kullanın.

#### Örnek

Ip adresini "10.16.1.222:80" olarak programlama için, şu sekansı karşılık gelen adrese girin:

 $[0\ 1\ 0\ 0\ 1\ 6\ 0\ 0\ 1\ 2\ 2\ 2\ 0\ 0\ 0\ 8\ 0]$ 

#### 8.2.2 Rapor programlama

#### Sistem raporları

| Seçenek | Adres | Varsayıl |  |
|---------|-------|----------|--|
|         |       | an       |  |

| Zon durumu geri yükleme raporu                                                                                                    | 0120        | 6            |  |
|----------------------------------------------------------------------------------------------------|-------------|--------------|--|
| UZAK etkinleştirme / devre dışı bırakma raporu                                                                                                    | 0121        | 6 EN=1/5/6/7 |  |
| YEREL etkinleştirme / devre dışı bırakma raporu                                                                                                    | 0122        | 6 EN=1/5/6/7 |  |
| Alıcı tarafından gönderilen AC hata raporu                                                                                                    | 0138        | 6            |  |
| AC hatası dahili raporu                                                                                                    | 0137        | 0            |  |
| Sistem durum raporu (zon hatası, iletişim hatası, telefon<br>hattı hatası, AC hatası, düşük akü vb.)                                                                                                    | 0123        | 6 EN=1/5/6/7 |  |
| Dahili olarak sistem durumu raporu                                                                                                    | 0139        | 0            |  |
| Tuş takımı panik alarmı raporu                                                                                                    | 0124        | 0            |  |
| Tuş takımı yangın alarmı raporu                                                                                                    | 0125        | 0            |  |
| Tuş takımı tıbbi alarm raporu                                                                                                    | 0126        | 0            |  |
| Otomatik test raporu                                                                                                    | 0127        | 6 EN=1/5/6/7 |  |
| 0 = rapor yok, 1 = alıcı 1, 2 = alıcı 2, 3 = alıcı 3, 4 = alıcı 4, 5 = alıcı 1,2,3,4, 6 = alıcı 1 (yedeği 2,3,4), 7 = alıcı 1 (yedeği 2), alıcı 3 (yedeği 4), 8 = alıcı 1,2, 9 = 1 (yedeği 2), 10 = alıcı 3,4, 1<br>= alıcı 3 (yedeği 4) |             |              |  |
| Rapor gecikme giriş süresi (00 - 99 = 0 – 99 sn)                                                                                                    | 1669 - 1670 | 30           |  |
| Tuş takımı 2 düğmesi alarmı (0 = devre dışı, 1= rapor, 2 =<br>siren, 3 = her ikisi)                                                                                                    | 0992        | 1            |  |

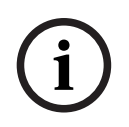

#### Uyarı!

Alıcı programlamasında alıcı için iletim formatı 0 (kullanılmıyor) olarak ayarlandığında, yani rapor seçeneği raporu alıcıya gönderecek şekilde ayarlandığında, AMAX paneli gerçekte bir rapor göndermez.

#### Otomatik test raporu

| Seçenek                                                                                                    | Adres       | Varsayıl<br>an     |
|----------------------------------------------------------------------------------------------------|-------------|--------------------|
| Otomatik test raporu süresi: aralık<br>(0 = devre dışı, 1 = 1 saat, 2 = 2 saat, 3 = 3 saat, 4 = 4<br>saat, 5 = 6 saat, 6 = 8 saat, 7 = 12 saat, 8 = 24 saat) | 0128        | 8 VDS-A,<br>EN=1-8 |
| Otomatik rapor süresi: saat<br>(00 - 23 = 0 - 23 saat, diğer = gerçek zamanlı rapor<br>kullanmayın)                                                          | 0130 - 0131 | 99                 |
| Otomatik rapor süresi: dakika<br>(00 - 59 = 0 - 59 dakika, diğer = gerçek zamanlı rapor<br>kullanmayın)                                                      | 0132 - 0133 | 99                 |
| Rapor sona erme süresi<br>(000 – 999 = 000 – 999 dakika)                                                                                                    | 0134 - 0136 | 000                |

# 8.2.3 IP iletişim cihazı programlama

| Modül no. | Seçenek                                                                                                    | Adres            | Varsayıla<br>n                                                                           |
|-----------|----------------------------------------------------------------------------------------------------|------------------|------------------------------------------------------------------------------------------|
| 1         | DHCP etkin (0 = devre dışı, 1 = etkin)                                                                                        | 50000            | 1                                                                                        |
|           | IPv6 modu (0 = devre dışı, 1 = etkin)                                                                                         | 50002            | 0                                                                                        |
|           | IPv4 statik adresi (0.0.0.0 -<br>255.255.255.255)                                                                             | 50004 -<br>50015 | 000000<br>000000                                                                         |
|           | IPv4 alt ağ maskesi (0.0.0.0 -<br>255.255.255.255)                                                                            | 50028 -<br>50039 | 255255<br>255000                                                                         |
|           | IPv4 varsayılan ağ geçidi (0.0.0.0 -<br>255.255.255.255)                                                                      | 50052 -<br>50063 | 000000<br>000000                                                                         |
|           | Birincil DNS sunucusu IPv4 adresi (0.0.0.0 -<br>255.255.255.255)                                                              | 50076 -<br>50087 | 000000<br>000000                                                                         |
|           | Alternatif DNS sunucusu IPv4 adresi<br>(0.0.0.0 - 255.255.255.255)                                                            | 50100 -<br>50111 | 000000<br>000000                                                                         |
|           | Birincil DNS sunucusu IPv6 adresi<br>(0000:0000:0000:0000:0000:0000:0000<br>0 -<br>FFFF:FFFF:FFFF:FFFF:FFFF:FFFF:FFFF;FFFF;   | 50124 -<br>50155 | 000000<br>000000<br>00000                                                                |
|           | Alternatif DNS sunucusu IPv6 adresi<br>(0000:0000:0000:0000:0000:0000:0000<br>0 -<br>FFFF:FFFF:FFFF:FFFF:FFFF:FFFF:FFFF;FFFF; | 50188 -<br>50219 | 000000<br>000000<br>00000                                                                |
|           | Yerel bağlantı noktası numarası (0 - 65535)                                                                                   | 50252 -<br>50256 | 07700                                                                                    |
|           | UPnP etkin (0 = devre dışı, 1 = etkin)                                                                                        | 50262            | 1                                                                                        |
|           | Web bağlantı noktası numarası (0 - 65535)                                                                                     | 50264 -<br>50268 | 00080                                                                                    |
|           | ARP önbellek zaman aşımı (1 – 600)                                                                                            | 50274 -<br>50276 | 600                                                                                      |
|           | Şifreleme etkinleştirme (0 = devre dışı, 1 =<br>etkin)                                                                        | 50284            | 0                                                                                        |
|           | AES anahtar boyutu (1 = 128 bit, 2 = 192<br>bit, 3 = 256 bit)                                                                 | 50286            | 1                                                                                        |
|           | AES anahtar dizesi (32 veya 48 veya 64<br>onaltılık karakter)                                                                 | 50292 -<br>50355 | 01-02-0<br>3-04-05-<br>06-07-0<br>8-09-10-<br>11-12-1<br>3-14-15-<br>16-01-0<br>2-03-04- |

| Modül no. | Seçenek                                                          | Adres   | Varsayıla |
|-----------|------------------------------------------------------------------|---------|-----------|
|           |                                                                  |         | n         |
|           |                                                                  |         | 05-06-0   |
|           |                                                                  |         | 10-11-1   |
|           |                                                                  |         | 2-13-14-  |
|           |                                                                  |         | 15-16     |
|           | Web/USB parolası (0x20-0x7f arasında                             | 50420 - | 423432    |
|           | karakter aralığı, uzunluk 20'den azsa 00 ile                     | 50439   | 563200    |
|           | bitmelidir)                                                      |         | 00000     |
|           | Web/USB erişimini etkinleştirme (0 = devre<br>dışı, 1 = etkin)   | 50460   | 0         |
|           | Yazılım yükseltmesi etkinleştirme (0 = devre<br>dışı, 1 = etkin) | 50462   | 0         |
|           | Modül ana bilgisayar adı (A - Z, a - z, 0 - 9,                   | 50464 - | 000000    |
|           | 00 ile bitmesi gerekir)                                          | 50591   | 000000    |
|           |                                                                  |         | 00000     |
|           | Birim açıklaması (A - Z, a - z, 0 - 9, uzunluğu                  | 50720 - | 000000    |
|           | 40'tan küçükse 00 ile bitmesi gerekir)                           | 50759   | 000000    |
|           |                                                                  |         |           |
|           | TCP capli tutma süresi (0 - 65)                                  | 50800 - | 45        |
|           |                                                                  | 50801   |           |
|           | Geçerli SIM PIN'i (4-8 rakam, 00 ile                             | 50804 - | 000000    |
|           | bitmelidir)                                                      | 50821   | 000000    |
|           |                                                                  |         | 000000    |
|           |                                                                  |         | 000       |
|           | Birincil ağ erişim noktası adı (karakter                         | 50844 - | 000000    |
|           | aralığı: 0x20 - 0x7f, 00 ile bitmelidir)                         | 51043   | 000000    |
|           |                                                                  |         | 00000     |
|           | Birincil ağ kullanıcı adı (karakter aralığı:                     | 51244 - | 000000    |
|           | 0x20 - 0x7f, 00 ile bitmelidir)                                  | 51305   | 000000    |
|           |                                                                  |         | 000000    |
|           |                                                                  |         |           |
|           | Birincil ağ parolası (karakter aralığı: 0x20 -                   | 51500 - | 000000    |
|           | 0x7f, 00 ile bitmelidir)                                         | 51561   | 000000    |
|           |                                                                  |         | 000000    |
|           | Bulutu bağlantısı (0 = devre dışı, 1 = etkin)                    | 51756   | 0         |
| 2         | DHCP etkin                                                       | 50001   | 1         |
|           | IPv6 modu                                                        | 50003   | 0         |
|           |                                                                  |         |           |

| Modül no. | Seçenek                             | Adres            | Varsayıla<br>n                                                                                                    |
|-----------|-------------------------------------|------------------|----------------------------------------------------------------------------------------------------|
|           | IPv4 statik adresi                  | 50016 -<br>50027 | 000000                                                                                                    |
|           | IPv4 alt ağ maskesi                 | 50040 -<br>50051 | 255255<br>255000                                                                                                    |
|           | IPv4 varsayılan ağ geçidi           | 50064 -<br>50075 | 000000<br>000000                                                                                                    |
|           | Birincil DNS sunucusu IPv4 adresi   | 50088 -<br>50099 | 000000<br>000000                                                                                                    |
|           | Alternatif DNS sunucusu IPv4 adresi | 50112 -<br>50123 | 000000<br>000000                                                                                                    |
|           | Birincil DNS sunucusu IPv6 adresi   | 50156 -<br>50187 | 000000<br>000000<br>00000                                                                                                   |
|           | Alternatif DNS sunucusu IPv6 adresi | 50220 -<br>50251 | 000000<br>000000<br>00000                                                                                                   |
|           | Yerel bağlantı noktası numarası     | 50257 -<br>50261 | 07700                                                                                                    |
|           | UPnP etkinleştir                    | 50263            | 1                                                                                                    |
|           | Web bağlantı noktası numarası       | 50269 –<br>50273 | 00080                                                                                                    |
|           | ARP önbellek zaman aşımı            | 50279 –<br>50281 | 600                                                                                                    |
|           | Şifrelemeyi etkinleştir             | 50285            | 0                                                                                                    |
|           | AES anahtarı boyutu                 | 50289            | 1                                                                                                    |
|           | AES anantar dizisi                  | 50419            | 3-04-05-<br>06-07-0<br>8-09-10-<br>11-12-1<br>3-14-15-<br>16-01-0<br>2-03-04-<br>05-06-0<br>7-08-09-<br>10-11-1<br>2-13-14- |
|           |                                     |                  | 15-16                                                                                                    |

| Modül no. | Seçenek                                       | Adres            | Varsayıla<br>n                      |
|-----------|-----------------------------------------------|------------------|-------------------------------------|
|           | Web/USB parolası                              | 50440 –<br>50459 | 423432<br>563200<br>00000           |
|           | Web/USB erişimini etkinleştirme               | 50461            | 0                                   |
|           | Yazılım yükseltme etkin                       | 50463            | 0                                   |
|           | Modül ana bilgisayar adı                      | 50592 –<br>50719 | 000000<br>000000<br>00000           |
|           | Birim açıklaması                              | 50760 –<br>50799 | 000000<br>000000<br>000000<br>      |
|           | TCP canlı tutma süresi                        | 50802 -<br>50803 | 45                                  |
|           | Geçerli SIM PIN'i                             | 50824 -<br>50841 | 000000<br>000000<br>000000<br>000   |
|           | Birincil ağ erişimi noktası adı               | 51044 –<br>51243 | 000000<br>000000<br>000000<br>00000 |
|           | Birincil ağ kullanıcı adı                     | 51372 –<br>51436 | 000000<br>000000<br>000000<br>      |
|           | Birincil ağ parolası                          | 51628 -<br>51692 | 000000<br>000000<br>000000<br>      |
|           | Bulutu bağlantısı (0 = devre dışı, 1 = etkin) | 51757            | 0                                   |

#### 8.2.4

# İletişim operasyonu programlama

İkili IP ayarları

| Seçenek                                              | Adres | Varsayıl<br>an |  |
|------------------------------------------------------|-------|----------------|--|
| İkili IP ayarları (0 = 1 IP modülü, 1 = 2 IP modülü) | 0990  | 0              |  |

# i

#### Uyarı!

İkili IP ayarları yalnızca Conettix IP formatında kullanıldığında geçerlidir. Bu programlama seçeneği B426-M modülleri için geçerlidir.

#### Panel etkin durumdayken panele uzak erişim

| Seçenek                                                                      | Adres | Varsayıl<br>an |  |
|------------------------------------------------------------------------------|-------|----------------|--|
| Panel etkinleştirildiğinde panele uzak erişim (0 = devre<br>dışı, 1 = etkin) | 0929  | 1              |  |

#### Uzak bilgisayar ayarları

| Seçenek                                      | Adres       | Varsayıl |  |
|----------------------------------------------|-------------|----------|--|
|                                              |             | an       |  |
| Uzak PC IP adresi                            | 0930 - 0941 | 15       |  |
| Uzak PC bağlantı noktası numarası            | 0942 - 0946 | 15       |  |
| AMAX paneli DHCP güncelleme süresi (saat)    | 0947        | 15       |  |
| Uzak programlama (0 = devre dışı, 1 = etkin) | 0970        | 1        |  |

#### Geri arama ayarı

| Seçenek                                                                                                    | Adres       | Varsayıl<br>an |  |
|----------------------------------------------------------------------------------------------------|-------------|----------------|--|
| Geri arama ayarları (0 = devre dışı, 1 = etkin)                                                                    | 0972        | 0              |  |
| Geri arama telefon numarası (bkz. <i>Adres programlama</i><br>aracılığıyla telefon numarası programlama, sayfa 30) | 0974 - 0989 | 15             |  |

#### Dahili telefon numarası

| Seçenek                                                                    | Adres       | Varsayıl |  |  |
|----------------------------------------------------------------------------|-------------|----------|--|--|
|                                                                            |             | an       |  |  |
| Dahili telefon numarası 1                                                  | 1496 - 1511 | 15       |  |  |
| Dahili telefon numarası 2                                                  | 1512 - 1527 | 15       |  |  |
| Dahili telefon numarası 3                                                  | 1528 - 1543 | 15       |  |  |
| Dahili telefon numarası 4                                                  | 1544 - 1559 | 15       |  |  |
| Bkz. Adres programlama aracılığıyla telefon numarası programlama, sayfa 30 |             |          |  |  |

#### Çalma sayısı

| Seçenek                                                                                                    | Adres | Varsayıl<br>an |  |
|----------------------------------------------------------------------------------------------------|-------|----------------|--|
| Zil sesi sayısı (0 = Panel gelen herhangi bir çağrıya yanıt<br>vermez.<br>1 – 13 = Kontrol paneli yanıt verene kadar çalacak zil sesi<br>sayısı.<br>14 = Kontrol paneli aranır, telefonun yalnızca iki kez | 0973  | 14             |  |

| çalmasına izin verilir ve hat kapatılır. 8 saniye sonra |  |  |
|---------------------------------------------------------|--|--|
| kontrol paneli yeniden aranır ve ilk zilde yanıt verir. |  |  |
| 15 = Kontrol paneli aranır, telefonun yalnızca dört kez |  |  |
| çalmasına izin verilir.                                 |  |  |

# 8.3 Kullanıcı ve kod programlama

# 8.3.1 Kullanıcı kodu programlama

| Kullanıcı<br>no.  | Seçenek                                                                                                    | Adres       | Varsayıl<br>an |  |
|-------------------|----------------------------------------------------------------------------------------------------|-------------|----------------|--|
| 01 (ana kod<br>1) | Yetki seviyesi (0 = ana 1, 1 = ana 2, 2 = süper, 3<br>= genel, 4 = yalnızca etkinleştir, 5 = zorlama, 6 -<br>15 = yetki yok)                                                                                                    | 5994        | 0              |  |
|                   | Alan seçimi (BIT maskesi:<br>- Alan 1 0000 0000 0000 0001 (0x0001)<br>- Alan 2 0000 0000 0000 0100 (0x0002)<br>- Alan 3 0000 0000 0000 1000 (0x0004)<br>- Alan 4 0000 0000 0001 0000 (0x0008)<br>- Alan 5 0000 0000 0010 0000 (0x0020)<br>- Alan 6 0000 0000 0100 0000 (0x0040)<br>- Alan 7 0000 0000 1000 0000 (0x0040)<br>- Alan 8 0000 0001 0000 0000 (0x0080)<br>- Alan 9 0000 0010 0000 0000 (0x0100)<br>- Alan 10 0000 0100 0000 (0x0400)<br>- Alan 11 0000 0100 0000 (0x0400)<br>- Alan 12 0000 1000 0000 (0x0800)<br>- Alan 13 0001 0000 0000 (0x1000)<br>- Alan 13 0100 0000 0000 (0x4000)<br>- Alan 14 0100 0000 0000 (0x4000)<br>- Alan 15 1000 0000 0000 (0x800)) | 5995 - 5998 | 0000           |  |
|                   | <ul> <li>Makro oynatma hakki (BIT maskesi:</li> <li>Makro 1 hakkini oynat 0001 (0x1)</li> <li>Makro 2 hakkini oynat 0010 (0x2)</li> <li>Makro 3 hakkini oynat 0100 (0x4)</li> </ul>                                                                                                    | 5999        |                |  |
|                   | Kullanıcı kodu                                                                                                    | 6000 - 6005 | 258000         |  |
|                   | Anahtarlık RFID'si                                                                                                    | 6006 - 6014 | 15             |  |
|                   | Anahtarlık tuşu 3 seçeneği (0 = kullanılmıyor, 1<br>= çıkışı kontrolü, 2 = YEREL etkinleştirme)                                                                                                    | 6015        | 0              |  |
|                   | ayrılmış                                                                                                    | 6016        |                |  |
| 02 (ana kod       | Yetki seviyesi                                                                                                    | 6017        | 1              |  |
| 2)                | Alan seçimi                                                                                                    | 6018 - 6021 | 0000           |  |
|                   | Makro oynatma hakkı                                                                                                    | 6022        | 7              |  |
|                   | Kullanıcı kodu                                                                                                    | 6023 - 6028 | 258100         |  |
|                   | Anahtarlık RFID'si                                                                                                    | 6029 - 6037 | 15             |  |

|                            |                               | r           |      |  |
|----------------------------|-------------------------------|-------------|------|--|
|                            | Anahtarlık düğmesi 3 seçeneği | 6038        | 0    |  |
|                            | ayrılmış                      | 6039        |      |  |
| 03                         | Yetki seviyesi                | 6040        | 15   |  |
| (aşağıdaki<br>kullanıcılar | Alan seçimi                   | 6041 - 6044 | 0000 |  |
| 04 - 250                   | Makro oynatma hakkı           | 6045        | 0    |  |
| için bir<br>örnek          | Kullanıcı kodu                | 6046 - 6051 | 15   |  |
| olarak)                    | Anahtarlık RFID'si            | 6052 - 6060 | 15   |  |
|                            | Anahtarlık düğmesi 3 seçeneği | 6061        | 0    |  |
|                            | ayrılmış                      | 6062        |      |  |

Kullanıcılar 04 - 250 için kullanıcı 03 için olanla aynı seçenekler, her bir seçeneğin aynı adres numarası ile programlanabilir:

- Yetki seviyesi: Her biri bir 1 adres
- Alan seçimi: Her biri bir 4 adres
- Makro oynatma hakkı: Her biri 1 adres
- Kullanıcı kodu: Her biri bir 6 adres
- Anahtarlık RFID'si: Her biri bir 9 adres
- Anahtarlık düğmesi 3 seçeneği: Her biri 1 adres

Kullanıcı 04 - 250 için varsayılan değerler, kullanıcı 03'ün varsayılan değerleri ile aynıdır. Aşağıdaki adresler kullanıcı 04 - 250'in programlanması için kullanılır:

| Kullanıcı<br>no. | Adres       | Kullanıcı<br>no. | Adres       | Kullanıcı<br>no. | Adres       |
|------------------|-------------|------------------|-------------|------------------|-------------|
| 04               | 6063 - 6085 | 37               | 6822 - 6844 | 70               | 7581 - 7603 |
| 05               | 6086 - 6108 | 38               | 6845 - 6867 | 71               | 7604 - 7626 |
| 06               | 6109 - 6131 | 39               | 6868 - 6889 | 72               | 7627 - 7649 |
| 07               | 6132 - 6154 | 40               | 6891 - 6913 | 73               | 7650 - 7672 |
| 08               | 6155 - 6177 | 41               | 6914 - 6936 | 74               | 7673 - 7695 |
| 09               | 6178 - 6200 | 42               | 6937 - 6959 | 75               | 7696 - 7718 |
| 10               | 6201 - 6223 | 43               | 6960 - 6982 | 76               | 7719 - 7741 |
| 11               | 6224 - 6246 | 44               | 6983 - 7005 | 77               | 7742 - 7764 |
| 12               | 6247 - 6269 | 45               | 7006 - 7028 | 78               | 7765 - 7787 |
| 13               | 6270 - 6292 | 46               | 7029 - 7051 | 79               | 7788 - 7810 |
| 14               | 6293 - 6315 | 47               | 7052 - 7074 | 80               | 7811 - 7833 |
| 15               | 6316 - 6338 | 48               | 7075 - 7097 | 81               | 7834 - 7856 |
| 16               | 6339 - 6361 | 49               | 7098 - 7120 | 82               | 7857 - 7879 |
| 17               | 6362 - 6384 | 50               | 7121 - 7143 | 83               | 7880 - 7902 |
| 18               | 6385 - 6407 | 51               | 7144 - 7166 | 84               | 7903 - 7925 |
| 19               | 6408 - 6430 | 52               | 7167 - 7189 | 85               | 7926 - 7948 |

| 20                                                                                                    | 6431 - 6453                                                                                                    | 53                                                                                                    | 7190 - 7212                                                                                                    | 86                                                                                                    | 7949 - 7971                                                                                                    |
|----------------------------------------------------------------------------------------------------|----------------------------------------------------------------------------------------------------|----------------------------------------------------------------------------------------------------|----------------------------------------------------------------------------------------------------|----------------------------------------------------------------------------------------------------|----------------------------------------------------------------------------------------------------|
| 21                                                                                                    | 6454 - 6476                                                                                                    | 54                                                                                                    | 7213 - 7235                                                                                                    | 87                                                                                                    | 7972 - 7994                                                                                                    |
| 22                                                                                                    | 6477 - 6499                                                                                                    | 55                                                                                                    | 7236 - 7258                                                                                                    | 88                                                                                                    | 7995 - 8017                                                                                                    |
| 23                                                                                                    | 6500 - 6522                                                                                                    | 56                                                                                                    | 7259 - 7281                                                                                                    | 89                                                                                                    | 8018 - 8040                                                                                                    |
| 24                                                                                                    | 6523 - 6545                                                                                                    | 57                                                                                                    | 7282 - 7304                                                                                                    | 90                                                                                                    | 8041 - 8063                                                                                                    |
| 25                                                                                                    | 6546 - 6568                                                                                                    | 58                                                                                                    | 7305 - 7327                                                                                                    | 91                                                                                                    | 8064 - 8086                                                                                                    |
| 26                                                                                                    | 6569 - 6591                                                                                                    | 59                                                                                                    | 7328 - 7350                                                                                                    | 92                                                                                                    | 8087 - 8109                                                                                                    |
| 27                                                                                                    | 6592 - 6614                                                                                                    | 60                                                                                                    | 7351 - 7373                                                                                                    | 93                                                                                                    | 8110 - 8132                                                                                                    |
| 28                                                                                                    | 6615 - 6637                                                                                                    | 61                                                                                                    | 7374 - 7396                                                                                                    | 94                                                                                                    | 8133 - 8155                                                                                                    |
| 29                                                                                                    | 6638 - 6660                                                                                                    | 62                                                                                                    | 7397 - 7419                                                                                                    | 95                                                                                                    | 8156 - 8178                                                                                                    |
| 30                                                                                                    | 6661 - 6683                                                                                                    | 63                                                                                                    | 7420 - 7442                                                                                                    | 96                                                                                                    | 8179 - 8201                                                                                                    |
| 31                                                                                                    | 6684 - 6706                                                                                                    | 64                                                                                                    | 7443 - 7465                                                                                                    | 97                                                                                                    | 8202 - 8224                                                                                                    |
| 32                                                                                                    | 6707 - 6729                                                                                                    | 65                                                                                                    | 7466 - 7488                                                                                                    | 98                                                                                                    | 8225 - 8247                                                                                                    |
| 33                                                                                                    | 6730 - 6752                                                                                                    | 66                                                                                                    | 7489 - 7511                                                                                                    | 99                                                                                                    | 8248 - 8270                                                                                                    |
| 34                                                                                                    | 6753 - 6775                                                                                                    | 67                                                                                                    | 7512 - 7534                                                                                                    | 100                                                                                                    | 8271 - 8293                                                                                                    |
| 35                                                                                                    | 6776 - 6798                                                                                                    | 68                                                                                                    | 7535 - 7557                                                                                                    | 101                                                                                                    | 8294 - 8316                                                                                                    |
| 36                                                                                                    | 6799 - 6821                                                                                                    | 69                                                                                                    | 7558 - 7580                                                                                                    | 102                                                                                                    | 8317 - 8339                                                                                                    |
|                                                                                                    |                                                                                                    |                                                                                                    |                                                                                                    |                                                                                                    |                                                                                                    |
| Kullanıcı<br>no.                                                                                                    | Adres                                                                                                    | Kullanıcı<br>no.                                                                                                    | Adres                                                                                                    | Kullanıcı<br>no.                                                                                                    | Adres                                                                                                    |
| Kullanıcı<br>no.<br>103                                                                                                    | <b>Adres</b><br>8340 - 8362                                                                                                    | Kullanıcı<br>no.<br>136                                                                                                    | <b>Adres</b><br>9099 - 9121                                                                                                    | Kullanıcı<br>no.<br>169                                                                                                    | <b>Adres</b><br>9858 - 9880                                                                                                    |
| <b>Kullanıcı</b><br><b>no.</b><br>103<br>104                                                                                                    | <b>Adres</b><br>8340 - 8362<br>8363 - 8385                                                                                                    | Kullanıcı<br>no.<br>136<br>137                                                                                                    | <b>Adres</b><br>9099 - 9121<br>9122 - 9144                                                                                                    | Kullanıcı<br>no.<br>169<br>170                                                                                                    | <b>Adres</b><br>9858 - 9880<br>9881 - 9903                                                                                                    |
| Kullanıcı<br>no.<br>103<br>104<br>105                                                                                                    | Adres<br>8340 - 8362<br>8363 - 8385<br>8386 - 8408                                                                                                    | Kullanıcı<br>no.<br>136<br>137<br>138                                                                                                    | Adres<br>9099 - 9121<br>9122 - 9144<br>9145 - 9167                                                                                                    | Kullanıcı<br>no.<br>169<br>170<br>171                                                                                                    | Adres<br>9858 - 9880<br>9881 - 9903<br>9904 - 9926                                                                                                    |
| Kullanıcı           no.           103           104           105           106                                                                                                   | Adres<br>8340 - 8362<br>8363 - 8385<br>8386 - 8408<br>8409 - 8431                                                                                                    | Kullanıcı<br>no.<br>136<br>137<br>138<br>139                                                                                                    | Adres<br>9099 - 9121<br>9122 - 9144<br>9145 - 9167<br>9168 - 9190                                                                                                    | Kullanıcı<br>no.<br>169<br>170<br>171<br>172                                                                                                    | Adres<br>9858 - 9880<br>9881 - 9903<br>9904 - 9926<br>9927 - 9949                                                                                                    |
| Kullanıcı         no.         103         104         105         106         107                                                                                                 | Adres<br>8340 - 8362<br>8363 - 8385<br>8386 - 8408<br>8409 - 8431<br>8432 - 8454                                                                                                    | Kullanıcı<br>no.<br>136<br>137<br>138<br>139<br>140                                                                                                    | Adres<br>9099 - 9121<br>9122 - 9144<br>9145 - 9167<br>9168 - 9190<br>9191 - 9213                                                                                                    | Kullanıcı<br>no.<br>169<br>170<br>171<br>172<br>173                                                                                                    | Adres<br>9858 - 9880<br>9881 - 9903<br>9904 - 9926<br>9927 - 9949<br>9950 - 9972                                                                                                    |
| Kullanıcı         no.         103         104         105         106         107         108                                                                                     | Adres<br>8340 - 8362<br>8363 - 8385<br>8386 - 8408<br>8409 - 8431<br>8432 - 8454<br>8455 - 8477                                                                                                    | Kullanıcı<br>no.<br>136<br>137<br>138<br>139<br>140<br>141                                                                                                    | Adres<br>9099 - 9121<br>9122 - 9144<br>9145 - 9167<br>9168 - 9190<br>9191 - 9213<br>9214 - 9236                                                                                                    | Kullanıcı<br>no.<br>169<br>170<br>171<br>172<br>173<br>174                                                                                                    | Adres<br>9858 - 9880<br>9881 - 9903<br>9904 - 9926<br>9927 - 9949<br>9950 - 9972<br>9973 - 9995                                                                                                    |
| Kullanıcı         no.         103         104         105         106         107         108         109                                                                         | Adres<br>8340 - 8362<br>8363 - 8385<br>8386 - 8408<br>8409 - 8431<br>8432 - 8454<br>8455 - 8477<br>8478 - 8450                                                                                                    | Kullanıcı<br>no.<br>136<br>137<br>138<br>139<br>140<br>141<br>142                                                                                                    | Adres<br>9099 - 9121<br>9122 - 9144<br>9145 - 9167<br>9168 - 9190<br>9191 - 9213<br>9214 - 9236<br>9237 - 9259                                                                                                    | Kullanıcı<br>no.<br>169<br>170<br>171<br>172<br>173<br>174<br>175                                                                                                    | Adres<br>9858 - 9880<br>9881 - 9903<br>9904 - 9926<br>9927 - 9949<br>9950 - 9972<br>9973 - 9995<br>9996 - 10018                                                                                                    |
| Kullanıcı         no.         103         104         105         106         107         108         109         110                                                             | Adres 8340 - 8362 8363 - 8385 8386 - 8408 8409 - 8431 8432 - 8454 8455 - 8477 8478 - 8450 8501 - 8523                                                                                                    | Kullanıcı<br>no.<br>136<br>137<br>138<br>139<br>140<br>141<br>142<br>143                                                                                                    | Adres<br>9099 - 9121<br>9122 - 9144<br>9145 - 9167<br>9168 - 9190<br>9191 - 9213<br>9214 - 9236<br>9237 - 9259<br>9260 - 9282                                                                                                    | Kullanıcı<br>no.<br>169<br>170<br>171<br>172<br>173<br>174<br>175<br>176                                                                                                    | Adres<br>9858 - 9880<br>9881 - 9903<br>9904 - 9926<br>9927 - 9949<br>9950 - 9972<br>9973 - 9995<br>9996 - 10018<br>10019 - 10041                                                                                                    |
| Kullanıcı         no.         103         104         105         106         107         108         109         110         111                                                 | Adres 8340 - 8362 8363 - 8385 8386 - 8408 8409 - 8431 8432 - 8454 8455 - 8477 8478 - 8450 8501 - 8523 8524 - 8546                                                                                                    | Kullanıcı         no.         136         137         138         139         140         141         142         143         144                                                             | Adres<br>9099 - 9121<br>9122 - 9144<br>9145 - 9167<br>9168 - 9190<br>9191 - 9213<br>9214 - 9236<br>9237 - 9259<br>9260 - 9282<br>9283 - 9305                                                                                                    | Kullanıcı<br>no.<br>169<br>170<br>171<br>172<br>173<br>174<br>175<br>176<br>177                                                                                                   | Adres<br>9858 - 9880<br>9881 - 9903<br>9904 - 9926<br>9927 - 9949<br>9950 - 9972<br>9973 - 9995<br>9996 - 10018<br>10019 - 10041<br>10042 - 10064                                                                                                    |
| Kullanıcı         no.         103         104         105         106         107         108         109         110         111         112                                     | Adres         8340 - 8362         8363 - 8385         8386 - 8408         8409 - 8431         8432 - 8454         8455 - 8477         8478 - 8450         8501 - 8523         8524 - 8546         8547 - 8569                                                                                 | Kullanıcı         no.         136         137         138         139         140         141         142         143         144         145                                                 | Adres<br>9099 - 9121<br>9122 - 9144<br>9145 - 9167<br>9168 - 9190<br>9191 - 9213<br>9214 - 9236<br>9237 - 9259<br>9260 - 9282<br>9283 - 9305<br>9306 - 9328                                                                                           | Kullanıcı         no.         169         170         171         172         173         174         175         176         177         178                                     | Adres<br>9858 - 9880<br>9881 - 9903<br>9904 - 9926<br>9927 - 9949<br>9950 - 9972<br>9973 - 9995<br>9996 - 10018<br>10019 - 10041<br>10042 - 10064<br>10065 - 10087                                                                                                    |
| Kullanıcı         no.         103         104         105         106         107         108         109         110         111         112         113                         | Adres         8340 - 8362         8363 - 8385         8386 - 8408         8409 - 8431         8432 - 8454         8455 - 8477         8478 - 8450         8501 - 8523         8524 - 8546         8547 - 8569         8570 - 8592                                                             | Kullanıcı         no.         136         137         138         139         140         141         142         143         144         145         146                                     | Adres<br>9099 - 9121<br>9122 - 9144<br>9145 - 9167<br>9168 - 9190<br>9191 - 9213<br>9214 - 9236<br>9237 - 9259<br>9260 - 9282<br>9283 - 9305<br>9306 - 9328<br>9329 - 9351                                                                            | Kullanıcı         no.         169         170         171         172         173         174         175         176         177         178         179                         | Adres<br>9858 - 9880<br>9881 - 9903<br>9904 - 9926<br>9927 - 9949<br>9950 - 9972<br>9973 - 9995<br>9996 - 10018<br>10019 - 10041<br>10042 - 10064<br>10065 - 10087<br>10088 - 10110                                                                                                    |
| Kullanıcı         no.         103         104         105         106         107         108         109         110         111         112         113         114             | Adres         8340 - 8362         8363 - 8385         8386 - 8408         8409 - 8431         8432 - 8454         8455 - 8477         8478 - 8450         8501 - 8523         8524 - 8546         8547 - 8569         8570 - 8592         8593 - 8615                                         | Kullanıcı         no.         136         137         138         139         140         141         142         143         144         145         146         147                         | Adres<br>9099 - 9121<br>9122 - 9144<br>9145 - 9167<br>9168 - 9190<br>9191 - 9213<br>9214 - 9236<br>9237 - 9259<br>9260 - 9282<br>9283 - 9305<br>9306 - 9328<br>9329 - 9351<br>9352 - 9374                                                             | Kullanıcı         no.         169         170         171         172         173         174         175         176         177         178         179         180             | Adres<br>9858 - 9880<br>9881 - 9903<br>9904 - 9926<br>9927 - 9949<br>9950 - 9972<br>9973 - 9995<br>9996 - 10018<br>10019 - 10041<br>10042 - 10064<br>10065 - 10087<br>10088 - 10110<br>10111 - 10133                                                                                                    |
| Kullanıcı         no.         103         104         105         106         107         108         109         111         112         113         114         115             | Adres         8340 - 8362         8363 - 8385         8366 - 8408         8409 - 8431         8432 - 8454         8455 - 8477         8478 - 8450         8501 - 8523         8524 - 8546         8547 - 8569         8570 - 8592         8593 - 8615         8616 - 8638                     | Kullanıcı         no.         136         137         138         139         140         141         142         143         144         145         146         147         148             | Adres<br>9099 - 9121<br>9122 - 9144<br>9145 - 9167<br>9168 - 9190<br>9191 - 9213<br>9214 - 9236<br>9237 - 9259<br>9260 - 9282<br>9283 - 9305<br>9306 - 9328<br>9329 - 9351<br>9352 - 9374<br>9375 - 9397                                              | Kullanıcı         no.         169         170         171         172         173         174         175         176         177         178         179         180         181 | Adres 9858 - 9880 9881 - 9903 9904 - 9926 9927 - 9949 9950 - 9972 9973 - 9995 9996 - 10018 10019 - 10041 10042 - 10064 10065 - 10087 10088 - 10110 10111 - 10133 10134 - 10156                                                                                                    |
| Kullanıcı         no.         103         104         105         106         107         108         109         111         112         113         114         115         116 | Adres         8340 - 8362         8363 - 8385         8386 - 8408         8409 - 8431         8432 - 8454         8455 - 8477         8478 - 8450         8501 - 8523         8524 - 8546         8547 - 8569         8570 - 8592         8593 - 8615         8616 - 8638         8639 - 8661 | Kullanıcı         no.         136         137         138         139         140         141         142         143         144         145         146         147         148         149 | Adres         9099 - 9121         9122 - 9144         9145 - 9167         9168 - 9190         9191 - 9213         9214 - 9236         9237 - 9259         9260 - 9282         9306 - 9328         9329 - 9351         9375 - 9397         9398 - 9420 | Kullanıcı         no.         169         170         171         172         173         174         175         176         177         178         179         181         182 | Adres         9858 - 9880         9858 - 9903         9881 - 9903         9904 - 9926         9927 - 9949         9950 - 9972         9973 - 9995         9996 - 10018         10019 - 10041         10065 - 10087         10088 - 10110         10111 - 10133         10134 - 10156         10157 - 10179 |

| 118                                                                                                    | 8685 - 8707                                                                                                    | 151                                                                                                    | 9444 - 9466                                                                                                    | 184                                                                                                    | 10203 - 10225                                                                                                    |
|----------------------------------------------------------------------------------------------------|----------------------------------------------------------------------------------------------------|----------------------------------------------------------------------------------------------------|----------------------------------------------------------------------------------------------------|----------------------------------------------------------------------------------------------------|----------------------------------------------------------------------------------------------------|
| 119                                                                                                    | 8708 - 8730                                                                                                    | 152                                                                                                    | 9467 - 9489                                                                                                    | 185                                                                                                    | 10226 - 10248                                                                                                    |
| 120                                                                                                    | 8731 - 8753                                                                                                    | 153                                                                                                    | 9490 - 9512                                                                                                    | 186                                                                                                    | 10249 - 10271                                                                                                    |
| 121                                                                                                    | 8754 - 8776                                                                                                    | 154                                                                                                    | 9513 - 9535                                                                                                    | 187                                                                                                    | 10272 - 10294                                                                                                    |
| 122                                                                                                    | 8777 - 8799                                                                                                    | 155                                                                                                    | 9536 - 9558                                                                                                    | 188                                                                                                    | 10295 - 10317                                                                                                    |
| 123                                                                                                    | 8800 - 8822                                                                                                    | 156                                                                                                    | 9559 - 9581                                                                                                    | 189                                                                                                    | 10318 - 10340                                                                                                    |
| 124                                                                                                    | 8823 - 8845                                                                                                    | 157                                                                                                    | 9582 - 9604                                                                                                    | 190                                                                                                    | 10341 - 10363                                                                                                    |
| 125                                                                                                    | 8846 - 8868                                                                                                    | 158                                                                                                    | 9605 - 9627                                                                                                    | 191                                                                                                    | 10364 - 10386                                                                                                    |
| 126                                                                                                    | 8869 - 8891                                                                                                    | 159                                                                                                    | 9628 - 9650                                                                                                    | 192                                                                                                    | 10387 - 10409                                                                                                    |
| 127                                                                                                    | 8892 - 8914                                                                                                    | 160                                                                                                    | 9651 - 9673                                                                                                    | 193                                                                                                    | 10410 - 10432                                                                                                    |
| 128                                                                                                    | 8915 - 8937                                                                                                    | 161                                                                                                    | 9674 - 9696                                                                                                    | 194                                                                                                    | 10433 - 10455                                                                                                    |
| 129                                                                                                    | 8938 - 8960                                                                                                    | 162                                                                                                    | 9697 - 9719                                                                                                    | 195                                                                                                    | 10456 - 10478                                                                                                    |
| 130                                                                                                    | 8961 - 8983                                                                                                    | 163                                                                                                    | 9720 - 9742                                                                                                    | 196                                                                                                    | 10479 - 10501                                                                                                    |
| 131                                                                                                    | 8984 - 9006                                                                                                    | 164                                                                                                    | 9743 - 9765                                                                                                    | 197                                                                                                    | 10502 - 10524                                                                                                    |
| 132                                                                                                    | 9007 - 9029                                                                                                    | 165                                                                                                    | 9766 - 9788                                                                                                    | 198                                                                                                    | 10525 - 10547                                                                                                    |
|                                                                                                    |                                                                                                    | 100                                                                                                    | 9789 - 9811                                                                                                    | 199                                                                                                    | 10548 - 10570                                                                                                    |
| 133                                                                                                    | 9030 - 9052                                                                                                    | 100                                                                                                    | 5705 5011                                                                                                    | 100                                                                                                    |                                                                                                    |
| 133<br>134                                                                                                    | 9030 - 9052<br>9053 - 9075                                                                                                    | 165                                                                                                    | 9812 - 9834                                                                                                    | 200                                                                                                    | 10571 - 10593                                                                                                    |
| 133<br>134<br>135                                                                                                    | 9030 - 9052<br>9053 - 9075<br>9076 - 9098                                                                                                    | 167<br>168                                                                                                    | 9812 - 9834<br>9835 - 9857                                                                                                    | 200<br>201                                                                                                    | 10571 - 10593<br>10594 - 10616                                                                                                    |
| 133<br>134<br>135<br>Kullanıcı<br>no.                                                                                                    | 9030 - 9052<br>9053 - 9075<br>9076 - 9098<br>Adres                                                                                                    | 166<br>167<br>168<br>Kullanıcı<br>no.                                                                                                    | 9812 - 9834<br>9835 - 9857<br>Adres                                                                                                    | 200<br>201<br>Kullanıcı<br>no.                                                                                                    | 10571 - 10593<br>10594 - 10616<br>Adres                                                                                                    |
| 133<br>134<br>135<br>Kullanıcı<br>no.<br>202                                                                                                    | 9030 - 9052<br>9053 - 9075<br>9076 - 9098<br>Adres<br>10617 - 10639                                                                                                    | 166<br>167<br>168<br>Kullanıcı<br>no.<br>219                                                                                                    | 9812 - 9834<br>9835 - 9857<br>Adres<br>11008 - 11030                                                                                                    | 200<br>201<br>Kullanıcı<br>no.<br>236                                                                                                    | 10571 - 10593<br>10594 - 10616<br>Adres<br>11399 - 11421                                                                                                    |
| 133<br>134<br>135<br><b>Kullanıcı</b><br><b>no.</b><br>202<br>203                                                                                                    | 9030 - 9052<br>9053 - 9075<br>9076 - 9098<br>Adres<br>10617 - 10639<br>10640 - 10662                                                                                                    | 166         167         168         Kullanıcı         no.         219         220                                                                                                    | 9812 - 9834<br>9835 - 9857<br>Adres<br>11008 - 11030<br>11031 - 11053                                                                                                    | 200<br>201<br>Kullanıcı<br>no.<br>236<br>237                                                                                                    | 10571 - 10593<br>10594 - 10616<br>Adres<br>11399 - 11421<br>11422 - 11444                                                                                                    |
| 133<br>134<br>135<br><b>Kullanıcı<br/>no.</b><br>202<br>203<br>204                                                                                                    | 9030 - 9052<br>9053 - 9075<br>9076 - 9098<br>Adres<br>10617 - 10639<br>10640 - 10662<br>10663 - 10685                                                                                                    | 166         167         168         Kullanıcı         no.         219         220         221                                                                                                    | 9812 - 9834         9835 - 9857         Adres         11008 - 11030         11031 - 11053         11054 - 11076                                                                                                    | 200<br>201<br>Kullanıcı<br>no.<br>236<br>237<br>238                                                                                                    | 10571 - 10593<br>10594 - 10616<br>Adres<br>11399 - 11421<br>11422 - 11444<br>11445 - 11467                                                                                                    |
| 133<br>134<br>135<br><b>Kullanıcı<br/>no.</b><br>202<br>203<br>204<br>205                                                                                                    | 9030 - 9052<br>9053 - 9075<br>9076 - 9098<br>Adres<br>10617 - 10639<br>10640 - 10662<br>10663 - 10685<br>10686 - 10708                                                                                                    | 166         167         168         Kullanıcı         no.         219         220         221         222                                                                                                    | 9812 - 9834         9835 - 9857         Adres         11008 - 11030         11031 - 11053         11054 - 11076         11077 - 11099                                                                                                    | 200<br>201<br>Kullanıcı<br>no.<br>236<br>237<br>238<br>239                                                                                                    | 10571 - 10593<br>10594 - 10616<br>Adres<br>11399 - 11421<br>11422 - 11444<br>11445 - 11467<br>11468 - 11490                                                                                                    |
| 133<br>134<br>135<br><b>Kullanıcı<br/>no.</b><br>202<br>203<br>204<br>205<br>206                                                                                                    | 9030 - 9052<br>9053 - 9075<br>9076 - 9098<br>Adres<br>10617 - 10639<br>10640 - 10662<br>10663 - 10685<br>10686 - 10708<br>10709 - 10731                                                                                                    | 166         167         168         Kullanıcı         no.         219         220         221         222         223                                                                                                 | 9812 - 9834         9835 - 9857         Adres         11008 - 11030         11031 - 11053         11054 - 11076         11077 - 11099         11100 - 11122                                                                                                    | 200<br>201<br>Kullanıcı<br>no.<br>236<br>237<br>238<br>239<br>240                                                                                                    | 10571 - 10593<br>10594 - 10616<br>Adres<br>11399 - 11421<br>11422 - 11444<br>11445 - 11467<br>11468 - 11490<br>11491 - 11513                                                                                                    |
| 133<br>134<br>135<br><b>Kullanıcı</b><br><b>no.</b><br>202<br>203<br>204<br>205<br>206<br>207                                                                                                    | 9030 - 9052         9053 - 9075         9076 - 9098         Adres         10617 - 10639         10640 - 10662         10663 - 10685         10686 - 10708         10709 - 10731         10732 - 10754                                                                                                    | 166         167         168         Kullanıcı         no.         219         220         221         222         223         224                                                                                     | 9812 - 9834         9835 - 9857         Adres         11008 - 11030         11031 - 11053         11054 - 11076         11077 - 11099         11100 - 11122         11123 - 11145                                                                                                    | 200<br>201<br>Kullanıcı<br>no.<br>236<br>237<br>238<br>239<br>240<br>241                                                                                                    | 10571 - 10593<br>10594 - 10616<br>Adres<br>11399 - 11421<br>11422 - 11444<br>11445 - 11467<br>11468 - 11490<br>11491 - 11513<br>11514 - 11536                                                                                                    |
| 133<br>134<br>135<br><b>Kullanıcı</b><br><b>no.</b><br>202<br>203<br>204<br>205<br>206<br>207<br>208                                                                                                    | 9030 - 9052         9053 - 9075         9076 - 9098         Adres         10617 - 10639         10640 - 10662         10663 - 10685         10686 - 10708         10709 - 10731         10732 - 10754         10755 - 10777                                                                                         | 166         167         168         Kullanıcı         no.         219         220         221         222         223         224         225                                                                         | 9812 - 9834         9835 - 9857         Adres         11008 - 11030         11031 - 11053         11054 - 11076         11007 - 11099         11100 - 11122         11123 - 11145         11146 - 11168                                                                                         | 200<br>201<br>Kullanıcı<br>no.<br>236<br>237<br>238<br>239<br>240<br>241<br>242                                                                                                    | 10571 - 10593<br>10594 - 10616<br>Adres<br>11399 - 11421<br>11422 - 11444<br>11445 - 11467<br>11468 - 11490<br>11491 - 11513<br>11514 - 11536<br>11537 - 11559                                                                                                    |
| 133<br>134<br>135<br><b>Kullanıcı</b><br><b>no.</b><br>202<br>203<br>204<br>205<br>206<br>207<br>208<br>209                                                                                                    | 9030 - 9052         9053 - 9075         9076 - 9098         Adres         10617 - 10639         10640 - 10662         10663 - 10685         10686 - 10708         10709 - 10731         10732 - 10754         10778 - 10780                                                                                         | 166         167         168         Kullanıcı         no.         219         220         221         222         223         224         225         226                                                             | 9812 - 9834         9835 - 9857         Adres         11008 - 11030         11031 - 11053         11054 - 11076         11077 - 11099         11100 - 11122         11123 - 11145         11146 - 11168         11169 - 11191                                                                   | 200<br>201<br>Kullanıcı<br>no.<br>236<br>237<br>238<br>239<br>240<br>241<br>242<br>243                                                                                                    | 10571 - 10593<br>10594 - 10616<br>Adres<br>11399 - 11421<br>11422 - 11444<br>11445 - 11467<br>11468 - 11490<br>11491 - 11513<br>11514 - 11536<br>11537 - 11559<br>11560 - 11582                                                                                                    |
| 133<br>134<br>135<br><b>Kullanıcı</b><br><b>no.</b><br>202<br>203<br>204<br>205<br>206<br>207<br>208<br>209<br>210                                                                                                    | 9030 - 9052         9053 - 9075         9076 - 9098         Adres         10617 - 10639         10640 - 10662         10663 - 10685         10686 - 10708         10709 - 10731         10732 - 10754         10778 - 10780         10801 - 10823                                                                   | 166         167         168         Kullanıcı         no.         219         220         221         222         223         224         225         226         227                                                 | 9812 - 9834         9835 - 9857         Adres         11008 - 11030         11031 - 11053         11054 - 11076         11077 - 11099         11100 - 11122         11123 - 11145         11146 - 11168         11169 - 11191         11192 - 11214                                             | 200<br>201<br>Kullanıcı<br>no.<br>236<br>237<br>238<br>239<br>240<br>241<br>242<br>243<br>244                                                                                                    | 10571 - 10593<br>10594 - 10616<br>Adres<br>11399 - 11421<br>11422 - 11444<br>11445 - 11467<br>11468 - 11490<br>11491 - 11513<br>11514 - 11536<br>11537 - 11559<br>11560 - 11582<br>11583 - 11605                                                                                                    |
| 133<br>134<br>135<br><b>Kullanıcı</b><br><b>no.</b><br>202<br>203<br>204<br>205<br>206<br>207<br>208<br>209<br>210<br>211                                                                                             | 9030 - 9052         9053 - 9075         9076 - 9098         Adres         10617 - 10639         10640 - 10662         10663 - 10685         10686 - 10708         10709 - 10731         10732 - 10754         10778 - 10780         10801 - 10823         10824 - 10846                                             | 166         167         168         Kullanıcı         no.         219         220         221         222         223         224         225         226         227         228                                     | 9812 - 9834         9835 - 9857         Adres         11008 - 11030         11031 - 11053         11054 - 11076         11077 - 11099         11100 - 11122         11123 - 11145         11146 - 11168         11169 - 11191         11192 - 11214         11215 - 11237                       | 200<br>201<br>Kullanıcı<br>no.<br>236<br>237<br>238<br>239<br>240<br>241<br>242<br>243<br>244<br>243<br>244                                                                                               | 10571 - 10593<br>10594 - 10616<br>Adres<br>11399 - 11421<br>11422 - 11444<br>11445 - 11467<br>11468 - 11490<br>11491 - 11513<br>11514 - 11536<br>11537 - 11559<br>11560 - 11582<br>11583 - 11605<br>11606 - 11628                                                                                                    |
| 133         134         135         Kullanıcı         no.         202         203         204         205         206         207         208         209         210         211         212                         | 9030 - 9052         9053 - 9075         9076 - 9098         Adres         10617 - 10639         10640 - 10662         10663 - 10685         10686 - 10708         10709 - 10731         10732 - 10754         10778 - 10780         10801 - 10823         10824 - 10846         10847 - 10869                       | 166         167         168         Kullanıcı         no.         219         220         221         222         223         224         225         226         227         228         229                         | 9812 - 9834         9835 - 9857         Adres         11008 - 11030         11031 - 11053         11054 - 11076         11077 - 11099         11100 - 11122         11123 - 11145         11146 - 11168         11192 - 11214         11235 - 11237         11238 - 11260                       | 200<br>201<br><b>Kullanıcı</b><br><b>no.</b><br>236<br>237<br>238<br>239<br>240<br>241<br>242<br>243<br>244<br>245<br>246                                                                                 | 10571 - 10593<br>10594 - 10616<br>Adres<br>11399 - 11421<br>11422 - 11444<br>11445 - 11467<br>11468 - 11490<br>11491 - 11513<br>11514 - 11536<br>11537 - 11559<br>11560 - 11582<br>11583 - 11605<br>11606 - 11628<br>11629 - 11651                                                                                        |
| 133         134         135         Kullanıcı         no.         202         203         204         205         206         207         208         209         210         211         212         213             | 9030 - 9052         9053 - 9075         9076 - 9098         Adres         10617 - 10639         10640 - 10662         10663 - 10685         10686 - 10708         10709 - 10731         10732 - 10754         10778 - 10780         10801 - 10823         10824 - 10846         10870 - 10892                       | 166         167         168         Kullanıcı         no.         219         220         221         222         223         224         225         226         227         228         229         230             | 9812 - 9834         9835 - 9857         Adres         11008 - 11030         11031 - 11053         11054 - 11076         11077 - 11099         11100 - 11122         11123 - 11145         11146 - 11168         11192 - 11214         11215 - 11237         11238 - 11260         11261 - 11283 | 200         201         Kullanıcı         no.         236         237         238         239         240         241         242         243         244         245         246         247             | 10571 - 10593         10594 - 10616         Adres         11399 - 11421         11422 - 11444         11422 - 11444         11445 - 11467         11468 - 11490         11491 - 11513         11514 - 11536         11537 - 11559         11560 - 11582         11606 - 11628         11629 - 11651         11652 - 11674 |
| 133         134         135         Kullanıcı         no.         202         203         204         205         206         207         208         209         210         211         212         213         214 | 9030 - 9052         9053 - 9075         9076 - 9098         Adres         10617 - 10639         10640 - 10662         10663 - 10685         10666 - 10708         10709 - 10731         10732 - 10754         10778 - 10780         10801 - 10823         10824 - 10846         10870 - 10892         10893 - 10915 | 166         167         168         Kullanıcı         no.         219         220         221         222         223         224         225         226         227         228         229         230         231 | 9812 - 9834         9835 - 9857         Adres         11008 - 11030         11031 - 11053         11054 - 11076         11077 - 11099         11100 - 11122         11123 - 11145         11169 - 11191         11192 - 11214         11238 - 11260         11261 - 11283         11284 - 11306 | 200         201         Kullanıcı         no.         236         237         238         239         240         241         242         243         244         245         246         247         248 | 10571 - 10593<br>10594 - 10616<br>Adres<br>11399 - 11421<br>11422 - 11444<br>11445 - 11467<br>11468 - 11490<br>11491 - 11513<br>11514 - 11536<br>11537 - 11559<br>11560 - 11582<br>11583 - 11605<br>11606 - 11628<br>11629 - 11651<br>11652 - 11697                                                                       |

| 216 | 10939 - 10961 | 233 | 11330 - 11352 | 250 | 11721 - 11743 |
|-----|---------------|-----|---------------|-----|---------------|
| 217 | 10962 - 10984 | 234 | 11353 - 11375 |     |               |
| 218 | 10985 - 11007 | 235 | 11376 - 11398 |     |               |

# 8.3.2 Teknisyen kodu programlama

| Seçenek       | Adres       | Varsayıl<br>an |  |
|---------------|-------------|----------------|--|
| Installer Kod | 1644 - 1649 | 123456         |  |

# 8.3.3 Kod uzunluğu programlama

| Seçenek                                                       | Adres | Varsayıl |  |
|---------------------------------------------------------------|-------|----------|--|
|                                                               |       | an       |  |
| Kod uzunluğu (4 – 6 = 4 - 6 basamak, 15 = kod<br>kullanılmaz) | 1643  | 4        |  |

Kod uzunluğu her zaman kullanıcı ve teknisyen kodundan aynıdır.

### 8.3.4 Kod izni programlama

#### Kullanıcı dış müdahale sıfırlaması

| Seçenek                                                                      | Adres | Varsayıl<br>an |  |
|------------------------------------------------------------------------------|-------|----------------|--|
| Kullanıcı tarafından dış müdahale sıfırlaması (0 = devre<br>dışı, 1 = etkin) | 1601  | 1              |  |

#### Yükleyici etkinleştir/devre dışı bırak

| Seçenek                                                                   | Adres | Varsayıl<br>an |  |
|---------------------------------------------------------------------------|-------|----------------|--|
| Yükleyici etkinleştirme/devre dışı bırakma (0 = devre dışı,<br>1 = etkin) | 1602  | 1              |  |

#### Tarih / saat ana kullanıcı

| Seçenek                                                | Adres | Varsayıl<br>an |  |
|--------------------------------------------------------|-------|----------------|--|
| Tarih / saat ana kullanıcı (0 = devre dışı, 1 = etkin) | 1713  | 1              |  |

# 8.3.5 Zorunlu kodu değişikliği

| Seçenek                                             | Adres | Varsayıl<br>an |  |
|-----------------------------------------------------|-------|----------------|--|
| Zorlama kodu değiştirme (0 = devre dışı, 1 = etkin) | 1710  | 0              |  |

#### 8.3.6 Makro programlama

| Makro no. | Seçenek                                                              | Adres       | Varsayıl<br>an |
|-----------|----------------------------------------------------------------------|-------------|----------------|
| 1         | Düzey 1 erişimi (hızlı makro oynatma) (0 = devre<br>dışı, 1 = etkin) | 1616        | 0              |
|           | Makro kaydı zaman aşımı (saniye)                                     | 1617 - 1618 | 60             |
|           | Makro oynatma duraklatma süresi (birim:<br>x100msn)                  | 1619 - 1620 | 03             |
|           | Makro içinde kod* (0 = devre dışı, 1 = etkin)                        | 1621        | 1              |
|           | Makro veri uzunluğu**                                                | 1622 - 1624 | 00             |
| 2         | Düzey 1 erişimi (hızlı makro oynatma)                                | 1625        | 0              |
|           | Makro kaydı zaman aşımı                                              | 1626 - 1627 | 60             |
|           | Makro oynatma duraklatma süresi                                      | 1628 - 1629 | 03             |
|           | Makro içinde kod*                                                    | 1630        | 1              |
|           | Makro veri uzunluğu**                                                | 1631 - 1633 | 00             |
| 3         | Düzey 1 erişimi (hızlı makro oynatma)                                | 1634        | 0              |
|           | Makro kaydı zaman aşımı                                              | 1635 - 1636 | 60             |
|           | Makro oynatma duraklatma süresi                                      | 1637 - 1638 | 03             |
|           | Makro içinde kod*                                                    | 1639        | 1              |
|           | Makro veri uzunluğu**                                                | 1640 - 1642 | 00             |

\* Bu işlev yalnızca kodsuz makro işlevi devre dışıysa ilgilidir.

\*\* Bu işlev programlama menüsü ile değiştirilemez, yalnızca adres programlama veya A-Link Plus ile değiştirilebilir.

# 8.4 Alan programlama

#### 8.4.1 Zon programlama ekle/kaldır

AMAX 4000 64 zona, 16 tuş takımına ve 16 alana kadar destekler. AMAX 3000 / 3000 BE 32 zona, 8 tuş takımına ve 8 alana kadar destekler. AMAX 2100 8 zona, 4 tuş takımına ve 2 alana kadar destekler.

| Zon no. | Adres | Varsayıla<br>n | Zon no. | Adres | Varsayıla<br>n |  |
|---------|-------|----------------|---------|-------|----------------|--|
| 01      | 1432  | 0              | 05      | 1436  | 0              |  |
| 02      | 1433  | 0              | 06      | 1437  | 0              |  |
| 03      | 1434  | 0              | 07      | 1438  | 0              |  |
| 04      | 1435  | 0              | 08      | 1439  | 0              |  |

#### Zon Modülü Seçimi

| Zon no. | Adres | Varsayıla<br>n |  | Zon no. | Adres | Varsayıla<br>n |  |
|---------|-------|----------------|--|---------|-------|----------------|--|
| 09      | 1440  | 0              |  | 13      | 1444  | 0              |  |
| 10      | 1441  | 0              |  | 14      | 1445  | 0              |  |
| 11      | 1442  | 0              |  | 15      | 1446  | 0              |  |
| 12      | 1443  | 0              |  | 16      | 1447  | 0              |  |

Değer aralığı: 0 = dahili zon, 3 = tüm kablosuzlar, 4 = RF RFGB cmkrlm, 5 = RF RFUN man.kn, 15 = kullanılmıyor

Değer aralığı: 0 = dahili zon (AMAX 4000), 2 = DX2010 zonu, 3 = tüm kablosuzlar, 4 = RF RFGB cmkrlm, 5 = RF RFUN man.kn, 15 = kullanılmıyor

| Zon no. | Adres | Varsayıla | Zon no. | Adres | Varsayıla |  |
|---------|-------|-----------|---------|-------|-----------|--|
|         |       | n         |         |       | n         |  |
| 17      | 1448  | 15        | 25      | 1456  | 15        |  |
| 18      | 1449  | 15        | 26      | 1457  | 15        |  |
| 19      | 1450  | 15        | 27      | 1458  | 15        |  |
| 20      | 1451  | 15        | 28      | 1459  | 15        |  |
| 21      | 1452  | 15        | 29      | 1460  | 15        |  |
| 22      | 1453  | 15        | 30      | 1461  | 15        |  |
| 23      | 1454  | 15        | 31      | 1462  | 15        |  |
| 24      | 1455  | 15        | 32      | 1463  | 15        |  |

Değer aralığı: 1 = Tuş takımı zonu (zon 17 ila 32 tuş takımı 1 ila 16 için ayrılmıştır), 2 = DX2010 zonu, 3 = tüm kablosuzlar, 4= RF RFGB cmkrlm, 5 = RF RFUN man.kn, 15 = kullanılmıyor

| Zon no. | Adres | Varsayıla | Zon no. | Adres | Varsayıla |  |
|---------|-------|-----------|---------|-------|-----------|--|
|         |       | n         |         |       | n         |  |
| 33      | 1464  | 0         | 49      | 1480  | 0         |  |
| 34      | 1465  | 0         | 50      | 1481  | 0         |  |
| 35      | 1466  | 0         | 51      | 1482  | 0         |  |
| 36      | 1467  | 0         | 52      | 1483  | 0         |  |
| 37      | 1468  | 0         | 53      | 1484  | 0         |  |
| 38      | 1469  | 0         | 54      | 1485  | 0         |  |
| 39      | 1470  | 0         | 55      | 1486  | 0         |  |
| 40      | 1471  | 0         | 56      | 1487  | 0         |  |
| 41      | 1472  | 0         | 57      | 1488  | 0         |  |
| 42      | 1473  | 0         | 58      | 1489  | 0         |  |

| 43 | 1474 | 0 | 59   | 1490 | 0 |  |
|----|------|---|------|------|---|--|
| 44 | 1475 | 0 | 60   | 1491 | 0 |  |
| 45 | 1476 | 0 | 61   | 1492 | 0 |  |
| 46 | 1477 | 0 | 62   | 1493 | 0 |  |
| 47 | 1478 | 0 | 63   | 1494 | 0 |  |
| 48 | 1479 | 0 | 64   | 1495 | 0 |  |
|    |      |   | <br> |      |   |  |

Değer aralığı: 2 = DX2010 zonu, 3 = tüm kablosuzlar, 4 = RF RFGB cmkrlm, 5 = RF RFUN mak.kn, 15 = kullanılmıyor

Uyarı!

Bir zon bir Kablosuz aygıtına (3) atandığında, ardından ayrılan dahili zon kullanılamaz.

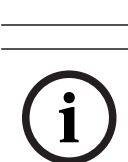

#### Uyarı!

Yalnızca AMAX 2100: Tuş takımı zonları (1-4) kullanıldığında, dahili zonlar (5-8) devre dışıdır.

í

#### Uyarı!

Zonlar LED/LCD tuş takımlarında ve olay günlüklerinde, programlama ve donanım girişi için kullanılan zon numarasından farklı bir numara ile gösterilebilir: Zonlar, LED/LCD tuş takımlarında zon numaralarına göre gösterilir. Bir zon devre dışı bırakıldığında takip eden (daha yüksek) tüm zon numaraları bir azalarak gösterilir.

#### Örnekler:

AMAX 3000 / 3000 BE / 4000:

Bir alan ya da alan 1 sistemi tuş takımında, zon numarası 17, 16 zonlu bir LED/LCD tuş takımında gösterilir. Zon 16 (ya da 1 - 16 arasında bir başkası) devre dışı bırakıldığında, zon numarası 17, LED/LCD tuş takımında 16 zon numarasıyla gösterilir. AMAX 2100:

Bir alan sistemi tuş takımında, zon numarası 17, 8 zonlu bir LED/LCD tuş takımında gösterilir. Zon 5 devre dışı bırakıldığında, zon numarası 17, LED/LCD tuş takımında 5 zon numarasıyla gösterilir.

| Zon no. | Adres | Varsayıla<br>n | Zon no. | Adres | Varsayıla<br>n |  |
|---------|-------|----------------|---------|-------|----------------|--|
| 01      | 1368  | 3              | 33      | 1400  | 0              |  |
| 02      | 1369  | 1              | 34      | 1401  | 0              |  |
| 03      | 1370  | 1              | 35      | 1402  | 0              |  |
| 04      | 1371  | 1              | 36      | 1403  | 0              |  |
| 05      | 1372  | 1              | 37      | 1404  | 0              |  |
| 06      | 1373  | 1              | 38      | 1405  | 0              |  |

#### Zon işlevi seçimi

| 07          | 1374       | 1 | 39   | 1406 | 0 |  |
|-------------|------------|---|------|------|---|--|
| 08          | 1375       | 1 | 40   | 1407 | 0 |  |
| 09          | 1376       | 0 | 41   | 1408 | 0 |  |
| 10          | 1377       | 0 | 42   | 1409 | 0 |  |
| 11          | 1378       | 0 | 43   | 1410 | 0 |  |
| 12          | 1379       | 0 | 44   | 1411 | 0 |  |
| 13          | 1380       | 0 | 45   | 1412 | 0 |  |
| 14          | 1381       | 0 | 46   | 1413 | 0 |  |
| 15          | 1382       | 0 | 47   | 1414 | 0 |  |
| 16          | 1383       | 0 | 48   | 1415 | 0 |  |
| 17          | 1384       | 0 | 49   | 1416 | 0 |  |
| 18          | 1385       | 0 | 50   | 1417 | 0 |  |
| 19          | 1386       | 0 | 51   | 1418 | 0 |  |
| 20          | 1387       | 0 | 52   | 1419 | 0 |  |
| 21          | 1388       | 0 | 53   | 1420 | 0 |  |
| 22          | 1389       | 0 | 54   | 1421 | 0 |  |
| 23          | 1390       | 0 | 55   | 1422 | 0 |  |
| 24          | 1391       | 0 | 56   | 1423 | 0 |  |
| 25          | 1392       | 0 | 57   | 1424 | 0 |  |
| 26          | 1393       | 0 | 58   | 1425 | 0 |  |
| 27          | 1394       | 0 | 59   | 1426 | 0 |  |
| 28          | 1395       | 0 | 60   | 1427 | 0 |  |
| 29          | 1396       | 0 | 61   | 1428 | 0 |  |
| 30          | 1397       | 0 | 62   | 1429 | 0 |  |
| 31          | 1398       | 0 | 63   | 1430 | 0 |  |
| 32          | 1399       | 0 | 64   | 1431 | 0 |  |
| Değer aralı | ğı: 0 - 15 |   | <br> |      |   |  |

Zon işlevlerinin bir açıklaması için bkz. *Zon ekle / çıkar, sayfa 56*.

#### Zon alanı seçimi

| Zon no. | Adres       | Varsayıl |  | Zon no. | Adres       | Varsayıl |  |
|---------|-------------|----------|--|---------|-------------|----------|--|
|         |             | an       |  |         |             | an       |  |
| 01      | 1240 - 1241 | 01       |  | 33      | 1304 - 1305 | 0        |  |
| 02      | 1242 - 1243 | 01       |  | 34      | 1306 - 1307 | 0        |  |
| 03      | 1244 - 1245 | 01       |  | 35      | 1308 - 1309 | 0        |  |

| [          |                         | 1                 | 1          | 1           | 1 |
|------------|-------------------------|-------------------|------------|-------------|---|
| 04         | 1246 - 1247             | 01                | 36         | 1310 - 1311 | 0 |
| 05         | 1248 - 1249             | 01                | 37         | 1312 - 1313 | 0 |
| 06         | 1250 - 1251             | 01                | 38         | 1314 - 1315 | 0 |
| 07         | 1252 - 1253             | 01                | 39         | 1316 - 1317 | 0 |
| 08         | 1254 - 1255             | 01                | 40         | 1318 - 1319 | 0 |
| 09         | 1256 - 1257             | 01                | 41         | 1320 - 1321 | 0 |
| 10         | 1258 - 1259             | 01                | 42         | 1322 - 1323 | 0 |
| 11         | 1260 - 1261             | 01                | 43         | 1324 - 1325 | 0 |
| 12         | 1262 - 1263             | 01                | 44         | 1326 - 1327 | 0 |
| 13         | 1264 - 1265             | 01                | 45         | 1328 - 1329 | 0 |
| 14         | 1266 - 1267             | 01                | 46         | 1330 - 1331 | 0 |
| 15         | 1268 - 1269             | 01                | 47         | 1332 - 1333 | 0 |
| 16         | 1270 - 1271             | 01                | 48         | 1334 - 1335 | 0 |
| 17         | 1272 - 1273             | 0                 | 49         | 1336 - 1337 | 0 |
| 18         | 1274 - 1275             | 0                 | 50         | 1338 - 1339 | 0 |
| 19         | 1276 - 1277             | 0                 | 51         | 1340 - 1341 | 0 |
| 20         | 1278 - 1279             | 0                 | 52         | 1342 - 1343 | 0 |
| 21         | 1280 - 1281             | 0                 | 53         | 1344 - 1345 | 0 |
| 22         | 1282 - 1283             | 0                 | 54         | 1346 - 1347 | 0 |
| 23         | 1284 - 1285             | 0                 | 55         | 1348 - 1349 | 0 |
| 24         | 1286 - 1287             | 0                 | 56         | 1350 - 1351 | 0 |
| 25         | 1288 - 1289             | 0                 | 57         | 1352 - 1353 | 0 |
| 26         | 1290 - 1291             | 0                 | 58         | 1354 - 1355 | 0 |
| 27         | 1292 - 1293             | 0                 | 59         | 1356 - 1357 | 0 |
| 28         | 1294 - 1295             | 0                 | 60         | 1358 - 1359 | 0 |
| 29         | 1296 - 1297             | 0                 | 61         | 1360 - 1361 | 0 |
| 30         | 1298 - 1299             | 0                 | 62         | 1362 - 1363 | 0 |
| 31         | 1300 - 1301             | 0                 | 63         | 1364 - 1365 | 0 |
| 32         | 1302 - 1303             | 0                 | 64         | 1366 - 1367 | 0 |
| Değer Aral | ığı: 00 = zon kullanılr | nıyor, 1 - 16 = a | lan 1 - 16 |             |   |
|            |                         |                   |            |             |   |

#### Zon adı programlama

| Zon no. | Adres | Varsayıl | Zon no. | Adres | Varsayıl |  |
|---------|-------|----------|---------|-------|----------|--|
|         |       | an       |         |       | an       |  |

| 1  | 2952 - 2987 | 0 | 33 | 4104 - 4139 | 0 |
|----|-------------|---|----|-------------|---|
| 2  | 2988 - 3023 | 0 | 34 | 4140 - 4175 | 0 |
| 3  | 3024 - 3059 | 0 | 35 | 4176 - 4211 | 0 |
| 4  | 3060 - 3095 | 0 | 36 | 4212 - 4247 | 0 |
| 5  | 3096 - 3131 | 0 | 37 | 4248 - 4283 | 0 |
| 6  | 3132 - 3167 | 0 | 38 | 4284 - 4319 | 0 |
| 7  | 3168 - 3203 | 0 | 39 | 4320 - 4355 | 0 |
| 8  | 3204 - 3239 | 0 | 40 | 4356 - 4391 | 0 |
| 9  | 3240 - 3275 | 0 | 41 | 4392 - 4427 | 0 |
| 10 | 3276 - 3311 | 0 | 42 | 4428 - 4465 | 0 |
| 11 | 3312 - 3347 | 0 | 43 | 4464 - 4499 | 0 |
| 12 | 3348 - 3383 | 0 | 44 | 4500 - 4535 | 0 |
| 13 | 3384 - 3419 | 0 | 45 | 4536 - 4571 | 0 |
| 14 | 3420 - 3455 | 0 | 46 | 4572 - 4607 | 0 |
| 15 | 3456 - 3491 | 0 | 47 | 4608 - 4643 | 0 |
| 16 | 3492 - 3527 | 0 | 48 | 4644 - 4979 | 0 |
| 17 | 3528 - 3563 | 0 | 49 | 4680 - 4715 | 0 |
| 18 | 3564 - 3599 | 0 | 50 | 4716 - 4751 | 0 |
| 19 | 3600 - 3635 | 0 | 51 | 4752 - 4787 | 0 |
| 20 | 3636 - 3671 | 0 | 52 | 4788 - 4823 | 0 |
| 21 | 3672 - 3707 | 0 | 53 | 4824 - 4859 | 0 |
| 22 | 3708 - 3743 | 0 | 54 | 4860 - 4895 | 0 |
| 23 | 3744 - 3779 | 0 | 55 | 4896 - 4931 | 0 |
| 24 | 3780 - 3815 | 0 | 56 | 4932 - 4967 | 0 |
| 25 | 3816 - 3851 | 0 | 57 | 4968 - 5003 | 0 |
| 26 | 3852 - 3887 | 0 | 58 | 5004 - 5039 | 0 |
| 27 | 3888 - 3923 | 0 | 59 | 5040 - 5075 | 0 |
| 28 | 3924 - 3959 | 0 | 60 | 5076 - 5111 | 0 |
| 29 | 3960 - 3995 | 0 | 61 | 5112 - 5147 | 0 |
| 30 | 3996 - 4031 | 0 | 62 | 5148 - 5183 | 0 |
| 31 | 4032 - 4067 | 0 | 63 | 5184 - 5219 | 0 |
| 32 | 4068 - 4103 | 0 | 64 | 5220 - 5255 | 0 |
|    |             |   |    |             |   |

#### Alfabetik karakterleri adres programlama ile ekleme

- Bir karakterin iki adrese giriş sağlaması için iki değere ihtiyacı vardır.

- Bu değerleri, aşağıdaki tablo matrisini kullanarak belirtin.
- Bu tablodaki her karakterin bir satır indeksi ve ayrıca bir sütun indeksi vardır.
- Satır indeksi her karakter için birinci değer ve sütun indeksi ikinci değerdir.

# Felemenkçe, İngilizce, Fransızca, Almanca, Macarca, İtalyanca, Lehçe, Portekizce, İspanyolca, İsveççe, Türkçe karakterler

|                                                                       | 0                                                                  | 1                                         | 2                                                                         | 3                                                                                                    | 4                                               | 5                                        | 6                                             | 7                                         | 8                                   | 9                                         | 10                          | 11                                        | 12                                                                                                | 13                                    | 14                                                             | 15                                         |
|-----------------------------------------------------------------------|--------------------------------------------------------------------|-------------------------------------------|---------------------------------------------------------------------------|----------------------------------------------------------------------------------------------------|-------------------------------------------------|------------------------------------------|-----------------------------------------------|-------------------------------------------|-------------------------------------|-------------------------------------------|-----------------------------|-------------------------------------------|---------------------------------------------------------------------------------------------------|---------------------------------------|----------------------------------------------------------------|--------------------------------------------|
| 2                                                                     |                                                                    | !                                         | "                                                                         | #                                                                                                    | \$                                              | %                                        | &                                             | ,                                         | (                                   | )                                         | *                           | +                                         | -                                                                                                 | ,                                     |                                                                | /                                          |
| 3                                                                     | 0                                                                  | 1                                         | 2                                                                         | 3                                                                                                    | 4                                               | 5                                        | 6                                             | 7                                         | 8                                   | 9                                         | :                           | ;                                         | <                                                                                                 | =                                     | >                                                              | ?                                          |
| 4                                                                     | @                                                                  | А                                         | В                                                                         | С                                                                                                    | D                                               | E                                        | F                                             | G                                         | Н                                   | I                                         | J                           | К                                         | L                                                                                                 | М                                     | N                                                              | 0                                          |
| 5                                                                     | Ρ                                                                  | Q                                         | R                                                                         | S                                                                                                    | Т                                               | U                                        | V                                             | W                                         | Х                                   | Y                                         | Z                           | ]                                         | \                                                                                                 | ]                                     | ^                                                              | _                                          |
| 6                                                                     | e                                                                  | А                                         | b                                                                         | с                                                                                                    | d                                               | е                                        | f                                             | g                                         | h                                   | i                                         | j                           | k                                         | I                                                                                                 | m                                     | n                                                              | о                                          |
| 7                                                                     | р                                                                  | q                                         | r                                                                         | s                                                                                                    | t                                               | u                                        | v                                             | w                                         | х                                   | у                                         | z                           | {                                         |                                                                                                   | }                                     | ~                                                              |                                            |
| 8                                                                     | đ                                                                  | Ą                                         | 0                                                                         | Ł                                                                                                    | Ğ                                               |                                          | Ć                                             | Ś                                         | Ű                                   |                                           | Ş                           | i                                         | Ź                                                                                                 | Ę                                     | ź                                                              | Ż                                          |
| 9                                                                     | Ń                                                                  | ń                                         | Č                                                                         | ł                                                                                                    | ğ                                               |                                          | ć                                             | Ś                                         | ű                                   | č                                         | Ş                           | I                                         | Ţ                                                                                                 | ę                                     | ţ                                                              | ż                                          |
| 10                                                                    | á                                                                  | 0                                         | ¢                                                                         | £                                                                                                    | €                                               | ¥                                        | Š                                             | §                                         | š                                   | ©                                         | а                           | «                                         | -                                                                                                 | -                                     | ®                                                              | -                                          |
| 11                                                                    | o                                                                  | ±                                         | 2                                                                         | 3                                                                                                    | Ž                                               | μ                                        | ٩                                             | •                                         | ž                                   | 1                                         | o                           | »                                         | Œ                                                                                                 | œ                                     | Ÿ                                                              | ż                                          |
| 12                                                                    | À                                                                  | Á                                         | Â                                                                         | Ã                                                                                                    | Ä                                               | Å                                        | Æ                                             | Ç                                         | È                                   | É                                         | Ê                           | Ë                                         | Ì                                                                                                 | Í                                     | Î                                                              | Ï                                          |
| 13                                                                    | Ð                                                                  | Ñ                                         | Ò                                                                         | Ó                                                                                                    | Ô                                               | Õ                                        | Ö                                             | ×                                         | Ø                                   | Ù                                         | Ú                           | Û                                         | Ü                                                                                                 | Ý                                     | Þ                                                              | ß                                          |
| 14                                                                    | à                                                                  | á                                         | â                                                                         | ã                                                                                                    | ä                                               | å                                        | æ                                             | Ç                                         | è                                   | é                                         | ê                           | ë                                         | ì                                                                                                 | í                                     | î                                                              | ï                                          |
| 15                                                                    | ð                                                                  | ñ                                         | ò                                                                         | ó                                                                                                    | ô                                               | ô                                        | ö                                             | ÷                                         | ø                                   | ù                                         | ú                           | û                                         | ü                                                                                                 | ý                                     | þ                                                              | ÿ                                          |
|                                                                       |                                                                    |                                           |                                                                           |                                                                                                    |                                                 |                                          |                                               |                                           |                                     |                                           |                             |                                           |                                                                                                   |                                       |                                                                |                                            |
| Yunaı                                                                 | nca ka                                                             | arakte                                    | erler                                                                     |                                                                                                    |                                                 |                                          |                                               |                                           |                                     |                                           |                             |                                           |                                                                                                   |                                       |                                                                | , <u> </u>                                 |
| Yunaı                                                                 | nca ka                                                             | arakte                                    | erler<br>2                                                                | 3                                                                                                    | 4                                               | 5                                        | 6                                             | 7                                         | 8                                   | 9                                         | 10                          | 11                                        | 12                                                                                                | 13                                    | 14                                                             | 15                                         |
| Yunai                                                                 | nca ka<br>O                                                        | 1<br>!                                    | erler<br>2<br>"                                                           | 3<br>#                                                                                                    | 4                                               | 5<br>%                                   | 6<br>&                                        | 7                                         | 8                                   | 9                                         | 10                          | 11 +                                      | 12                                                                                                | 13                                    | 14                                                             | 15                                         |
| <b>Yunai</b><br>2<br>3                                                | nca ka<br>0<br>0                                                   | 1<br>1<br>1                               | 2<br>2<br>2<br>2                                                          | 3<br>#<br>3                                                                                                    | 4<br>\$<br>4                                    | 5<br>%<br>5                              | 6<br>&<br>6                                   | 7<br>'<br>7                               | 8<br>(<br>8                         | 9<br>)<br>9                               | 10<br>*<br>:                | 11<br>+<br>;                              | 12<br>-<br><                                                                                      | 13<br>,<br>=                          | 14<br>>                                                        | 15<br>/<br>?                               |
| <b>Yunai</b><br>2<br>3<br>4                                           | nca ka<br>0<br>0<br>@                                              | 1<br>!<br>1<br>A                          | erler<br>2<br>"<br>2<br>B                                                 | 3<br>#<br>3<br>C                                                                                                    | 4<br>\$<br>4<br>D                               | 5<br>%<br>5<br>E                         | 6<br>&<br>6<br>F                              | 7<br>'<br>7<br>G                          | 8<br>(<br>8<br>H                    | 9<br>)<br>9<br>I                          | 10<br>*<br>:<br>J           | 11<br>+<br>;<br>K                         | 12<br>-<br><<br>L                                                                                 | 13<br>,<br>=<br>M                     | 14<br>><br>N                                                   | 15<br>/<br>?<br>O                          |
| <b>Yunar</b> 2 3 4 5                                                  | nca ka<br>0<br>0<br>@<br>P                                         | 1<br>!<br>1<br>A<br>Q                     | erler<br>2<br>"<br>2<br>B<br>R                                            | 3<br>#<br>3<br>C<br>S                                                                                                    | 4<br>\$<br>4<br>D<br>T                          | 5<br>%<br>5<br>E<br>U                    | 6<br>&<br>6<br>F<br>V                         | 7<br>'<br>7<br>G<br>W                     | 8<br>(<br>8<br>H<br>X               | 9<br>)<br>9<br>I<br>Y                     | 10<br>*<br>:<br>J<br>Z      | 11<br>+<br>;<br>К                         | 12<br>-<br><<br>L                                                                                 | 13<br>,<br>=<br>M<br>]                | 14<br>><br>N                                                   | 15<br>/<br>?<br>O                          |
| Yunai<br>2<br>3<br>4<br>5<br>6                                        | 0<br>0<br>0<br>P<br>,                                              | 1<br>1<br>1<br>A<br>Q<br>A                | erler<br>2<br>"<br>2<br>B<br>R<br>b                                       | 3<br>#<br>3<br>C<br>S<br>c                                                                                                    | 4<br>\$<br>4<br>D<br>T<br>d                     | 5<br>%<br>5<br>E<br>U                    | 6<br>&<br>6<br>F<br>V<br>f                    | 7<br>'<br>7<br>G<br>W<br>g                | 8<br>(<br>8<br>H<br>X<br>h          | 9<br>)<br>9<br>I<br>Y<br>i                | 10<br>*<br>:<br>J<br>Z<br>j | 11<br>+<br>;<br>К<br>[<br>к               | 12<br>-<br><<br>L<br>\<br>I                                                                       | 13<br>,<br>=<br>M<br>]<br>m           | 14<br>N<br>^<br>n                                              | 15<br>/<br>?<br>O<br><br>o                 |
| Yunai<br>2<br>3<br>4<br>5<br>6<br>7                                   | 0<br>0<br>0<br>P<br>0<br>P                                         | 1<br>1<br>A<br>Q<br>A<br>q                | rler<br>2<br>3<br>B<br>R<br>b<br>r                                        | 3<br>#<br>3<br>C<br>S<br>C<br>S<br>s                                                                                                    | 4<br>\$<br>4<br>D<br>T<br>d<br>t                | 5<br>%<br>5<br>U<br>e<br>u               | 6<br>&<br>6<br>F<br>V<br>f<br>v               | 7<br>7<br>G<br>W<br>g<br>w                | 8<br>(<br>8<br>H<br>X<br>h<br>x     | 9<br>)<br>9<br>1<br>Y<br>i<br>y           | 10<br>*<br>J<br>Z<br>j<br>z | 11<br>+<br>;<br>K<br>[<br>k<br>{          | 12<br>-<br><<br>L<br>\<br>I                                                                       | 13<br>,<br>=<br>M<br>]<br>m<br>}      | 14<br>N<br>^<br>n<br>~                                         | 15<br>/<br>?<br>O<br>_<br>o                |
| Yunai<br>2<br>3<br>4<br>5<br>6<br>7<br>8                              | 0<br>0<br>0<br>P<br>0<br>P                                         | 1<br>1<br>A<br>Q<br>A<br>q                | rler<br>2<br>3<br>8<br>R<br>b<br>r                                        | 3<br>#<br>3<br>C<br>S<br>C<br>S<br>s                                                                                                    | 4<br>\$<br>4<br>D<br>T<br>d<br>t                | 5<br>%<br>5<br>U<br>e<br>u               | 6<br>&<br>6<br>F<br>V<br>f<br>v               | 7<br>7<br>G<br>W<br>g<br>w                | 8<br>(<br>8<br>H<br>X<br>h<br>x     | 9<br>)<br>9<br>I<br>Y<br>i<br>y           | 10<br>*<br>J<br>Z<br>j<br>z | 11<br>+<br>;<br>K<br>[<br>k<br>{          | 12<br>-<br><<br>L<br>\<br>I                                                                       | 13<br>,<br>=<br>M<br>]<br>m<br>}      | 14<br>N<br>^<br>n<br>~                                         | 15<br>/<br>?<br>O<br>_<br>o                |
| Yunai<br>2<br>3<br>4<br>5<br>6<br>7<br>8<br>9                         | 0<br>0<br>0<br>P<br>(<br>p                                         | 1<br>!<br>1<br>A<br>Q<br>A<br>q           | rler<br>2<br>3<br>B<br>R<br>b<br>r                                        | 3<br>#<br>3<br>C<br>S<br>C<br>S<br>s                                                                                                    | 4<br>\$<br>4<br>D<br>T<br>d<br>t                | 5<br>5<br>E<br>U<br>e<br>u               | 6<br>&<br>6<br>F<br>V<br>f<br>v               | 7<br>7<br>G<br>W<br>g<br>w                | 8<br>(<br>8<br>H<br>X<br>h<br>x     | 9<br>)<br>9<br>I<br>Y<br>i<br>y           | 10<br>*<br>J<br>Z<br>j<br>z | 11<br>+<br>;<br>K<br>[<br>k<br>{          | 12<br>-<br><<br>L<br>\<br>I                                                                       | 13<br>,<br>=<br>M<br>]<br>m<br>}      | 14<br>N<br>^<br>n<br>~                                         | 15<br>/<br>?<br>O<br>                      |
| Yunai<br>2<br>3<br>4<br>5<br>6<br>7<br>8<br>9<br>10                   | 0<br>0<br>0<br>P<br>0<br>P                                         | 1<br>1<br>A<br>Q<br>A<br>q                | erler<br>2<br>3<br>8<br>8<br>8<br>7<br>7                                  | 3<br>#<br>3<br>C<br>S<br>S<br>c<br>s                                                                                                    | 4<br>\$<br>4<br>D<br>T<br>d<br>t                | 5<br>%<br>5<br>E<br>U<br>e<br>u          | 6<br>&<br>6<br>F<br>V<br>f<br>v               | 7<br>7<br>G<br>W<br>g<br>w                | 8<br>(<br>8<br>H<br>X<br>h<br>x     | 9<br>)<br>9<br>I<br>Y<br>i<br>y<br>©      | 10<br>*<br>J<br>Z<br>j<br>z | 11<br>+<br>;<br>K<br>[<br>k<br>{<br>{     | 12<br>-<br>-<br>L<br>\<br>I<br>-<br>-                                                             | 13<br>,<br>=<br>M<br>]<br>m<br>}      | 14<br>                                                         | 15<br>/<br>?<br>O<br>-<br>o                |
| Yunai<br>2<br>3<br>4<br>5<br>6<br>7<br>8<br>9<br>10<br>11             | 0<br>0<br>0<br>P<br>0<br>0                                         | 1<br>1<br>A<br>Q<br>A<br>q<br>·<br>·      | erler<br>2<br>"<br>2<br>B<br>R<br>b<br>r<br>,<br>,<br>2                   | 3<br>#<br>3<br>C<br>S<br>C<br>S<br>S<br>S<br>S<br>S                                                                                        | 4<br>\$<br>4<br>D<br>T<br>d<br>t                | 5<br>%<br>5<br>U<br>e<br>u<br>u          | 6<br>&<br>6<br>F<br>V<br>f<br>v               | 7<br>7<br>G<br>W<br>g<br>w                | 8<br>(<br>8<br>H<br>X<br>h<br>x<br> | 9<br>)<br>9<br>I<br>Y<br>i<br>y<br>y<br>, | 10<br>*<br>J<br>Z<br>j<br>z | 11<br>+<br>;<br>K<br>[<br>k<br>{<br>{     | 12<br>-<br>-<br>-<br>-<br>-<br>-<br>-<br>-<br>-<br>-<br>-<br>-<br>-<br>-<br>-<br>-<br>-<br>-<br>- | 13<br>,<br>=<br>M<br>]<br>m<br>}<br>- | 14<br>N<br>^<br>n<br>~<br>'Y                                   | 15<br>/<br>?<br>O<br>-<br>ο<br>-<br>Ω      |
| Yunai<br>2<br>3<br>4<br>5<br>6<br>7<br>8<br>9<br>10<br>11<br>12       | 0<br>0<br>0<br>P<br>,<br>p                                         | 1<br>1<br>A<br>Q<br>A<br>q<br>·<br>·      | erler<br>2<br>3<br>2<br>B<br>R<br>b<br>r<br>,<br>,<br>2<br>B              | 3<br>#<br>3<br>C<br>S<br>S<br>c<br>s<br>\$<br>\$<br>\$<br>\$<br>\$<br>\$<br>\$<br>\$<br>\$<br>\$<br>\$<br>\$<br>\$<br>\$<br>\$<br>\$<br>\$ | 4<br>\$<br>4<br>D<br>T<br>d<br>t<br>€<br>·<br>Δ | 5<br>%<br>5<br>E<br>U<br>e<br>u<br>u<br> | 6<br>&<br>6<br>F<br>V<br>f<br>v               | 7<br>7<br>G<br>W<br>g<br>w<br>W<br>g<br>w | 8<br>(<br>8<br>H<br>X<br>h<br>x<br> | 9<br>)<br>9<br>I<br>Y<br>i<br>y           | 10<br>*<br>J<br>Z<br>j<br>z | 11<br>+<br>;<br>K<br>[<br>k<br>{<br>{<br> | 12<br>-<br>-<br>-<br>-<br>-<br>-<br>-<br>-<br>-<br>-<br>-<br>-<br>-<br>-<br>-<br>-<br>-<br>-<br>- | 13<br>,<br>=<br>M<br>]<br>m<br>}      | 14<br>·<br>N<br>^<br>N<br>^<br>·<br>·<br>·<br>·<br>·<br>·<br>· | 15<br>/<br>?<br>O<br>-<br>ο<br>-<br>Ω<br>Ο |
| Yunai<br>2<br>3<br>4<br>5<br>6<br>7<br>8<br>9<br>10<br>11<br>12<br>13 | р<br>0<br>0<br>0<br>0<br>0<br>0<br>0<br>0<br>0<br>0<br>0<br>0<br>0 | 1<br>1<br>A<br>Q<br>A<br>q<br>·<br>·<br>· | 2       "       2       B       R       b       r       ,       2       B | 3<br>#<br>3<br>C<br>S<br>S<br>c<br>s<br>\$<br>\$<br>\$<br>\$<br>\$<br>\$<br>\$<br>\$<br>\$<br>\$<br>\$<br>\$<br>\$<br>\$<br>\$<br>\$<br>\$ | 4<br>\$<br>4<br>D<br>T<br>d<br>t<br>Δ<br>T      | 5<br>%<br>5<br>E<br>U<br>e<br>u<br>u<br> | 6<br>&<br>6<br>F<br>V<br>f<br>V<br>f<br>ι<br> | 7<br>7<br>G<br>W<br>g<br>w<br>w           | 8<br>(<br>8<br>H<br>X<br>h<br>x<br> | 9<br>)<br>9<br>I<br>Y<br>i<br>y           | 10<br>*<br>J<br>Z<br>j<br>z | 11<br>+<br>;<br>K<br>[<br>k<br>{<br>{<br> | 12<br>-<br>-<br>-<br>-<br>-<br>-<br>-<br>-<br>-<br>-<br>-<br>-<br>-<br>-<br>-<br>-<br>-<br>-<br>- | 13<br>,<br>=<br>M<br>]<br>m<br>}      | 14<br>·<br>N<br>^<br>N<br>^<br>N<br>^<br>T<br>Y<br>=<br>ή      | 15<br>/<br>?<br>O<br>-<br>ο<br>Ω<br>O<br>i |

| _ |    |   |   |   |   |   | r |   |   | r |   |   | r |   |   |    |  |
|---|----|---|---|---|---|---|---|---|---|---|---|---|---|---|---|----|--|
| : | 15 | Π | ρ | ς | σ | Т | U | φ | Х | Ψ | ω | ï | Ü | ò | Ů | ய் |  |

#### Örnek

A = 4 1, A = Adres 3736 = 4, Adres 3737 = 1 o = 6 15, k = 6 11

# 8.4.2 Zon işlevi programlama

| Zon işlevi | Seçenek                                                                                                    | Adres       | Varsayıl<br>an               |
|------------|----------------------------------------------------------------------------------------------------|-------------|------------------------------|
| 00         | Bir zon türünün seçilmesi (00 - 26)*                                                                                                    | 1000 - 1001 | 00                           |
|            | Baypas/zorlu etkinleştirmeye izin ver (0 = devre<br>dışı, 1 = zorlu alarma izin ver, 2 = baypasa izin ver,<br>3 = her ikisine izin ver)                                                                                                    | 1002        | 3 VDS-A<br>EN=0/2            |
|            | Sessiz alarm/zil modu (0 = devre dışı, 1 = sessiz<br>alarm, 2 = zil modu, 3 = her ikisi)                                                                                                    | 1003        | O <sup>VDS-A</sup><br>EN=0/2 |
|            | Darbe sayısı (0 = devre dışı, 1 - 9 = 1 - 9 defa)                                                                                                    | 1004        | 0 VDS-A EN=0                 |
|            | Zon kilitleme (0 = devre dışı, 1 = 1 defa, 2 = 3<br>defa, 3 = 6 defa, 4 = alarm süresi)                                                                                                    | 1005        | 3                            |
|            | Zon DEOL (0 = EOL, 1 = DEOL, 2 = ayrılmış, 3 =<br>NC, 4 = NO) (3 ve 4 kablosuz zonlar için<br>kullanılamaz)                                                                                                    | 1006        | 1                            |
|            | Rapor (1 = alıcı 1,<br>2 = alıcı 2,<br>3 = alıcı 3,<br>4 = alıcı 4,<br>5 = alıcı 1, 2, 3, 4,<br>6 = alıcı 1 (2, 3, 4 yedek)<br>7 = alıcı 1 (2 yedek) ve alıcı 3 (4 yedek)<br>8 alıcı 1, 2 =<br>9 = alıcı 1 (2 yedek)<br>10 = alıcı 3, 4<br>11 = alıcı 3 (yedek 4)) | 1007        | 6 VDS-A<br>EN=1/5/6/7        |
|            | Çapraz zon/doğrulanmamış alarm (0 = devre dışı,<br>1 = doğrulanmamış alarm, 2 = çapraz zon, 3 = her<br>ikisi)                                                                                                    | 1008        | 0 VDS-A EN=0                 |
|            | Zon dahili arama (1 = dhl. 1,<br>2 = dhl. 2,<br>3 = dhl. 3,<br>4 = dhl. 4,<br>5 = dhl. 1, 2, 3, 4,<br>6 = dhl. 1 (yedek için 2, 3, 4)<br>7 = dhl. 1 (yedek için 2) ve dhl. 3 (4 yedek)<br>8 = dom. 1, 2                                                            | 1009        | 0                            |

|                                                    | 9 = dom. 1 (2 yedek)<br>10 = dom. 3, 4<br>11 = dom. 3 (4 Yedek)) |             |                              |
|----------------------------------------------------|------------------------------------------------------------------|-------------|------------------------------|
|                                                    | Zon tepki süresi (birim: x100msn)                                | 1010 - 1013 | 0003                         |
|                                                    | Hata dahili (0 = devre dışı, 1 = etkin)                          | 1014        | 1                            |
|                                                    | Tuş takımında zon alarmı (0 = devre dışı, 1 =<br>etkin)          | 1754        | 0                            |
| 01 (aşağıdaki                                      | Bir zon türünün seçimi*                                          | 1015 - 1016 | 01                           |
| zon işlevleri 02<br>- 15 için bir<br>örnek olarak) | Baypas/zorlu etkinleştirmeye izin ver                            | 1017        | 3 VDS-A<br>EN=0/2            |
|                                                    | Sessiz alarm/zil modu                                            | 1018        | 0 <sup>VDS-A</sup><br>EN=0/2 |
|                                                    | Darbe sayısı                                                     | 1019        | 0 VDS-A EN=0                 |
|                                                    | Alan kilitleme                                                   | 1020        | 3                            |
|                                                    | Zon DEOL                                                         | 1021        | 1                            |
|                                                    | Rapor                                                            | 1022        | 6 VDS-A<br>EN=1/5/6/7        |
|                                                    | Çapraz zon/doğrulanmamış alarm                                   | 1023        | 0 VDS-A EN=0                 |
|                                                    | Zon dahili arama                                                 | 1024        | 0                            |
|                                                    | Zon tepki süresi                                                 | 1025 - 1028 | 0003                         |
|                                                    | Dahili sorun                                                     | 1029        | 1                            |
|                                                    | Tuş takımından zon alarmı                                        | 1755        | 0                            |

\*Zon türlerinin bir açıklaması için bkz. Zon ekle / çıkar, sayfa 56.

Zon işlevleri 02 - 15 için zon işlevi 01 için olanla aynı seçenekler, her bir seçeneğin aynı adres numarası ile programlanabilir:

- Bir zon türünün seçimi: Her biri için 2 adres
- Baypas/zorlu etkinleştirmeye izin ver: Her biri için 1 adres
- Sessiz alarm/zil modu: Her biri için 1 adres
- Darbe sayısı: Her biri için bir 1 adres
- Zon kilitleme: Her biri için bir 1 adres
- Zon DEOL: Her biri için bir 1 adres
- Rapor: Her biri için bir 1 adres
- Çapraz zon/doğrulanmamış alarm: Her biri için bir 1 adres
- Zon dahili arama: her biri 1 adres
- Zon tepki süresi: Her biri için bir 4 adres
- Hata dahili: Her biri için bir 1 adres

Zon işlevleri 02 - 15 için varsayılan değerler, "Bir zon türünün seçimi" seçeneği hariç zon işlevi 01 için olanla aynıdır.

Aşağıdaki adresler zon işlevleri 02 - 15'in programlanması için kullanılır:

| Zon işlevi | Seçenek                                                                                     | Adres       | Varsayıl<br>an   |
|------------|---------------------------------------------------------------------------------------------|-------------|------------------|
| 02         | Bir zon türünün seçimi*                                                                     | 1030 - 1031 | 02               |
|            | Baypası/zorlu etkinleştirme sorunu dahili<br>seçeneğini yukarıda gösterildiği gibi izin ver | 1031 - 104  | 3003160<br>00003 |
|            | Tuş takımından zon alarmı                                                                   | 1756        | 0                |
| 03         | Bir zon türünün seçimi*                                                                     | 1045 - 1046 | 03               |
|            | Baypası/zorlu etkinleştirme sorunu dahili<br>seçeneğini yukarıda gösterildiği gibi izin ver | 1047 - 1059 | 3003160<br>00003 |
|            | Tuş takımından zon alarmı                                                                   | 1757        | 0                |
| 04         | 04 Bir zon türünün seçimi*                                                                  |             | 04               |
|            | Baypası/zorlu etkinleştirme sorunu dahili<br>seçeneğini yukarıda gösterildiği gibi izin ver | 1062 - 1074 | 3003160<br>00003 |
|            | Tuş takımından zon alarmı                                                                   | 1758        | 0                |
| 05         | Bir zon türünün seçimi*                                                                     | 1075 - 1076 | 05               |
|            | Baypası/zorlu etkinleştirme sorunu dahili<br>seçeneğini yukarıda gösterildiği gibi izin ver | 1077 - 1089 | 3003160<br>00003 |
|            | Tuş takımından zon alarmı                                                                   | 1759        | 0                |
| 06         | Bir zon türünün seçimi*                                                                     | 1090 - 1091 | 06               |
|            | Baypası/zorlu etkinleştirme sorunu dahili<br>seçeneğini yukarıda gösterildiği gibi izin ver | 1092 - 1104 | 3003160<br>00003 |
|            | Tuş takımından zon alarmı                                                                   | 1760        | 0                |
| 07         | Bir zon türünün seçimi*                                                                     | 1105 - 1106 | 07               |
|            | Baypası/zorlu etkinleştirme sorunu dahili<br>seçeneğini yukarıda gösterildiği gibi izin ver | 1107 - 1119 | 3003160<br>00003 |
|            | Tuş takımından zon alarmı                                                                   | 1761        | 0                |
| 08         | Bir zon türünün seçimi*                                                                     | 1120 - 1121 | 08               |
|            | Baypası/zorlu etkinleştirme sorunu dahili<br>seçeneğini yukarıda gösterildiği gibi izin ver | 1122 - 1134 | 3003160<br>00003 |
|            | Tuş takımından zon alarmı                                                                   | 1762        | 0                |
| 09         | Bir zon türünün seçimi*                                                                     | 1135 - 1136 | 09               |
|            | Baypası/zorlu etkinleştirme sorunu dahili<br>seçeneğini yukarıda gösterildiği gibi izin ver | 1137 - 1149 | 3003160<br>00003 |
|            | Tuş takımından zon alarmı                                                                   | 1763        | 0                |
| 10         | Bir zon türünün seçimi*                                                                     | 1150 - 1151 | 10               |
|            | Baypası/zorlu etkinleştirme sorunu dahili<br>seçeneğini yukarıda gösterildiği gibi izin ver | 1152 - 1164 | 3003160<br>00003 |

|    | Tuş takımından zon alarmı                                                                   | 1764        | 0                |
|----|---------------------------------------------------------------------------------------------|-------------|------------------|
| 11 | Bir zon türünün seçimi*                                                                     | 1165 - 1166 | 11               |
|    | Baypası/zorlu etkinleştirme sorunu dahili<br>seçeneğini yukarıda gösterildiği gibi izin ver | 1167 - 1179 | 3003160<br>00003 |
|    | Tuş takımından zon alarmı                                                                   | 1765        | 0                |
| 12 | Bir zon türünün seçimi*                                                                     | 1180 - 1181 | 12               |
|    | Baypası/zorlu etkinleştirme sorunu dahili<br>seçeneğini yukarıda gösterildiği gibi izin ver | 1182 - 1194 | 3003160<br>00003 |
|    | Tuş takımından zon alarmı                                                                   | 1766        | 0                |
| 13 | Bir zon türünün seçimi*                                                                     | 1195 - 1196 | 13               |
|    | Baypası/zorlu etkinleştirme sorunu dahili<br>seçeneğini yukarıda gösterildiği gibi izin ver | 1197 - 1209 | 3003160<br>00003 |
|    | Tuş takımından zon alarmı                                                                   | 1767        | 0                |
| 14 | Bir zon türünün seçimi*                                                                     | 1210 - 1211 | 14               |
|    | Baypası/zorlu etkinleştirme sorunu dahili<br>seçeneğini yukarıda gösterildiği gibi izin ver | 1212 - 1224 | 3003160<br>00003 |
|    | Tuş takımından zon alarmı                                                                   | 1768        | 0                |
| 15 | Bir zon türünün seçimi*                                                                     | 1225 - 1226 | 15               |
|    | Baypası/zorlu etkinleştirme sorunu dahili<br>seçeneğini yukarıda gösterildiği gibi izin ver | 1227 - 1239 | 3003160<br>00003 |
|    | Tuş takımından zon alarmı                                                                   | 1769        | 0                |

\*Zon türlerinin bir açıklaması için bkz. *Zon ekle / çıkar, sayfa 56*.

#### 8.4.3 Darbe sayım süresi programlama

| Seçenek                                                           | Adres       | Varsayıl<br>an                 |  |
|-------------------------------------------------------------------|-------------|--------------------------------|--|
| Darbe sayısı süresi (0 = devre dışı, 1 – 999 = 1 – 999<br>saniye) | 1606 - 1608 | 060 <sup>VDS-A</sup><br>EN=000 |  |

#### 8.4.4 Zon çapraz zamanlayıcı programlama

| Seçenek                                           | Adres       | Varsayıl<br>an |  |
|---------------------------------------------------|-------------|----------------|--|
| Zon çapraz zamanlayıcı (1 – 999 = 1 – 999 saniye) | 1594 - 1596 | 060            |  |

# 8.5 Tuş takımı ve alan programlama

# 8.5.1 Tuş takımı alanı programlama

| Tuş    | Adres | Varsayıl | Tuş    | Adres | Varsayıl |  |
|--------|-------|----------|--------|-------|----------|--|
| Takımı |       | an       | Takımı |       | an       |  |
| no.    |       |          | no.    |       |          |  |

| 1                                                                              | 1560 - 1561 | 01 |  | 9  | 1576 - 1577 | 99 |  |
|--------------------------------------------------------------------------------|-------------|----|--|----|-------------|----|--|
| 2                                                                              | 1562 - 1563 | 99 |  | 10 | 1578 - 1579 | 99 |  |
| 3                                                                              | 1564 - 1565 | 99 |  | 11 | 1580 - 1581 | 99 |  |
| 4                                                                              | 1566 - 1567 | 99 |  | 12 | 1582 - 1583 | 99 |  |
| 5                                                                              | 1568 - 1569 | 99 |  | 13 | 1584 - 1585 | 99 |  |
| 6                                                                              | 1570 - 1571 | 99 |  | 14 | 1586 - 1587 | 99 |  |
| 7                                                                              | 1572 - 1573 | 99 |  | 15 | 1588 - 1589 | 99 |  |
| 8                                                                              | 1574 - 1575 | 99 |  | 16 | 1590 - 1591 | 99 |  |
| Değer aralığı: 00 = ana tuş takımı, 01 - 16 = alan 01 - 16, 99 = kullanılmıyor |             |    |  |    |             |    |  |

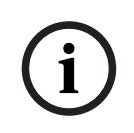

# Uyarı!

Sistem 16 adede kadar ana tuş takımını destekler. Ana tuş takımı ilgili alana değiştirilmediğinde, ana tuş takımında bir etkinleştirme/devre dışı bırakma, baypas ve alarm sıfırlama işlemi gerçekleştirilemez. Yalnızca ana tuş takımı ilgili alana değiştirildiğinde alanda işlemler yapılabilir.

# 8.5.2 Alan zamanlaması programlama

#### Çıkış ve giriş gecikme süresi

| Alan | Çıkış<br>Gecikme<br>Adresi | Varsayıl<br>an | Giriş<br>Gecikme<br>Adresi | Varsayıl<br>an | Giriş<br>Gecikme 2<br>Adresi | Varsayıl<br>an |  |
|------|----------------------------|----------------|----------------------------|----------------|------------------------------|----------------|--|
| 1    | 0785 - 0787                | 45             | 0788 - 0790                | 30             | 0791 - 0793                  | 30             |  |
| 2    | 0794 - 0796                | 45             | 0797 - 0799                | 30             | 0800 - 0802                  | 30             |  |
| 3 ** | 0803 - 0805                | 45             | 0806 - 0808                | 30             | 0809 - 0811                  | 30             |  |
| 4 ** | 0812 - 0814                | 45             | 0815 - 0817                | 30             | 0818 - 0820                  | 30             |  |
| 5 ** | 0821 - 0823                | 45             | 0824 - 0826                | 30             | 0827 - 0829                  | 30             |  |
| 6 ** | 0830 - 0832                | 45             | 0833 - 0835                | 30             | 0836 - 0838                  | 30             |  |
| 7 ** | 0839 - 0841                | 45             | 0842 - 0844                | 30             | 0845 - 0847                  | 30             |  |
| 8 ** | 0848 - 0850                | 45             | 0851 - 0853                | 30             | 0854 - 0856                  | 30             |  |
| 9 *  | 0857 - 0859                | 45             | 0860 - 0862                | 30             | 0863 - 0865                  | 30             |  |
| 10 * | 0866 - 0868                | 45             | 0869 - 0871                | 30             | 0872 - 0874                  | 30             |  |
| 11 * | 0875 - 0877                | 45             | 0878 - 0880                | 30             | 0881 - 0883                  | 30             |  |
| 12 * | 0884 - 0886                | 45             | 0887 - 0889                | 30             | 0890 - 0892                  | 30             |  |
| 13 * | 0893 - 0895                | 45             | 0896 - 0898                | 30             | 0899 - 0901                  | 30             |  |
| 14 * | 0902 - 0904                | 45             | 0905 - 0907                | 30             | 0908 - 0910                  | 30             |  |
| 15 * | 0911 - 0913                | 45             | 0914 - 0916                | 30             | 0917 - 0919                  | 30             |  |
| 16 * | 0920 - 0922                | 45             | 0923 - 0925                | 30             | 0926 - 0928                  | 30             |  |

| 000-999 saniye | 000-999 saniye, EN=045 | 000-999 saniye, EN=045 |
|----------------|------------------------|------------------------|
|                | saniye                 | saniye                 |

\* AMAX 4000

\*\* AMAX 3000 / 3000 BE / 4000

#### Çıkış ve giriş gecikme süresi sesi

| Seçenek                                                                                                    | Adres       | Varsayıl<br>an |  |
|----------------------------------------------------------------------------------------------------|-------------|----------------|--|
| Alan 1<br>(01 = alan tuş takımı için giriş zamanı (YEREL),<br>02 = alan tuş takımı için çıkış zamanı (YEREL),<br>04 = ana tuş takımı için giriş zamanı (YEREL),<br>08 = ana tuş takımı için çıkış zamanı (YEREL),<br>10 = alan tuş takımı için giriş zamanı (UZAK),<br>20 = alan tuş takımı için çıkış zamanı (UZAK),<br>40 = ana tuş takımı için giriş zamanı (UZAK),<br>80 = ana tuş takımı için çıkış zamanı (UZAK) | 1714 - 1715 | 15             |  |
| Alan 2                                                                                                    | 1716 - 1717 | 15             |  |
| Alan 3                                                                                                    | 1718 - 1719 | 15             |  |
| Alan 4                                                                                                    | 1720 - 1721 | 15             |  |
| Alan 5                                                                                                    | 1722 - 1723 | 15             |  |
| Alan 6                                                                                                    | 1724 - 1725 | 15             |  |
| Alan 7                                                                                                    | 1726 - 1727 | 15             |  |
| Alan 8                                                                                                    | 1728 - 1729 | 15             |  |
| Alan 9                                                                                                    | 1730 - 1731 | 15             |  |
| Alan 10                                                                                                    | 1732 - 1733 | 15             |  |
| Alan 11                                                                                                    | 1734 - 1735 | 15             |  |
| Alan 12                                                                                                    | 1736 - 1737 | 15             |  |
| Alan 13                                                                                                    | 1738 - 1739 | 15             |  |
| Alan 14                                                                                                    | 1740 - 1741 | 15             |  |
| Alan 15                                                                                                    | 1742 - 1743 | 15             |  |
| Alan 16                                                                                                    | 1744 - 1745 | 15             |  |

# 8.5.3 Ortak alan programlama

| Seçenek | Adres | Varsayıl |  |
|---------|-------|----------|--|
|         |       | an       |  |

| Ortak alan                | 1593 | 0 |  |
|---------------------------|------|---|--|
| (00 = yok,                |      |   |  |
| 01 = izleme alanı 2,      |      |   |  |
| 02 = izleme alanı 2-3,    |      |   |  |
| 03 = izleme alanı 2-4,    |      |   |  |
| 04 = izleme alanı 2-5,    |      |   |  |
| 06 = izleme alanı 2-7,    |      |   |  |
| 07 = izleme alanı 2-8,    |      |   |  |
| 08 = izleme alanı 2-9,    |      |   |  |
| 09 = izleme alanı 2-10,   |      |   |  |
| 10 = izleme alanı 2-11 '  |      |   |  |
| 11 = izleme alanı 2-12,   |      |   |  |
| 12 = izleme alanı 2-13,   |      |   |  |
| 13 = izleme alanı 2 - 14, |      |   |  |
| 14 = izleme alanı 2-15,   |      |   |  |
| 15 = izleme alanı 2-16)   |      |   |  |

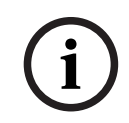

#### Uyarı!

Ortak alan olması halinde, alan 1 ortak alan olacaktır. Sistemde yalnızca bir alan olduğunda, ortak alan programlama adresi yalnızca 1 olarak programlanabilir.

# 8.5.4 Tuş takımı gösterimi programlama

| Seçenek                                                                                                    | Adres       | Varsayıl<br>an |  |
|----------------------------------------------------------------------------------------------------|-------------|----------------|--|
| Tuş takımı alarm tonu (0 = devre dışı, 1 = etkin)                                                                                                    | 0622        | 1              |  |
| Tuş takımında alarm gösterimi (0 = devre dışı, 1 = YEREL<br>devreye alma etkin, 2 = UZAK devreye alma etkin, 3 = her<br>ikisi de etkin)                                           | 1615        | 3              |  |
| Giriş süresince arka ışık açık (0 = devre dışı, 1 = etkin)                                                                                                    | 1668        | 1              |  |
| Tuş takımı devreye alma LED göstergesi zaman aşımı<br>(00-99, 00 = her zaman açık)                                                                                                | 1682 - 1683 | 00             |  |
| Ana tuş takımı LED açık (0 = devre dışı, 1 = 1. alan açık, 2<br>= 1. alan yanıp söner, 3 = tüm alanlar açık, 4 = 1. alan açık<br>ex, 5 = 1. alan flh ex, 6 = tüm alanlar açık ex) | 1681        | 2              |  |
| Ana tuş takımı alarm tonu (0 = devre dışı, 1 = etkin)                                                                                                    | 1680        | 1              |  |
| Ana tuş takımı ana moda dönüş zaman aşımı (00 - 99, 00 =<br>hiçbir zaman)                                                                                                    | 1700 - 1701 | 60             |  |

#### 8.5.5

# Tuş takımı kilitlemesi programlama

| Seçenek               | Adres | Varsayıl<br>an |  |
|-----------------------|-------|----------------|--|
| EN standardını uygula | 1679  | 0              |  |

#### Adres programlama | tr **139**

| Tuş takımı kilitleme (0 = devre dışı, 1 - 15 = 1 – 15 defa) | 1592 | 10 VDS-A |  |
|-------------------------------------------------------------|------|----------|--|
|                                                             |      | EN=10    |  |

# 8.6 Sistem programlama

# 8.6.1

# Sistem ayarları programlama

# DST seçeneklerini programlama

| Seçenek                                                                                                    | Adres       | Varsayıl<br>an |  |
|----------------------------------------------------------------------------------------------------|-------------|----------------|--|
| Otomatik yaz saati uygulaması seçeneği (00 = otomatik<br>DST devre dışı, 01 = Avrupa, 02 = Brezilya, 03 = Meksika,<br>04 = ABD ve Kuzey Meksika, 05 = DST ayarlarını<br>özelleştirme) | 1746 - 1747 | 00             |  |
| Başlangıç özelleştirme: ay (1 = Ocak, 2 = Şubat, 3 = Mart,<br>4 = Nisan, 5 = May, 6 = Haziran, 7 = Temmuz, 8 = Ağustos,<br>9 = Eylül, 10 = Ekim, 11 = Kasım, 12 = Aralık)             | 1748        | 3              |  |
| Başlangıç özelleştirme: sıralı (hafta) (1 = 1., 2 = 2., 3 = 3.,<br>4 = 4., 5 = son)                                                                                                   | 1749        | 5              |  |
| Başlangıç özelleştirme: haftanın günü (1 Pazartesi, 2 =<br>Salı, 3 = Çarşamba, 4 = Perşembe, 5 = Cuma, 6 =<br>Cumartesi, 7 = Pazar)                                                   | 1750        | 7              |  |
| Bitiş özelleştirme: ay (1 = Ocak, 2 = Şubat, 3 = Mart, 4 =<br>Nisan, 5 = May, 6 = Haziran, 7 = Temmuz, 8 = Ağustos, 9 =<br>Eylül, 10 = Ekim, 11 = Kasım, 12 = Aralık)                 | 1751        | 10             |  |
| Bitiş özelleştirme: sıralı (hafta) (1 = 1., 2 = 2., 3 = 3., 4 =<br>4., 5 = son)                                                                                                    | 1752        | 5              |  |
| Bitiş özelleştirme: haftanın günü (1 Pazartesi, 2 = Salı, 3 =<br>Çarşamba, 4 = Perşembe, 5 = Cuma, 6 = Cumartesi, 7 =<br>Pazar)                                                       | 1753        | 7              |  |

#### Hata yapılandırması programlama

| Seçenek                                                                    | Adres       | Varsayıl<br>an                  |  |
|----------------------------------------------------------------------------|-------------|---------------------------------|--|
| AC hatası rapor gecikme süresi (99 =devre dışı, 0 - 98 = 0 -<br>98 dakika) | 1613 - 1614 | 60 <sup>VDS-A</sup><br>EN=00-60 |  |
| Tarih ve saat hatası gösterimi ve istem tonu (0 = devre<br>dışı, 1= etkin) | 0620        | 1                               |  |
| Hata istem tonu (0 = devre dışı, 1= etkin)                                 | 0621        | 1 VDS-A EN=1                    |  |
| Akü Kontrolü aralığı (0 =devre dışı, 1 - 15 = 1 - 15 dakika)               | 1612        | 15 <sup>VDS-A</sup><br>EN=15    |  |
| Telefon hattı izleme (0 = devre dışı, 1= etkin)                            | 1599        | 0                               |  |
| Siren denetimi (dakika)                                                    | 0623 - 0624 | 00                              |  |

| Siren / PO1+2 Denetim (0 = devre dışı, 1 = OC1 monitör<br>etkin, 2 = OC2 monitör etkin, 3 = etkin) | 1598 | 0 |  |
|----------------------------------------------------------------------------------------------------|------|---|--|
| AC hatası otomatik sıfırlama (0 = devre dışı, 1= etkin)                                            | 1671 | 0 |  |
| İletişim hatası otomatik sıfırlama (0 = devre dışı, 1= etkin)                                      | 1672 | 0 |  |
| Telefon hatası otomatik sıfırlama (0 = devre dışı, 1= etkin)                                       | 1673 | 0 |  |
| Genel hata otomatik sıfırlama (0 = devre dışı, 1= etkin)                                           | 1674 | 0 |  |

#### Hızlı etkinleştirme programlama

| Seçenek                                        | Adres | Varsayıl<br>an |  |
|------------------------------------------------|-------|----------------|--|
| Hızlı etkinleştirme (0 = devre dışı, 1= etkin) | 1597  | 1 VDS-A EN=0   |  |

#### Sonraki etkinleştirme programlamasına kadar teknisyen erişimi

| Seçenek                                                                        | Adres | Varsayıl |  |
|--------------------------------------------------------------------------------|-------|----------|--|
|                                                                                |       | an       |  |
| Sonraki etkinleştirmeye kadar teknisyen erişimi (0 = devre<br>dışı, 1 = etkin) | 1660  | 0        |  |

#### Uzak IP erişimi programlama

| Seçenek                                     | Adres | Varsayıl<br>an |  |
|---------------------------------------------|-------|----------------|--|
| Uzak IP erişimi (0 = devre dışı, 1 = etkin) | 0971  | 0              |  |

#### Sistem hata programlama durumundayken zorunlu etkinleştirme

| Seçenek                                                                       | Adres | Varsayıl |  |
|-------------------------------------------------------------------------------|-------|----------|--|
|                                                                               |       | an       |  |
| Sistem hata koşulundayken zorunlu etkinleştirme (0 =<br>devre dışı, 1= etkin) | 1611  | 1        |  |

#### Her ayarlı/ayarsız dönem için olay kaydı sayısı programlama

| Seçenek                                                  | Adres | Varsayıl<br>an |  |
|----------------------------------------------------------|-------|----------------|--|
| Her ayarlı/ayarsız dönem için olay kaydı sayısı (3 - 10) | 1609  | 10             |  |

#### Dil Sürümü Programlama

| Seçenek | Adres | Varsayıl |  |
|---------|-------|----------|--|
|         |       | an       |  |

| Tuş takımının dil sürümü (0 = varsayılan, 1 = EN, 2 = DE, 3 | 0996 | 0 |  |
|-------------------------------------------------------------|------|---|--|
| = ES, 4 = FR, 5 = PT, 6 = PL, 7 = NL, 8 = SE, 9 = TR, 10 =  |      |   |  |
| HU, 11 = IT, 12 = EL)                                       |      |   |  |

#### Tuş Takımı 2 tuşu alarmı

| Seçenek                                                                               | Adres | Varsayıl |  |
|---------------------------------------------------------------------------------------|-------|----------|--|
|                                                                                       |       | an       |  |
| Tuş takımı 2 düğmesi alarmı (0 = devre dışı, 1= etkin)                                | 0992  | 1        |  |
| Tuş takımı 2 düğmesi panik alarmı (0 = devre dışı, 1=<br>rapor, 2 = siren, 3 = tümü)  | 0993  | 1        |  |
| Tuş takımı 2 düğmesi yangın alarmı (0 = devre dışı, 1=<br>rapor, 2 = siren, 3 = tümü) | 0994  | 1        |  |
| Tuş takımı 2 düğmesi tıbbi alarm (0 = devre dışı, 1= rapor,<br>2 = siren, 3 = tümü)   | 0995  | 1        |  |

#### Sistem dış müdahale gösterimi

| Seçenek                                                                           | Adres       | Varsayıl<br>an |  |
|-----------------------------------------------------------------------------------|-------------|----------------|--|
| Alan içinde sistem dış müdahale gösterimi (0 = alan 1, 1 =<br>tüm alanlar)        | 1610        | 0              |  |
| DEOL zonu baypaslandığında zon dış müdahale baypası (0<br>= devre dışı, 1= etkin) | 1603        | 1              |  |
| Zıplama debounce süresi (birim: x100sn)                                           | 1675 - 1678 | 0003           |  |

#### Alan ve şirket adı programlama

| Seçenek     | Adres       | Varsayıl |  |
|-------------|-------------|----------|--|
|             |             | an       |  |
| Alan 1 adı  | 2596 - 2615 | 0        |  |
| Alan 2 adı  | 2616 - 2635 | 0        |  |
| Alan 3 adı  | 2636 - 2655 | 0        |  |
| Alan 4 adı  | 2656 - 2675 | 0        |  |
| Alan 5 adı  | 2676 - 2695 | 0        |  |
| Alan 6 adı  | 2696 - 2715 | 0        |  |
| Alan 7 adı  | 2716 - 2735 | 0        |  |
| Alan 8 adı  | 2736 - 2755 | 0        |  |
| Alan 9 adı  | 2756 - 2775 | 0        |  |
| Alan 10 adı | 2776 - 2795 | 0        |  |

| Alan 11 adı | 2796 - 2815 | 0 |  |
|-------------|-------------|---|--|
| Alan 12 adı | 2816 - 2835 | 0 |  |
| Alan 13 adı | 2836 - 2855 | 0 |  |
| Alan 14 adı | 2856 - 2875 | 0 |  |
| Alan 15 adı | 2876 - 2895 | 0 |  |
| Alan 16 adı | 2896 - 2915 | 0 |  |
| Şirket Adı  | 2916 - 2951 | 0 |  |

Bir alan ya da şirket adı en fazla 18 karakter olabilir. Alan ya da şirket adının her bir karakteri 2 adres kullanır.

#### Alfabetik karakterleri adres programlama ile ekleme

- Bir karakterin iki adrese giriş sağlaması için iki değere ihtiyacı vardır.
- Bu değerleri, aşağıdaki tablo matrisini kullanarak belirtin.
- Bu tablodaki her karakterin bir satır indeksi ve ayrıca bir sütun indeksi vardır.
- Satır indeksi her karakter için birinci değer ve sütun indeksi ikinci değerdir.

#### Felemenkçe, İngilizce, Fransızca, Almanca, Macarca, İtalyanca, Lehçe, Portekizce, İspanyolca, İsveççe, Türkçe karakterler

|    | 0 | 1 | 2 | 3 | 4  | 5 | 6 | 7 | 8 | 9 | 10 | 11 | 12 | 13 | 14 | 15 |
|----|---|---|---|---|----|---|---|---|---|---|----|----|----|----|----|----|
| 2  |   | ! | п | # | \$ | % | & | T | ( | ) | *  | +  | -  | ,  |    | /  |
| 3  | 0 | 1 | 2 | 3 | 4  | 5 | 6 | 7 | 8 | 9 | :  | ;  | <  | =  | >  | ?  |
| 4  | @ | А | В | С | D  | E | F | G | Н | I | J  | K  | L  | М  | N  | 0  |
| 5  | Ρ | Q | R | S | Т  | U | V | W | Х | Y | Z  | [  | ١  | ]  | ^  | -  |
| 6  | ę | А | b | с | d  | е | f | g | h | i | j  | k  | I  | m  | n  | 0  |
| 7  | р | q | r | s | t  | u | v | w | х | у | z  | {  |    | }  | ~  |    |
| 8  | đ | Ą | 0 | Ł | Ğ  |   | Ć | Ś | Ű |   | Ş  | i  | Ź  | Ę  | ź  | Ż  |
| 9  | Ń | ń | Č | ł | ģ  |   | ć | ś | ű | č | Ş  | I  | Ţ  | ę  | ţ  | ż  |
| 10 | á |   | ¢ | £ | €  | ¥ | Š | § | Š | © | а  | «  | -  | -  | ®  | -  |
| 11 | o | ± | 2 | 3 | Ž  | μ | ¶ | • | ž | 1 | o  | »  | Œ  | œ  | Ÿ  | ż  |
| 12 | À | Á | Â | Ã | Ä  | Å | Æ | Ç | È | É | Ê  | Ë  | ì  | Í  | Î  | Ï  |
| 13 | Ð | Ñ | Ò | Ó | Ô  | Õ | Ö | × | Ø | Ù | Ú  | Û  | Ü  | Ý  | Þ  | ß  |
| 14 | à | á | â | ã | ä  | å | æ | Ç | è | é | ê  | ë  | ì  | í  | î  | ï  |
| 15 | ð | ñ | ò | ó | ô  | ô | ö | ÷ | ø | ù | ú  | û  | ü  | ý  | þ  | ÿ  |

#### Yunanca karakterler

|   | 0 | 1 | 2 | 3 | 4  | 5 | 6 | 7 | 8 | 9 | 10 | 11 | 12 | 13 | 14 | 15 |
|---|---|---|---|---|----|---|---|---|---|---|----|----|----|----|----|----|
| 2 |   | ! | " | # | \$ | % | & | T | ( | ) | *  | +  | -  | ,  |    | /  |
| 3 | 0 | 1 | 2 | 3 | 4  | 5 | 6 | 7 | 8 | 9 | :  | ;  | <  | =  | >  | ?  |
| 4 | @ | А | В | С | D  | Е | F | G | Н | I | J  | К  | L  | М  | Ν  | 0  |

| 5  | Р | Q | R | S | Т | U   | V | W | Х | Y | Z | [ | ١  | ]   | ^  | _ |
|----|---|---|---|---|---|-----|---|---|---|---|---|---|----|-----|----|---|
| 6  | ę | Α | b | с | d | е   | f | g | h | i | j | k | I  | m   | n  | 0 |
| 7  | р | q | r | s | t | u   | v | w | х | у | z | { |    | }   | ~  |   |
| 8  |   |   |   |   |   |     |   |   |   |   |   |   |    |     |    |   |
| 9  |   |   |   |   |   |     |   |   |   |   |   |   |    |     |    |   |
| 10 |   | ¢ | , | £ | € | 0   | 1 | § |   | © | 0 | « | ٦  | -   |    | - |
| 11 | 0 | ± | 2 | 3 | • | •1• | Ä | • | Έ | Ή | 1 | » | 0' | 1/2 | Ϋ́ | Ω |
| 12 | ï | А | В | Г | Δ | E   | Z | Н | Θ | I | К | ٨ | М  | N   | Ξ  | 0 |
| 13 | П | Р |   | Σ | Т | Y   | Φ | Х | Ψ | Ω | Ï | Ÿ | ά  | ė   | ή  | i |
| 14 | ΰ | a | β | γ | δ | e   | ζ | η | θ | ι | к | λ | μ  | v   | ξ  | о |
| 15 | п | ρ | ς | σ | т | U   | φ | х | Ψ | ω | ï | Ü | ò  | Ů   | ய் |   |

#### Örnek

A = 4 1, A = Adres 3736 = 4, Adres 3737 = 1 o = 6 15, k = 6 11

# 8.6.2 Sistem fabrika varsayılan ayarlarını programlama Fabrika varsayılan tuşlarını etkinleştirme

| Seçenek                                                | Adres | Varsayıl<br>an |  |
|--------------------------------------------------------|-------|----------------|--|
| Fabrika varsayılan pedleri (0 = devre dışı, 1 = etkin) | 1604  | 1              |  |

# 8.7 Çıkış ve siren programlama

# 8.7.1 Çıkış programlama

| Çıkış no. | Modül için kullanılabilir | Panelde kullanılabilir            |
|-----------|---------------------------|-----------------------------------|
| 01 - 03   | Dahili çıkış              | AMAX 2100 / 3000 / 3000 BE / 4000 |
| 04        | Dahili çıkış              | AMAX 3000 BE / 4000               |
| 05 - 12   | DX3010 modülü 1 çıkışı    | AMAX 2100 / 3000 / 3000 BE / 4000 |
| 13 - 20   | DX3010 modülü 2 çıkışı    | AMAX 3000 / 3000 BE / 4000        |

| Çıkış no. | Seçenek                                                            | Adres         | Varsayıl |
|-----------|--------------------------------------------------------------------|---------------|----------|
|           |                                                                    |               | an       |
| 01        | Çıkış olay türü 1 (00-36)*                                         | 0625 - 0626   | 05       |
|           | Çıkış alanı/zonu no. 1                                             | 0627 - 0628   | 00       |
|           | Çıkış modu 1 (0 = sürekli, 1 = darbeli, 3 = sürekli<br>terslenmiş) | 0629          | 0        |
|           | Çıkış süresi 1 (saniye)                                            | 0630 - 0632   | 180      |
|           | Çıkış olay türü 2 (00-36)*                                         | 13164 - 13165 | 00       |

|    | Çıkış alanı/zonu no. 2                                             | 13166 - 13167 | 00  |
|----|--------------------------------------------------------------------|---------------|-----|
|    | Çıkış modu 2 (0 = sürekli, 1 = darbeli, 3 = sürekli<br>terslenmiş) | 13168         | 0   |
|    | Çıkış süresi 2 (saniye)                                            | 13169 - 13171 | 000 |
|    | Çıkış olay türü 3 (00-36)*                                         | 13172 - 13173 | 00  |
|    | Çıkış alanı/zonu no. 3                                             | 13174 - 13175 | 00  |
|    | Çıkış modu 3 (0 = sürekli, 1 = darbeli, 3 = sürekli<br>terslenmiş) | 13176         | 0   |
|    | Çıkış süresi 3 (saniye)                                            | 13177 - 13179 | 000 |
| 02 | Çıkış olay türü 1                                                  | 0633 - 0634   | 05  |
|    | Çıkış alanı/zonu no. 1                                             | 0635 - 0636   | 00  |
|    | Çıkış modu 1                                                       | 0637          | 0   |
|    | Çıkış süresi 1                                                     | 0638 - 0640   | 000 |
|    | Çıkış olay türü 2                                                  | 13180 - 13181 | 00  |
|    | Çıkış alanı/zonu no. 2                                             | 13182 - 13183 | 00  |
|    | Çıkış modu 2                                                       | 13184         | 0   |
|    | Çıkış süresi 2                                                     | 13185 - 13187 | 000 |
|    | Çıkış olay türü 3                                                  | 13188 - 13189 | 00  |
|    | Çıkış alanı/zonu no. 3                                             | 13190 - 13191 | 00  |
|    | Çıkış modu 3                                                       | 13192         | 0   |
|    | Çıkış süresi 3                                                     | 13193 - 13195 | 000 |
| 03 | Çıkış olay türü 1                                                  | 0641 - 0642   | 05  |
|    | Çıkış alanı/zonu no. 1                                             | 0643 - 0644   | 00  |
|    | Çıkış modu 1                                                       | 0645          | 0   |
|    | Çıkış süresi 1                                                     | 0646 - 0648   | 180 |
|    | Çıkış olay türü 2                                                  | 13196 - 13197 | 00  |
|    | Çıkış alanı/zonu no. 2                                             | 13198 - 13199 | 00  |
|    | Çıkış modu 2                                                       | 13200         | 0   |
|    | Çıkış süresi 2                                                     | 13201 - 13203 | 000 |
|    | Çıkış olay türü 3                                                  | 13204 - 13205 | 00  |
|    | Çıkış alanı/zonu no. 3                                             | 13206 - 13207 | 00  |
|    | Çıkış modu 3                                                       | 13208         | 0   |
|    | Çıkış süresi 3                                                     | 13209 - 13211 | 000 |
| 04 | Çıkış olay türü 1                                                  | 0649 - 0650   | 07  |
|    | Çıkış alanı/zonu no. 1                                             | 0651 - 0652   | 00  |
|                                    | Çıkış modu 1           | 0653          | 0   |
|------------------------------------|------------------------|---------------|-----|
|                                    | Çıkış süresi 1         | 0654 - 0656   | 180 |
|                                    | Çıkış olay türü 2      | 13212 - 13213 | 00  |
|                                    | Çıkış alanı/zonu no. 2 | 13214 - 13215 | 00  |
|                                    | Çıkış modu 2           | 13216         | 0   |
|                                    | Çıkış süresi 2         | 13217 - 13219 | 000 |
|                                    | Çıkış olay türü 3      | 13220 - 13221 | 00  |
|                                    | Çıkış alanı/zonu no. 3 | 13222 - 13223 | 00  |
|                                    | Çıkış modu 3           | 13224         | 0   |
|                                    | Çıkış süresi 3         | 13225 - 13227 | 000 |
| 05 (aşağıdaki                      | Çıkış olay türü 1      | 0657 - 0658   | 00  |
| çıkışlar 06 - 20<br>icin bir örnek | Çıkış alanı/zonu no. 1 | 0659 - 0660   | 00  |
| olarak)                            | Çıkış modu 1           | 0661          | 0   |
|                                    | Çıkış süresi 1         | 0662 - 0664   | 000 |
|                                    | Çıkış olay türü 2      | 13228 - 13229 | 00  |
|                                    | Çıkış alanı/zonu no. 2 | 13230 - 13231 | 00  |
|                                    | Çıkış modu 2           | 13232         | 0   |
|                                    | Çıkış süresi 2         | 13233 - 13235 | 000 |
|                                    | Çıkış olay türü 3      | 13236 - 13237 | 00  |
|                                    | Çıkış alanı/zonu no. 3 | 13238 - 13239 | 00  |
|                                    | Çıkış modu 3           | 13240         | 0   |
|                                    | Çıkış süresi 3         | 13241 - 13243 | 000 |

Çıkış olaylarının bir açıklaması için bkz. , sayfa 83, bölüm Çıkışlar, sayfa 83.

Çıkışlar 06 - 20 için, çıkış 05 için olanla aynı seçenekler, her üç çıkış seçeneğinin aynı adres numarası ile programlanabilir:

- Çıkış olayı: Her biri için 2 adres
- Çıkış alanı/zonu no.: her biri için 2 adres
- Çıkış modu: her biri için 1 adres
- Çıkış süresi: Her biri için bir 3 adres

Çıkış 06 - 20 için varsayılan değerler, çıkış 05'in varsayılan değerleri ile aynıdır.

Aşağıdaki adresler her biri için üç çıkış olay türü ile 06-20 çıkışlarının programlanması için kullanılır:

| Çıkış no. | Adres         | Çıkış no. | Adres         | Çıkış no. | Adres         |
|-----------|---------------|-----------|---------------|-----------|---------------|
| 06        | 0665 - 0672   | 11        | 0705 - 0712   | 16        | 0745 - 0752   |
|           | 13244 - 13251 |           | 13324 - 13331 |           | 13404 - 13411 |
|           | 13252 - 13259 |           | 13332 - 13339 |           | 13412 - 13419 |

| 07 | 0673 - 0680   | 12 | 0713 - 0720   | 17 | 0753 - 0760   |
|----|---------------|----|---------------|----|---------------|
|    | 13260 - 13267 |    | 13340 - 13347 |    | 13420 - 13427 |
|    | 13268 - 13275 |    | 13348 - 13355 |    | 13428 - 13435 |
| 08 | 0681 - 0688   | 13 | 0721 - 0728   | 18 | 0761 - 0768   |
|    | 13276 - 13283 |    | 13356 - 13363 |    | 13436 - 13443 |
|    | 13284 - 13291 |    | 13364 - 13371 |    | 13444 - 13451 |
| 09 | 0689 - 0696   | 14 | 0729 - 0736   | 19 | 0769 - 0776   |
|    | 13292 - 13299 |    | 13372 - 13379 |    | 13452 - 13459 |
|    | 13300 - 13307 |    | 13380 - 13387 |    | 13460 - 13467 |
| 10 | 0697 - 0704   | 15 | 0737 - 0744   | 20 | 0777 - 0784   |
|    | 13308 - 13315 |    | 13388 - 13395 | 1  | 13468 - 13475 |
|    | 13316 - 13323 |    | 13396 - 13403 |    | 13476 - 13483 |

# i

#### Uyarı!

Zon etkinleştirme alarmı sessiz alarm olarak programlandığında, tuş takımı ve işitilebilir alarmın çıkışı yoktur.

#### 8.7.2

#### Siren programlama

| Seçenek                                                                            | Adres | Varsayıl<br>an |  |
|------------------------------------------------------------------------------------|-------|----------------|--|
| Uyarı aygırları için bip sinyali (0 = devre dışı, 1 = etkin)                       | 1600  | 1              |  |
| Gösterim olarak dahili siren bip sinyali (0 = devre dışı, 1 =<br>etkin)            | 1611  | 0              |  |
| Devre dışı kaldığında uyarı aygıtını sessizleştirme (0 =<br>devre dışı, 1 = etkin) | 1605  | 1              |  |

#### 8.8

### Kablosuz cihaz programlama Kablosuz Seçenekleri

# Secenek

| Seçenek                                                                                                    | Adres | Varsayıl<br>an    |  |
|----------------------------------------------------------------------------------------------------|-------|-------------------|--|
| Yazıcı işlevselliği (0 = devre dışı, 1 = etkin)                                                              | 0991  | 0                 |  |
| Kablosuz alıcı işlevselliği (0 = devre dışı, 1 = etkin)                                                      | 0948  | 0                 |  |
| Kablosuz denetim aralığı (0 = devre dışı, 1 = 20 dak, 2 = 1<br>sa, 3 = 2 sa, 4 = 4 sa, 5 = 12 sa, 6 = 24 sa) | 0949  | 4 <sup>EN=2</sup> |  |
| Kablosuz sıkışma algılama seviyesi (00 - 15, 00 = devre<br>dışı, 01 = en duyarlı, 15 = en duyarsız)          | 0950  | 12                |  |

| Kablosuz aygıtı düşük akü tınlaması (0 = devre dışı, 1 = 4<br>sa, 2 = 24 sa)                            | 0951 | 2 |  |
|----------------------------------------------------------------------------------------------------|------|---|--|
| Siren bip sinyali etkinleştirme/devre dışı bırakma<br>(Kablosuz anahtarlık) (0 = devre dışı, 1 = etkin) | 0952 | 1 |  |
| Anahtarlık panik seçimi (0 = alarm yok, 1 = sessiz alarm, 2<br>= sesli alarm)                           | 0953 | 0 |  |
| Kablosuz alarm olarak eksik (0 = devre dışı, 1 = etkin)                                                 | 0954 | 1 |  |

#### Kablosuz zon RFID'si

| Kablosuz<br>zon no.<br>için RFID | Adres       | Varsayıla<br>n (on<br>basamak,<br>15 =<br>kullanılmı<br>yor) | Kablosuz<br>zon no.<br>için RFID | Adres       | Varsayıla<br>n (on<br>basamak<br>, 15 =<br>kullanılm<br>ıyor) |  |
|----------------------------------|-------------|--------------------------------------------------------------|----------------------------------|-------------|---------------------------------------------------------------|--|
| 1                                | 5256 - 5265 | 15                                                           | 33                               | 5576 - 5585 | 15                                                            |  |
| 2                                | 5266 - 5275 | 15                                                           | 34                               | 5586 - 5595 | 15                                                            |  |
| 3                                | 5276 - 5285 | 15                                                           | 35                               | 5596 - 5605 | 15                                                            |  |
| 4                                | 5286 - 5295 | 15                                                           | 36                               | 5606 - 5615 | 15                                                            |  |
| 5                                | 5296 - 5305 | 15                                                           | 37                               | 5616 - 5625 | 15                                                            |  |
| 6                                | 5306 - 5315 | 15                                                           | 38                               | 5626 - 5635 | 15                                                            |  |
| 7                                | 5316 - 5325 | 15                                                           | 39                               | 5636 - 5645 | 15                                                            |  |
| 8                                | 5326 - 5335 | 15                                                           | 40                               | 5646 - 5655 | 15                                                            |  |
| 9                                | 5336 - 5345 | 15                                                           | 41                               | 5656 - 5665 | 15                                                            |  |
| 10                               | 5346 - 5355 | 15                                                           | 42                               | 5666 - 5675 | 15                                                            |  |
| 11                               | 5356 - 5365 | 15                                                           | 43                               | 5676 - 5685 | 15                                                            |  |
| 12                               | 5366 - 5375 | 15                                                           | 44                               | 5686 - 5695 | 15                                                            |  |
| 13                               | 5376 - 5385 | 15                                                           | 45                               | 5696 - 5705 | 15                                                            |  |
| 14                               | 5386 - 5395 | 15                                                           | 46                               | 5706 - 5715 | 15                                                            |  |
| 15                               | 5396 - 5405 | 15                                                           | 47                               | 5716 - 5725 | 15                                                            |  |
| 16                               | 5406 - 5415 | 15                                                           | 48                               | 5726 - 5735 | 15                                                            |  |
| 17                               | 5416 - 5425 | 15                                                           | 49                               | 5736 - 5745 | 15                                                            |  |
| 18                               | 5426 - 5435 | 15                                                           | 50                               | 5746 - 5755 | 15                                                            |  |
| 19                               | 5436 - 5445 | 15                                                           | 51                               | 5756 - 5765 | 15                                                            |  |
| 20                               | 5446 - 5455 | 15                                                           | 52                               | 5766 - 5775 | 15                                                            |  |
| 21                               | 5456 - 5465 | 15                                                           | 53                               | 5776 - 5785 | 15                                                            |  |

| 22 | 5466 - 5475 | 15 | 54 | 5786 - 5795 | 15 |  |
|----|-------------|----|----|-------------|----|--|
| 23 | 5476 - 5485 | 15 | 55 | 5796 - 5805 | 15 |  |
| 24 | 5486 - 5495 | 15 | 56 | 5806 - 5815 | 15 |  |
| 25 | 5496 - 5505 | 15 | 57 | 5816 - 5825 | 15 |  |
| 26 | 5506 - 5515 | 15 | 58 | 5826 - 5835 | 15 |  |
| 27 | 5516 - 5525 | 15 | 59 | 5836 - 5845 | 15 |  |
| 28 | 5526 - 5535 | 15 | 60 | 5846 - 5855 | 15 |  |
| 29 | 5536 - 5545 | 15 | 61 | 5856 - 5865 | 15 |  |
| 30 | 5546 - 5555 | 15 | 62 | 5866 - 5875 | 15 |  |
| 31 | 5556 - 5565 | 15 | 63 | 5876 - 5885 | 15 |  |
| 32 | 5566 - 5575 | 15 | 64 | 5886 - 5895 | 15 |  |

#### Kablosuz tekrarlayıcı RFID'si

| Kablosuz tekrarlayıcı<br>no. için RFID | Adres       | Varsayılan (on<br>basamak, 15 =<br>kullanılmıyor) |  |
|----------------------------------------|-------------|---------------------------------------------------|--|
| 1                                      | 5896 - 5905 | 15                                                |  |
| 2                                      | 5906 - 5915 | 15                                                |  |
| 3                                      | 5916 - 5925 | 15                                                |  |
| 4                                      | 5926 - 5935 | 15                                                |  |
| 5                                      | 5936 - 5945 | 15                                                |  |
| 6                                      | 5946 - 5955 | 15                                                |  |
| 7                                      | 5956 - 5965 | 15                                                |  |
| 8                                      | 5966 - 5975 | 15                                                |  |

# 9 Sorun giderme

## 9.1 Genel hata

| Sorun                                                                                | Neden                                                                                                    | Çözüm                                                                                                    |
|--------------------------------------------------------------------------------------|----------------------------------------------------------------------------------------------------|----------------------------------------------------------------------------------------------------|
| Güç verildikten sonra tuş<br>takımında gösterim yok                                  | <ul> <li>AC gücü ya da akü<br/>sigortası arızası</li> <li>Anormal RBGY kablo<br/>bağlantısı</li> </ul>                                                                                                    | <ul> <li>AC gücü ve akü<br/>sigortalarının düzgün<br/>bağlandığından ve<br/>normal çalıştığından<br/>emin olun</li> <li>RBGY'yi Yeniden Bağla</li> </ul>                                                                                                    |
| Tuş takımı işlemi için yanıt<br>yok (bir tuşa basıldığında<br>yanlış ses duyuluyor). | <ul> <li>Anormal RBGY kablo<br/>bağlantısı</li> <li>Tuş takımı yanlış<br/>parolalar bir çok kez<br/>yanlış girildikten sonra<br/>kilitlenir</li> <li>Birden çok tuş takımı<br/>kullanıldığında yanlış<br/>atlama teli</li> </ul>                                                                                                    | <ul> <li>RBGY'yi Yeniden Bağla</li> <li>3 dakikadan sonra<br/>çalıştır</li> <li>Tuş takımı adres<br/>ayarlarındaki bilgiye<br/>başvurarak atlama telini<br/>yeniden ayarlayın</li> </ul>                                                                                                    |
| Zon göstergesinde sabit.                                                             | <ul> <li>Yanlış zon kablo<br/>bağlantısı</li> <li>Anormal detektör işlevi</li> <li>Zon EOL direnci detektör<br/>ucuna doğru<br/>bağlanmamış</li> </ul>                                                                                                    | <ul> <li>Zon kablo bağlantısını bir<br/>kez daha girin</li> <li>Detektörü sıfırlayın</li> <li>Zon EOL direncini<br/>detektörün ucuna doğru<br/>bağlayın</li> </ul>                                                                                                    |
| Hata göstergesi sabit açık/<br>yanıp sönüyor                                         | <ul> <li>Tarih ve saat<br/>ayarlanmamasına rağmen<br/>programlamada tarih ve<br/>saat hatası gösterilir</li> <li>Yedek akü bağlı değil ya<br/>da bağlanan akünün<br/>voltajı 12 V'tan düşük</li> <li>Alarm sireni bağlı değil</li> <li>Telefon numarası yanlış<br/>ayarlanmış</li> <li>Telefon ağı bağlı değil</li> <li>Dış müdahale koruma<br/>anahtarı bağlı değil</li> <li>Harici modül<br/>programlama için<br/>kullanılmalı, ancak<br/>gerçekte bağlı değil</li> </ul> | <ul> <li>Tarihi ve saati ayarlayın</li> <li>Aküyü bağlayın ya da akü<br/>voltajını yeniden 12 V'un<br/>üzerine getirin</li> <li>Alarm sirenini bağlayın<br/>(alarm sireni 1K'lık<br/>direnç ile<br/>desteklendiğinde)</li> <li>Telefon numarası<br/>yeniden düzgün şekilde<br/>ayarlayın</li> <li>Telefon ağını bağlayın</li> <li>Dış müdahale koruma<br/>anahtarını ya da kısa<br/>devre atlama devresini<br/>bağlayın</li> <li>DX2010, DX3010, B426-<br/>M gibi programlama<br/>modüllerini bağlayın</li> </ul> |

| Güç açıldıktan sonra kısa süre<br>için zondan yanıt yok    | <ul> <li>Normal çalışmayı<br/>sağlamak için, sistem güç<br/>açıldıktan sonra bir<br/>dakika bırakılmalıdır</li> </ul>                               | – 1 dakika sonra çalıştırın                                                                                                    |
|------------------------------------------------------------|----------------------------------------------------------------------------------------------------|----------------------------------------------------------------------------------------------------|
| AC güç hatası                                              | – AC güç sigortası yanmış.                                                                                                    | <ul> <li>Transformatörün 18V</li> <li>bağlantısının doğru</li> <li>bağlandığından emin</li> <li>olun ve sigortayı</li> <li>değiştirin</li> </ul>                                                                |
| Yardımcı gücün aşırı akım<br>koruması                      | <ul> <li>12V yardımcı güçte<br/>anormal kablo bağlantısı</li> <li>Yardımcı güç, AMAX<br/>paneli için güç kaynağı<br/>üst sınırını aşıyor</li> </ul> | <ul> <li>Yardımcı gücü yeniden<br/>bağlayın</li> <li>Çevre birim aygıtları için<br/>harici güç kaynağı<br/>kullanın</li> </ul>                                                                                  |
| Yardımcı güç kısa devreden<br>sonra geri yüklenemiyor      | – AC güç ve akü arızası                                                                                                    | <ul> <li>AC gücüne ve aküye<br/>yeniden güç verin</li> </ul>                                                                                                    |
| Akü değiştirildikten sonra akü<br>hatası hala gösteriliyor | <ul> <li>Akü, sistem her<br/>etkinleştirildiğinde 4 saat<br/>sonra test edilebilir</li> <li>Akü voltajı 12V'tan düşük</li> </ul>                    | <ul> <li>Sistem sıfırlandığında ya<br/>da akü yeniden test<br/>edildiğinde hata<br/>otomatik olarak<br/>temizlenecektir</li> <li>Yeni aküyü, voltaj 12V ya<br/>da üstüne erişene kadar<br/>şarj edin</li> </ul> |
| Güç açıldıktan sonra<br>programlama moduna<br>girilmiyor   | <ul> <li>Sistem alarm durumunda</li> <li>Sistem etkinleştirme<br/>durumunda</li> </ul>                                                              | <ul> <li>Alarmı sıfırlayın</li> <li>Sistemi devre dışı bırakın<br/>ve devre dışı durumunda<br/>tutun</li> </ul>                                                                                                 |
| Ana karttaki kırmızı LED<br>sönüyor                        | <ul> <li>Anormal AC gücü ve<br/>yedek akü</li> <li>Ana kart arızası</li> </ul>                                                                      | <ul> <li>AC gücü ve yedek aküyü<br/>kontrol edin</li> <li>Ana kartı değiştirin</li> </ul>                                                                                                    |
| Sistem, alarm varken arama<br>yapmaz.                      | – İlgili alıcı parametreleri<br>ayarlanmadı                                                                                                    | <ul> <li>Telefon numarasını<br/>düzgün ayarlayın, iletim<br/>formatını CID'ye ayarlayın<br/>ve zon alarmını ilgili<br/>yollara ayarlayın</li> </ul>                                                             |
| Uzaktan telefonla<br>etkinleştirme başarısız               | <ul> <li>Uzaktan telefonla<br/>etkinleştirme devre dışı<br/>(adres 0144, 0'a<br/>ayarlandı)</li> <li>Sistemde birden fazla<br/>alan var</li> </ul>  | <ul> <li>Adres 0144'ü 1 - 15<br/>arasında bir rakama<br/>programlayın</li> <li>Sistemde yalnızca 1 alan<br/>olduğunda telefon<br/>etkinleştirme<br/>kullanılabilir</li> </ul>                                   |

| RPS uzaktan programlama ve<br>kontrol yapamaz                                                            | – Her iki 014<br>adresi de 0                                                                  | 4 ve 0145 –<br>'a ayarlanır             | Adres 0144'ü 1 - 15<br>arasında bir rakama<br>programlayın. 0145<br>adresini 1'e ayarlayın   |
|----------------------------------------------------------------------------------------------------|-----------------------------------------------------------------------------------------------|-----------------------------------------|----------------------------------------------------------------------------------------------|
| İletişim ID'si/kişisel telefon<br>alarmı kullanımında bazen<br>anormal iletişim                          | <ul> <li>Telefon ağı</li> <li>sistemi kull</li> <li>Telefon ağı</li> <li>destekler</li> </ul> | nda uzatma –<br>anılıyor<br>ADSL'i de – | Programlamaya çevirme<br>gecikmesi ekleyin<br>Sistemi ADSL<br>filtresinden sonra<br>bağlayın |
| Bir alarm zon ile<br>tetiklendiğinde tuş takımı ve<br>alarm sireninden yanıt yok<br>(devre dışı)         | – Zon sessiz                                                                                  | alarmı etkin –                          | Zon sessiz alarmını devre<br>dışı bırakın                                                    |
| AMAX paneli herhangi bir<br>rapor gönderemiyor (raporları<br>alıcıya gönderecek şekilde<br>programlandı) | – Alıcının akt<br>= kullanılmı<br>programlan                                                  | arım formatı 0 –<br>yor olarak<br>dı    | Alıcının aktarım formatını<br>1 ya da 3 olarak<br>programlayın                               |

#### 9.2 Sorun hata sorgusu

#### Hata Sorgusu

Hatalar ve dış müdahaleler hata analizi işlevi ile görüntülenebilir. Daha fazla bilgi için bkz. *Sistem görünümü, sayfa 81.* 

Aşağıdaki hatalar ve dış müdahaleler mümkündür:

| lşığı yanan sayı göstergeleri |        | i      | Hatanın veya dış müdahalenin açıklaması |
|-------------------------------|--------|--------|-----------------------------------------|
| Birinci                       | İkinci | Üçüncü |                                         |
| 1                             |        |        | Aksesuar modülü arızası                 |
| 1                             | 1      |        | Ağ/IP modülü 1 arızası                  |
| 1                             | 1      | 1 - 2  | Ağ/IP modülü 1 - 2 arızası              |
| 1                             | 2      |        | Çıkış genişletme modülü arızası         |
| 1                             | 2      | 1 - 2  | Çıkış genişletme modülü 1 – 2 arızası   |
| 1                             | 3      |        | Giriş genişletme modülü arızası         |
| 1                             | 3      | 1 - 6  | Giriş genişletme modülü 1 - 6 arızası   |
| 1                             | 4      |        | Yazıcı arızası                          |
| 1                             | 4      | 2      | Yazıcı yok                              |
| 1                             | 4      | 3      | Yazıcı hatası                           |
| 1                             | 5      |        | Kablosuz alıcı arızası                  |
| 1                             | 5      | 1      | Kablosuz alıcı 1 hatası                 |
| 1                             | 5      | 2      | Kablosuz alıcı 1 yok                    |
| 1                             | 5      | 3      | Kablosuz alıcı 1 sıkışmış               |

| 1 | 6      |       | Kablosuz sensörü arızası                 |
|---|--------|-------|------------------------------------------|
| 1 | 6      | 1     | Kablosuz sensörü yok*                    |
| 1 | 6      | 2     | Kablosuz sensörü arızası*                |
| 1 | 7      |       | Kablosuz yineleyici arızası              |
| 1 | 7      | 1 - 8 | Kablosuz yineleyici 1 – 8 yok            |
| 1 | 8      |       | Kablosuz yapılandırma hatası             |
| 1 | 8      | 1     | Yapılandırma çakışmalı sensörler*        |
| 1 | 8      | 2     | Yapılandırma çakışmalı yineleyiciler*    |
| 1 | 8      | 3     | Yapılandırma çakışmalı anahtarlıklar*    |
| 2 |        |       | Güç arızası                              |
| 2 | 1      |       | Panel AC arızası                         |
| 2 | 2      |       | Panel düşük pil                          |
| 2 | 3      |       | Panel Yedek güç arızası                  |
| 2 | 3      | 1 - 2 | Panel Yedek güç 1 – 2 arızası            |
| 2 | 4      |       | Bosch veri yolu güç arızası              |
| 2 | 4      | 1 - 2 | Bosch veri yolu 1 – 2 güç hatası         |
| 2 | 5      |       | Kablosuz yineleyici AC güç arızası       |
| 2 | 5      | 1 - 8 | Kablosuz yineleyici 1 – 8 AC güç arızası |
| 2 | 6      |       | Kablosuz yineleyici pil arızası          |
| 2 | 6      | 1 - 8 | Kablosuz yineleyici 1 – 8 pil hatası     |
| 2 | 7      |       | Kablosuz sensörü güç arızası*            |
| 2 | 8      |       | Kablosuz anahtarlık pil arızası*         |
| 3 |        |       | Çıkış arızası                            |
| 3 | 1      |       | Dahili çıkış 1 arızası                   |
| 3 | 2      |       | Dahili çıkış 2 arızası                   |
| 4 |        |       | Tuş takımı arızası                       |
| 4 | 1 - 16 |       | Tuş takımı 1 – 16 arızası                |
| 5 |        |       | Sistem arızası                           |
| 5 | 1      |       | Tarih Saat ayarlanmamış                  |
| 6 |        |       | İletişim arızası                         |
| 6 | 1      |       | İletişim hatası 1                        |
| 6 | 2      |       | İletişim hatası 2                        |
| 6 | 3      |       | İletişim hatası 3                        |
| 6 | 4      |       | İletişim hatası 4                        |

| 6 | 5      |        | Telefon hattı arızası                       |
|---|--------|--------|---------------------------------------------|
| 7 |        |        | Dış Müdahale                                |
| 7 | 1      |        | Sisteme dış müdahale                        |
| 7 | 2      |        | Tuş takımına dış müdahale                   |
| 7 | 2      | 1 - 16 | Tuş takımı 1 - 16'ya dış müdahale           |
| 7 | 3      |        | Alan genişletme modülüne dış müdahale       |
| 7 | 3      | 1 - 6  | Alan genişletme modülü 1 -6'ya dış müdahale |
| 7 | 4      |        | Alana dış müdahale DEOL                     |
| 7 | 4      | 1 - 16 | Sensöre dış müdahale DEOL                   |
| 7 | 5      |        | Alan türüne dış müdahale                    |
| 7 | 5      | 1 - 16 | Alan türü 1 – 16'ya dış müdahale            |
| 7 | 6      |        | Tuş Takımı Kilitleme                        |
| 7 | 6      | 1      | Tuş Takımı Kilitleme                        |
| 7 | 7      |        | Kablosuz alıcıya dış müdahale               |
| 7 | 7      | 1      | Kablosuz alıcıya dış müdahale               |
| 7 | 8      |        | Kablosuz yineleyiciye dış müdahale          |
| 7 | 8      | 1 - 8  | Kablosuz yineleyiciye dış müdahale          |
| 8 |        |        | Harici arıza                                |
| 8 | 1 - 16 |        | Harici arıza alanı 1 - 16                   |

#### Tab. 9.14: Hata veya dış müdahale durumu türleri

\* Bu kategoride bir veya daha fazla arızanın oluşması durumunda

#### Hata Açıklaması

#### 1 - Aksesuar Modülü Arızası

- Çıkış Genişletme Modülü 1-2 Arızası

Durum:

DX3010 kullanıldığında DX3010 ile iletişim yok.

Düzeltme:

 DX3010 ile iletişimi normal koşula geri yükleyin ve hatayı sıfırlayın. Daha fazla bilgi için bkz. DX3010, sayfa 18.

Denetleme:

- 1. Hata algılandığında DX3010 hatasını adres 140'a yapılandırılan hedefe rapor edin. Yavaş yanıp sönen HATA göstergesi (ayrıntılı açıklama için bkz.*Tuş takımı göstergeleri, sayfa 8*).
- 2. Hata sıfırlandığında geri yüklenen raporu yapılandırılan hedeflere gönderin.
- ✓ Başka bir sistem hatası yokken HATA göstergesi kapatılır.

#### - Giriş Genişletme Modülü 1-6 Arızası

Durum:

DX2010 kullanıldığında DX2010 ile iletişim yok.

Düzeltme:

 DX2010 ile iletişimi normal koşula geri yükleyin ve hatayı sıfırlayın. Daha fazla bilgi için bkz. DX2010, sayfa 17.

Denetleme:

- 1. Hata algılandığında DX2010 hatasını adres 140'a yapılandırılan hedefe rapor edin. Yavaş yanıp sönen HATA göstergesi (ayrıntılı açıklama için bkz.*Tuş takımı göstergeleri, sayfa 8*).
- 2. Hata sıfırlandığında geri yüklenen raporu yapılandırılan hedeflere gönderin.
- Başka bir sistem hatası yokken HATA göstergesi kapatılır.

#### – Yazıcı Arızası

#### Yazıcı Eksik

Durum:

Yazıcı etkinse mevcut yazıcı ile iletişim yoktur.

Düzeltme:

• Yazıcı ile iletişimi normal duruma geri getirin ve hatayı sıfırlayın.

Denetleme:

- Hata algılandığında yazıcı eksik hatasını yapılandırılan hedefe rapor edin. Yavaş yanıp sönen HATA göstergesi (ayrıntılı açıklama için bkz.*Tuş takımı göstergeleri, sayfa 8*).
- 2. Hata sıfırlandığında geri yüklenen raporu yapılandırılan hedeflere gönderin.
- ✓ Başka bir sistem hatası yokken HATA göstergesi kapatılır.

#### Yazıcı Hatası

Durum:

Yazıcı etkinse yazıcı durumu anormaldir (yani yazıcıda kağıt yok/yazıcı tamponu taşması/...). Düzeltme:

• Yazıcıyı normal koşula geri yükleyin ve hatayı sıfırlayın.

Denetleme:

- Hata algılandığında yazıcı hatasını yapılandırılan hedefe rapor edin. Yavaş yanıp sönen HATA göstergesi (ayrıntılı açıklama için bkz.*Tuş takımı göstergeleri, sayfa 8*).
- 2. Hata sıfırlandığında geri yüklenen raporu yapılandırılan hedeflere gönderin.
- ✓ Başka bir sistem hatası yokken HATA göstergesi kapatılır.

#### - Kablosuz Alıcı Arızası

#### Kablosuz Alıcı 1 Hatası

Durum:

Bir kablosuz modülü etkinken alıcı koşulu anormal (ör. Kablosuz mikro çıkarılmış/Kablosuz mikroyu sıfırlama halinde tutun/...).

Düzeltme:

• Alıcı ile iletişimi normal koşula geri yükleyin ve hatayı sıfırlayın. Daha fazla bilgi için bkz. *Kablosuz cihazlar, sayfa 90*.

Denetleme:

1. Hata algılandığında alıcı hatasını yapılandırılan hedefe rapor edin.

Yavaş yanıp sönen HATA göstergesi (ayrıntılı açıklama için bkz.*Tuş takımı göstergeleri, sayfa 8*).

- 2. Hata sıfırlandığında geri yüklenen raporu yapılandırılan hedeflere gönderin.
- Başka bir sistem hatası yokken HATA göstergesi kapatılır.

#### Kablosuz Alıcı 1 Eksik

#### Durum:

- 1. Bir kablosuz modül etkinse kullanılabilir alıcı ile iletişim yok.
- 2. Bir Kablosuz zonu, tekrarlayıcı ya da anahtarlık yapılandırıldı, ancak kablosuz modülü devre dışı.

Düzeltme:

Alıcı ile iletişimi normal koşula geri yükleyin, kablosuz modülü etkinleştirin ve hatayı sıfırlayın. Daha fazla bilgi için bkz. *Kablosuz cihazlar, sayfa 90*.

#### Denetleme:

1. Hata algılandığında alıcı eksik hatasını yapılandırılan hedefe rapor edin.

Yavaş yanıp sönen HATA göstergesi (ayrıntılı açıklama için bkz.*Tuş takımı göstergeleri, sayfa 8*).

- 2. Hata sıfırlandığında geri yüklenen raporu yapılandırılan hedeflere gönderin.
- Başka bir sistem hatası yokken HATA göstergesi kapatılır.

#### Kablosuz Alıcı 1 Sıkışması

#### Durum:

Bir kablosuz modülü etkin olduğunda bir sinyal alıcıyı bozuyor.

#### Düzeltme:

Alıcı çevresinde bozan sinyali giderin, kablosuz modülü etkinleştirin ve hatayı sıfırlayın.
 Daha fazla bilgi için bkz. *Kablosuz cihazlar, sayfa 90*.

#### Denetleme:

- 1. Hata algılandığında alıcı sıkışma hatasını yapılandırılan hedefe rapor edin. Yayas yapıp sönen HATA göstergesi (ayrıntılı açıklama için biz *Tuş takımı göster* 
  - Yavaş yanıp sönen HATA göstergesi (ayrıntılı açıklama için bkz.*Tuş takımı göstergeleri, sayfa 8*).
- 2. Hata sıfırlandığında geri yüklenen raporu yapılandırılan hedeflere gönderin.
- ✓ Başka bir sistem hatası yokken HATA göstergesi kapatılır.

#### Kablosuz Sensör Arızası

#### Kablosuz Sensör Eksik

#### Durum:

Bir kablosuz modülü etkin olduğunda bir kablosuz zon alıcıya herhangi bir durum raporu göndermez.

Düzeltme:

• Tüm kablosuz zonların Kablosuz denetim aralığında alıcıya durum raporu gönderdiğinden emin olun ve hatayı sıfırlayın. Daha fazla bilgi için bkz. *Kablosuz cihazlar, sayfa 90*.

Denetleme:

- 1. Hata algılandığında kablosuz zon eksik hatasını yapılandırılan hedefe rapor edin. Yavaş yanıp sönen HATA göstergesi (ayrıntılı açıklama için bkz.*Tuş takımı göstergeleri, sayfa 8*).
- 2. Hata sıfırlandığında geri yüklenen raporu yapılandırılan hedeflere gönderin.
- Başka bir sistem hatası yokken HATA göstergesi kapatılır.

#### Kablosuz Sensör Hatası

#### Durum:

Bir kablosuz zon anormal koşulda (ör. Duman detektöründeki ateşi kaldırın/...) ve bir kablosuz modül etkin.

Düzeltme:

• Tüm kablosuz zonları normal koşula geri yükleyin ve hatayı sıfırlayın. Daha fazla bilgi için bkz. *Kablosuz cihazlar, sayfa 90*.

Denetleme:

- Hata algılandığında kablosuz zon hatasını yapılandırılan hedefe rapor edin. Yavaş yanıp sönen HATA göstergesi (ayrıntılı açıklama için bkz. *Tuş takımı göstergeleri, sayfa 8*).
- 2. Hata sıfırlandığında geri yüklenen raporu yapılandırılan hedeflere gönderin.
- Başka bir sistem hatası yokken HATA göstergesi kapatılır.

#### – Kablosuz Tekrarlayıcı Arızası

#### 1-8 Kablosuz Tekrarlayıcı 1-8 Eksik

#### Durum:

Bir kablosuz modülü etkin olduğunda bir durum raporu Kablosuz denetimi aralığındaki alıcıya herhangi bir durum raporu göndermez.

Düzeltme:

• Durum raporlarının Kablosuz denetim aralığındaki alıcıya gönderildiğinden emin olun ve hatayı sıfırlayın. Daha fazla bilgi için bkz. *Kablosuz cihazlar, sayfa 90*.

Denetleme:

- Hata algılandığında tekrarlayıcı eksik hatasını yapılandırılan hedefe rapor edin. Yavaş yanıp sönen HATA göstergesi (ayrıntılı açıklama için bkz. *Tuş takımı göstergeleri, sayfa 8*).
- 2. Hata sıfırlandığında geri yüklenen raporu yapılandırılan hedeflere gönderin.
- ✓ Başka bir sistem hatası yokken HATA göstergesi kapatılır.

#### – Kablosuz Yapılandırma Arızası

#### Yapılandırma Çakışma Sensörleri

Durum:

Bir kablosuz zon yapılandırması hata durumunda. Düzeltme:

• Tüm kablosuz zonları normal koşula geri yükleyin ve hatayı sıfırlayın. Daha fazla bilgi için bkz. *Kablosuz cihazlar, sayfa 90*.

Denetleme:

Yavaş yanıp sönen HATA göstergesi (ayrıntılı açıklama için bkz. *Tuş takımı göstergeleri, sayfa 8*).

- Hatayı sıfırlayın.
- ✓ Başka bir sistem hatası yokken HATA göstergesi kapatılır.

#### Yapılandırma Çakışma Tekrarlayıcıları

Durum:

Bir tekrarlayıcı yapılandırması hata durumunda.

Düzeltme:

• Tüm tekrarlayıcıları normal koşula geri yükleyin ve hatayı sıfırlayın. Daha fazla bilgi için bkz. *Kablosuz cihazlar, sayfa 90*.

Denetleme:

Yavaş yanıp sönen HATA göstergesi (ayrıntılı açıklama için bkz. *Tuş takımı göstergeleri, sayfa 8*).

- Hatayı sıfırlayın.
- ✓ Başka bir sistem hatası yokken HATA göstergesi kapatılır.

#### Yapılandırma Çakışma Anahtarlıkları

Durum:

Bir anahtarlık yapılandırması hata durumunda. Düzeltme:

• Tüm anahtarlıkları normal koşula geri yükleyin ve hatayı sıfırlayın. Daha fazla bilgi için bkz. *Kablosuz cihazlar, sayfa 90*.

Denetleme:

Yavaş yanıp sönen HATA göstergesi (ayrıntılı açıklama için bkz. Tuş takımı göstergeleri, sayfa 8).

- Hatayı sıfırlayın.
- Başka bir sistem hatası yokken HATA göstergesi kapatılır.

#### 2 - Güç Arızası

#### - Panel AC Arızası

Durum:

- 1. Bir transformatörden kaynaklanan AC kaynağı eksikliği.
- 2. Güç kaynağı sigortası bozuk (230V).
- 3. Güç kaynağı bağlı değil (230V).

Düzeltme:

- 1. AC kaynağını yeniden bağlayın ve hatayı sıfırlayın. Daha fazla bilgi için bkz. *Kurulum, sayfa* 24.
- 2. Gerilimi MPU ile izleyin.

#### Denetleme:

1. AC kaynağı hata oluştuktan sonra bir saat içinde geri yüklenmezse, hatayı adres 124'te yapılandırılan hedefe rapor edin.

Yavaş yanıp sönen HATA göstergesi (ayrıntılı açıklama için bkz.*Tuş takımı göstergeleri, sayfa 8*).

AC kaynağı yeniden bağlandığında, MAINS göstergesi yanar (programlama modu ya da kod işlevleri modu dışında).

- 2. Hata sıfırlandığında geri yüklenen raporu yapılandırılan hedeflere gönderin.
- ✓ Başka bir sistem hatası yokken HATA göstergesi kapatılır.

#### - Akü Düşük Akü

Durum:

- 1. Akü voltajı 11V+-%1'den düşük.
- 2. Bağlı akü yok.

Düzeltme:

- 1. Bir akü bağlayın. Daha fazla bilgi için bkz. Akü kurulumu, sayfa 25.
- 2. Akü voltajını 12V+-%1'e yükseltin, bir dinamik akü testi yapın (programlama adresi 204'te ayarlanan zamanda) ve hatayı sıfırlayın.

Denetleme:

- 1. Sistemi düzenli olarak (programlama adresi 204'te ayarlanan zamanda) ve sistem her etkinleştirildiğinde ve sıfırlandığında bir dinamik akü testi yapacak şekilde ayarlayın.
- Düşük aküyü adres 124'te programlanan yapılandırılmış hedefe rapor edin. Yavaş yanıp sönen HATA göstergesi (ayrıntılı açıklama için bkz. *Tuş takımı göstergeleri, sayfa 8*).
- 3. Hata sıfırlandığında geri yüklenen raporu yapılandırılan hedeflere gönderin.
- Başka bir sistem hatası yokken HATA göstergesi kapatılır.

#### - Panel Yedek Gücü 1-2 Arızası

#### Durum:

Yedek güç kaynağı voltajı 9 V'tan düşük.

Düzeltme:

• Voltajı 12V'a yükseltin ve hatayı sıfırlayın.

Denetleme:

1. Gerilimi MPU ile izleyin.

- 2. Yedek güç hatasını adres 124'te programlanan yapılandırılmış hedefe rapor edin. Yavaş yanıp sönen HATA göstergesi (ayrıntılı açıklama için bkz.*Tuş takımı göstergeleri, sayfa 8*).
- 3. Hata sıfırlandığında geri yüklenen raporu yapılandırılan hedeflere gönderin.
- Başka bir sistem hatası yokken HATA göstergesi kapatılır.

#### - Bosch Veri Yolu Güç 1-2 Arızası

Durum:

Bosch veri yolu güç kaynağı voltajı 9V+-%5'ten düşük.

Düzeltme:

 Voltajı 12V'a yükseltin ve hatayı sıfırlayın. Daha fazla bilgi için bkz. Bosch veri yolu, sayfa 14.

Denetleme:

- 1. Gerilimi MPU ile izleyin.
- 2. Bosch Veri Yolu Güç Besleme hatasını adres 124'te programlanan yapılandırılmış hedefe rapor edin.

Yavaş yanıp sönen HATA göstergesi (ayrıntılı açıklama için bkz.*Tuş takımı göstergeleri, sayfa 8*).

- 3. Hata sıfırlandığında geri yüklenen raporu yapılandırılan hedeflere gönderin.
- ✓ Başka bir sistem hatası yokken HATA göstergesi kapatılır.

#### – Kablosuz Tekrarlayıcı 1-8 AC Güç Arızası

Durum:

- 1. AC güç arızası tekrarlayıcıya.
- 2. Bir kablosuz modülü etkin olduğunda tekrarlayıcı düzgün bağlanmıyor.

Düzeltme:

• Tekrarlayıcı AC gücünü geri yükleyin ve hatayı sıfırlayın.

Denetleme:

- 1. Hata algılandığında tekrarlayıcı AC gücü hatasını yapılandırılan hedefe rapor edin. Yavaş yanıp sönen HATA göstergesi (ayrıntılı açıklama için bkz.*Tuş takımı göstergeleri, sayfa 8*).
- 2. Hata sıfırlandığında geri yüklenen raporu yapılandırılan hedeflere gönderin.
- ✓ Başka bir sistem hatası yokken HATA göstergesi kapatılır.

#### Kablosuz Tekrarlayıcı 1-8 Akü Arızası

Durum:

Bir kablosuz modülü etkin olduğunda tekrarlayıcı düşük akü koşulunda. Düzeltme:

• Tekrarlayıcı aküsünü eski haline getirin ve hatayı sıfırlayın. Daha fazla bilgi için bkz. *Kablosuz cihazlar, sayfa 90.* 

Denetleme:

- 1. Hata algılandığında tekrarlayıcı akü hatasını yapılandırılan hedefe rapor edin. Yavaş yanıp sönen HATA göstergesi (ayrıntılı açıklama için bkz.*Tuş takımı göstergeleri, sayfa 8*).
- 2. Hata sıfırlandığında geri yüklenen raporu yapılandırılan hedeflere gönderin.
- ✓ Başka bir sistem hatası yokken HATA göstergesi kapatılır.

#### - Kablosuz Sensör Gücü Arızası

Durum:

Bir kablosuz modülü etkin olduğunda sensör düşük akü koşulunda. Düzeltme:

• Sensör aküsünü eski haline getirin ve hatayı sıfırlayın. Daha fazla bilgi için bkz. *Kablosuz cihazlar, sayfa 90*.

Denetleme:

1. Hata algılandığında sensör gücü hatasını yapılandırılan hedefe rapor edin.

Yavaş yanıp sönen HATA göstergesi (ayrıntılı açıklama için bkz.*Tuş takımı göstergeleri, sayfa 8*).

- 2. Hata sıfırlandığında geri yüklenen raporu yapılandırılan hedeflere gönderin.
- Başka bir sistem hatası yokken HATA göstergesi kapatılır.

#### – Kablosuz Anahtarlık Akü Arızası

#### Durum:

Bir kablosuz modülü etkin olduğunda anahtarlık düşük akü koşulunda. Düzeltme:

• Anahtarlık pilini eski haline getirin ve hatayı sıfırlayın. Daha fazla bilgi için bkz. *Kablosuz cihazlar, sayfa 90*.

Denetleme:

- Hata algılandığında anahtarlık akü hatasını yapılandırılan hedefe rapor edin. Yavaş yanıp sönen HATA göstergesi (ayrıntılı açıklama için bkz.*Tuş takımı göstergeleri, sayfa 8*).
- 2. Hata sıfırlandığında geri yüklenen raporu yapılandırılan hedeflere gönderin.
- ✓ Başka bir sistem hatası yokken HATA göstergesi kapatılır.

#### 3 -Çıkış Arızası

#### – Dahili Çıktı 1-2 Hatası

Durum:

Bir dahili çıkış kısa devre ya da açık devre koşulunda.

Düzeltme:

Dahili çıktıyı normal koşula geri yükleyin ve hatayı sıfırlayın. Daha fazla bilgi için bkz.
 *Çıkışlar, sayfa 83*.

Denetleme:

1. Hata algılandığında dahili çıkış 1-2 hatasını yapılandırılan hedefe rapor edin.

Yavaş yanıp sönen HATA göstergesi (ayrıntılı açıklama için bkz.*Tuş takımı göstergeleri, sayfa 8*).

- 2. Hata sıfırlandığında geri yüklenen raporu yapılandırılan hedeflere gönderin.
- ✓ Başka bir sistem hatası yokken HATA göstergesi kapatılır.

#### 4 -Tuş Takımı Arızası

#### - Tuş Takımı 1-16 arızası

Durum:

Panel ile bir tuş takımı arasında iletişim yok. Düzeltme:

Panel ile tuş takımı arasındaki iletişimi geri yükleyin ve hatayı sıfırlayın. Daha fazla bilgi için bkz. *Tuş takımı alanı, sayfa 73*.

#### Denetleme:

1. Anahtarlık hatasını adres 124'te programlanan yapılandırılmış hedefe rapor edin.

Yavaş yanıp sönen HATA göstergesi (ayrıntılı açıklama için bkz.*Tuş takımı göstergeleri, sayfa 8*).

- 2. Hata sıfırlandığında geri yüklenen raporu yapılandırılan hedeflere gönderin.
- Başka bir sistem hatası yokken HATA göstergesi kapatılır.

#### 5- Sistem Arızası

#### – Tarih ve Saat ayarlanmadı

Durum:

Sistem çalıştırıldıktan sonra tarih ve saat ayarlanmadı. Düzeltme:

• Tarihi ve saati programlayın ve hatayı sıfırlayın. Daha fazla bilgi için bkz. *Sistem ayarı, sayfa 77*.

Denetleme:

- 1. Tarih ve saat hatasını konum 124'te programlanan yapılandırılmış hedefe rapor edin.
- 2. Yavaş yanıp sönen HATA göstergesi (ayrıntılı açıklama için bkz.*Tuş takımı göstergeleri, sayfa 8*).
- Tarih ve saat ayarı geçici olmayan belleğe kaydedildiğinde ve AMAX Paneli sıfırlandığında AMAX panel sistemine rapor yok. Başka bir sistem hatası yokken HATA göstergesi kapatılır.

#### 6 - İletişim Arızası

#### – İletişim Arızası 1 - 4

Durum:

Panel, dört denemeden sonra raporu hedefe 1'e gönderemiyor.

Düzeltme:

Raporların gönderilebildiğinden emin olun ve hatayı sıfırlayın. Daha fazla bilgi için bkz. *Sistem ayarı, sayfa 77*.

Denetleme:

- Hata algılandığında, hatayı adres 124'te yapılandırılan hedefe rapor edin. Yavaş yanıp sönen HATA göstergesi (ayrıntılı açıklama için bkz.*Tuş takımı göstergeleri, sayfa 8*).
- 2. Hata sıfırlandığında geri yüklenen raporu yapılandırılan hedeflere gönderin.
- ✓ Başka bir sistem hatası yokken HATA göstergesi kapatılır.

#### 7- Dış müdahalesi

#### - Sistem Dış müdahalesi

Durum:

Dahili panel dış müdahale girişi açık.

Düzeltme:

> Panel dış müdahale girişini kapatın ve hatayı sıfırlayın.

Denetleme:

1. Dış müdahalesi koşulu algılandığında dış müdahale koşulunu adres 124'te yapılandırılan hedefe rapor edin.

Yavaş yanıp sönen HATA göstergesi (ayrıntılı açıklama için bkz.*Tuş takımı göstergeleri, sayfa 8*).

- 2. Dış müdahalesi koşulu sıfırlandığında geri yüklenen raporu yapılandırılan hedeflere gönderin.
- ✓ Başka bir sistem hatası yokken HATA göstergesi kapatılır.

#### - Tuş Takımı 1-16 Dış müdahalesi

#### Durum:

Tuş takımı 1 açık ve dış müdahale kontağı tetiklenmiş. Düzeltme:

• Tuş takımını kapatın ve dış müdahale koşulunu sıfırlayın.

#### Denetleme:

1. Dış müdahalesi koşulu algılandığında dış müdahale koşulunu adres 124'te yapılandırılan hedefe rapor edin.

Yavaş yanıp sönen HATA göstergesi (ayrıntılı açıklama için bkz.*Tuş takımı göstergeleri, sayfa 8*).

- 2. Dış müdahalesi koşulu sıfırlandığında geri yüklenen raporu yapılandırılan hedeflere gönderin.
- ✓ Başka bir sistem hatası yokken HATA göstergesi kapatılır.

#### – Zon Genişletme Modülü 1-6 Dış müdahalesi

#### Durum:

DX2010 modülü 1, 2, 3, 4, 5 ya da 6'nın söküldüğü algılandı ve son uzatma modülü 1, 2, 3, 4, 5 ya da 6'nın oluşumu bir dış müdahale koşulu olarak kabul ediliyor. Düzeltme:

DX2010 modülü 1, 2, 3, 4, 5 ya da 6'yi normal koşula geri yükleyin ve hatayı sıfırlayın.
 Daha fazla bilgi için bkz. DX2010, sayfa 17.

#### Denetleme:

1. Dış müdahalesi koşulu algılandığında dış müdahale koşulunu adres 0124'te yapılandırılan hedefe rapor edin.

Yavaş yanıp sönen HATA göstergesi (ayrıntılı açıklama için bkz.*Tuş takımı göstergeleri, sayfa 8*).

- 2. Dış müdahalesi koşulu sıfırlandığında geri yüklenen raporu yapılandırılan hedeflere gönderin.
- ✓ Başka bir sistem hatası yokken HATA göstergesi kapatılır.

#### – Zon Dış müdahalesi 1-16 DEOL

#### Durum:

Dış müdahalesi kontağı tetikleniyor (ilgili zon DEOL olarak programlandığında). Düzeltme:

Dış müdahalesi kontağını geri yükleyin ve dış müdahale koşulunu sıfırlayın.
 Denetleme:

1. Sensör dış müdahalesi algılandığında sensör dış müdahalesini adres 124'te yapılandırılan hedefe rapor edin.

Yavaş yanıp sönen HATA göstergesi (ayrıntılı açıklama için bkz.*Tuş takımı göstergeleri, sayfa 8*).

- 2. Dış müdahalesi koşulu sıfırlandığında geri yüklenen raporu yapılandırılan hedeflere gönderin.
- ✓ Başka bir sistem hatası yokken HATA göstergesi kapatılır.

#### – Zon türü 1-16 Dış Müdahalesi

Durum:

Dış müdahale kontağı (doğrudan zona bağlı) tetiklenir (zon türü = dış müdahale). Düzeltme:

> Dış müdahalesi kontağını geri yükleyin ve dış müdahale koşulunu sıfırlayın.

Denetleme:

1. Dış müdahalesi koşulu algılandığında dış müdahale koşulunu adres 124'te yapılandırılan hedefe rapor edin.

Yavaş yanıp sönen HATA göstergesi (ayrıntılı açıklama için bkz.*Tuş takımı göstergeleri, sayfa 8*).

- 2. Dış müdahalesi koşulu sıfırlandığında geri yüklenen raporu yapılandırılan hedeflere gönderin.
- ✓ Başka bir sistem hatası yokken HATA göstergesi kapatılır.

#### – Tuş Takımı Kilitleme

Durum:

Yanlış kod girişi sayısı belirtilen sınıra ulaştığında (adres 0499'da programlanan), tuş takımı kilitlenir.

Düzeltme:

• Tuş takımı kilitleme süresinin (3 dk.) sona ermesini bekleyin ve hatayı sıfırlayın.

Denetleme:

1. Tuş takımı kilidi algılandığında tuş takımı kilidini adres 124'te yapılandırılan hedefe rapor edin.

Yavaş yanıp sönen HATA göstergesi (ayrıntılı açıklama için bkz.*Tuş takımı göstergeleri, sayfa 8*).

- 2. Tuş takımı kilidi sıfırlandığında geri yüklenen raporu yapılandırılan hedeflere gönderin.
- ✓ Başka bir sistem hatası yokken HATA göstergesi kapatılır.

#### Kablosuz Alıcıya Dış Müdahale

Durum:

Bir kablosuz modül etkinleştiğinde bir alıcı dış müdahale koşulunda olur (ör. biri aygıtı yuvasından çıkardığında ya da duvardan çektiğinde). Düzeltme:

• Alıcıyı geri yükleyin ve dış müdahale koşulunu sıfırlayın. Daha fazla bilgi için bkz. *Kablosuz cihazlar, sayfa 90*.

Denetleme:

- 1. Hata algılandığında alıcı dış müdahale hatasını yapılandırılan hedefe rapor edin. Yavaş yanıp sönen HATA göstergesi (ayrıntılı açıklama için bkz.*Tuş takımı göstergeleri, sayfa 8*).
- 2. Hata sıfırlandığında geri yüklenen raporu yapılandırılan hedeflere gönderin.
- ✓ Başka bir sistem hatası yokken HATA göstergesi kapatılır.

#### Kablosuz Tekrarlayıcı Dış Müdahalesi

Durum:

Bir kablosuz modül etkinleştiğinde bir tekrarlayıcı dış müdahale koşulunda olur (ör. biri aygıtı yuvasından çıkardığında ya da duvardan çektiğinde). Düzeltme:

• Tekrarlayıcıyı geri yükleyin ve dış müdahale koşulunu sıfırlayın. Daha fazla bilgi için bkz. *Kablosuz cihazlar, sayfa 90*.

Denetleme:

- 1. Hata algılandığında tekrarlayıcı dış müdahale hatasını yapılandırılan hedefe rapor edin. Yavaş yanıp sönen HATA göstergesi (ayrıntılı açıklama için bkz.*Tuş takımı göstergeleri, sayfa 8*).
- 2. Hata sıfırlandığında geri yüklenen raporu yapılandırılan hedeflere gönderin.
- ✓ Başka bir sistem hatası yokken HATA göstergesi kapatılır.

#### 8 - Harici Arıza

#### - Harici Hata Zonu 1-16

#### Durum:

Bir hata kontağı (doğrudan zona bağlı) tetiklenir (zon türü = harici hata). Düzeltme:

Hata kontağını geri yükleyin ve hatayı sıfırlayın.

#### Denetleme:

- 1. Hata koşulu algılandığında, hata koşulunu adres 124'te yapılandırılan hedefe rapor edin. Yavaş yanıp sönen HATA göstergesi (ayrıntılı açıklama için bkz.*Tuş takımı göstergeleri, sayfa 8*).
- 2. Hata sıfırlandığında geri yüklenen raporu yapılandırılan hedeflere gönderin.
- ✓ Başka bir sistem hatası yokken HATA göstergesi kapatılır.

# 10 Bakım Dikkat! Bakım Bakımı düzenli olarak yapılmazsa sistem hasar görebilir ya da arızalanabilir.

- Sistemin haftada bir test edilmesi önerilir.
- Sisteme mutlaka yılda dört kez bakım yaptırın.
- Bu sistemin bakımını yalnızca nitelikli teknisyenler / servis personeli yapabilir.

#### **10.1** ICP-EZRU2 yükseltme anahtarıyla yazılım yükseltme

AMAX panelinin ürün bilgisini yükseltmek için ICP-EZRU2 ürün bilgisi yükseltme anahtarını (yeşil) kullanın.

- 1. AMAX panelinin gücünü kapatın ve bataryayı çıkarın.
- 2. USB kablosunu takılıysa çıkarın.
- 3. Ürün bilgisi yükseltme tuşunu, AMAX panelinin baskılı devre kartının (PCB) üstündeki fişe bağlayın. Programlama tuşunun yönünün PCB'de işaretli yöne göre olduğundan emin olun.
- AMAX paneline güç verin.
   Ürün bilgisi yükseltme tuşunun LED'i, yükseltme AMAX paneline gönderilirken yanıp söner.
   Bu yaklaşık bir dakika sürer. Yükseltme sonlandığında, LED yavaş yanıp söner.
- 5. Yükseltme anahtarını kaldırın.

# 11 Teknik veriler

#### Elektrik

|                                                                     | AMAX 2100                                                                                                    | AMAX 3000 | AMAX 3000<br>BE                                                                                                    | AMAX 4000                                                                                                    |  |
|---------------------------------------------------------------------|----------------------------------------------------------------------------------------------------|-----------|----------------------------------------------------------------------------------------------------|----------------------------------------------------------------------------------------------------|--|
| Güç kaynağı türü                                                    | EN = A                                                                                                    |           |                                                                                                    |                                                                                                    |  |
| mA'de Panel PCB maksimum<br>hareketsiz akım                         | 100                                                                                                    |           |                                                                                                    |                                                                                                    |  |
| Transformatör                                                       |                                                                                                    |           |                                                                                                    |                                                                                                    |  |
| VAC transformatör girişi                                            | 230                                                                                                    |           |                                                                                                    |                                                                                                    |  |
| VAC transformatör çıkışı                                            | 18                                                                                                    |           |                                                                                                    |                                                                                                    |  |
| VA'da transformatör AC gücü                                         | 20                                                                                                    |           | 50                                                                                                    |                                                                                                    |  |
| mA'da transformatör sigortası                                       | 500                                                                                                    |           | 1000                                                                                                    |                                                                                                    |  |
| AC girişi:                                                          |                                                                                                    |           |                                                                                                    |                                                                                                    |  |
| VDC'de minimum çalışma<br>gerilimi                                  | 195                                                                                                    |           |                                                                                                    |                                                                                                    |  |
| VDC'de maksimum çalışma<br>gerilimi                                 | 253                                                                                                    |           |                                                                                                    |                                                                                                    |  |
| Hz'de hat gerilimi frekansı                                         | 50                                                                                                    |           |                                                                                                    |                                                                                                    |  |
| DC çıkışı:                                                          |                                                                                                    |           |                                                                                                    |                                                                                                    |  |
| mA'da tüm bileşenler için DC<br>çıkış maksimum akımı                | 1100                                                                                                    |           | 2000                                                                                                    |                                                                                                    |  |
| Tüm bileşenler için DC çıkış<br>maksimum akımı: aküye bağlı<br>olma | <ul> <li>Akü 7 Ah bekleme 12 sa. (72 sa. içinde Aküyü %80 sedin) = 550 mA</li> <li>Akü 7 Ah bekleme 36 sa. + 15 dk. alarm akım 500 m (72 sa. içinde Aküyü %80 şarj edin) = 150 mA</li> </ul> |           |                                                                                                    | Aküyü %80 şarj<br>akım 500 mA<br>50 mA                                                                                                    |  |
|                                                                     |                                                                                                    |           | <ul> <li>Akü 18 Ał<br/>sa. (72 sa<br/>%80 şarj<br/>mA</li> <li>Akü 18 Ał<br/>sa. (24 sa<br/>%80 şarj<br/>mA</li> <li>Akü 18 Ał<br/>sa. + 15 c<br/>1000 mA</li> <li>Aküyü %8<br/>400 mA</li> </ul> | n bekleme 12<br>içinde Aküyü<br>edin) = 1500<br>n bekleme 36<br>içinde Aküyü<br>edin) = 480<br>n bekleme 36<br>lk. alarm akım<br>(24 sa. içinde<br>0 şarj edin) = |  |
| Yedek 1 / 2 çıkışı                                                  |                                                                                                    |           |                                                                                                    |                                                                                                    |  |
| Yedek 1 / 2 çıkış gerilimi                                          | +12V / GND                                                                                                    |           |                                                                                                    |                                                                                                    |  |

|                                                                           | AMAX 2100                | AMAX 3000       | AMAX 3000<br>BE                | AMAX 4000          |
|---------------------------------------------------------------------------|--------------------------|-----------------|--------------------------------|--------------------|
| VDC'deki AC hat girişinde yedek<br>1 / 2 nominal çıkış gerilimi           | 13.8 (+3% / -5           | %)              |                                |                    |
| mV'de yedek 1 / 2 çıkış maks.<br>Vpp                                      | 675                      |                 |                                |                    |
| VDC cinsinden AC hat<br>girişindeki yedek 1 / 2 çıkış<br>gerilimi aralığı | 12.82 - 13.9             |                 | 13.11 - 14.2                   |                    |
| 25°C'de mA cinsinden yedek 1/2<br>çıkış akımı                             | 500                      |                 | 900                            |                    |
| Çıkışlar                                                                  |                          |                 |                                |                    |
| mA cinsinden maksimum PO -1 /<br>PO -2 denetlenen çıkış akımı             | 500                      |                 |                                |                    |
| mA'da PO -3 maksimum akım                                                 | 100                      |                 |                                |                    |
| mA'da (+12V) PO +3 / PO +4<br>maksimum akım                               |                          |                 | 750                            |                    |
| mA'da Watchdog PO -5<br>maksimum akım                                     |                          |                 | 100                            |                    |
| Veri yolu                                                                 |                          |                 |                                |                    |
| VDC'deki AC hat girişinde veri<br>yolu nominal çıkış gerilimi             | 13.8 (+3% / -5           | %)              |                                |                    |
| VDC cinsinden AC hat<br>girişindeki veri yolu çıkış gerilimi<br>aralığı   | 13.11 - 14.2             |                 |                                |                    |
| 25°C'de mA cinsinden<br>maksimum veri yolu 1 akımı                        | 500                      |                 | 900                            |                    |
| 25°C'de mA cinsinden<br>maksimum veri yolu 2 akımı                        |                          |                 | 900                            |                    |
| Akü                                                                       |                          |                 | ·                              |                    |
| Akü türü                                                                  | 12 V/7 Ah<br>Bosch D 126 |                 | 12 V/7Ah/12 V<br>Bosch IPS-BAT | /18 Ah<br>12V-18AH |
| VDC cinsinden düşük akü<br>durumu                                         | 11,0'ın altında          |                 |                                |                    |
| VDC cinsinden minimum akü<br>durumu                                       | 10.8                     |                 |                                |                    |
| Çalışma frekans bantları                                                  | F                        | adyo cihazlarıı | nın güç seviyesi               | İ                  |

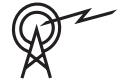

| Çalışma frekans bantları | Radyo cihazlarının güç seviyesi |
|--------------------------|---------------------------------|
| GSM900                   | Sınıf 4 (2W) - GPRS Sınıf 33    |
| GSM1800                  | Sınıf 1 (1W) - GPRS Sınıf 33    |

| Çalışma frekans bantları | Radyo cihazlarının güç seviyesi |  |
|--------------------------|---------------------------------|--|
| UMTS2100                 | Sınıf 3 (0,25 W)                |  |

#### Elektrik: Tuş Takımları

|                                     | IUI-AMAX4-<br>TEXT (LCD<br>metin tuş<br>takımı) | IUI-AMAX3-<br>LED16 (16<br>zonlu LED tuş<br>takımı) | IUI-AMAX3-<br>LED8 (8 zonlu<br>LED tuş<br>takımı) | IUI-AMAX-<br>LCD8 (8<br>zonlu LCD tuş<br>takımı) |
|-------------------------------------|-------------------------------------------------|-----------------------------------------------------|---------------------------------------------------|--------------------------------------------------|
| VDC'de minimum çalışma<br>gerilimi  | 10.8                                            |                                                     |                                                   |                                                  |
| VDC'de maksimum çalışma<br>gerilimi | 13.8                                            |                                                     |                                                   | 14.1                                             |
| mA olarak standart akım<br>tüketimi | 31                                              |                                                     |                                                   | 75                                               |
| mA'da maksimum akım tüketimi        | 100                                             |                                                     | 60                                                | 100                                              |

#### Mekanik Özellikler

|                                                      | AMAX 2100                                                                                                    | AMAX 3000 | AMAX 3000<br>BE   | AMAX 4000 |
|------------------------------------------------------|----------------------------------------------------------------------------------------------------|-----------|-------------------|-----------|
| Santimetere olarak boyutlar (Y x<br>G x D)           | 26.0 x 28.0 x 8.35                                                                                                    |           | 37.5 x 32.2 x 8.8 |           |
| gr olarak ağırlık                                    | 1950                                                                                                    |           | 4700              |           |
| Panel özellikleri                                    |                                                                                                    |           |                   |           |
| Zon sayısı                                           | 8                                                                                                    | 32        |                   | 64        |
| Dahili zon sayısı                                    | 8                                                                                                    |           | 16                |           |
| Kullanıcı sayısı                                     | 64                                                                                                    | 128       |                   | 250       |
| Olay sayısı                                          | Tarih ve saat damgalı 256 geçmiş olay<br>256 EN olay tarihçesi, gün ve saat bilgisi ile<br>Tarih ve saat damgalı 256 arama geçmişi olayı |           |                   | 1         |
| Pin kodu çeşitleri:                                  | 1000000                                                                                                    |           |                   |           |
| Aygıt sayısı                                         |                                                                                                    |           |                   |           |
| Tuş takımı sayısı                                    | 4 8 16                                                                                                    |           | 16                |           |
| DX 2010 modülü sayısı                                | 3                                                                                                    |           |                   | 6         |
| DX 3010 modülü sayısı                                | 1                                                                                                    | 2         |                   |           |
| GPRS modülü sayısı: B442 veya<br>B443'e sahip B450-M | 2 adede kadar farklı GPRS modülü, her GPRS modülü bir<br>kez bağlanabilir                                                                |           |                   |           |
| IP modülleri sayısı: B426-M,<br>B450-M               | 2 (Yukarıdaki GPRS modüllerinin 1'i bağlıysa 1, yukarıdaki<br>GPRS modüllerinin 2'si bağlıysa 0)                                         |           |                   |           |
| Kablosuz alıcılarının sayısı                         | - 1                                                                                                    |           |                   |           |
| Kablosuz yineleyicilerin sayısı                      | - DSRF = 0, RADION = 8                                                                                                    |           |                   |           |

|                                 | AMAX 2100                                                  | AMAX 3000     | AMAX 3000<br>BE                                                        | AMAX 4000                                             |
|---------------------------------|------------------------------------------------------------|---------------|------------------------------------------------------------------------|-------------------------------------------------------|
| Kablosuz sensörlerin sayısı     | -                                                          | 32            |                                                                        | 64                                                    |
| Kablosuz anahtarlıkların sayısı | -                                                          | DSRF = 24, RA | DION = 128                                                             |                                                       |
| Bölgeler                        |                                                            |               |                                                                        |                                                       |
| Bölge 1                         | Tek ya da dual hat ucu (EOL 2 k<br>2,2 KΩ) da<br>NC, NO NC |               | 2 kablo yangın alanı, tek ya<br>da çift hat ucu (EOL 2,2 KΩ)<br>NC, NO |                                                       |
| Zon 2 – 16 COM                  | 7 tek ya da çift hat ucu (EOL 2,2 KΩ)<br>NC, NO            |               |                                                                        | 7 tek ya da<br>çift hat ucu<br>(EOL 2,2 KΩ)<br>NC, NO |
| Dış Müdahale                    | Muhafaza dış müdahale girişi (nokta kapasitesin            |               | esini azaltmaz)                                                        |                                                       |
| Veri yolu                       | ·                                                          |               |                                                                        |                                                       |
| Boyutlar (mm)                   | 4 telli, Ø 0,6 – 1,2                                       |               |                                                                        |                                                       |
| Maksimum kablo uzunluğu         | 200 metrede (son tuş takımının paneli)                     |               |                                                                        |                                                       |
| Maksimum veri yolu uzunluğu     | 700 (maksimum 14 cihaz, maksimum 8 tuş takımı)             |               |                                                                        |                                                       |

#### Ortam

|                                     | AMAX 2100    | AMAX 3000 | AMAX 3000<br>BE | AMAX 4000 |
|-------------------------------------|--------------|-----------|-----------------|-----------|
| °C'da minimum çalışma sıcaklığı     | -10          |           |                 |           |
| °C'da maksimum çalışma<br>sıcaklığı | 55           |           |                 |           |
| %'de maksimum bağıl nem             | 10           |           |                 |           |
| %'de maksimum bağıl nem             | 95           |           |                 |           |
| Koruma sınıfı                       | IP 30, IK 06 |           |                 |           |

#### Sertifika

| Avrupa  | CE                                | EN 50130-4 (6/2011)<br>EN 55022 (5/2008)<br>EN 60950-1:2006 + A11:2009 |
|---------|-----------------------------------|------------------------------------------------------------------------|
|         | EN                                | EN 50131-3 sınıf 2<br>Çevre sınıfı II                                  |
| Belçika | INCERT (sadece AMAX 3000 BE için) | B-509-0063                                                             |
| Almanya | VDS                               | Giriş                                                                  |

Bosch Security Systems B.V. Torenallee 49 5617 BA Eindhoven Hollanda www.boschsecurity.com © Bosch Security Systems B.V., 2021

#### Building solutions for a better life.

202112170242